## Rolsen

#### **Colour Television**

**Owner's Manual** 

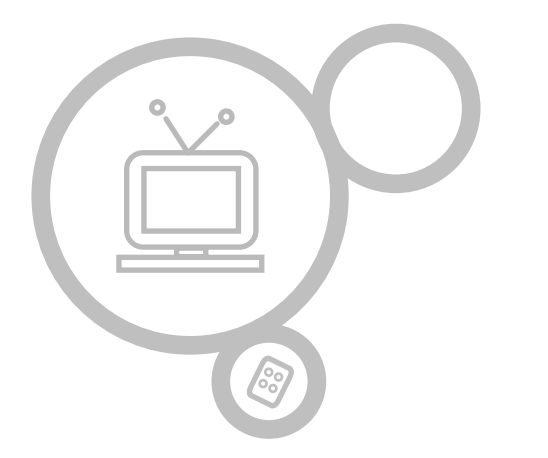

#### RL-15X11

Please read this manual carefully before operating your set. Retain it for future reference.

See the label attached on the back cover and quote this information to your dealer when you require service.

P/NO : MAN05GDP029

| Installation                          | 3     | Balance                     | 22    |
|---------------------------------------|-------|-----------------------------|-------|
| Remote control handset                | 4-5   | Stereo/Dual/NICAM reception | 22    |
| Controls                              | 4     | ·                           |       |
| Battery installation                  | 5     | Time Menu                   | 24-26 |
| ,                                     |       | Clock                       | 24    |
| Controls of                           |       | On/Off Time                 | 25    |
| Front panel                           | 6     | Auto sleep                  | 26    |
| •                                     |       | Sleep timer                 | 26    |
| Connections of                        |       |                             |       |
| Back panel                            | 7     | SETUP Menu                  |       |
| •                                     |       | CSM (Colour Status Memory)  | 27    |
| Connection to                         |       |                             |       |
| External equipment                    | 8-11  | Connection of PC            | 28-29 |
|                                       |       | PC in socket (D-Sub jack)   | 28    |
| Basic operation                       |       | PC Setup / VGA mode         | 29    |
| On and Off                            | 12    |                             |       |
| Programme selection                   | 12    | Teletext (option)           | 30-32 |
| Volume adjustment                     | 12    |                             |       |
| On screen language selection (option) | 12    | Troubleshooting             |       |
|                                       |       | Check list                  | 35    |
| On screen menus                       |       |                             |       |
| Menu selection                        | 13    |                             |       |
|                                       |       |                             |       |
| Setting up TV stations                | 14-18 |                             |       |
| Auto programme tuning                 | 14    |                             |       |
| Manual programme tuning               | 15-16 |                             |       |
| Programme edit                        | 17-18 |                             |       |
| Calling the programme table           | 18    |                             |       |
| Picture adjustment                    | 19-20 |                             |       |
| PSM (Picture Status Memory)           | 19    |                             |       |
| Manual Picture Control                | 19    |                             |       |
| Picture Format                        | 20    |                             |       |
| Sound adjustment                      | 21-23 |                             |       |
| SSM (Sound Status Memory)             | 21    |                             |       |
|                                       |       |                             |       |

#### Power

This set operates on an AC mains supply, the voltage is as indicated on the label on the back cover. Never apply DC power to the set. In the event of thunderstorms or power-cuts, please pull out the aerial and mains plugs.

#### Warning

To prevent fire or shock hazard, do not expose the set to rain or moisture. Do not rub or strike the Active Matrix LCD with anything hard as this may scratch, mar, or damage the Active Matrix LCD permanently.

#### Service

Never remove the back cover of the set as this can expose you to very high voltage and other hazards. If the set does not operate properly, unplug it and call your dealer.

#### Aerial

Connect the aerial cable to the socket marked 175  $\Omega$  on the back cover. For the best reception an outdoor aerial should be used.

#### Location

Position your set so that no bright light or sunlight falls directly onto the screen. Care should be taken not to expose the set to any unnecessary vibration, moisture, dust or heat. Also ensure that the set is placed in a position to allow a free flow of air. Do not cover

the ventilation openings on the back cover.

#### Cleaning

Unplug the set before cleaning the face of the LCD Screen. Dust the set by wiping the screen and the cabinet with a soft, clean cloth. If the screen requires additional cleaning, use a clean, damp cloth. Do not use liquid cleaners or aerosol cleaners.

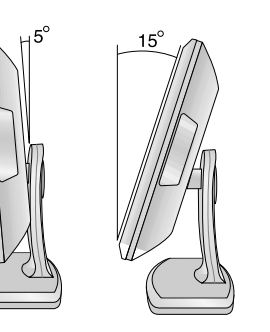

Before you use the remote control handset, please install the batteries.

4

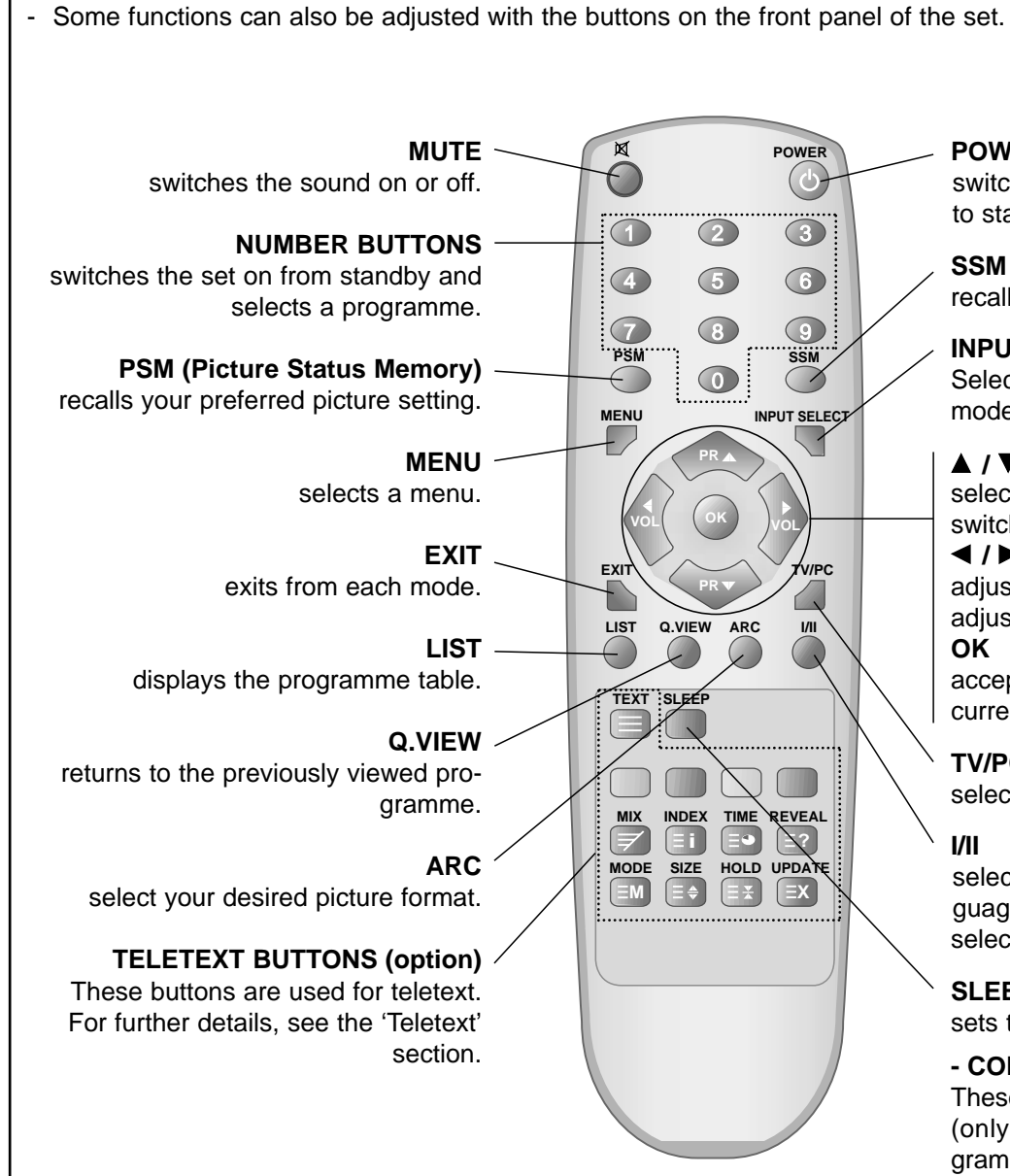

- All the functions can be controlled with the remote control handset.

switches the set on from standby or off to standby. SSM (Sound Status Memory) recalls your preferred sound setting. INPUT SELECT Select TV, AV1, AV2, S-VIDEO or PC mode. ▲ / ▼ (Programme Up/Down) selects a programme or a menu item. switches the set on from standby. ✓ / ► (Volume Up/Down) adjusts the volume. adjusts menu settings. OK accepts your selection or displays the current mode. TV/PC selects TV or PC mode. 1/11 selects the language during dual language broadcast. selects the sound output (option). SLEEP sets the sleep timer. - COLOURED BUTTONS These buttons are used for teletext (only TELETEXT models) or programme edit.

POWER

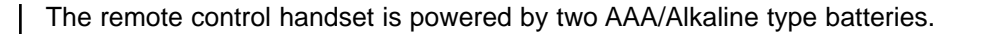

To insert batteries, turn the remote control handset over and remove the battery cover.

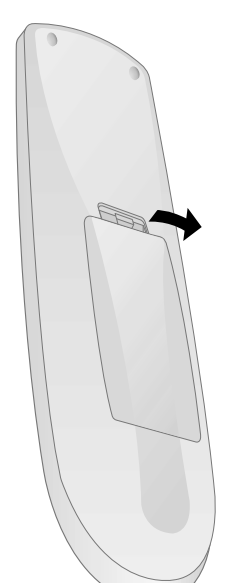

Put the two batteries into the compartment observing battery polarity.

Replace the cover.

3

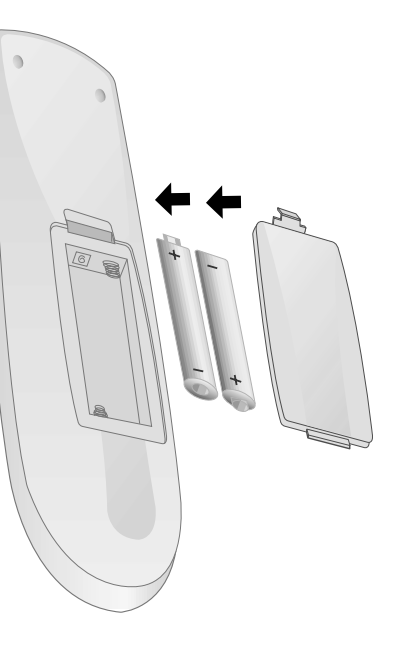

#### Note :

To avoid damage from possible battery leakage, remove the batteries if you do not plan to use the remote control handset for an extended period time. Do not use batteries of differing age or type. Always discard of batteries safely.

# Battery installation Remote control EN handset

## Controls of Front panel

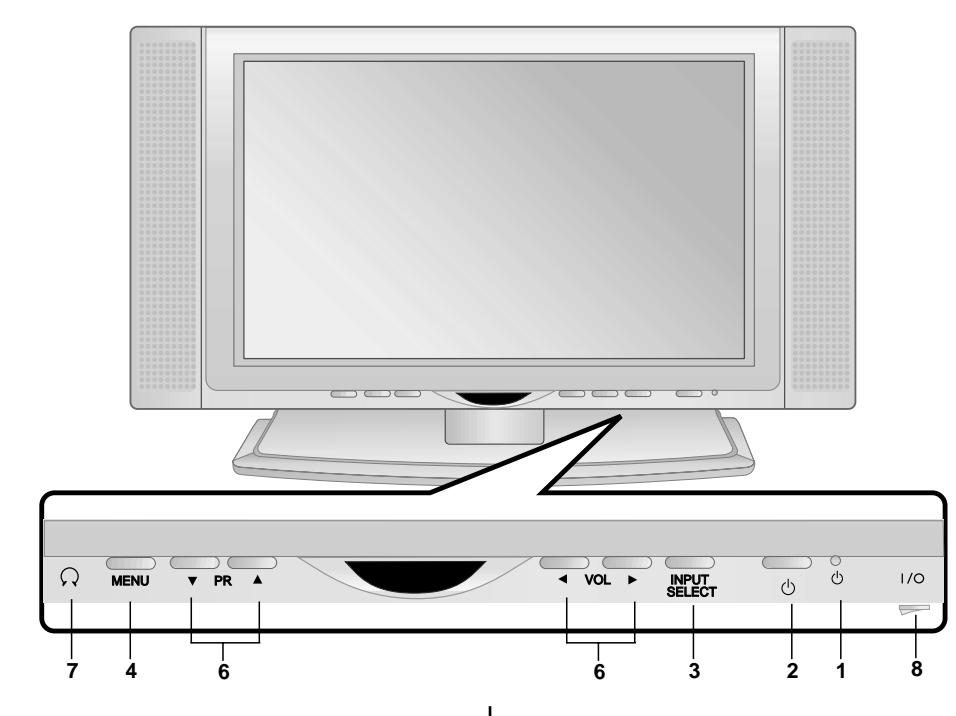

- 1. POWER/STANDBY INDICATOR ( $\phi$ ) illuminates red in standby mode. illuminates green when the set is switched on.
- 2. POWER (<sup>(D)</sup>) switches the set on from standby or off to standby.
- 3. INPUT SELECT selects TV, AV1, AV2, S-VIDEO or PC mode.
- 4. MENU selects a menu.
- 5. ◀ / ► (Volume Up/Down) adjusts the volume.

adjusts menu settings.

- ▲ / ▼ (Programme Up/Down) selects a programme or a menu item. switches the set on from standby.
- 7. HEADPHONE SOCKET Connect the headphone plug to this socket.
- 8. MAIN POWER (I / O) switches the set on or off.

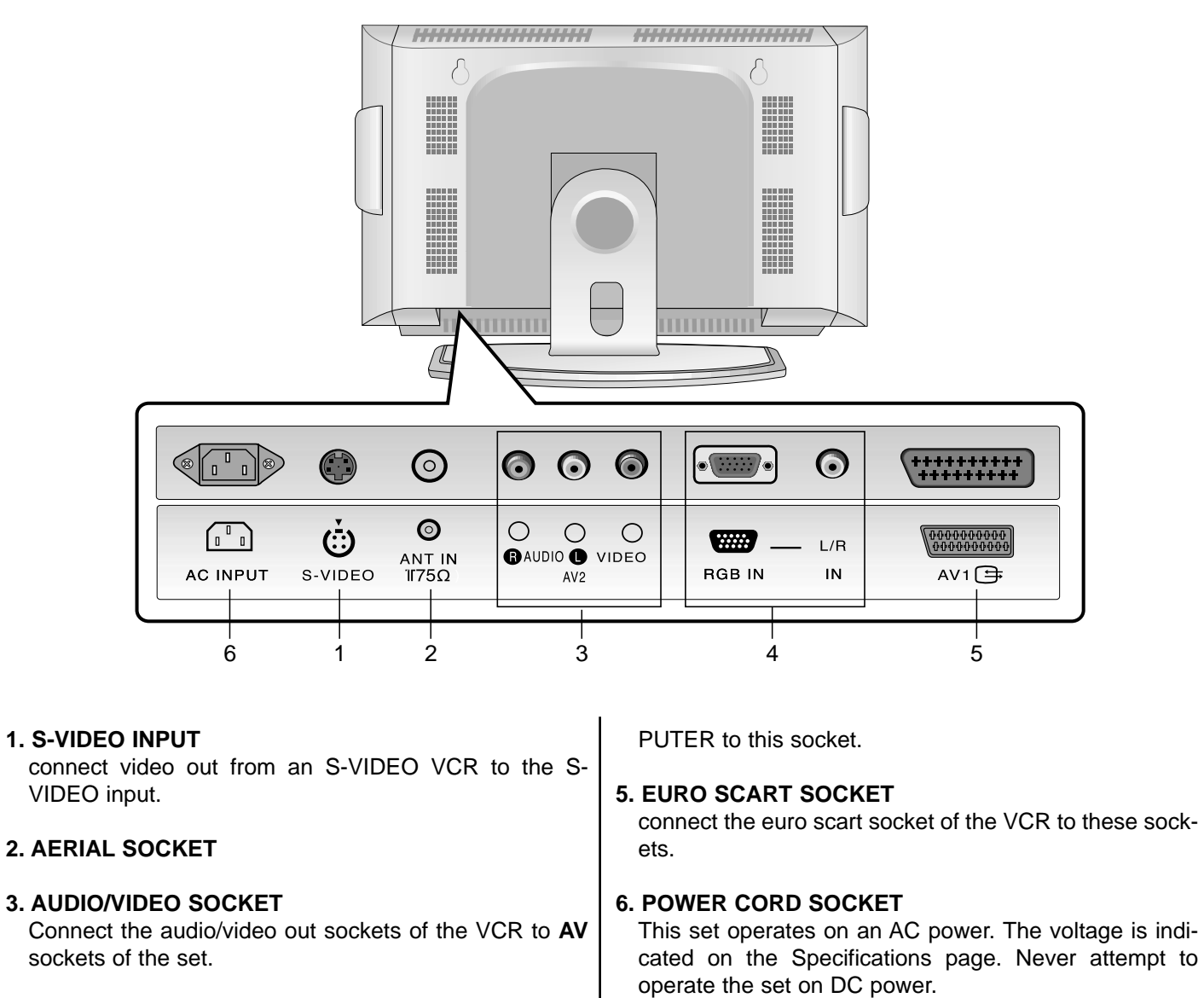

#### 4. RGB INPUT / L/R IN

Connect the set output socket of the PERSONAL COM-

## ■ Connections of Back panel

# Connection to External equipment

-

| additional appliance unplugged from the mains to avoid damaging your equipment. Here shown may be somewhat dif<br>ferent from your set. |                                                                                                    |  |  |
|----------------------------------------------------------------------------------------------------|----------------------------------------------------------------------------------------------------|--|--|
| Connect to Aerial socket<br>< Back panel of the set >                                                                                   | 2<br>Watching VCR                                                                                                    |  |  |
| Store the VCR channel on a desired programme number using the 'Manual programme tuning' section. Back panel of the VCR.                 | <ul> <li>&lt; Back panel of the set &gt;</li> <li>Image: Strain Strain Str</li></ul> |  |  |
|                                                                                                    |                                                                                                    |  |  |

You can connect additional equipment, such as VCRs, camcorders etc. to your set. However please check with your

manufacturers instruction books for specific information. Make sure all connections are made with both your set and

#### 3 Watching Cable TV

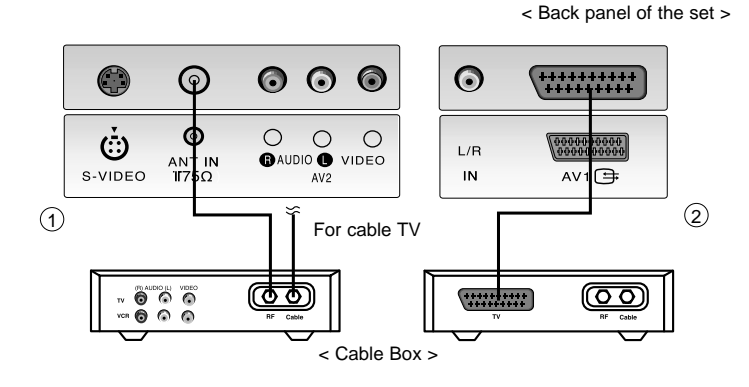

- After subscribing for a local cable TV station and installing a converter you can watch cable TV.
- For further information of cable TV, contact the local cable TV station.

#### In using connection 1

Select programme number in programme switch of cable box.

Match the set programme with selected programme of cable box.

Select your desired programme with the remote control for cable box.

#### In using connection 2

Use the **INPUT SELECT** button on the remote control and select **AV1** or **AV2**.

Tune to cable service provided channels using the cable box.

#### Watching external AV source

< Back panel of the set >

 $\odot$  $\bigcirc$ 0  $\bigcirc$ 0 **\*\*\*\*** ANT IN B AUDIO VIDEO RGB IN Camcorder 6 [2] < Back panel of the external Video game set . equipment >

When connecting the set to an external source, match the colours of AUDIO/VIDEO input jacks on the set with the output jacks on the audio/video equipment: Video = yellow, Audio (Left) = white, Audio (Right) = red.

Use the **INPUT SELECT** button on the remote control to select **AV1** or **AV2**.

Operate the corresponding external equipment. See external equipment operating guide.

## ■ Connection to External equipment

# Connection to External equipment

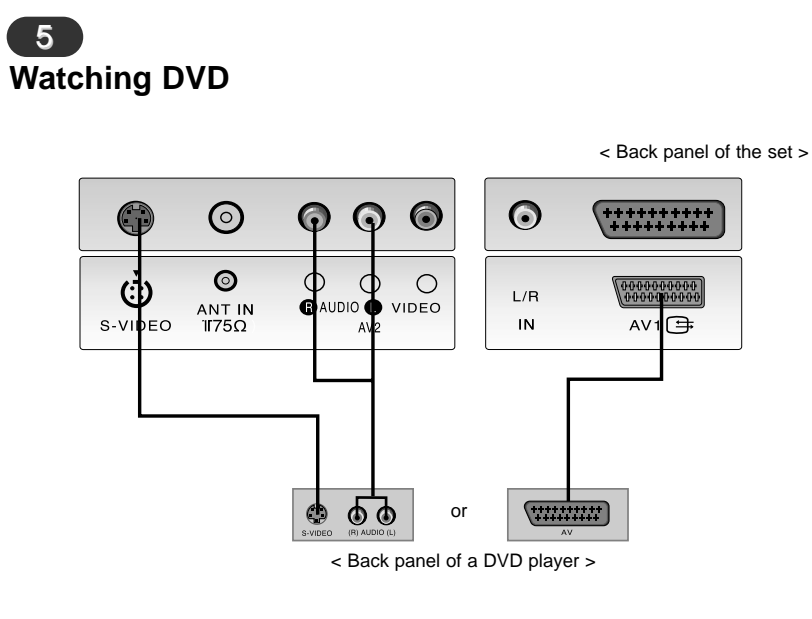

Turn on the DVD player, and insert a DVD.

Use **INPUT SELECT** button on the remote control to select **AV1**. Refer to the DVD player's manual for operating instructions. (If connected to S-VIDEO, select the **S-Video** external input source.)

#### 6 Connecting PC / DTV

< Back panel of the set >

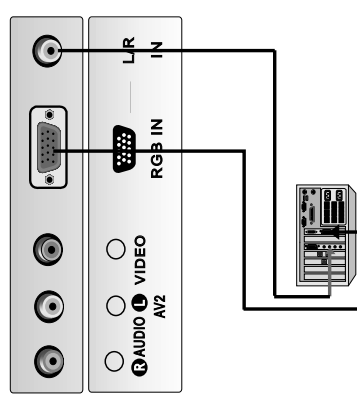

Connect the signal cable from the monitor output socket of the PERSONAL COMPUTER to the  ${\bf RGB}~{\bf IN}$  socket of the set.

Connect the audio cable from the PC to the  $\mbox{L/R}\ \mbox{IN}$  sockets of the set.

Press the **INPUT SELECT** button to select **PC**.

Switch on the PC, and the PC screen appears on the set.

The set can be operated as the PC monitor.

**RGB-DTV input signal** : 480p-60Hz, 576p-50Hz, 720p-50Hz, 720p-60Hz, 1080i-50Hz, 1080i-60Hz.

**Note:** When the set is inputted RGB-DTV signal in RGB-PC mode, automatically it is set to RGB-DTV mode.

| 1                                                                                                    | 2                                                                                                    | 4                                                                                                    |
|----------------------------------------------------------------------------------------------------|----------------------------------------------------------------------------------------------------|----------------------------------------------------------------------------------------------------|
| On and Off                                                                                                    | Programme selection                                                                                                    | On screen language selec-<br>tion (option)                                                                                          |
| Press the main power button to switch the set on.                                                                                                    | You can select a programme number with the $\blacktriangle$ / $\blacktriangledown$ or NUMBER buttons.                                                                 | Press the <b>MENU</b> button and then use<br>▲ / ▼ button to select the SETUP menu.                                                 |
| If the set is in standby mode, press<br>the <b>POWER</b> , $\blacktriangle$ / $\bigtriangledown$ , <b>INPUT SELECT</b><br>or NUMBER buttons on the remote |                                                                                                    | Press the ► button and then use ▲ / ▼<br>button to select <b>Language</b> .                                                         |
| Press the <b>POWER</b> button on the remote control handset.                                                                                              | <b>3</b><br>Volume adjustment                                                                                                    | Press the $\blacktriangleright$ button and then use $\blacktriangle$ / $\blacktriangledown$ button to select your desired language. |
| The set reverts to standby mode.                                                                                                    | Press the ◀ / ► button to adjust the volume.                                                                                                    | All the on screen displays will appear in the selected language.                                                                    |
| Press the main power button again to switch the set off.                                                                                                  | If you want to switch the sound off, press the <b>MUTE</b> button.<br>You can cancel it by pressing the <b>MUTE</b> , <b>◄</b> / ►, <b>SSM</b> or <b>I/II</b> button. | Repeatedly press the <b>MENU</b> button to return to normal TV viewing.                                                             |
|                                                                                                    |                                                                                                    |                                                                                                    |
|                                                                                                    |                                                                                                    |                                                                                                    |

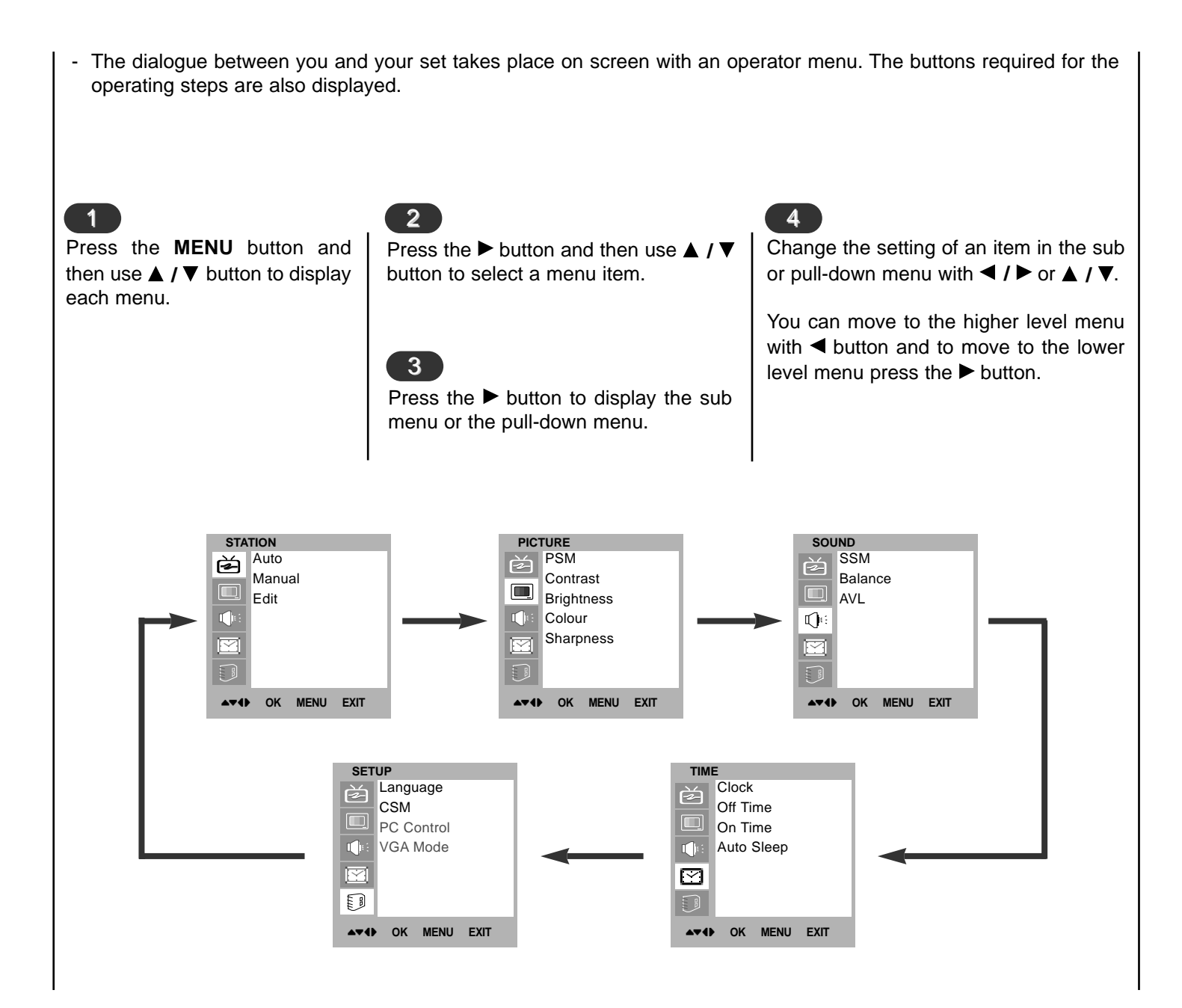

## ■ On screen menus Menu selection

| Press the MENU<br>button and then use<br>▲ / ▼ button to<br>select the STATION<br>menu. | <ul> <li>Press the ▶ button and then use ▲ / ▼ button to select Auto.</li> <li>Press the ▶ button to display the Auto menu.</li> <li>Press the ▶ button. Select a TV system with the ◄ / ▶ button on the System pull-down menu;</li> <li>L : SECAM L/L' (France)</li> <li>BG : PAL B/G, SECAM B/G (Europe/East Europe)</li> <li>I : PAL I/II (U.K./Ireland)</li> <li>DK : PAL D/K, SECAM D/K (East Europe)</li> <li>Press the ▲ / ▼ button to select Storage From.</li> </ul> | <ul> <li>Press the ▲ / ▼ button to select Search</li> <li>Press the ▶ button to begin auto proming.</li> <li>All receivable stations are stored.</li> <li>The station name is stored for stations broadcast VPS (Video Programme Sele PDC (Programme Delivery Control) or TEXT data. If no station name catassigned to a station, the channel num assigned and stored as C (V/UHF 01-69 (Cable 01-47), followed by a number.</li> <li>To stop auto programming, press the N button.</li> <li>When auto programming is completed Edit menu appears on the screen. Select 'Programme edit' section to edit the store gramme.</li> <li>Repeatedly press the MENU button to to normal TV viewing.</li> </ul> |
|-----------------------------------------------------------------------------------------|----------------------------------------------------------------------------------------------------|----------------------------------------------------------------------------------------------------|
| STATION<br>Auto<br>Manual<br>Edit                                                       | STATION         Auto         Manual         Edit         Search                                                                                                    | STATION         Auto         Manual         Edit         Search         C 06         3         STOP MENU                                                                                                    |

# Setting up TV stations Auto programme tuning

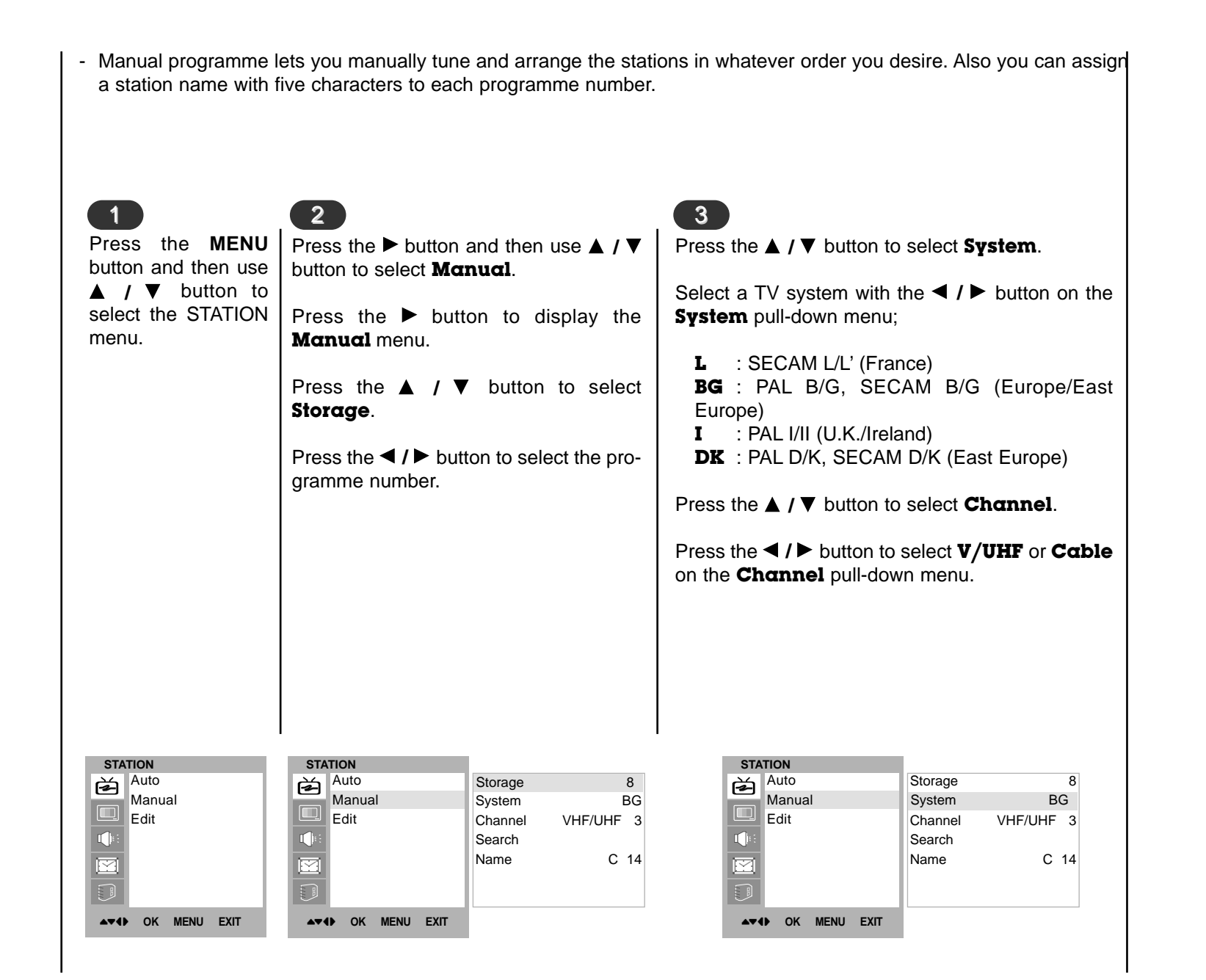

| Press the ▲ / ▼ button to select Search. Press the ▲ / ▶ button to commence searching on the Search pull-down menu. If a station is found the search will stop. If this station is the one required, press the OK button to store it.                                                                                                    | Press the ▲ /▼ button to select Name. Press the ▲ button on the Name pull-down menu. Press the ▲ button. You can use a blank, +, -, the numeric 0 to 9 and the alphabet A to Z. With the ▼ button you can select in the opposite direction. Select the position by pressing the ◄ / ▶ button and then take your choice of the second character, and so on. Press the OK button. Repeatedly press the MENU button to return to normal TV viewing. |  |  |
|----------------------------------------------------------------------------------------------------|----------------------------------------------------------------------------------------------------|--|--|
| STATION       Auto       Auto       Storage         Manual       Auto       Manual       System         Edit       Edit       Edit       Channel       VI         Image: System       Edit       Manual       System       System         Image: System       Edit       Image: System       System       System         Image: System       Image: System       Image: System       System       System         Image: System       Image: System       Image: System       Image: System       System         Image: System       Image: System       Image: System       Image: System       Image: System         Image: System       Image: System       Image: System       Image: System       Image: System         Image: System       Image: System       Image: System       Image: System       Image: System         Image: System       Image: System       Image: System       Image: System       Image: System       Image: System         Image: System       Image: System       Image: System       Image: System       Image: System       Image: System         Image: System       Image: System       Image: System       Image: System       Image: System       Image: System       Image: System         Im | 8       BG         HF/UHF 3       Auto         C 14       Auto         ▲▼◀► OK MENU EXIT                                                                                                    |  |  |

| - This function enables you to delete or skip the stored pro gramme numbers or insert a blank station data into the sel | grammes. Also you can move some stations to other pro-<br>lected programme number. |
|----------------------------------------------------------------------------------------------------|------------------------------------------------------------------------------------|
|                                                                                                    |                                                                                    |
| Press the MENU button Deleting a programme                                                                              | Moving a programme                                                                 |

Press the **MENU** button and then use  $\blacktriangle$  /  $\bigtriangledown$ button to select the STATION menu.

Press the ► button and then use  $\blacktriangle$  /  $\bigtriangledown$  button to select Edit.

Press the ► button to display the Edit menu.

3

position.

 $\blacktriangle$  /  $\bigtriangledown$  or  $\triangleleft$  /  $\triangleright$  button.

Press the **RED** button twice.

Copying a programme Select a programme to be copied with the

 $\blacktriangle$  /  $\bigtriangledown$  or  $\triangleleft$  /  $\triangleright$  button.

Press the **GREEN** button. All the following programmes are shifted down one position.

Select a programme to be deleted with the

The selected programme is deleted, all the

following programmes are shifted up one

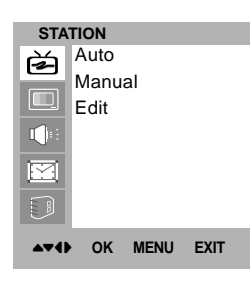

| STATION           |                     |
|-------------------|---------------------|
| Auto              |                     |
| Manual            |                     |
| Edit              | <b>&gt;&gt;&gt;</b> |
| . ∎∎e             |                     |
|                   |                     |
|                   |                     |
| ▲▼◀► OK MENU EXIT |                     |

woving a programme

Select a programme to be moved with the  $\blacktriangle$  /  $\bigtriangledown$  or  $\triangleleft$  /  $\triangleright$  button.

Press the **YELLOW** button.

Move the programme to the desired programme number with the  $\blacktriangle$  /  $\blacktriangledown$  or  $\triangleleft$  /  $\blacktriangleright$ button.

Press the **YELLOW** button again to release this function.

|   |                 |   |     |      | _ |      |
|---|-----------------|---|-----|------|---|------|
|   |                 |   | 0.4 |      | ~ |      |
|   | 0               | C | 04  |      | 5 |      |
|   | 1               | S | 03  |      | 6 |      |
|   | 2               | S | 04  | -    | 7 |      |
|   | 3               | С | 06  | 1    | 8 |      |
|   | 4               | С | 33  | 9    | 9 |      |
| • | Delete     Copy |   |     |      |   |      |
|   | Mov             | e |     |      | S | kip  |
|   | -4              | 0 | ĸ   | MENU |   | FXIT |
|   |                 |   |     |      |   |      |

## Setting Programme EN σ edit stations

## programme table Programme edit stations dn **Calling the** Setting

- You can check the programmes stored in the memory by displaying the programme table.

#### 5

Skipping a programme number

Select a programme number to be skipped with the  $\blacktriangle$  /  $\bigtriangledown$  or  $\triangleleft$  /  $\triangleright$  button.

Press the BLUE button. The skipped programme turns to blue.

Press the **BLUE** button again to release the skipped programme.

When a programme number is skipped it means that you will be unable to select it using the  $\blacktriangle$  /  $\bigtriangledown$  button during normal TV viewing. If you want to select the skipped programme, directly enter the programme number with the NUMBER buttons or select it in the programme edit or table menu.

Repeatedly press the **MENU** button to return to normal TV viewing.

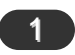

#### **Displaying programme table**

Press the **LIST** button to display the **Programme table** menu. The programme table appears on the screen. One programme table contains ten programmes as below.

You may find some blue programmes. They have been set up to be skipped by auto programming or in the programme edit mode. Some programmes with the channel number shown in the programme table indicate there is no station name assigned.

3

2

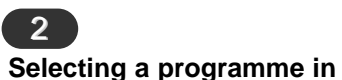

Paging through a programme table

Select a programme with the  $\blacktriangle$  /  $\checkmark$  or  $\triangleleft$  /  $\triangleright$  button. Then press the **OK** button. The set switches to the chosen programme number.

the programme table

There are 10 programme table pages which contain 100 programmes. Pressing the  $\blacktriangle$  /  $\bigtriangledown$  or  $\blacktriangleleft$  /  $\triangleright$  button repeatedly turns the pages.

Repeatedly press the MENU button to return to normal TV viewing.

|   | 0 | K LIST | F | VIT |
|---|---|--------|---|-----|
| 4 | С | 33     | 9 |     |
| 3 | С | 06     | 8 |     |
| 2 | S | 04     | 7 |     |
| 1 | S | 03     | 6 |     |
| 0 | С | 04     | 5 |     |

| 1<br>PSM (Picture Status M                                                                                                    | emory)                                                                                                    | 2<br>Manual Picture Contro                                                                  | bl                                                                                                    |
|----------------------------------------------------------------------------------------------------|----------------------------------------------------------------------------------------------------|---------------------------------------------------------------------------------------------|----------------------------------------------------------------------------------------------------|
| Press the <b>MENU</b> button and<br>then use ▲ / ▼ button to<br>select the PICTURE menu.                                                                                                    | Repeatedly press the <b>MENU</b> button to return to normal TV viewing.                                                                                                    | Press the <b>MENU</b> button<br>and then use ▲ / ▼ button<br>to select the PICTURE<br>menu. | Press the ► button and<br>then use ◀ / ► button to<br>make appropriate adjust-<br>ments.                                          |
| Press the ► button and then<br>use ▲ / ▼ button to select<br><b>PSM</b> .<br>Press the ► button and then<br>use ▲ / ▼ button to select a<br>picture setting on the <b>PSM</b><br>pull-down menu. | desired picture ( <b>Dynamic</b> ,<br><b>Standard</b> , <b>Mild</b> or <b>User</b> )<br>with <b>PSM</b> button on the<br>remote control. The picture<br><b>Dynamic</b> , <b>Standard</b> ,<br><b>Mild</b> are programmed for<br>good picture reproduction at<br>the factory and cannot be<br>changed. | Press the ► button and<br>then use ▲ / ▼ button to<br>select the desired picture<br>option. | You can adjust picture con-<br>trast, brightness, colour,<br>sharpness and tint (NTSC<br>input only) to the levels you<br>prefer. |
| PICTURE<br>PSM<br>Contrast<br>Brightness<br>Colour<br>Sharpness<br>↓ ↓ OK MENU EXIT                                                                                                    | CTURE<br>PSM ✓ Dynamic<br>Contrast<br>Brightness<br>Colour<br>Sharpness<br>✓ MENU EXIT                                                                                                    | PICTURE<br>PSM<br>Contrast<br>Brightness<br>Colour<br>Sharpness<br>▲ ▼ ♦ OK MENU            | 50 <b></b>                                                                                                    |

#### 3 Picture format

You can watch TV in various picture formats ; 4:3, ZOOM1, ZOOM2. Repeatedly press the ARC button to select your desired picture format.

- 1. Press the ARC button to select a desired picture format.
  - Each press of ARC button changes the screen display as shown below.
  - **4:3** are available in PC mode only.

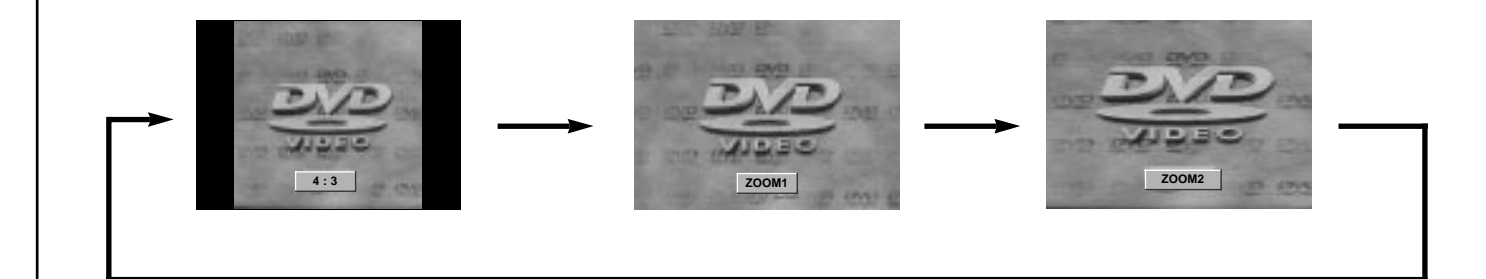

# Sound adjustment

#### **1** SSM (Sound Status Memory)

| Press the <b>MENU</b> button and then                                             | Sound Frequency                                                                                 | Adjustment                                   | You can a                 | also recall a desired sound                                          |  |
|-----------------------------------------------------------------------------------|-------------------------------------------------------------------------------------------------|----------------------------------------------|---------------------------|----------------------------------------------------------------------|--|
| use $\blacktriangle$ / $\blacktriangledown$ button to select the SOUND menu.      | a. Press the ► butt                                                                             | on in <b>User</b> .                          | (Flat, Sp<br>User) with   | <b>SSM</b> button on the remote                                      |  |
| Press the ► button and then use<br>▲ / ▼ button to select <b>SSM</b> .            | b. Select a sound b<br>◀ / ► button.                                                            | band by pressing the                         | <b>Movie</b> an good sour | d <b>Music</b> are programmed for<br>and reproduction at the factory |  |
| Press the ► button and then use                                                   | <ul> <li>c. Make appropriate sound level with<br/>the ▲ / ▼ button.</li> </ul>                  |                                              | and cannot be changed.    |                                                                      |  |
| ■ / V button to select a sound setting on the <b>SSM</b> pull-down menu.          | d. Press the <b>OK</b> bu sound <b>User</b> .                                                   | tton to store it for the                     |                           |                                                                      |  |
| Repeatedly press the <b>MENU</b> but-<br>ton to return to normal TV view-<br>ing. |                                                                                                 |                                              |                           |                                                                      |  |
| SOUND<br>SSM<br>Balance<br>AVL                                                    | SOUND<br>SSM<br>Balance<br>AVL<br>C<br>C<br>C<br>C<br>C<br>C<br>C<br>C<br>C<br>C<br>C<br>C<br>C | Flat<br>Music<br>Movie<br>Speech<br>User ►►► |                           | 0.1 0.5 1 5 10KHz                                                    |  |
| A▼4 OK MENU EXIT                                                                  | ▲▼◆ OK MENU EXIT                                                                                |                                              |                           | ▲▼◆ OK MENU EXIT                                                     |  |

| 2                                                                                                    |                                                                         | 3                                                                                           |                                                                                  |
|----------------------------------------------------------------------------------------------------|-------------------------------------------------------------------------|---------------------------------------------------------------------------------------------|----------------------------------------------------------------------------------|
| Balance                                                                                                    |                                                                         | AVL (Auto Volume Lev                                                                        | veler)                                                                           |
| Press the <b>MENU</b> button and then use $\blacktriangle$ / $\blacktriangledown$ button to select the SOUND menu.                         | Repeatedly press the <b>MENU</b> button to return to normal TV viewing. | Press the <b>MENU</b> button<br>and then use ▲ / ▼ button<br>to select the SOUND<br>menu.   | Repeatedly press the <b>MENU</b> button to return to normal TV viewing.          |
| Press the $\blacktriangleright$ button and then<br>use $\blacktriangle$ / $\blacktriangledown$ button to select the<br>desired sound item. |                                                                         | Press the ► button and then use ▲ / ▼ button to select <b>AVL</b> .                         | This feature maintains an<br>equal volume level; even if<br>you change channels. |
| Press the ► button and then<br>use ◀ / ► button to make<br>appropriate adjustments.                                                        |                                                                         | Press the ► button and<br>then use ▲ / ▼ button to<br>select <b>On</b> or <b>Off</b> .      |                                                                                  |
| SOUND SO<br>SSM<br>Balance<br>AVL<br>Ch:<br>SSM<br>Balance<br>AVL<br>Ch:<br>Ch:<br>Ch:<br>Ch:<br>Ch:<br>Ch:<br>Ch:<br>Ch:                  | SSM<br>Balance L 0<br>AVL                                               | R<br>R<br>R<br>R<br>R<br>R<br>R<br>R<br>R<br>R<br>R<br>R<br>R<br>R<br>R<br>R<br>R<br>R<br>R | √ Off<br>On                                                                      |
| ▲▼◀► OK MENU EXIT ▲▼                                                                                                    | OK MENU EXIT                                                            | ▲▼◀► OK MENU                                                                                | EXIT                                                                             |

| S  |    |
|----|----|
| 0  | EN |
|    |    |
| 5  |    |
| Q  |    |
| 0) |    |
| δ  |    |
| Ţ  |    |
|    |    |
| N  |    |
| Ξ  |    |
| Z  |    |
| Ω  |    |
|    |    |
|    |    |

| 4 Stereo/Dual/NICAM reception                                                                                                    | Language selection for dual language broadcast                                                                                                    |
|----------------------------------------------------------------------------------------------------|----------------------------------------------------------------------------------------------------|
| In AV mode, you can select output sound for the left and right loudspeakers.<br>Repeatedly press the <b>I/II</b> button to select the sound                                                                                                    | If a programme received in two languages (dual language), you can switch to <b>DUAL I</b> , <b>DUAL II</b> or <b>DUAL I+II</b> by pressing the I/II button repeatedly.                                                                                                    |
| output.<br><b>L+R</b> :Audio signal from audio L input is sent to left<br>loud-speaker and audio signal from audio R input<br>is sent to right loudspeaker.<br><b>L+L</b> : Audio signal from audio L input is sent to left<br>and right loudspeakers.<br><b>R+R</b> : Audio signal from audio R input is sent to left<br>and right loud-speakers. | <ul> <li><b>DUAL I</b> sends the primary broadcast language to the loudspeakers.</li> <li><b>DUAL II</b> sends the secondary broadcast language to the loudspeakers.</li> <li><b>DUAL I+II</b> sends a separate language to each loudspeaker.</li> <li>If your set is equipped with the receiver for NICAM reception, the high quality NICAM (Near Instantaneous Companding Audio Multiplex) digital sound can be received.</li> <li>Sound output can be selected according to the type of received</li> </ul> |
| Mono sound selection                                                                                                    | broadcast as follows by pressing the <b>I/II</b> button repeatedly.<br>When NICAM mono is received, you can select <b>NICAM MONO</b><br>or FM MONO.                                                                                                    |
| can switch to mono by pressing the <b>I/II</b> button<br>twice. In mono reception the depth of sound is<br>improved. To switch back to stereo, press the <b>I/II</b><br>button twice again.                                                                                                    | When NICAM stereo is received, you can select <b>NICAM</b><br><b>STEREO</b> or FM MONO. If the stereo signal is weak, switch to FM mono.                                                                                                    |
|                                                                                                    | <b>NICAM DUAL II</b> or <b>NICAM DUAL I+II</b> or <b>MONO</b> . When FM mono is selected the display <b>MONO</b> appears on the screen.                                                                                                    |

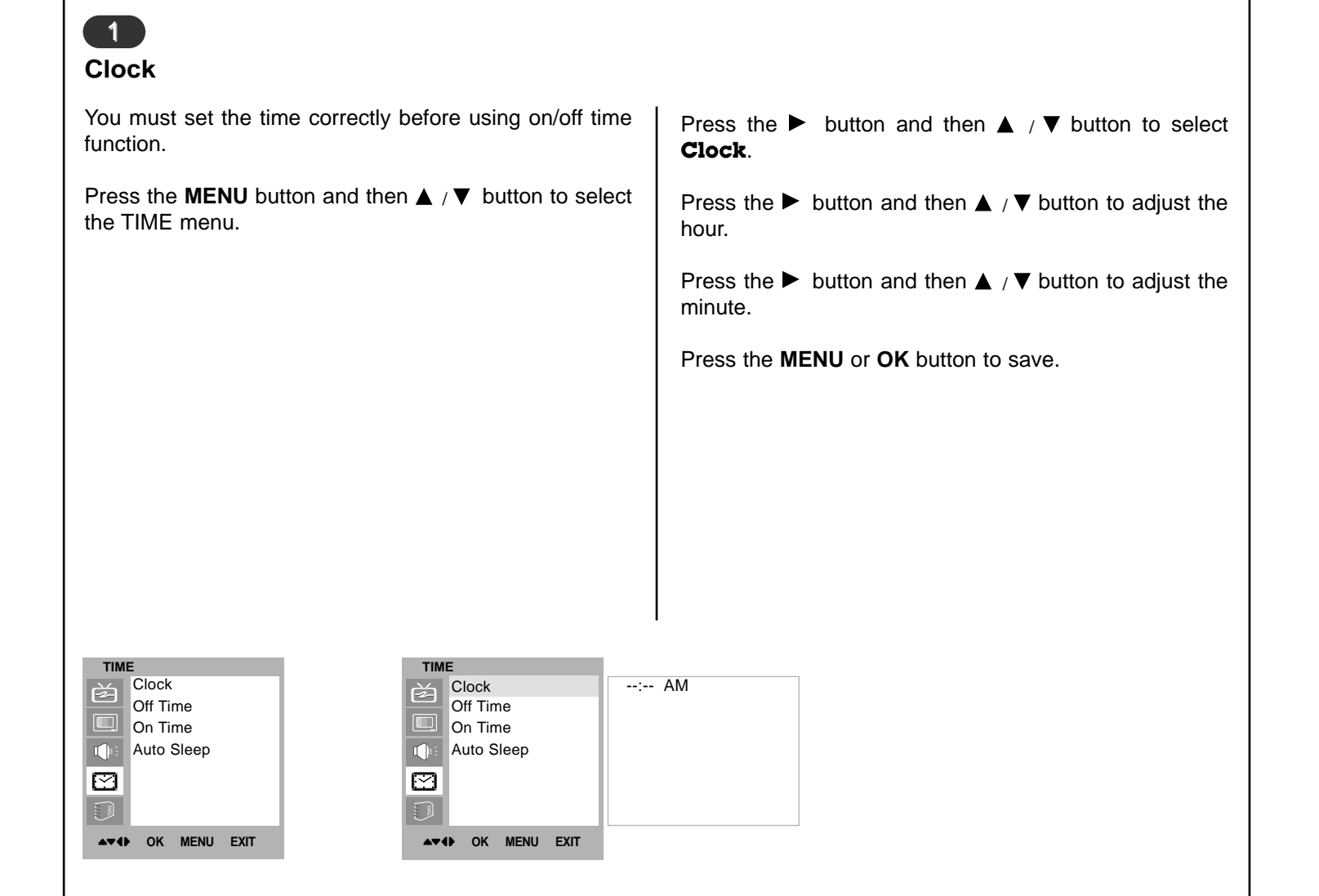

#### **On/Off Time**

▲▼4► OK MENU EXIT

The off timer automatically switches the set to standby at **Only On time function** ; Press the ► button and then the preset time. ▲ /▼ button to adjust volume level and programe number. Press the **MENU** button and then ▲ / ▼ button to select the TIME menu. Press the **MENU** or **OK** to save. Press the  $\blacktriangleright$  button and then  $\blacktriangle$  /  $\blacktriangledown$  button to select **Off** Note : Time or On Time. a.In the event of power interruption (disconnection or power failure), the clock must be reset. Press the  $\blacktriangleright$  button and then  $\blacktriangle$  /  $\blacktriangledown$  button to select **On**. b. Two hours after the set is switched on by the on time function it will automatically switch back to standby To cancel **Off/On Time** function, press the ▲ / ▼ button mode unless a button has been pressed. to select Off. c.Once the on or off time is set, these functions operate daily at the preset time. Press the  $\blacktriangleright$  button and then  $\blacktriangle$  /  $\blacktriangledown$  button to adjust the d.Off Timer function overrides On Timer function if they hour. are set to the same time. e. The set must be in standby mode for the On Timer to Press the  $\blacktriangleright$  button and then  $\blacktriangle$  /  $\blacktriangledown$  button to adjust the work. minute. TIME TIME Clock Clock 06:59 AM è è Off Time Off Time PR 7 On Time On Time VOL 46 Auto Sleep Auto Sleep On  $\square$  $\square$ 

▲▼ ♦► OK MENU EXIT

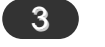

#### Auto sleep

If you select **On** on the **Auto Sleep** menu, the set will automatically switch itself to standby mode approximately ten minutes after a TV station stops broadcasting.

Press the **MENU** button and then  $\blacktriangle$  /  $\blacktriangledown$  button to select the TIME menu.

Press the  $\blacktriangleright$  button and then  $\blacktriangle$  /  $\blacktriangledown$  button to select **Auto Sleep**.

Press the  $\blacktriangleright$  button and then  $\blacktriangle$  /  $\blacktriangledown$  button to select **On** or **Off**.

Press the **MENU** or **OK** button to save.

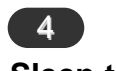

#### Sleep timer

You don't have to remember to switch the set off before you go to sleep. The sleep timer automatically switches the set to standby after the preset time has elapsed. Press the **SLEEP** button to select the number of minutes. The display ' O --- min ' will appear on the screen, followed by **10**, **20**, **30**, **60**, **90**, **120**, **180** and **240**. The timer begins to count down from the number of minutes selected.

#### Note :

- a. To view the remaining sleep time, press the **SLEEP** button once.
- b.To cancel the sleep time, repeatedly press the **SLEEP** button until the display ' <u>...min</u>' appears.
- c.When you switch the set off, the set releases the preset sleep time.

| TIM            | E      |       |      |
|----------------|--------|-------|------|
| <del>ک</del> ے | Clock  |       |      |
|                | Off Ti | me    |      |
|                | On Ti  | me    |      |
|                | Auto   | Sleep |      |
| $\square$      |        |       |      |
|                |        |       |      |
| A <b>T</b> 4   | ок     | MENU  | EXIT |

| TIME              |       |
|-------------------|-------|
| Clock             | √ Off |
| Off Time          | On    |
| On Time           |       |
| Auto Sleep        |       |
|                   |       |
|                   |       |
| ▲▼◀► OK MENU EXIT |       |

| S      |    |
|--------|----|
| Q      | Eľ |
|        |    |
|        |    |
| σ      |    |
|        |    |
| $\leq$ |    |
| Φ      |    |
|        |    |
| Ē      |    |

### CSM (Colour Status Memory)

| To initialize values (reset to default settings), select the <b>Normal</b> option.                                                                                         | Press the $\blacktriangleright$ button and then $\blacktriangle$ / $\blacktriangledown$ button to select the desired colour temperature. |
|----------------------------------------------------------------------------------------------------|----------------------------------------------------------------------------------------------------|
| Press the <b>MENU</b> button and then $\blacktriangle$ / $\blacktriangledown$ button to select the SETUP menu.                                                             | Repeatedly press the <b>MENU</b> button to return to normal TV viewing.                                                                  |
| Press the $\blacktriangleright$ button and then $\blacktriangle$ / $\blacktriangledown$ button to select <b>CSM</b> .                                                      |                                                                                                    |
|                                                                                                    |                                                                                                    |
|                                                                                                    |                                                                                                    |
|                                                                                                    |                                                                                                    |
|                                                                                                    |                                                                                                    |
| SETUP<br>Language<br>CSM<br>PC Control<br>VGA Mode<br>SETUP<br>Language<br>CSM<br>PC Control<br>VGA Mode<br>CSM<br>PC Control<br>VGA Mode<br>CSM<br>PC Control<br>VGA Mode |                                                                                                    |
| AT OK MENU EXIT                                                                                                    |                                                                                                    |

#### PC in socket (D-Sub jack)

- 1. Connect the signal cable from the monitor output socket of the PERSONAL COMPUTER to the PC input socket of the set.
- 2. Connect the audio cable from the PC to the **PC SOUND** sockets of the set.
- 3. Press the INPUT SELECT button to select PC.
- 4. Switch on the PC, and the PC screen appears on the set.

The set can be operated as the PC monitor.

**Note :** If you have an Apple macintosh, connect the VGA desktop block (not supplied) from the 3 row 15 pin to 2 row 15 pin with the signal cable and connect the VGA desktop block to the Macintosh.

#### **Displayable Monitor Specification**

| <u> </u>                                |            |             |            |                  |
|-----------------------------------------|------------|-------------|------------|------------------|
| Proposed                                | Resolution | H-freq(KHZ) | V-freq(HZ) | Pixel clock(MHZ) |
| DOS                                     | 720x400    | 37.9KHz     | 70Hz       | 35.50MHz         |
| VESA(VGA)                               | 640x480    | 31.5KHz     | 60Hz       | 25.17MHz         |
| VESA(VGA)                               | 640x480    | 37.9KHz     | 72Hz       | 31.50MHz         |
| VESA(VGA)                               | 640x480    | 37.5KHz     | 75Hz       | 31.50MHz         |
| VESA(SVGA)                              | 800x600    | 35.1KHz     | 56Hz       | 36.00MHz         |
| VESA(SVGA)                              | 800x600    | 37.9KHz     | 60Hz       | 40.00MHz         |
| VESA(SVGA)                              | 800x600    | 48.1KHz     | 72Hz       | 50.00MHz         |
| VESA(SVGA)                              | 800x600    | 46.9KHz     | 75Hz       | 49.50MHz         |
| VESA(XGA)                               | 1024x768   | 48.4KHz     | 60Hz       | 65.00MHz         |
| VESA(XGA)                               | 1024x768   | 56.5KHz     | 70Hz       | 75.00MHz         |
| VESA(XGA)                               | 1024x768   | 60.0KHz     | 75Hz       | 78.75MHz         |
| VESA(SXGA)                              | 1152x864   | 67.5KHz     | 75Hz       | 108.00MHz        |
| VESA(WXGA)                              | 1280x768   | 47.7KHz     | 60Hz       | 80.136MHz        |
| (Synchronization input form : separate) |            |             |            |                  |

k- | **Note :** 

- a. If the set is cold, there may be a small "flicker" when the set is switched on. This is normal, there is nothing wrong with the set.
- b. If possible, use the VESA 1,024x768@60Hz video mode to obtain the best image quality for your LCD monitor. If used under the other resolutions, some scaled or processed pictures may appear on the screen. In this case, set the PC vertical frequency to 60Hz. The set has been pre-adjusted to the mode VESA 1,024x768@60Hz.
- c. Some dot defects may appear on the screen, like Red, Green or Blue spots. However, this will have no impact or effect on the monitor performance.
- d. Do not press the LCD screen with your finger for a long time as this may produce some temporary distortion effects on the screen.
- e. When the PC screen appears on the set, a message may appear on the screen, and the message will differ according to the Window system version (Win98, 2000). If a message appears click "Next" until the message finishes.
- f. If the message **Out of Range**" appears on the screen, adjust the PC as in the 'Displayable Monitor Specification' section.

| 2 |
|---|
|---|

#### PC Setup

| You can adjust horizontal/vertical position, clock, phase, and auto-configure, reset as you prefer.                                        | Phase<br>This function allows you to remove any horizontal noise                                                                                                    |
|----------------------------------------------------------------------------------------------------|----------------------------------------------------------------------------------------------------|
| Press the <b>MENU</b> button and then ▲ / ▼ button to select                                                                               | and clear or sharpen the image of characters.                                                                                                    |
| the SETUP menu.                                                                                                    | Auto-configure                                                                                                    |
| Press the $\blacktriangleright$ button and then $\blacktriangle$ / $\blacktriangledown$ button to select the desired picture item.         | This function is for the automatic adjustment of the screen<br>position, clock and phase. The displayed image will disap-<br>pear for a few seconds while the Auto-configuration is in |
| Press the $\blacktriangleleft$ / $\blacktriangleright$ button to make appropriate adjustments.                                             | progress.                                                                                                    |
| <b>H-Position / V-Position</b><br>This function is to adjust picture to left/right and up/down<br>as you prefer.                           | <b>Reset</b><br>This function allows you to return to the good picture repro-<br>duction programmed at the factory and cannot be<br>changed.                                           |
| <b>Clock</b><br>This function is to minimize any vertical bars or stripes vis-<br>ible on the screen background. And the horizontal screen | <b>Note :</b> Some signal from some graphics boards may not function properly. If the results are unsatisfactory, adjust your monitor's position, clock and phase manually.            |
| Size will also change.                                                                                                    | Press the <b>OK</b> button to store it for the PC monitor picture.<br>Press the <b>EXIT</b> button to return to PC mode.                                                               |

#### VGA mode

When the set is inputted 480p signal in VGA mode, select 480P on the SETUP menu.

| SETUP             | SETUP             |            |
|-------------------|-------------------|------------|
| Language          | Language          | H-Pos. 5   |
| CSM               | CSM               | V-Pos. 100 |
| PC Control        | PC Control        | Clock 50   |
| VGA Mode          | VGA Mode          | Phase 15   |
|                   |                   | Auto       |
|                   |                   | Reset      |
|                   |                   |            |
| ▲▼◀► OK MENU EXIT | ▲▼◀► OK MENU EXIT |            |

| SETUP            |           |
|------------------|-----------|
| Language         | √ 640x480 |
| CSM              | 480P      |
| PC Control       |           |
| VGA Mode         |           |
|                  |           |
|                  |           |
| ▲▼◆ OK MENU EXIT |           |

Teletext (or TOP text) is an optional function, therefore only a set with the teletext system can receive the teletext broadcast.

Teletext is a free service broadcast by most TV stations which gives up-to-the-minute information on news, weather, television programmes, share prices and many other topics.

The teletext decoder of this TV can support the SIMPLE, TOP and FASTEXT systems. SIMPLE (standard teletext) consists of a number of pages which are selected by directly entering the corresponding page number. TOP and FASTEXT are more modern methods allowing quick and easy selection of teletext information.

#### 2 SIMPLE text

#### Page selection

Enter the desired page number as a three digit number with the NUMBER buttons. If during selection you press a wrong number, you must complete the three digit number and then re-enter the correct page number.

The  $\blacktriangle$  /  $\blacktriangledown$  button can be used to select the preceding or following page.

#### Programming a colour button in LIST mode

If the TV is in SIMPLE text, TOP text or FASTEXT mode, press the  $\blacksquare$  button to switch to LIST mode.

Four teletext page numbers of your choice can be colour coded and easily selected by pressing the corresponding coloured button on the remote control handset.

Press a coloured button.

Using the NUMBER buttons, select the page you wish to programme.

Press the **OK** button. Then the selected page is stored as the selected page number with blinking once. From now on, you can select this page with the same coloured button.

The three other coloured buttons are programmed in this way.

#### 1

#### Switch on/off

Press the **TEXT** button to switch to teletext. The initial page or last page appears on the screen.

Two page numbers, TV station name, date and time are displayed on the screen headline. The first page number indicates your selection, while the second shows the current page displayed.

Press the **TEXT** button to switch off teletext. The previous mode reappears.

#### 3 TOP text (option)

The user guide displays four fields-red, green, yellow and blue at the bottom of the screen. The yellow field denotes the next group and the blue field indicates the next block.

#### Block / group / page selection

With the blue button you can progress from block to block.

Use the yellow button to proceed to the next group with automatic overflow to the next block.

With the green button you can proceed to the next existing page with automatic overflow to the next group.

Alternatively the  $\blacktriangle$  button can be used.

The red button permits to return to previous selection. Alternatively the  $\mathbf{\nabla}$  button can be used.

#### **Direct page selection**

Corresponding to the SIMPLE teletext mode, you can select a page by entering it as a three digit number using the NUMBER buttons in TOP mode.

#### 4 FASTEXT mode

The teletext pages are colour coded along the bottom of the screen and are selected by pressing the corresponding coloured button.

#### Page selection

Press the  $\exists i$  button to select the index page.

You can select the pages which are colour coded along the bottom line with the same coloured buttons.

Corresponding to the SIMPLE teletext mode, you can select a page by entering its three digit page number with the NUMBER buttons in FASTEXT mode.

The  $\blacktriangle$  /  $\blacktriangledown$  button can be used to select the preceding or following page.

#### 5 SPECIAL teletext functions

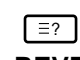

#### REVEAL

Press this button to display concealed information, such as solutions of riddles or puzzles.

Press this button again to remove the information from the display.

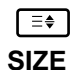

Selects double height text.

Press this button to enlarge the top half of the page.

Press this button again to enlarge the bottom half of the page.

Press this button again to return to the normal display.

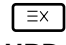

#### UPDATE

Displays the TV picture on the screen while waiting for the new teletext page. The display will appear at the top left hand corner of the screen. When the updated page is available then display will change to the page number.

Press this button to view the updated teletext page.

#### E THOLD

Stops the automatic page change which will occur if a teletext page consists of 2 or more sub pages. The number of sub pages and the sub page displayed is, usually, shown on the screen below the time. When this button is pressed the stop symbol is displayed at the top left-hand corner of the screen and the automatic page change is inhibited. To continue press this button again.

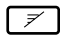

#### MIX

Displays the teletext pages superimposed on the TV picture.

To switch the TV picture off press this button again.

#### \_=® TIME

When viewing a TV programme, press this button to display the time at the top right hand corner of the screen. Press this button again to remove the display. In the teletext mode, press this button to select a sub page number. The sub page number is displayed at the bottom of the screen. To hold or change the sub page, press the RED/GREEN,  $\blacktriangle$  /  $\checkmark$  or NUMBER buttons. Press again to exit this function.

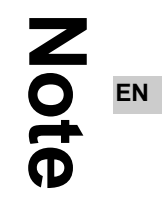

Note

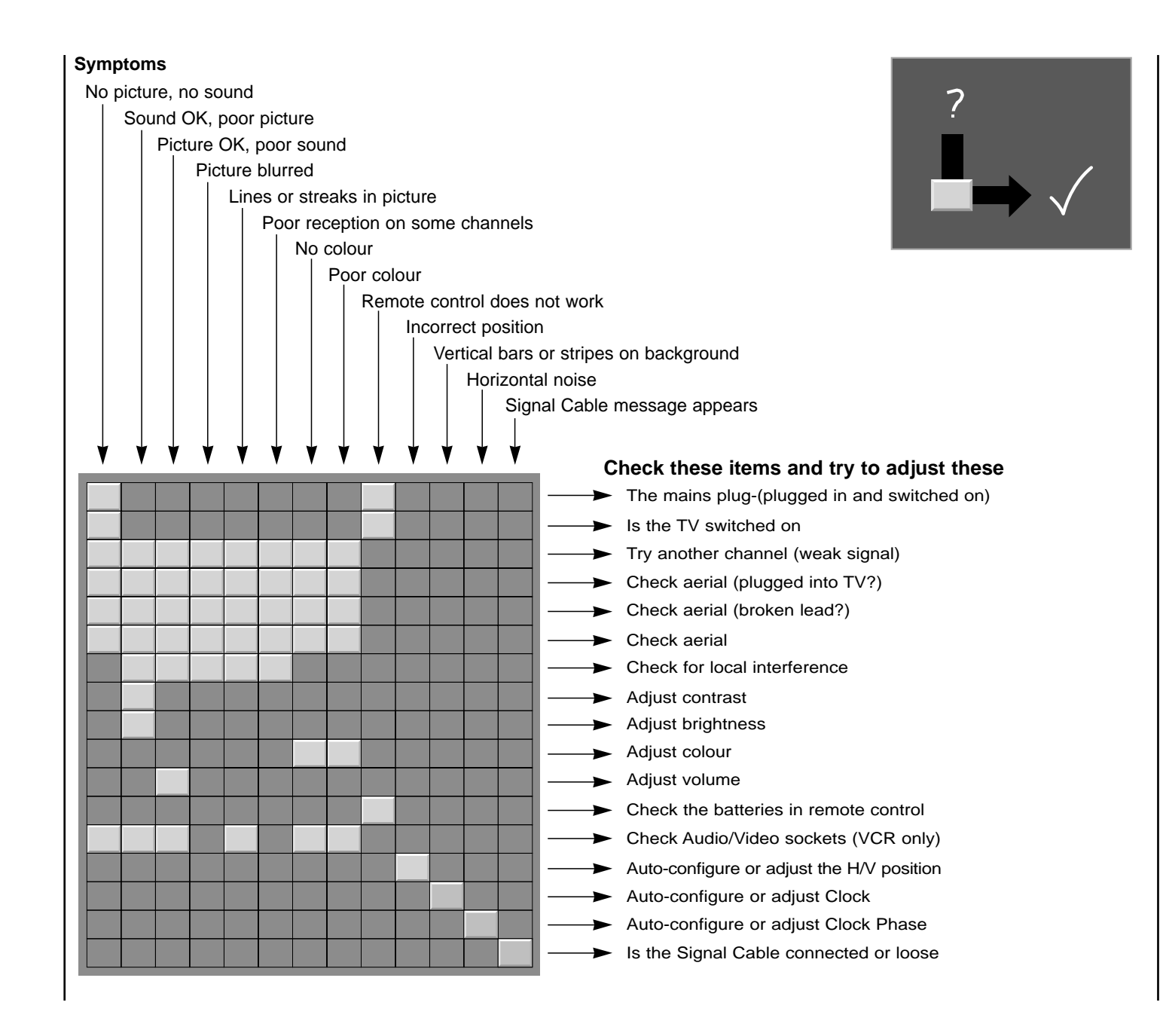
### Rolsen

### **Télévision Couleur** GUIDE DE L'UTILISATEUR

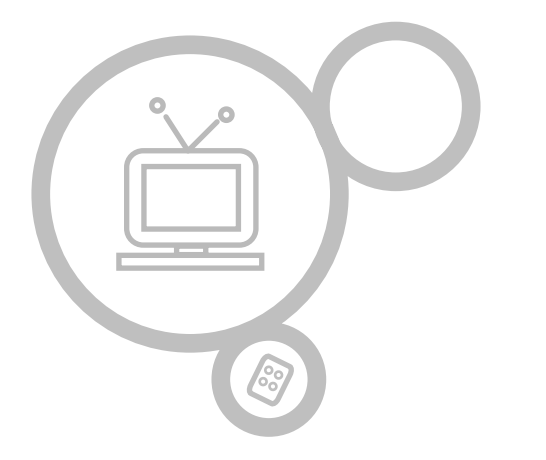

### **RL-15X11**

Avant de mettre en marche votre poste de télévision, lisez attentivement ce mode d'emploi.

Vous pourrez aussi vous y référer pour tous les réglages futurs. Votre revendeur vous les demandera pour le service après vente.

| Installation                                             | 3    | Horloge                          | 24    |
|----------------------------------------------------------|------|----------------------------------|-------|
|                                                          | . –  | Minuteur de mise en marche/arrêt | 25    |
| Emplacement et fonctions des commandes                   | 4-7  | Mise en veille automatique       | 26    |
| Le boitier de telecommande                               | 4    | Mise en veille                   | 26    |
| Installation des piles                                   | 5    |                                  |       |
| Face avant                                               | 6    | Menu REGLAGES                    | 07    |
| Face arriere                                             | 1    | CSM (Memoire de mode de couleur) | 27    |
| Branchements externes                                    | 8-11 | Branchements à un PC             | 28-29 |
|                                                          |      | Branchement du PC (D-Sub jack)   | 28    |
| Fonctionnement de base                                   |      | Fonction PC / VGA Mode           | 29    |
| Mise sous/hors tension du téléviseur                     | 12   |                                  |       |
| Sélection des programmes                                 | 12   | Télétexte (en option)            | 30-32 |
| Réglage du volume                                        | 12   |                                  |       |
| Sélection de la langue pour l'affichage écran (en option | ) 12 | Dépannage                        | 35    |
| Menus écran                                              |      |                                  |       |
| Sélection des menus                                      | 13   |                                  |       |
|                                                          | 10   |                                  |       |
| Mémorisation des chaînes 1                               | 4-18 |                                  |       |
| Programmation automatique                                | 14   |                                  |       |
| Programmation manuelle 1                                 | 5-16 |                                  |       |
| Edition des programmes 1                                 | 7-18 |                                  |       |
| Table des programmes                                     | 18   |                                  |       |
| Réglage de l'image 1                                     | 9-20 |                                  |       |
| Couleur (Mémorisation des paramètres de l'image)         | 19   |                                  |       |
| Réglage de l'image                                       | 19   |                                  |       |
| Format de l'image                                        | 20   |                                  |       |
| Réglage du son 2                                         | 1-23 |                                  |       |
| Mode son (Mémorisation des paramètres du son)            | 21   |                                  |       |
| Balace                                                   | 22   |                                  |       |
| Contrôle Vol. Auto (Volume Sonore Automatique)           | 22   |                                  |       |
| Sélection de la sortie audio                             | 23   |                                  |       |
| Menu HEURE (Minuterie) 2                                 | 4-26 |                                  |       |
|                                                          |      |                                  |       |
|                                                          |      | •                                |       |

### Mise sous tension

Vérifiez que votre voltage correspond au voltage indiqué sur la plaque signalétique fixée à l'arrière du poste. Branchez votre appareil uniquement sur le courant alternatif. S'il y a des éclairs d'orage ou des coupures de courant, débranchez la fiche d'antenne et la prise secteur.

### Avertissement

Pour éviter les risques d'incendie ou d'électrocution, n'exposez pas ce téléviseur à la pluie ou à l'humidité. Ne frottez pas et ne heurtez pas l'écran à matrice active (à cristaux liquides) avec quelque chose de dur car ceci peut rayer, marquer ou abîmer cet écran à matrice active de façon définitive.

### Entretien

N'ôtez jamais le capot arrière de votre téléviseur. Vous pourriez être exposé à un voltage très élevé ou à d'autres dangers. Si l'appareil ne fonctionne pas, débranchez-le et contactez votre revendeur.

Si le câble d'alimentation est endommagé, il doit être remplacé par le fabricant, son service après vente ou une personne de qualification similaire afin d'éviter un danger.

### Antenne

Une antenne doit être raccordée à la prise marquée 175  $\Omega$ , située à l'arrière du poste. Pour améliorer la réception, il est conseillé d'utiliser une antenne extérieure.

### Emplacement

Placez votre téléviseur de manière à ce que l'écran ne reçoive pas directement la lumière du soleil ou d'une lampe. Evitez, dans la mesure du possible, d'exposer l'appareil à des vibrations, à l'humidité, à la poussière et à la chaleur. Veillez aussi à choisir

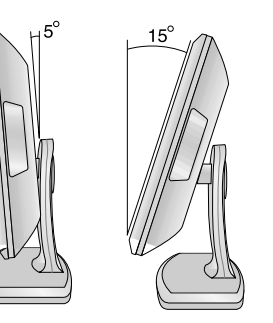

une position où l'air peut circuler librement. Ne bouchez pas les ouvertures destinées à la ventilation du téléviseur. Lorsque vous installez le poste avec le support mural (en option), fixez-le correctement pour éviter toute chute.

### Nettoyage

Débranchez le poste avant de nettoyer la surface de l'écran à cristaux liquides. Époussetez le poste en essuyant l'écran et le coffret d'habillage à l'aide d'un chiffon doux et propre. Si l'écran nécessite un nettoyage complémentaire, utilisez un chiffon propre et humidifié. N'employez pas de produits de nettoyage liquides ou en aérosols.

### de télécommande mandes 0 fonction COM Le boîtier et mplacement

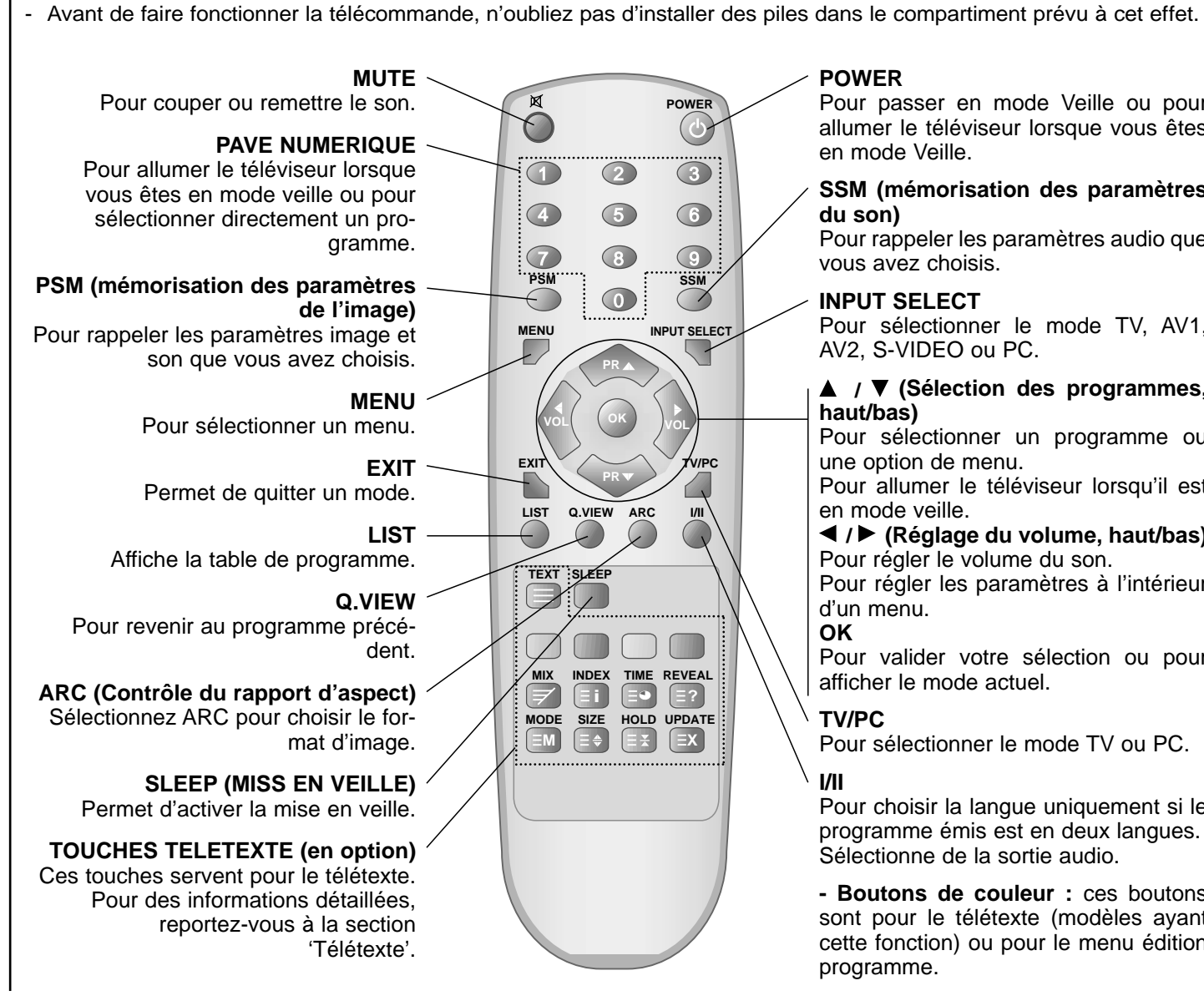

Toutes les fonctions de cet appareil peuvent être exécutées à partir du boîtier de télécommande. - Certaines sont également accessibles à partir des touches situées sur la face avant du téléviseur.

### POWER

Pour passer en mode Veille ou pour allumer le téléviseur lorsque vous êtes en mode Veille.

SSM (mémorisation des paramètres du son)

Pour rappeler les paramètres audio que vous avez choisis.

INPUT SELECT Pour sélectionner le mode TV. AV1. AV2, S-VIDEO ou PC.

▲ / ▼ (Sélection des programmes, haut/bas)

Pour sélectionner un programme ou une option de menu.

Pour allumer le téléviseur lorsqu'il est en mode veille.

◄ / ► (Réglage du volume, haut/bas) Pour régler le volume du son.

Pour régler les paramètres à l'intérieur d'un menu.

### OK

Pour valider votre sélection ou pour afficher le mode actuel.

### TV/PC

Pour sélectionner le mode TV ou PC.

Pour choisir la langue uniquement si le programme émis est en deux langues. Sélectionne de la sortie audio.

- Boutons de couleur : ces boutons sont pour le télétexte (modèles avant cette fonction) ou pour le menu édition programme.

4

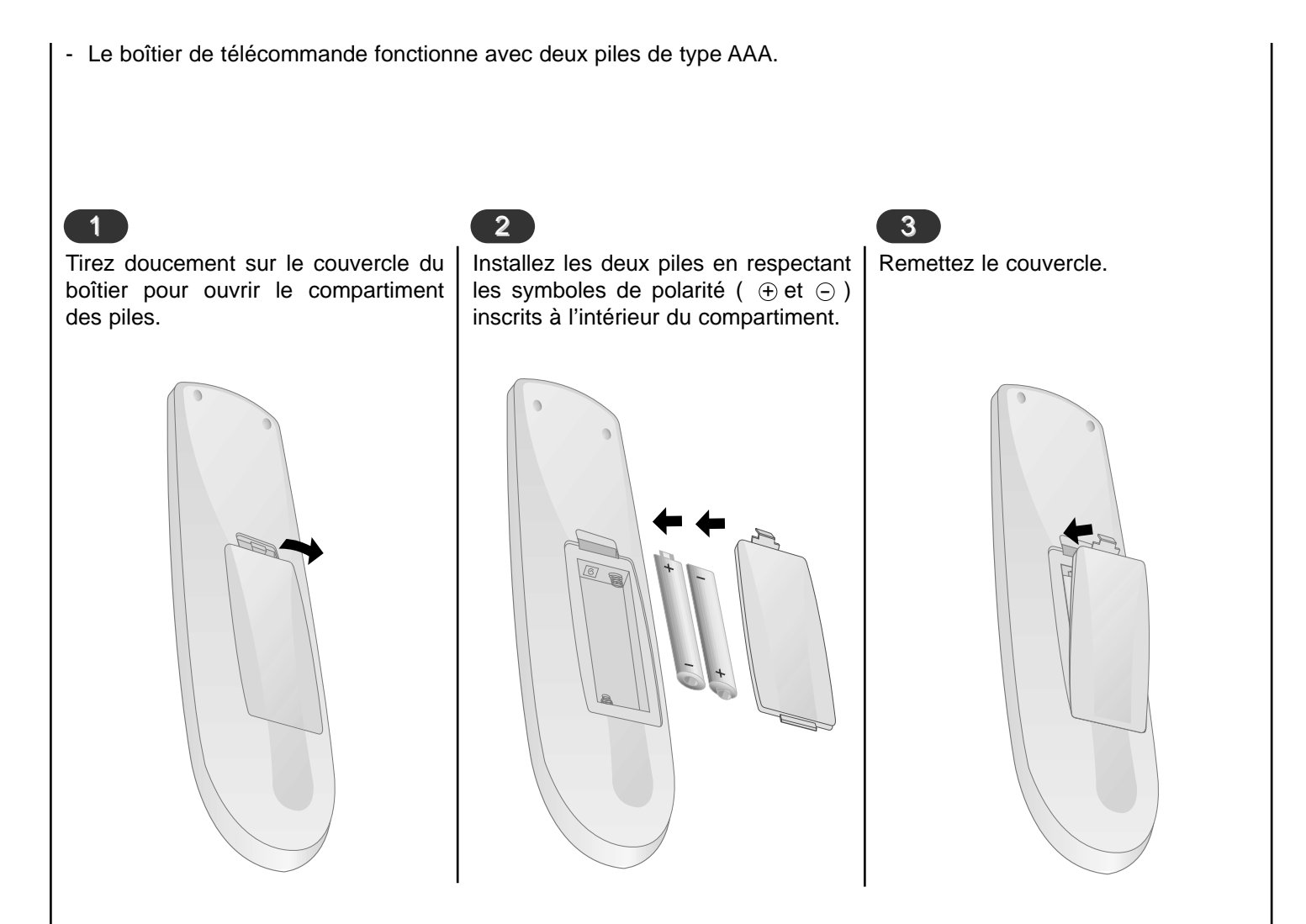

### Remarque :

Pour éviter que les piles fuient et abiment le boîter, retirez les piles lorsque vous ne pensez pas à utiliser la télécommande pendant une longue période de temps. Ne mélangez pas différents types de piles ou des interférences éventuelles.

### nstallation des piles omma mplacement FR Indes **P** fonctions des

### Face avant **B**S **(1)** command fonctions et Emplacement

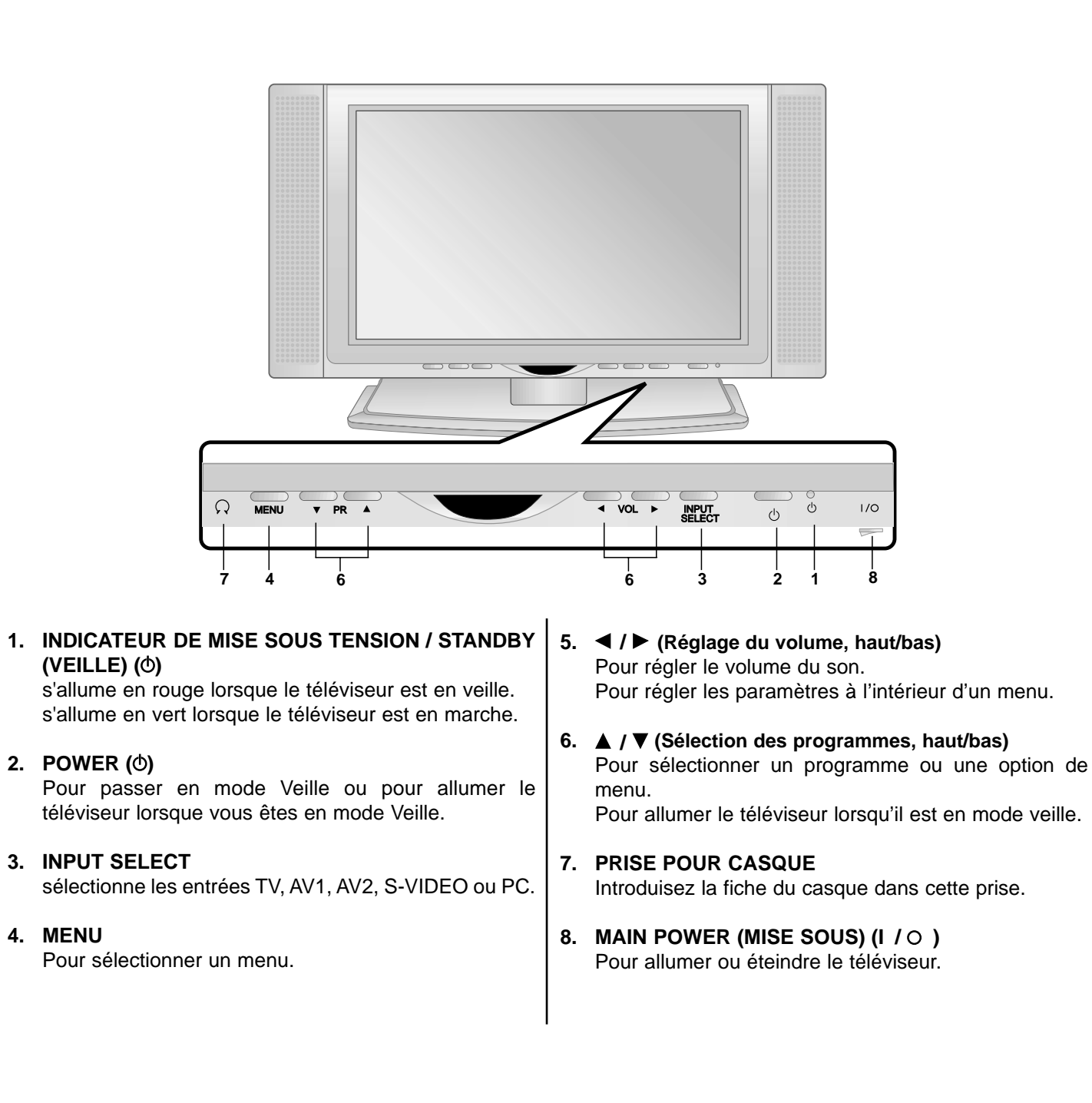

### Face ommandes mplacement arrière FR **P** fonctions

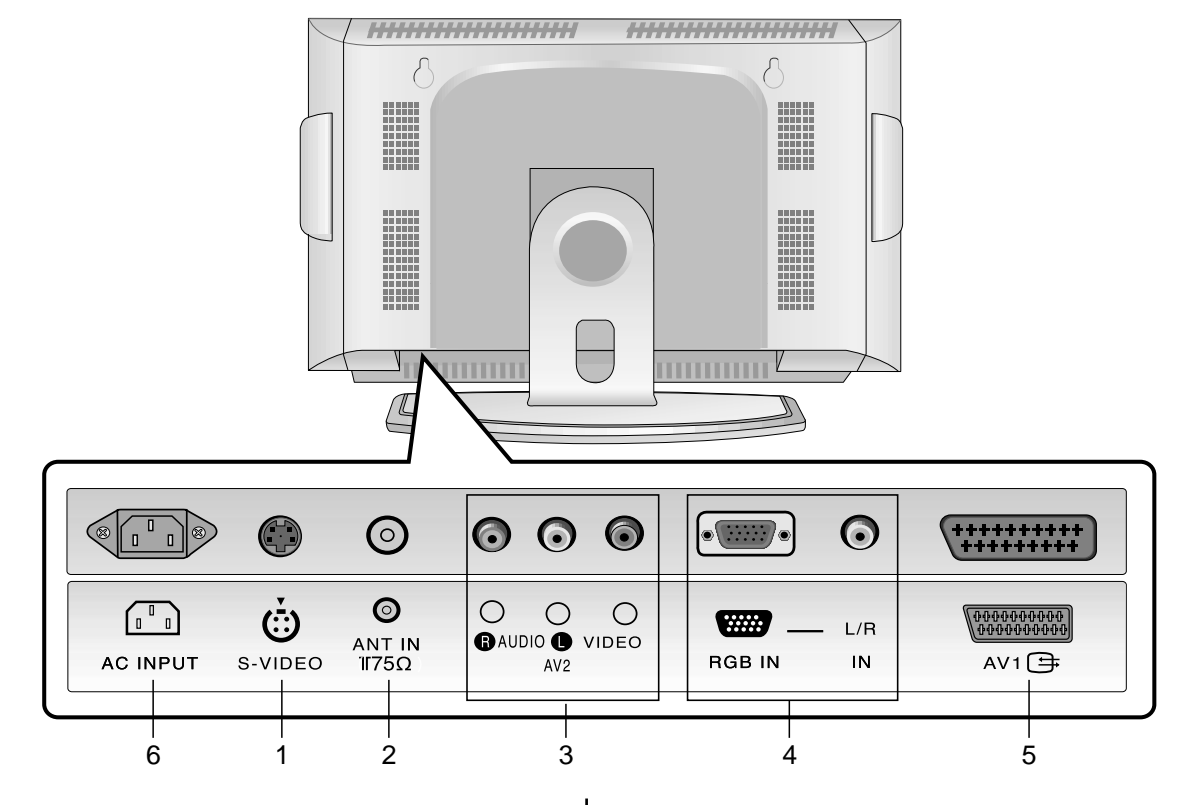

### **1. ENTREE S-VIDEO**

branchez la sortie vidéo d'un magnétoscope S-VIDEO sur l'entrée S-VIDEO.

2. Via la prise de l'antenne

### 3. ENTREE AUDIO/ENTREE VIDEO

Reliez les sorties audio/vidéo du magnétoscope aux prises d'entrée audio/vidéo du rétroprojecteur.

### 4. ENTREE RGB / L/R IN

branchez le port de sortie de votre ordinateur sur cette entrée.

### 5. Via la prise Péritel

branchez la prise Péritel du magnétoscope sur l'une de ces entrées.

### 6. PRISE DU CORDON D'ALIMENTATION

Ce moniteur doit être relié à une prise d'alimentation secteur alternatif. Reportez-vous aux caractéristiques d'alimentation à la fin du présent mode d'emploi. Ne le branchez jamais sur une prise d'alimentation en courant continu.

7

des

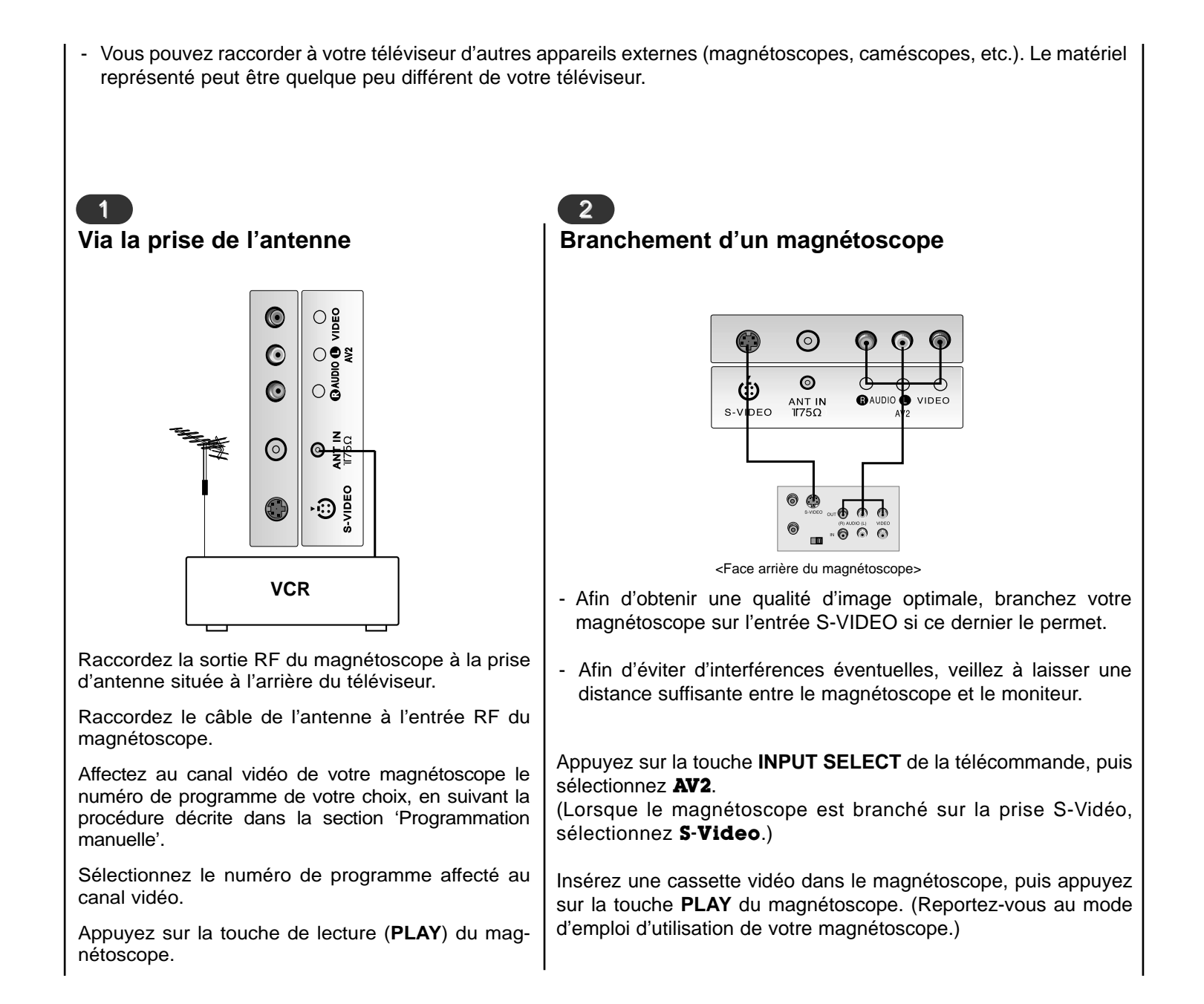

### 3 Raccordement au réseau câblé

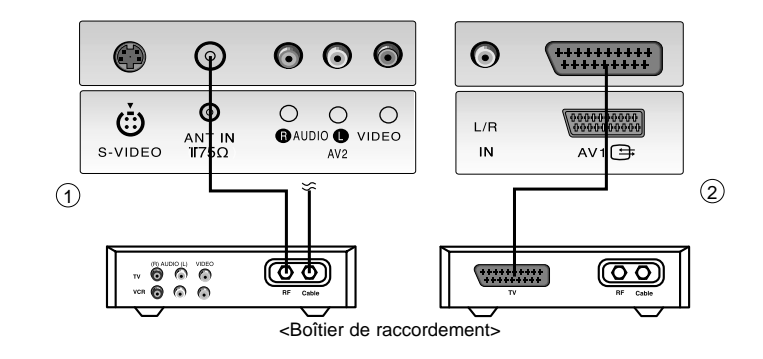

- Après vous être abonné au service Câble auprès de votre fournisseur, et une fois votre boîtier de raccordement installé, vous êtes en mesure de regarder les chaînes câblées.

Appuyez sur la touche **INPUT SELECT** de la télécommande, puis sélectionnez **AV1** ou **AV2**.

Sélectionnez la chaîne de votre choix à l'aide de la télécommande du boîtier de raccordement. (Pour de plus amples informations sur le service Câble, contactez votre fournisseur de services.)

### Branchement d'une source externe

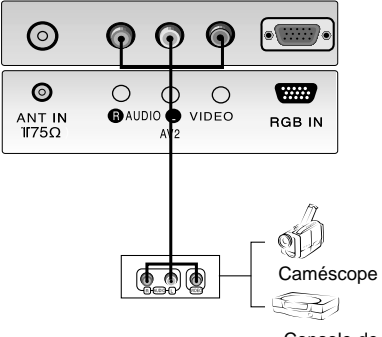

Console de jeu

 Lorsque vous branchez une source externe sur votre écran plasma, veillez à respecter le code de couleur des prises.

Apuyez sur la touche **INPUT SELECT** de la télécommande du moniteur, puis sélectionnez **AV1** ou **AV2**.

Faites fonctionner la source externe correspondante.

## Branchements FR externes

5 Branchement d'un lecteur DVD

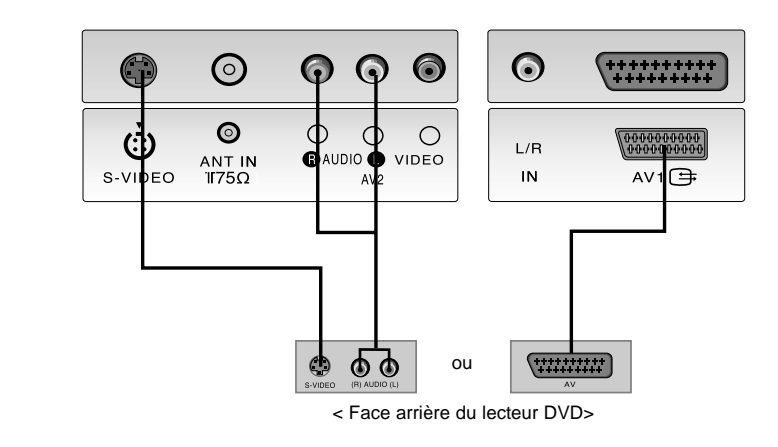

### Utilisation

Appuyez sur la touche **INPUT SELECT** de la télécommande du moniteur pour sélectionner **AV1**. Mettez votre lecteur DVD sous tension.

(Lorsque le magnétoscope est branché sur la prise S-Vidéo, sélectionnez S-Video.)

### 6 Branchement du DVI / DTV

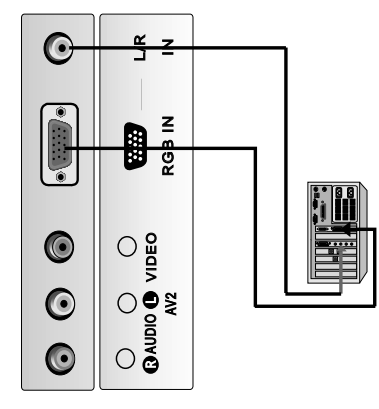

| Connectez la prise externe du moniteur à la prise entrée du <b>RGB IN</b> situé au dos de l'appareil.         | <b>Signal en entrée RGB-DTV</b> : 480p-60Hz, 576p-50Hz, 720p-50Hz, 720p-60Hz, 1080i-50Hz, 1080i-60Hz.                                    |
|----------------------------------------------------------------------------------------------------|----------------------------------------------------------------------------------------------------|
| Connecter le câble audio depuis le magnétoscope PC jusqu'aux prises <b>L/R IN</b> situées dans le téléviseur. | <b>Remarque :</b> Quand l'ensemble est signal d'entrée de<br>DVI-DTV en mode de DTV, automatiquement il est<br>placé au mode de RGB-DTV. |
| Appuyez sur le bouton <b>INPUT SELECT</b> pour sélection-<br>ner la fonction <b>PC</b> .                      |                                                                                                    |
| Allumez le PC et l'écran apparaît sur l'appareil.                                                             |                                                                                                    |
| Ce dernier peut être utilisé comme le moniteur                                                                |                                                                                                    |

# **Branchements externes** FR

|                                                                                                    | 2                                                                                                    | 4                                                                                            |
|----------------------------------------------------------------------------------------------------|----------------------------------------------------------------------------------------------------|----------------------------------------------------------------------------------------------|
| Mise sous/hors tension du<br>téléviseur                                                                                                    | Sélection des programmes                                                                                                    | Sélection de la langue pour<br>l'affichage écran (en option)                                 |
| Pour mettre le téléviseur en marche,<br>appuyez sur la touche mise<br>sous/hors tension.                                                         | Pour sélectionner un programme,<br>utilisez la touche ▲ / ▼ ou les touches<br>NUMEROTEES.                                                    | Appuyez sur la touche <b>MENU</b> , puis sur<br>▲ / ▼ pour sélectionner le menu<br>RÉGLAGES. |
| Si l'appareil est en mode veille,<br>allumezle en utilisant les touches<br><b>POWER</b> , ▲ / ▼, INPUT SELECT ou<br>les touches NUMEROTEES de la | 3                                                                                                    | Appuyez sur le bouton ► et sur le bou-<br>ton ▲ / ▼ pour sélectionner la<br><b>Langue</b> .  |
| télécommande.<br>Pour repasser en mode veille,                                                                                                   | Réglage du volume                                                                                                    | Appuyez sur le bouton ► et sur le bou-<br>ton ▲ / ▼ pour sélectionner la langue<br>désirée.  |
| appuyez sur la touche <b>POWER</b> de la télécommande.                                                                                           |                                                                                                    | Toutes les indications à l'écran s'af-<br>fichent dans la langue choisie.                    |
| Pour mettre l'appareil hors tension,<br>appuyez sur la touche mise<br>sous/hors tension.                                                         | Coupure du son; Appuyez sur la<br>touche MUTE. Pour restaurer le vol-<br>ume du son initial, utilisez la touche<br>MUTE, ◀ / ►, SSM ou I/II. | Appuyez plusieurs fois le bouton<br><b>MENU</b> pour retourner à l'image nor-<br>male TV.    |
|                                                                                                    |                                                                                                    |                                                                                              |
|                                                                                                    |                                                                                                    |                                                                                              |

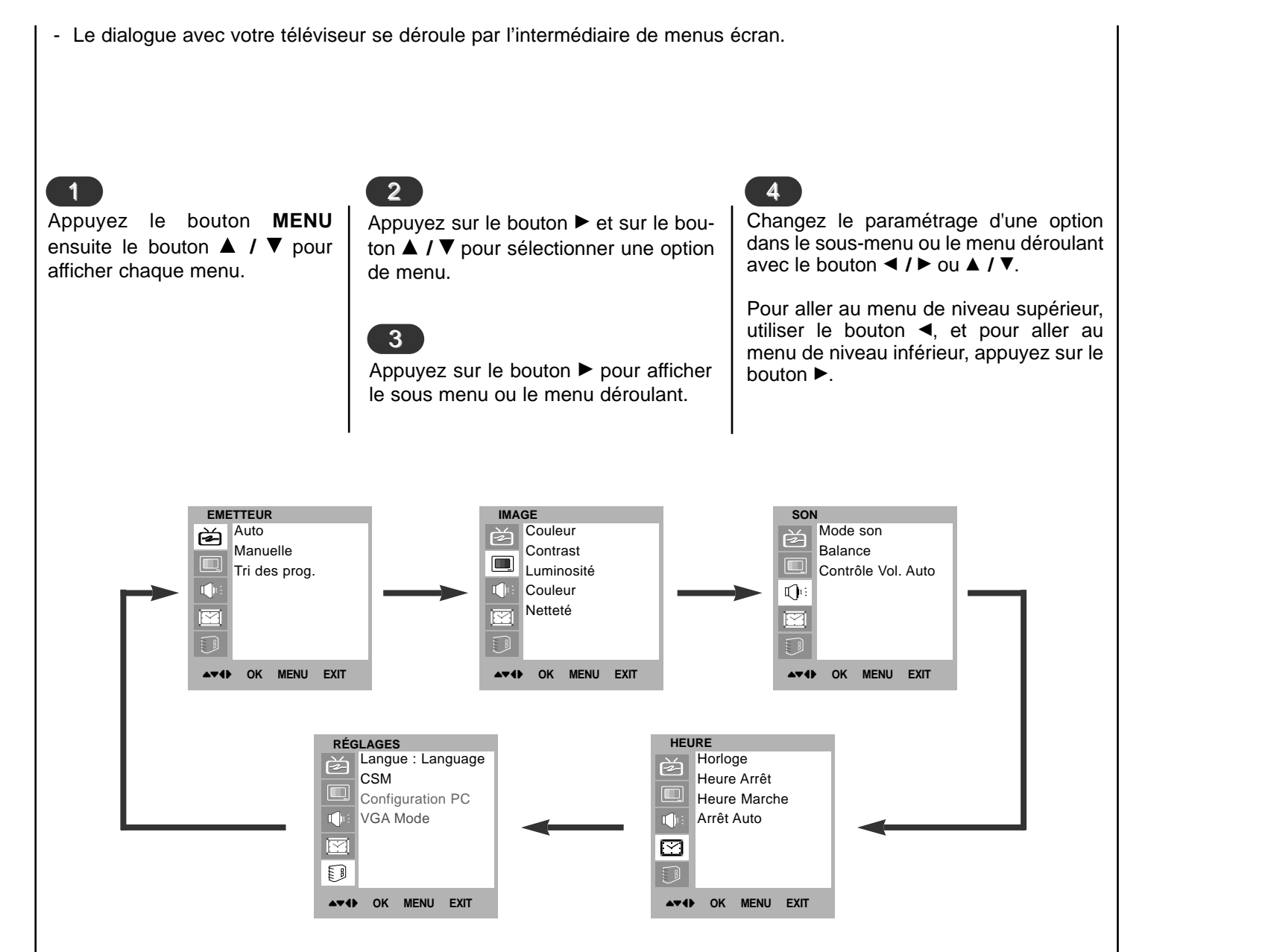

# ■ Menus écran Sélection des menus

|                                                                                                    | 2                                                                                                    | 3                                               |
|----------------------------------------------------------------------------------------------------|----------------------------------------------------------------------------------------------------|-------------------------------------------------|
| Appuyez plusieurs<br>fois sur la touche                                                                                                    | Appuyez sur la touche ▶ et la touche ▲ / ▼<br>pour sélectionnez la <b>Auto</b> .                                                                                                    | App<br>nez                                      |
| <b>▲ / ▼</b> pour sélec-<br>tionnez le menu                                                                                                    | Appuyez sur la touche ► pour afficher le menu correspondant au mode <b>Auto</b> .                                                                                                    | Lan<br>app                                      |
| Emetteur.                                                                                                    | Appuyez sur la touche ► pour sélectionnez<br><b>Système</b> . Sélectionnez le <b>Système</b> TV à l'aide<br>de la touche ◀ / ► sur le menu déroulant ;                                              | son<br>reço<br>Pro                              |
|                                                                                                    | <ul> <li>L : SECAM L/L'(France)</li> <li>BG : PAL B/G, SECAM B/G (Europe/Europe de l'Est)</li> <li>I : PAL I/II (Royaume-Uni/Irlande)</li> <li>DK : PAL D/K, SECAM D/K (Europe de l'Est)</li> </ul> | Deli<br>cha<br>peu<br>can<br><b>C</b> (<br>d'ur |
|                                                                                                    | Appuyez sur la touche ▲ / ▼ pour sélection-<br>nez <b>Mémorisation</b> .                                                                                                    | app<br>En                                       |
|                                                                                                    | Sélectionnez le numéro du premier pro-<br>gramme à enregistrer à l'aide de la touche<br>◀ / ▶ ou des touche numérotées dans le                                                                      | moo<br>édit<br>à la                             |
|                                                                                                    | menu déroulant.                                                                                                    | App<br>reto                                     |
| EMETTEUR         Auto         Manuelle         Tri des prog.         Image: Comparison of the state of the state of t | EMETTEUR         Auto         Manuelle         Tri des prog.                                                                                                    |                                                 |

Votre téléviseur peut mémoriser jusqu'a 100 chaînes, sous forme de numéros (de 00 à 99). Une fois les chaînes programmées, vous pouvez les visionner l'une après l'autre en utilisant la touche ▲ / ▼ ou les touches NUMEROTEES.
 Vous avez la possibilité d'effectuer la programmation en mode automatique ou en mode mode d'emploi.

Cette méthode permet de mémoriser tous les programmes qui peuvent être reçus. Nous vous recommandons d'utiliser la programmation automatique lors de l'installation du téléviseur.

> Appuyez sur la touche ▲ / ▼ pour sélectionnez **Recherche**.

> Lancez la programmation automatique en appuyant sur la touche ►.

Toutes les chaînes qui peuvent être reçues sont mises en mémoire. Pour les chaînes qui reçoivent les informations VPS (Video Programme Service), PDC (Programme Delivery Control), Télétexte, le nom de la chaîne est mémorisé. Si aucun nom de chaîne peut être associé à une chaîne, le numéro de canal est attributé et mémorisé sous la forme **C** (V/UHF 01-69) ou **S** (Câble 01-47), suivi d'un numéro.

Pour arrêter la programmation automatique, appuyez sur la touche **MENU**.

En fin de programmation automatique, le mode **Tri des prog.** apparaît à l'écran. Pour éditer le programme mémorisé, reportez-vous à la section 'Edition des programmes'.

Appuyez plusieurs fois le bouton **MENU** pour retourner à l'image normale TV.

| EMETTEUR          |                |
|-------------------|----------------|
| Auto              | Système BG     |
| Manuelle          | Mémorisation 3 |
| Tri des prog.     | Recherche      |
|                   | C 06           |
|                   | 3 40%          |
|                   | STOP MENU      |
| ▲▼◀► OK MENU EXIT |                |

| <ul> <li>Ce mode de progran<br/>choix. Vous pouvez a</li> </ul>                                                   | nmation permet de rec<br>aussi affecter à chaque                                                                                                    | hercher manuellemen<br>e numéro un nom de c                                                                                                    | t les canaux et de leur affec<br>cinq lettres.                                                                                                    | cter les numéros de votre                                                                                                    |
|----------------------------------------------------------------------------------------------------|----------------------------------------------------------------------------------------------------|----------------------------------------------------------------------------------------------------|----------------------------------------------------------------------------------------------------|----------------------------------------------------------------------------------------------------|
| Appuyez plusieurs<br>fois sur la touche<br>MENU et la touche<br>▲ / ♥ pour sélec-<br>tionnez le menu<br>Emetteur. | Appuyez sur la tou<br>▲ / ▼ pour sélectio<br>Appuyez sur la touch<br>menu correspond<br>Manuelle.<br>Appuyez sur la touch<br>tionnez Mémorisat<br>Sélectionnez le num<br>gramme à enregist<br>touche ◀ / ▶ ou des<br>dans le menu dérou | che ► et la touche<br>nner la <b>Manuelle</b> .<br>he ► pour afficher le<br>dant au mode<br>he ▲ / ▼ pour sélec-<br>tion.<br>héro du premier pro-<br>trer à l'aide de la<br>touche numérotées<br>lant. | Appuyez sur la touche A<br>Système.<br>Sélectionnez le Système<br>✓ / ► sur le menu dérou<br>L : SECAM L/L'(Fran-<br>BG : PAL B/G, SECAM<br>de l'Est)<br>I : PAL I/II (Royaum<br>DK : PAL D/K, SECAM<br>Appuyez sur la touche A<br>Programme.<br>Appuyez sur la touche A<br>selon le cas, V/UHF ou b | <ul> <li>✓ pour sélectionner</li> <li>TV à l'aide de la touche<br/>llant ;</li> <li>nce)</li> <li>M B/G (Europe/Europe</li> <li>ne-Uni/Irlande)</li> <li>M D/K (Europe de l'Est)</li> <li>✓ pour sélectionnez</li> <li>✓ &gt; pour sélectionnez,</li> <li>CABLE.</li> </ul> |
| EMETTEUR<br>Auto<br>Manuelle<br>Tri des prog.                                                                     | EMETTEUR<br>Auto<br>Manuelle<br>Tri des prog.                                                                                                    | Mémorisation8SystèmeBGProgrammeVHF/UHF3RechercheNomC14                                                                                                    | EMETTEUR<br>Auto<br>Manuelle<br>Tri des prog.<br>↓ ↓ ↓ ↓ ↓ ↓ ↓ ↓ ↓ ↓ ↓ ↓ ↓ ↓ ↓ ↓ ↓ ↓ ↓                                                                                                     | Mémorisation8SystèmeBGProgrammeVHF/UHF3RechercheNomC14                                                                                                    |

# **Programmation manuelle** Mémorisation des chaînes FR

| Appuyez sur la touche ▲ / ▼ pour sélectionner Nom.                                                                                                    |
|----------------------------------------------------------------------------------------------------|
| Appuyez sur la touche ► pour afficher le menu correspon-<br>dant au mode <b>Nom</b> .                                                                                                    |
| <ul> <li>Appuyez sur la touche ▲. Vous pouvez utiliser un espace, le signe +, -, un chiffre de 0 à 9 ou une lettre de l'alphabet, de A à Z.</li> <li>Utilisez la touche ▼ pour faire défiler les caractères dans le sens inverse.</li> </ul>                                                                                                    |
| Passez à l'emplacement suivant avec la touche ◀ / ► et choisissez le second caractère. Procédez ainsi pour les autres caractères.                                                                                                    |
| Appuyez sur le bouton <b>OK</b> .                                                                                                    |
| Appuyez plusieurs fois le bouton <b>MENU</b> pour retourner à l'image normale TV.                                                                                                    |
| BG<br>HF/UHF 3<br>℃ 14<br>C 14<br>Ketter<br>C 14<br>Ketter |
|                                                                                                    |

\_\_\_\_

- Cette fonction vous permet de supprimer ou de sauter les programmes mémorisés. Vous pouvez également déplacer des chaînes vers d'autres numéros de programmes ou effectuer une copie vers les numéros de programmes suivants.

1

Appuyez plusieurs fois sur la touche **MENU** et la touche ▲ / ▼ pour sélectionner le menu Emetteur.

Appuyez sur la touche ► et la touche ▲ / ▼ pour sélectionner l'**Tri des prog.** 

Appuyez sur la touche pour afficher le menu correspondant au mode **Tri des prog.** 

EMETTEUR Auto Manuelle Tri des prog.

▲▼◀► OK MENU

| 2 |
|---|
|   |

3

### Supprimer un programme

Sélectionnez le programme que vous voulez supprimer à l'aide de la touche ▲ / ▼ ou ◀ / ►.

Appuyez sur la touche **ROUGE** deux fois. Le programme sélectionné est supprimé et tous les programmes suivants sont avancés d'un rang dans la programmation.

### Copier un programme

Sélectionnez le programme que vous voulez copier à l'aide de la touche  $\blacktriangle$  /  $\blacktriangledown$  ou  $\blacktriangleleft$  /  $\blacktriangleright$ .

Appuyez sur la touche **VERTE**. Tous les programmes suivants sont avancés d'un rang dans la programmation, vers le numéro suivant dans la table.

|     | EME         | EMETTEUR |         |      |  |
|-----|-------------|----------|---------|------|--|
|     | Ř           | Auto     |         |      |  |
|     |             | Manue    | elle    |      |  |
|     |             | Tri des  | s prog. |      |  |
|     |             |          |         |      |  |
|     | $\square$   |          |         |      |  |
|     |             |          |         |      |  |
| XIT | <b>AT</b> ( | в ок     | MENU    | EXIT |  |

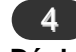

### Déplacer un programme

Sélectionnez le programme que vous voulez déplacer à l'aide de la touche  $\blacktriangle$  /  $\blacktriangledown$  ou  $\blacktriangleleft$  /  $\blacktriangleright$ .

Appuyez sur la touche **JAUNE**.

Déplacez le programme vers le numéro de programme souhaite, à l'aide de la touche ▲ / ▼ ou ◀ / ►.

Appuyez de nouveau sur la touche **JAUNE** pour désactiver cette fonction.

|   | 0             | С           | 04 | 5   |                  |
|---|---------------|-------------|----|-----|------------------|
|   | 1             | S           | 03 | 6   |                  |
|   | 2             | S           | 04 | 7   |                  |
|   | 3             | С           | 06 | 8   |                  |
|   | 4             | С           | 33 | 9   |                  |
|   | ●Effa<br>●Dép | cer<br>lace | er | • ( | Copier<br>Sauter |
| • | ▲▼�           | 0           | ĸм | ENU | EXIT             |

### Mémorisation dition des FR programmes des chaines

- Vous pouvez vérifier les programmes enregistrés en mémoire en affichant la table des programmes.

### 5

### Sauter un programme

Sélectionnez le programme que vous voulez sauter à l'aide de la touche  $\blacktriangle$  /  $\blacktriangledown$  ou  $\blacktriangleleft$  /  $\blacktriangleright$ .

Appuyez sur la touche **BLEU**. Le programme sauté devient bleu.

Appuyez de nouveau sur la touche **BLEU** pour libérer le programme sauté.

Losqu'un numéro de programme est sauté, cela veut dire que vous ne pourrez pas le sélectionner en utilisant la touche ▲ / ▼ pendant le fonctionnement normal de la télévision. Si vous voulez trouver directement le programme sauté, saisissez le numéro de programme en utilisant les touches NUMEROTEES ou sélectionnez-le en menu 'Edition ou Table des programmes'.

Appuyez plusieurs fois le bouton **MENU** pour retourner à l'image normale TV.

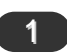

### Affichage de la table des programmes

Appuyez sur la touche **LIST** pour afficher la table des programmes. La première page de la table des programmes s'affiche. Elle contient dix programmes.

Certains numéros de programmes peuvent apparaître en bleu. Il s'agit des programmes que vous avez sautés en mode Ranger les programmes.

Pour certains programmes, le numéro de canal figure sur la table des programmes : aucun nom de chaîne n'est attribué.

3

### 2

### Sélection d'un programme dans la table

### sélectionnez le programmes pauvent avec la touche ▲ / ▼ ou ◀ / ►.

Appuyez ensuite sur la touche **OK**.

Le téléviseur affiche le programme sélectionné.

### Pour faire défiler la table des programmes

La liste des programmes est composée de 10 pages et peut donc contenir jusqu'à 100 programmes. Pour passer d'une page à l'autre, utilisez la touche  $\blacktriangle$  /  $\bigtriangledown$  ou  $\blacktriangleleft$  /  $\triangleright$ .

Appuyez plusieurs fois le bouton **MENU** pour retourner à l'image normale TV.

| 1 | 0 | С | 04 | 5 |  |
|---|---|---|----|---|--|
|   | 1 | š | 03 | 6 |  |
|   | 2 | S | 04 | 7 |  |
|   | 3 | С | 06 | 8 |  |
|   | 4 | С | 33 | 9 |  |
|   |   |   |    |   |  |

| 1<br>Couleur (Mémorisation                                                                                                    | des paramètres de l'image)                                                                                                    | 2<br>Réglage de l'image                                                                                                    |                                                                                                    |
|----------------------------------------------------------------------------------------------------|----------------------------------------------------------------------------------------------------|----------------------------------------------------------------------------------------------------|----------------------------------------------------------------------------------------------------|
| <ul> <li>Appuyez le bouton</li> <li>MENU, ensuite le bouton</li> <li>▲ / ▼ pour sélectionner le menu IMAGE.</li> <li>Appuyez sur la touche ► et la touche ▲ / ▼ pour sélectionner la Couleur.</li> <li>Appuyez sur la touche ► et la touche ▲ / ▼ pour sélectionner un réglage de l'image sur le menu déroulant Couleur.</li> </ul> | Appuyez plusieurs fois le bou-<br>ton <b>MENU</b> pour retourner à<br>l'image normale TV.<br>Pour rappeler vos paramètres<br>préférés, appuyez sur la<br>touche <b>PSM</b> jusqu'à l'af-<br>fichage de l'image voulue<br>( <b>Dynamique</b> , <b>Standard</b> ,<br><b>Doux</b> ou <b>Utilisateur</b> ). A<br>l'exception de <b>Dynamique</b> ,<br><b>Standard</b> et <b>Doux</b> les<br>paramètres de chaque repro-<br>duction d'image appropriée<br>sont programmés en usine. | Appuyez le bouton MENU,<br>ensuite le bouton ▲ / ▼<br>pour sélectionner le menu<br>IMAGE. Appuyez sur la touche ▶<br>et la touche ▲ / ▼ pour<br>sélectionner l'image<br>désirée dans le menu<br>déroulant. | <ul> <li>Appuyez sur le bouton ►.</li> <li>Appuyer sur la touche ◄ /►</li> <li>afin d'activer les réglages</li> <li>appropriés sur chaque soumenus.</li> <li>Vous pouvez régler le contraste, la luminosté, l'intensité des couleurs, la netteté</li> <li>de l'image et la teinte (avec un mode NTSC AV) de l'image selon vos préférences.</li> </ul> |
| MAGE<br>Couleur<br>Contrast<br>Luminosité<br>Couleur<br>Netteté                                                                                                    | IMAGE         Couleur       ✓ Dynamique         Contrast       Standard         Luminosité       Doux         Couleur       Utilisateur         Netteté       Vetteté         V       OK                                                                                                    | IMAGE<br>Couleur<br>Contrast<br>Luminosité<br>Couleur<br>Netteté<br>OK MENU E                                                                                                    | 50 <b></b>                                                                                                    |

# Réglage de l'image

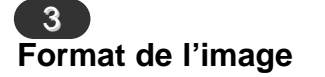

Les images peuvent être visualisées sous différents formats, le format : 4:3, ZOOM1, ZOOM2. Vous pouvez également sélectionner les formats 4:3, ZOOM1, ZOOM2 à l'aide de la touche **ARC** de la télécommande.

- 1. Dans ce cas, appuyez la touche ARC pour sélectionner le format désiré.
  - Chaque pression sur la touche ARC modifie l'affichage de l'écran comme illustré ci-dessous.
  - Vous êtes disponible **4:3** dans le mode de PC.

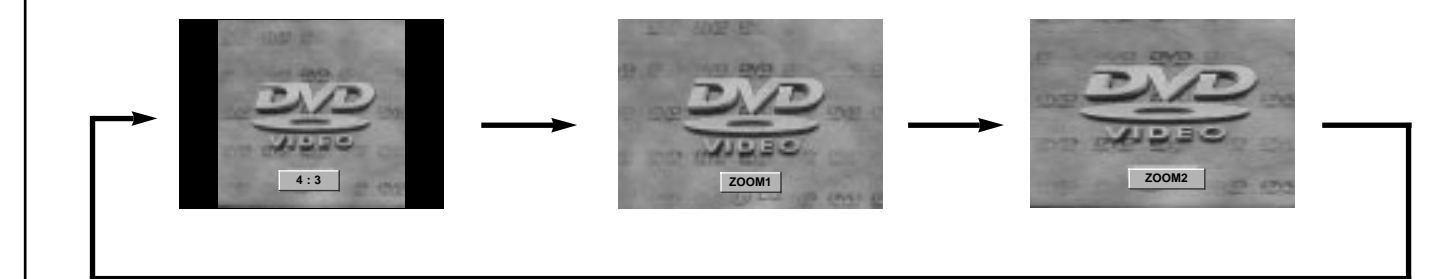

### Mode son (Mémorisation des paramètres du son)

| Appuyez le bouton <b>MENU</b> ,<br>ensuite le bouton ▲ / ▼ pour<br>sélectionnez le menu SON.                                                                                                    | <b>Réglage de la fréqu</b><br>a. Appuyez sur le ▶,                                                                                                    | ence sonore<br><b>Utilisateur</b> .                                                                                                    | Vous pouv<br>son désiré<br><b>Dialogue</b><br>bouton <b>S</b> | vez également rappeler un<br>(Plat, Musique, Cinéma,<br>ou Utilisateur) avec le<br>SM placé sur la télécom-                           |
|----------------------------------------------------------------------------------------------------|----------------------------------------------------------------------------------------------------|----------------------------------------------------------------------------------------------------|---------------------------------------------------------------|----------------------------------------------------------------------------------------------------|
| <ul> <li>Appuyez sur la touche ► et la touche ▲ / ▼ pour sélectionnez la Mode son.</li> <li>Appuyez sur le bouton ► et sur le bouton ▲ / ▼ pour sélectionnez un paramétrage d'image dans le menu déroulant Mode son.</li> <li>Appuyez plusieurs fois le bouton MENU pour retourner à l'image normale TV.</li> </ul> | <ul> <li>b. Sélectionnez la ba<br/>en appuyant sur le</li> <li>c. Réglez le niveau<br/>fréquence sélection<br/>ment) en appuyan</li> <li>▲ / ▼.</li> <li>d. Appuyez sur la tou<br/>tre le réglage</li> <li>Utilisateur.</li> </ul> | ande de fréquence<br>es touches <b>◄</b> / ►.<br>u du son (sur la<br>onnée précédem-<br>nt sur les boutons<br>uche <b>OK</b> pour met-<br>e en mémoire | mande. A<br>logue, C<br>paramètres<br>sonore app<br>usine.    | l'exception de <b>Plat</b> , <b>dia-<br/>inéma</b> et <b>Musique</b> , les<br>s de chaque reproduction<br>propriée sont programmés en |
| SON<br>Mode son<br>Balance<br>Contrôle Vol. Auto<br>♥<br>♥<br>♥<br>♥<br>♥<br>♥<br>♥<br>♥<br>♥<br>♥<br>♥<br>♥<br>♥                                                                                                    | SON<br>Mode son<br>Balance<br>Contrôle Vol. Auto                                                                                                    | Plat<br>Musique<br>Cinéma<br>Dialogue<br>Utilisateur                                                                                                   |                                                               | 0.1 0.5 1 5 10KHz                                                                                                    |

| 2<br>Balace                                                                                                    |                                                                                              | 3<br>Contrôle Vol. Auto (Volu                                                                               | me Sonore Automatique)                                                                                                    |
|----------------------------------------------------------------------------------------------------|----------------------------------------------------------------------------------------------|----------------------------------------------------------------------------------------------------|----------------------------------------------------------------------------------------------------|
| Appuyez le bouton <b>MENU</b> ,<br>ensuite le bouton ▲ / ▼ pour<br>sélectionner le menu SON.                                    | Appuyez plusieurs fois le<br>bouton <b>MENU</b> pour<br>retourner à l'image nor-<br>male TV. | Appuyez le bouton<br>MENU, ensuite le bouton<br>▲ / ▼ pour sélectionner le<br>menu SON.                     | Appuyez plusieurs fois le bouton <b>MENU</b> pour retourn-<br>er à l'image normale TV.                                                            |
| Appuyez sur le bouton ► et<br>sur le bouton ▲ / ▼ pour<br>sélectionner l'élément de son<br>désir.<br>Appuyez successivement sur |                                                                                              | Appuyez sur la touche ►<br>et la touche ▲ / ▼ pour<br>sélectionner la <b>Contrôle</b><br><b>Vol. Auto</b> . | Lorsque vous sélectionnez<br>cette fonction, votre appareil<br>régle automatiquement le<br>volume sonore quelque soit<br>le type de programme que |
| les touches ► et ◀ / ► pour<br>effectuer vos réglages.                                                                          |                                                                                              | Appuyez sur la touche ►<br>et la touche ▲ / ▼ pour<br>sélectionner la <b>March</b> ou<br><b>Arrêt</b> .     | vous recevez afin de con-<br>server le même niveau.                                                                                               |
| SON<br>Mode son<br>Balance<br>Contrôle Vol. Auto<br>Contrôle Vol. Auto                                                          | Mode son<br>Balance L 0<br>Contrôle Vol. Auto                                                | R<br>R<br>Contrôle Vol.                                                                                     | Auto                                                                                                    |

| <b>4</b>                                                                                                    |                                                                                                    |
|----------------------------------------------------------------------------------------------------|----------------------------------------------------------------------------------------------------|
| Sélection de la sortie audio                                                                                                    | Sélection de la langue pour les émissions bilingues                                                                                                    |
| En mode AV, vous pouvez diriger la sortie son vers<br>le haut-parleur droit ou gauche.<br>Pour sélectionner la sortie audio, appuyez une ou | Si une émission est diffusée en deux langues, vous pouvez sélec-<br>tionner <b>DUAL I</b> , <b>DUAL II</b> ou <b>DUAL I+II</b> en appuyant une ou<br>plusieurs fois sur la touche I/II.            |
| plusieurs fois sur la touche I/II.                                                                                                    | <b>DUAL I</b> permet de retransmettre la langue originale sur les haut-<br>parleurs                                                                                                    |
| <b>L+R</b> : Le signal audio de l'entrée audio L sort sur le haut-parleur gauche, le signal audio de l'entrée                               | <b>DUAL II</b> permet de retransmettre la langue du doublage sur les haut-parleurs.                                                                                                    |
| R sur le haut-parleur droit.<br>L+L : Le signal audio de l'entrée audio L sort sur                                                          | <b>DUAL I+II</b> permet de retransmettre une langue sur chaque haut-<br>parleur.                                                                                                    |
| les haut-parleurs droit et gauche.<br><b>R+R</b> : Le signal audio de l'entrée audio R sort sur<br>les haut-parleurs droit et gauche.       | Votre magnétoscope est équipé d'un décodeur de son<br>numérique, qui vous permet de recevoir un son numérique<br>NICAM (Near Instantaneous Compressed Audio Multiplexing)<br>d'excellente qualité. |
| Sélection du son mono                                                                                                    | sion reçue avec la touche <b>I/II</b> .                                                                                                    |
| Si le signal stéréo est faible, l'émission sera meilleure en mono. Pour passer en mono,                                                     | Lorsque vous recevez un son NICAM mono, sélectionnez <b>NICAM MONO</b> ou MONO.                                                                                                    |
| appuyez sur la touche <b>I/II</b> . Pour repasser en stéréo, rappuyez sur la touche <b>I/II</b> .                                           | Lorsque vous recevez un son NICAM stéréo, sélectionnez <b>NICAM STEREO</b> ou MONO. Si le signal stéréo est mauvais, passez en mono.                                                               |
|                                                                                                    |                                                                                                    |

Lorsque vous recevez un son NICAM dual (bilingue), sélectionnez NICAM DUAL I, NICAM DUAL II, NICAM DUAL I+II ou MONO. Si vous sélectionnez mono, le message MONO apparaît sur l'écran.

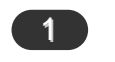

### Horloge

| Vous devez régler l'horloge avant d'utiliser la fonction de mise en marche/arrêt automatique.                                                                                                    | Appuyez sur la touche ► et la touche ▲ / ▼ pour sélec-<br>tionner la <b>Horloge</b> . |
|----------------------------------------------------------------------------------------------------|---------------------------------------------------------------------------------------|
| Appuyez le bouton <b>MENU</b> , ensuite le bouton ▲ / ▼ pour sélectionner le menu HEURE.                                                                                                    | Appuyez sur les touches ▶, puis ▲ / ▼ pour régler les heures.                         |
|                                                                                                    | Appuyez sur les touches ▶, puis ▲ / ▼ pour régler les minutes.                        |
|                                                                                                    | Appuyez sur la touche <b>MENU</b> ou <b>OK</b> pour sauvegarder.                      |
|                                                                                                    |                                                                                       |
|                                                                                                    |                                                                                       |
|                                                                                                    |                                                                                       |
| HEURE       Horloge         Horloge       Horloge         Heure Arrêt       Heure Arrêt         Heure Marche       Heure Marche         Arrêt Auto       Image: Comparison of the state of the state of t | AM                                                                                    |

### Minuteur de mise en marche/arrêt

Le minuteur de mise en arrêt commute automatiquement l'appareil à la position stand-by après que le temps de préréglage s'est écoulé.

Appuyez le bouton **MENU**, ensuite le bouton  $\blacktriangle$  /  $\checkmark$  pour sélectionner le menu HEURE.

Appuyez sur la touche  $\blacktriangleright$  et la touche  $\blacktriangle$  /  $\triangledown$  pour sélectionner la **Heure Arrêt** ou **Heure Marche**.

Appuyez sur la touche  $\blacktriangleright$  et la touche  $\blacktriangle$  /  $\triangledown$  pour sélectionner la **March**.

Pour annuler la mise en marche/arrêt automatique, appuyez sur la touche  $\blacktriangle$  /  $\checkmark$  pour sélectionner **Arrêt**.

Appuyez sur les touches  $\blacktriangleright$ , puis  $\blacktriangle$  /  $\blacktriangledown$  pour régler les heures.

Appuyez sur les touches  $\blacktriangleright$ , puis  $\blacktriangle$  /  $\blacktriangledown$  pour régler les minutes.

| HEU       | HEURE        |  |  |  |  |
|-----------|--------------|--|--|--|--|
| È         | Horloge      |  |  |  |  |
|           | Heure Arrêt  |  |  |  |  |
|           | Heure Marche |  |  |  |  |
|           | Arrêt Auto   |  |  |  |  |
| $\square$ |              |  |  |  |  |
|           |              |  |  |  |  |
| ▲▼◀       | OK MENU EXIT |  |  |  |  |

| HEURE             |       |    |
|-------------------|-------|----|
| Horloge           | 06:59 | AM |
| Heure Arrêt       | PR    | 7  |
| Heure Marche      | VOL   | 46 |
| Arrêt Auto        | March |    |
|                   |       |    |
|                   |       |    |
| ▲▼◀► OK MENU EXIT |       |    |

**Fonction Heure marche seule** ; appuyez sur  $\blacktriangleright$ , puis sur la touche  $\blacktriangle$  /  $\blacktriangledown$ , pour régler le volume et le numéro du programme.

Appuyez sur la touche **MENU** ou **OK** pour sauvegarder.

### Remarque :

- a. En cas de coupure de courant prolongée (débranchement ou panne de courant), l'horloge doit être réglée de nouveau.
- b. Si aucune touche de la télécommande n'est activée durant les deux heures qui suivent la mise en service ,l'appareil s'arrêtera automatiquement.
- c. Cette fonction de "démarrage et arrêt automatique à l'heure choisie" est une programmation journalière.
- d. L'arrêt automatique prime sur la mise en marche automatique si la même heure est programmée pour chacune de ces fonctions.
- e. Le téléviseur doit être en mode veille pour pouvoir se mettre automatiquement en marche.

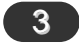

### Mise en veille automatique

Si vous sélectionnez **March** dans le menu déroulant **Arrêt Auto**, l'appareil se commutera automatiquement en mode attente pendant environ dix minutes, après un arrêt de l'émission de la emetteur TV ou l'absence de signal.

Appuyez le bouton **MENU**, ensuite le bouton  $\blacktriangle$  /  $\blacktriangledown$  pour sélectionner le menu HEURE.

Appuyez sur la touche  $\blacktriangleright$  et la touche  $\blacktriangle$  /  $\nabla$  pour sélectionner la **Arrêt Auto**.

Appuyez sur la touche  $\blacktriangleright$  et la touche  $\blacktriangle$  /  $\triangledown$  pour sélectionner la **March** ou **Arrêt**.

Appuyez sur la touche **MENU** ou **OK** pour sauvegarder.

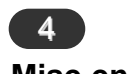

### Mise en veille

Vous n'avez plus à vous soucier d'éteindre le poste avant d'aller vous coucher. Cette fonction vous permet de mettre automatique-ment le téléviseur en mode veille après un certain délai. En appuyant sur la touche **SLEEP** plusieurs fois de suite ou de manière continue, choisissez un délai (en minutes). L'écran affiche ' <u>O---min</u> ', puis, dans l'ordre, **10**, **20**, **30**, **60**, **90**, **120**, **180** et **240**. Le compte à rebours est lancé dès la fin du réglage.

### Remarque :

- a. Pour visionner le temps de veille restant, appuyez sur le bouton **SLEEP** une fois.
- b. Pour annuler le temps de veille, appuyez plusieurs fois sur le bouton SLEEP jusqu'à ce que l'affichage
   ( <u>o --- min</u>) apparaisse.
- c. Si vous éteignez l'appareil, le paramètre sélectionné est annulé.

| HE        | JRE          |
|-----------|--------------|
| À         | Horloge      |
|           | Heure Arrêt  |
|           | Heure Marche |
|           | Arrêt Auto   |
| $\square$ |              |
|           |              |
| A74       | OK MENU EXIT |

| HEURE            |        |
|------------------|--------|
| Horloge          | √Arrêt |
| Heure Arrêt      | March  |
| Heure Marche     |        |
| Arrêt Auto       |        |
|                  |        |
|                  |        |
| ATT OK MENU EXIT |        |

| 1 |  |
|---|--|
|   |  |

### CSM (Mémoire de mode de couleur)

| Pour restaurer les réglages par défaut, sélectionnez l'op-<br>tion <b>Normal</b> .                                                                              | Appuyez sur la touche ► et la touche ▲ / ▼ pour sélec-<br>tionner la température de couleur de votre choix. |
|----------------------------------------------------------------------------------------------------|----------------------------------------------------------------------------------------------------|
| Appuyez le bouton <b>MENU</b> , ensuite le bouton ▲ / ▼ pour sélectionner le menu RÉGLAGES.                                                                     | Appuyez plusieurs fois le bouton <b>MENU</b> pour retourner à l'image normale TV.                           |
| Appuyez sur la touche ► et la touche ▲ / ▼ pour sélec-<br>tionner la <b>CSM</b> .                                                                               |                                                                                                    |
|                                                                                                    |                                                                                                    |
|                                                                                                    |                                                                                                    |
|                                                                                                    |                                                                                                    |
|                                                                                                    |                                                                                                    |
| RÉGLAGES     RÉGLAGES       Langue : Language     ∠ Langue : Language       CSM     CSM       Configuration PC     Configuration PC       VGA Mode     VGA Mode |                                                                                                    |
|                                                                                                    |                                                                                                    |
| ATT OK MENU EXIT                                                                                                    |                                                                                                    |

RÉGLAGES R

### Branchement du PC (D-Sub jack)

- 1. Connecter la prise externe du moniteur à la prise la entrée du PC situé au dos de l'appareil.
- 2. Connecter le câble du PC aux prises **PC SOUND** qui se situent à l'arrière de l'appareil.
- 3. Appuyer sur le bouton **INPUT SELECT** pour sélectionner la fonction **PC**.
- 4. Allumer le PC et l'écran apparaît sur l'appareil. Ce dernier peut être utilisé comme le moniteur du PC.

**Remarque :** Si vous possédez un produit Apple Macintosh, (pas dispo) vous devez absolument utiliser un boîtier adaptateur.

### Caractéristiques techniques d'affichage

| Proposed   | Resolution | H-freq(KHZ) | V-freq(HZ) | Pixel clock(MHZ) |
|------------|------------|-------------|------------|------------------|
| DOS        | 720x400    | 37.9KHz     | 70Hz       | 35.50MHz         |
| VESA(VGA)  | 640x480    | 31.5KHz     | 60Hz       | 25.17MHz         |
| VESA(VGA)  | 640x480    | 37.9KHz     | 72Hz       | 31.50MHz         |
| VESA(VGA)  | 640x480    | 37.5KHz     | 75Hz       | 31.50MHz         |
| VESA(SVGA) | 800x600    | 35.1KHz     | 56Hz       | 36.00MHz         |
| VESA(SVGA) | 800x600    | 37.9KHz     | 60Hz       | 40.00MHz         |
| VESA(SVGA) | 800x600    | 48.1KHz     | 72Hz       | 50.00MHz         |
| VESA(SVGA) | 800x600    | 46.9KHz     | 75Hz       | 49.50MHz         |
| VESA(XGA)  | 1024x768   | 48.4KHz     | 60Hz       | 65.00MHz         |
| VESA(XGA)  | 1024x768   | 56.5KHz     | 70Hz       | 75.00MHz         |
| VESA(XGA)  | 1024x768   | 60.0KHz     | 75Hz       | 78.75MHz         |
| VESA(SXGA) | 1152x864   | 67.5KHz     | 75Hz       | 108.00MHz        |
| VESA(WXGA) | 1280x768   | 47.7KHz     | 60Hz       | 80.136MHz        |

(Forme d'entrée de Sync : séparé)

Remarque :

- a. Lors de la mise en service, la température trop basse de l'appareil peut engendrer un phénomène de vacillement d'image. Ce phénomène est tout à fait normal.
- b. Dans la mesure du possible, utilisez le mode vidéo VESA 1,024x768 à 60Hz qui offre une qualité d'image optimale pour votre moniteur à cristaux liquides (LCD). Si vous utilisez un autre mode, certaines images mises à l'échelle ou traitées peuvent apparaître. Ceci est typique de l'écran à cristaux liquides car il a une résolution fixe de VESA 1,024x768 à 60Hz.
- c. Certains défauts de points peuvent apparaître sur l'écran, tels que des spots de couleur rouge, verte ou bleue. Cependant, cela n'aura aucun impact ni aucun effet sur les performances du moniteur.
- d. N'appuyez pas votre doigt sur l'écran à cristaux liquides pendant une période prolongée, car cela peut provoquer l'apparition d'images rémanentes.
- e. Lorsque l'écran PC apparaît sur le poste, certains messages peuvent s'afficher sur l'écran, et le message est différent selon la version du système Windows (Win 98, 2000). Si un message quelconque s'affiche, cliquez sur "Next" d'une manière répétée jusqu'à ce que le message de fin apparaisse.
- f. Si le message **"Hors de portée"** apparaît sur l'écran, ajustez le PC comme dans la section de cahier des charges de moniteur de Displayable.

| <b>D</b> |
|----------|
|          |
| 5        |
|          |
|          |
| Ω        |
|          |
|          |
| Φ        |
|          |
| <b>H</b> |
| S        |
|          |
| 2        |
|          |
|          |
|          |
|          |
| J        |
|          |
|          |

 $\Box$ 

FR

| 2                                                                                                    |                                                                                                    |
|----------------------------------------------------------------------------------------------------|----------------------------------------------------------------------------------------------------|
| <b>Fonction PC</b><br>Vous pouvez régler la position horizontale / verticale, la<br>horloge, la phase, la réinitialiser, la configuration automa-<br>tique de l'image selon vos préférences | <b>Phase</b><br>Cette fonction vous permet de régler le bruit horizontal et<br>d'affiner la dureté de l'image.                                                        |
| Appuyez sur la touche <b>MENU</b> , puis sur ▲ / ▼ pour sélectionner le menu RÉGLAGES.                                                                                                    | Auto-configuration<br>Cette fonction vous permet d'ajuster automatiquement la                                                                                         |
| Appuyer sur la touche ► et la touche ▲ / ▼ pour sélectionner l'image désirée.                                                                                                    | position de l'image, l'horloge et la phase. Les menus dis-<br>paraîtront après quelques secondes pendant le processus<br>de configuration automatique.                |
| Appuyer sur la touche ◀ / ► afin d'activer les réglages appropriés                                                                                                    | Reset (Réglages usine)<br>Cette fonction vous permet de revenir aux réglages par                                                                                      |
| Position H / Position V                                                                                                    | défaut et ne peut être modifiée.                                                                                                    |
| Cette fonction vous permet d'ajuster votre image gauche/droite et haut/bas à votre convenance.                                                                                              | <b>Remarque :</b> Certains graphismes peuvent ne pas être vis-<br>ibles avec netteté. Si le résultat n'est pas satisfaisant,                                          |
| Horloge                                                                                                    | ajuster l'horloge, la phase et la position manuellement.                                                                                                    |
| Cette fonction vous permettra de minimiser les barres ver-<br>ticales et les ombres visibles sur le fond de l'image. Et la<br>taille horizontale de votre image changera aussi.             | Appuyez sur la touche <b>OK</b> pour mettre le réglage en mémoire réglage de l'image des PC moniteur.<br>Appuyez sur la touche <b>EXIT</b> pour retourner en mode PC. |
|                                                                                                    |                                                                                                    |

### VGA Mode

Quand l'ensemble est signal d'entrée de 480p en mode de VGA, choisissez 480p sur le menu RÉGLAGES.

| RÉGLAGES         Langue : Language         CSM         Configuration PC         VGA Mode         Image: State State | RÉCLAGES         Langue : Language         CSM         Configuration PC         Image: CGA Mode         Image: CGA Mode         Image: CGA Mode | H-Pos. 5<br>V-Pos. 100<br>Horloge 50<br>Phase 15<br>Auto<br>Réinitialiser | RÉGLAGES<br>Langue : Language<br>CSM<br>Configuration PC<br>VGA Mode | √ 640x480<br>480P |
|----------------------------------------------------------------------------------------------------|----------------------------------------------------------------------------------------------------|---------------------------------------------------------------------------|----------------------------------------------------------------------|-------------------|
| ▲▼◀▶ OK MENU EXIT                                                                                                    | ▲▼◀► OK MENU EXIT                                                                                                    |                                                                           | ▲▼◆ OK MENU EXIT                                                     |                   |

La fonction Télétexte (ou Texte TOP) est disponible en option. Par conséquent, seuls les postes sur lesquels le système Télétexte a été installé peuvent recevoir les émissions télétexte en utilisant les touches correspondantes.

Le télétexte est un service gratuit diffusé par la plupart des chaînes de télévision. Il propose des informations de dernières minutes concernant les actualités, la météo, les programmes TV, les valeurs de la bourse, ainsi que de nombreux autres sujets.

Le décodeur télétexte de ce téléviseur est compatible avec les systèmes SIMPLE, TOP et FASTEXT. Un télétexte SIMPLE (standard) contient un certain nombre de pages, que l'on peut sélectionner en tapant directement le numéro correspondant. TOP (Table Of Page) et FASTEXT offrent des méthodes de sélection de page plus modernes, vous permettant d'afficher une page sans connaître son numéro.

### 1

### Pour activer/désactiver le télétexte

Pour activer le télétexte, appuyez sur la touche **TEXT**. La première page ou la dernière page sélectionnée s'affiche. Le décodeur de télétexte sélectionne le mode télétexte retransmis par la station.

Deux numéros de page, le nom de la chaîne, la date et l'heure sont maintenant affichés sur la première ligne de l'écran. Le premier numéro de page indique votre sélection, tandis que le second indique le numéro de la page actuellement affichée.

Pour désactiver le télétexte, appuyez sur la touche **TEXT**. Le téléviseur réaffiche le mode précédent.

### 2 Texte SIMPLE

### Sélection des pages

Tapez les trois chiffres correspondant au numéro de la page avec les touches NUMEROTEES.

Si vous tapez un mauvais chiffre, complétez le numéro erroné et recommencez, afin de sélectionner le numéro correct.

Pour sélectionner la page précédente ou la page suivante, vous pouvez utiliser la touche  $\blacktriangle$  /  $\blacktriangledown$ .

### Programmation des touches de couleur en mode LIST

Pour passer en mode LIST lorsque le téléviseur est en SIMPLE, TOP ou FASTEXT, appuyez sur la touche .

Vous avez la possibilité de programmer quatre numéros de page de votre choix en leur affectant une couleur. Pour les sélectionner, il vous suffira d'appuyer sur la touche de couleur correspondante.

Appuyer sur un des boutons colorés.

Utiliser le clavier numérique pour sélectionner la page du programme que vous souhaitez voir.

Appuyer sur le bouton **OK**, la page sélectionnée sera mémorisée en accès direct sur. Par la suite, vous pourrez sélectionner cette page en accès direct en appuyant sur ce même bouton coloré.

Les trois autres touches colorées peuvent être programmées de la même manière.

### 3 Texte TOP (en option)

Le guide utilisateur situé en haut de l'écran affiche quatre zones colorées en rouge, vert, jaune et bleu. La zone jaune désigne le groupe suivant, la zone bleue le bloc suivant.

### Sélection des groupes/blocs/pages

La touche **BLEU** permet de passer d'un bloc au suivant.

La touche **JAUNE** permet de passer au groupe suivant (avec fin de page automatique au bloc suivant).

La touche **VERTE** permet d'afficher la page suivante (avec fin de page automatique au groupe suivant). Vous pouvez également utiliser la touche  $\blacktriangle$ .

La touche **ROUGE** permet de revenir en arrière. Vous pouvez également utiliser la touche  $\mathbf{\nabla}$ .

### Direct page selection

Corresponding to the SIMPLE teletext mode, you can select a page by entering it as a three digit number using the NUMBER buttons in TOP mode.

### 4 FASTEXT

Les pages télétexte sont codées en fonction des cases colorées figurant en bas de l'écran. Pour sélectionner une page, il suffit d'appuyer sur la touche de couleur correspondante.

### Sélection des pages

Sélectionnez la page d'index en appuyant sur la touche  $\boxed{\exists i}$ .

Vous pouvez sélectionner les pages codées en fonction des cases colorées en appuyant sur la touche de couleur correspondante.

En mode FASTEXT, comme en mode SIMPLE, vous pouvez sélectionner une page télétexte en tapant les trois chiffres correspondant à son numéro avec les touches NUMEROTEES.

Pour sélectionner la page précédente ou la page suivante, utilisez la touche  $\blacktriangle$  /  $\blacktriangledown$ .

### 5 Fonctions télétexte spéciales

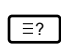

### INFORMATIONS CACHEES

Certaines pages contiennent des informations cachées (solutions de devinettes ou d'énigmes, par exemple). Une simple pression sur la touche permet d'afficher les informations cachées.

Une seconde pression cache à nouveau les informations.

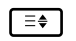

### SIZE (TAILLE)

Cette fonction permet de doubler la taille des lettres à l'écran.

Une simple pression sur la touche agrandit la moitié supérieure de la page.

Une deuxième pression agrandit la moitié inférieure de la page.

Une troisième pression restaure l'affichage initial.

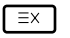

### **MISE A JOUR**

Cette fonction permet d'afficher l'image TV, pendant la recherche d'une page télétexte. Le symbole (=>) apparaît alors dans le coin supérieur gauche de l'écran. Lorsque la page mise à jour est disponible, le symbole (=>) est remplacé par le numéro de la page.

Appuyez sur cette touche pour visualiser la page de télétexte mise à jour.

|   |   |   | _ |  |
|---|---|---|---|--|
|   | Ξ | ¥ | ] |  |
| _ |   |   | _ |  |

### HOLD (STILL)

Interrompt le défilement automatique des pages pour les pages télétexte comprenant plusieurs pages écran. Le nombre de pages écran et le numéro de celle qui est actuellement affichée apparaît normalement au-dessous de l'heure. Lorsque vous appuyez sur cette touche, le symbole stop apparaît dans le coin supérieur gauche de l'image et le défilement automatique des pages écran est bloqué.

Une nouvelle pression permet de relancer le défilement.

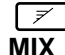

Les pages télétexte apparaissent en surimpression sur l'image TV.

Pour faire disparaître l'image TV, rappuyez sur cette touche.

### E⊕

### TIME

Pour afficher l'heure en haut à droite de l'écran pendant la retranssmission d'un programme de télévision. Pour la faire disparaître, appuyez sur la touche. En mode télétexte, pressez le bouton pour sélectionner un numéro de souspage. Le numéro de sous-page est affiché en bas de l'écran. Pour garder ou changer la sous-page, presser les boutons Rouge/Vert ou  $\blacktriangle$  /  $\blacktriangledown$ . Presser encore pour quitter la fonction.

Remarque

# Remarque

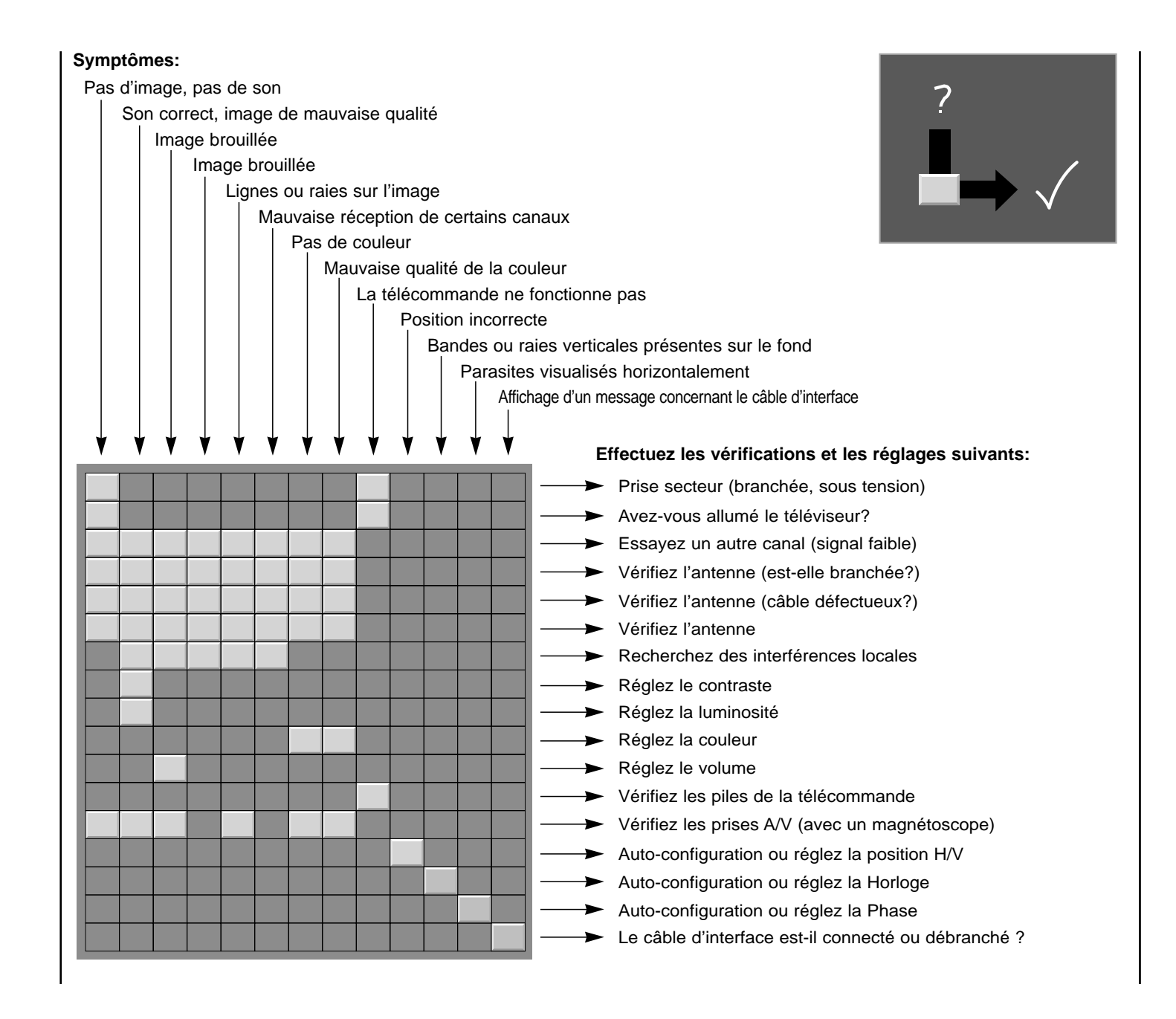

### \_ Dépannage
# Rolsen

# Farbfernsehgerät Bedienungsanleitung

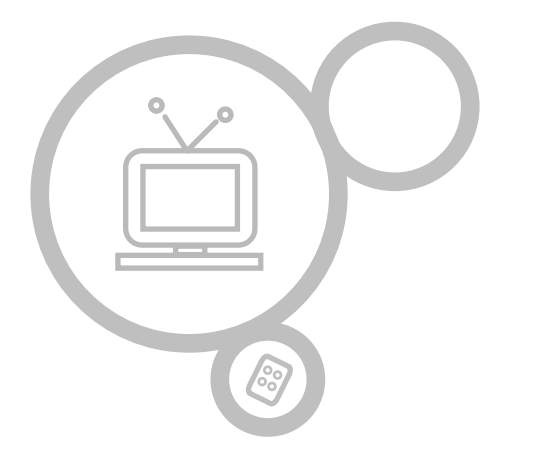

### **RL-15X11**

Bitte lesen Sie vor Gebrauch des Gerätes diese Anleitung aufmerksam durch.

Bewahren Sie die Anleitung für spätere Fragen sorgfältig auf.

Sie finden die Angaben auf dem Typenschild an der Rückwand des Gerätes. Teilen Sie Ihrem Kundendienst die Nummern mit, wenn Sie Hilfe benötigen.

| Aufstellung                                | 3            | Stereo / Zweikanalton / NICAM-Empfang       | 23    |
|--------------------------------------------|--------------|---------------------------------------------|-------|
| Lage und Funktion der Bedienungsel         | emente 4-7   | ZEIT-Menü                                   | 24-26 |
| Fernbedienung                              | 4            | Zeit                                        | 24    |
| Einlegen der Batterien                     | 5            | Ein/Ausschaltzeit                           | 25    |
| Gerätefront                                | 6            | Automatisches Abschalten des Fernsehgerätes | 26    |
| Rückansicht                                | 7            | Automatische Abschaltzeit (Sleep Timer)     | 26    |
| Anschließen externer Geräte                | 8-11         | EINSTELLUNGEN-Menü                          |       |
|                                            |              | CSM (Farbstatus)                            | 27    |
| Grundfunktionen                            |              |                                             |       |
| Ein- und Ausschalten                       | 12           | PC anschließen                              | 28-29 |
| Programmwahl                               | 12           | PC-Eingangsbuchse (D-Sub-Anschluss)         | 28    |
| Lautstärkeeinstellung                      | 12           | PC-Eingangsbuchse / VGA-Modus               | 29    |
| Einstellen der Menüsprache (Option)        | 12           |                                             |       |
|                                            |              | Videotext (Option)                          | 30-32 |
| Bildschirmmenüs                            |              |                                             |       |
| Menüauswahl                                | 13           | Problembehebung                             | 35    |
| Programmieren der Fernsehsender            | 14-18        |                                             |       |
| Automatische Programmierung                | 14           |                                             |       |
| Manuelle Programmierung                    | 15-16        |                                             |       |
| Senderliste ordnen                         | 17-18        |                                             |       |
| Senderliste aufrufen                       | 18           |                                             |       |
| Bildeinstellungen                          | 19-20        |                                             |       |
| PSM (Bild Status Speicher)                 | 19           |                                             |       |
| Manuelle bild steuerung                    | 19           |                                             |       |
| Bildformat                                 | 20           |                                             |       |
| Klangeinstellungen                         | 21-23        |                                             |       |
| Klangmuster einstellen (SSM - Sound Status | s Memory) 21 |                                             |       |
| Balance                                    | 22           |                                             |       |
| AVL (Automatischer Lautstärkepegel)        | 22           |                                             |       |
|                                            |              |                                             |       |

#### Stromversorgung

Dieses Gerät wird mit Wechselstrom betrieben. Die Netzspannung ist auf dem Typenschild auf der Rückseite des Geräts angegeben. Betreiben Sie das Gerät niemals mit Gleichstrom. Bei Gewitter oder Stromausfall ziehen Sie bitte den Netzstecker und den Antennenstecker ab.

#### Warnhinweis

Zum Schutz vor Feuer oder elektrischem Schlag darf das Gerät weder Regen noch Feuchtigkeit ausgesetzt werden. Achten Sie darauf, dass der Active Matrix LCD-Bildschirm nicht mit harten Objekten/Putzmitteln usw. behandelt, abgerieben oder angestoßen wird, da der Bildschirm zerkratzt, zerbrochen oder auf andere Weise dauerhaft beschädigt werden kann.

#### Reparaturen

Entfernen Sie niemals selbst die Rückwand des Gerätes, da Sie sonst Hochspannung und anderen Gefahrenquellen ausgesetzt sind. Wenn das Gerät nicht ordnungsgemäß funktioniert, ziehen Sie den Netzstecker ab, und verständigen Sie Ihren Kundendienst.

#### Antennenanschluss

Schließen Sie das Antennenkabel an dem Anschluss auf der Rückseite des Gerätes, der mit 175  $\Omega$  bezeichnet ist, an. Um einen bestmöglichen Empfang zu gewährleisten, sollten Sie eine Außenantenne verwenden.

#### Standort

Stellen Sie Ihr Gerät so auf, dass kein direktes Licht bzw. Sonnenlicht auf den Bildschirm einfällt. Das Gerät darf auch keinen unnötigen Vibrationen, Feuchtigkeit, Staub oder Hitze ausgesetzt sein. Außerdem sollte das Gerät so aufgestellt werden, dass ungehinderte

Luftzirkulation stattfinden kann. Die Lüftungsschlitze auf der Rückseite des Gerätes dürfen dabei nicht verdeckt werden. Die Neigung des Gerätes kann entsprechend der Abbildungen eingestellt werden.

#### Reinigung

Ziehen Sie den Stecker ab, bevor Sie mit der Reinigung des LCD-Bildschirms beginnen. Entstauben Sie den Bildschirm und das Gehäuse mit einem weichen, sauberen Tuch. Wenn der Bildschirm zusätzlicher Reinigung bedarf, verwenden Sie ein sauberes, angefeuchtetes Tuch. Verwenden Sie niemals Flüssigreiniger oder Reinigungssprays.

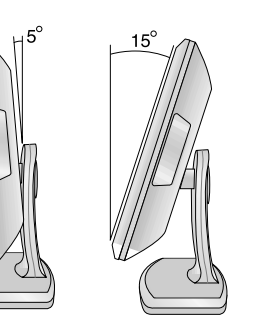

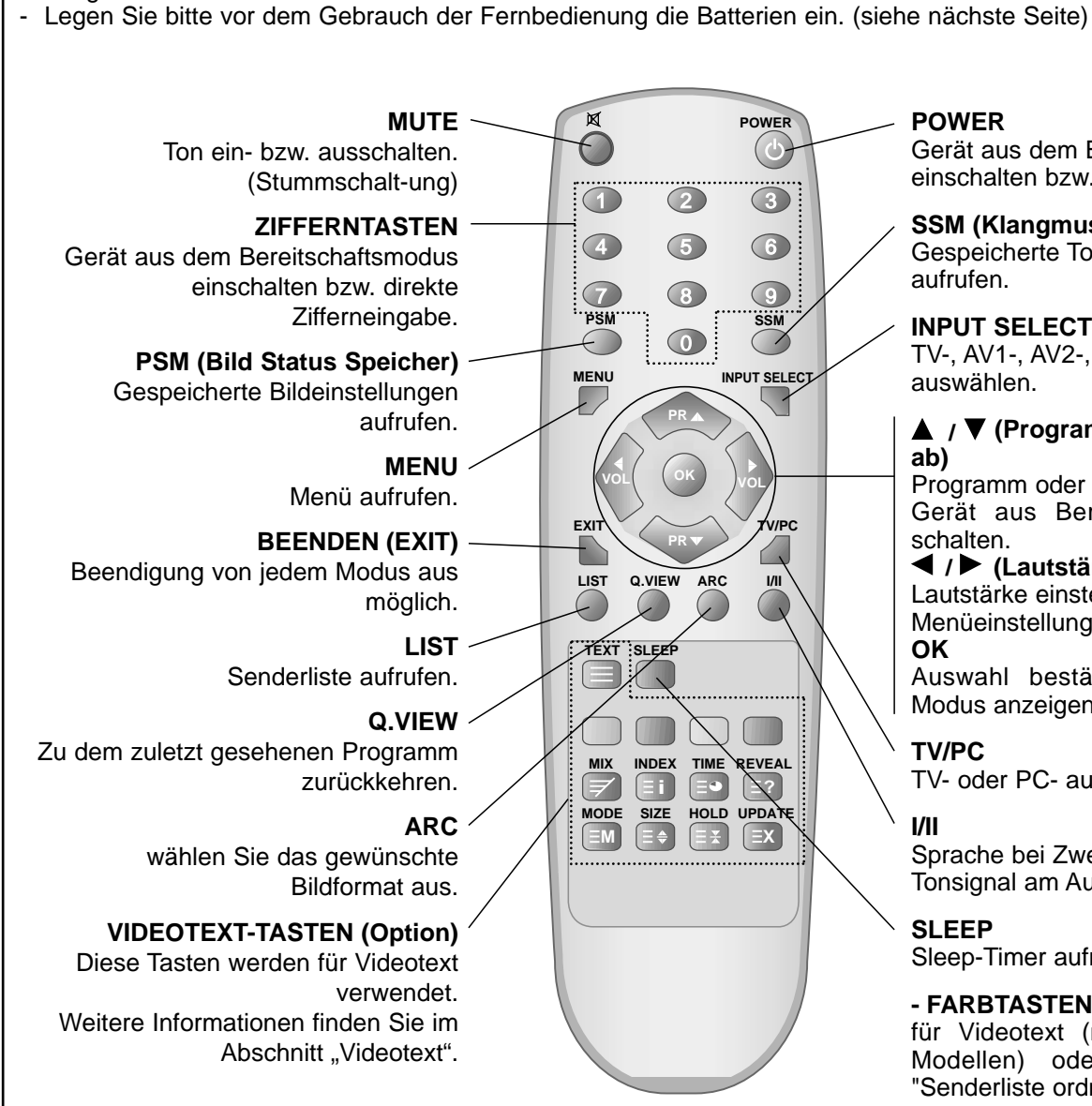

- Alle Funktionen können mit der Fernbedienung ausgeführt werden.

- Einige der Funktionen lassen sich auch mit den Tasten an der Geräteseite bedienen.

#### Gerät aus dem Bereitschaftsmodus einschalten bzw. ausschalten. SSM (Klangmuster einstellen) Gespeicherte Toneinstellungen aufrufen. INPUT SELECT TV-, AV1-, AV2-, S-VIDEO- oder PCauswählen. ▲ / ▼ (Programmumschaltung auf /

Programm oder Menüpunkt aufrufen. Gerät aus Bereitschaftsmodus einschalten.

✓ / ► (Lautstärke leiser / lauter) Lautstärke einstellen. Menüeinstellungen regeln. Auswahl bestätigen oder aktuellen Modus anzeigen.

TV/PC TV- oder PC- auswählen.

Sprache bei Zweikanalton auswählen. Tonsignal am Ausgang auswählen.

#### SLEEP

Sleep-Timer aufrufen.

- FARBTASTEN : Diese Tasten werden für Videotext (nur bei VIDEOTEXT-Modellen) oder für die Funktion "Senderliste ordnen" verwendet.

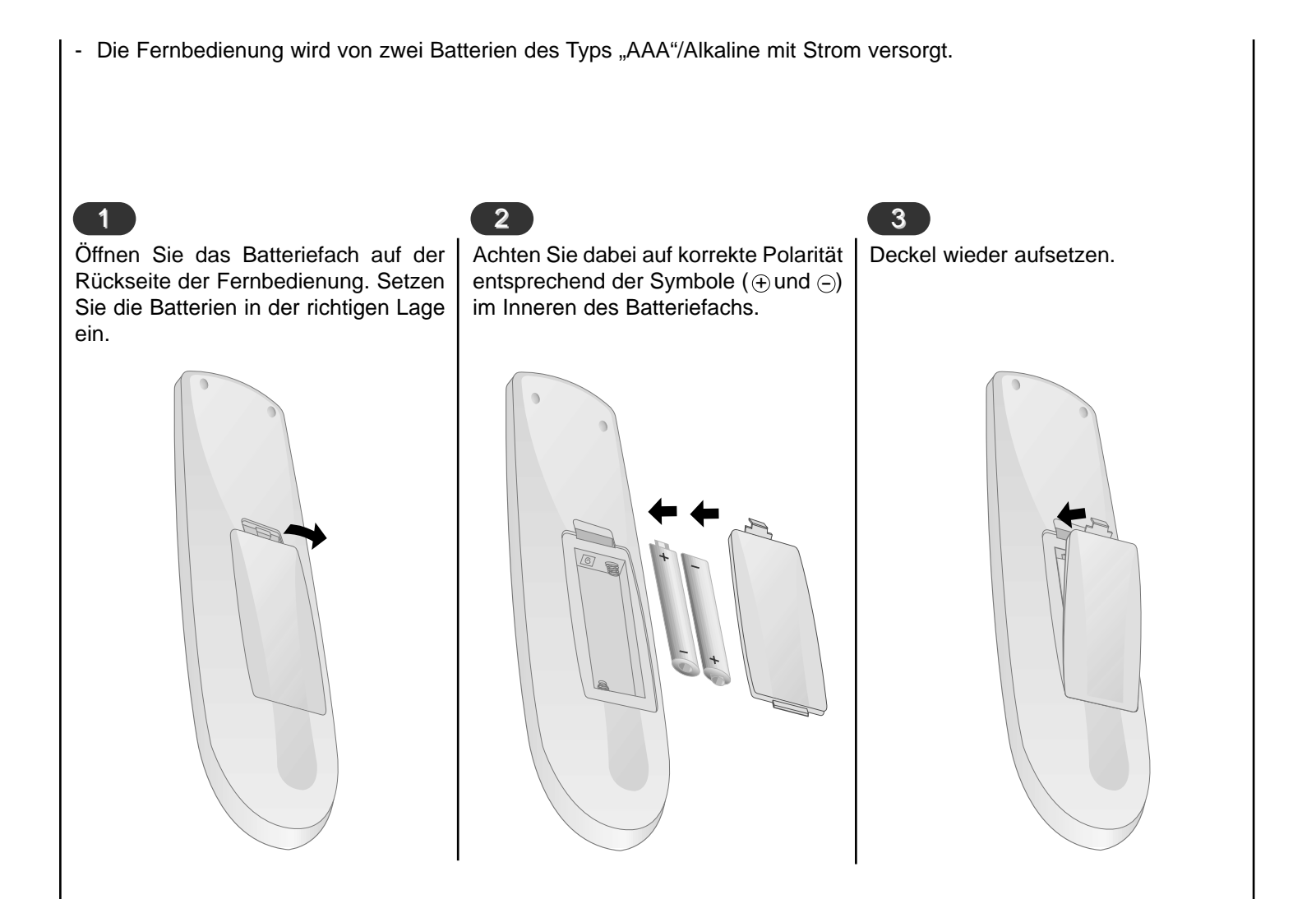

#### Hinweis :

Um Schäden durch auslaufende Batterien zu vermeiden, entfernen Sie die Batterien vor längerem Nichtgebrauch aus der Fernbedienung.

# age und Funktion der Bedienelemente inlegen der Batterien DE 5

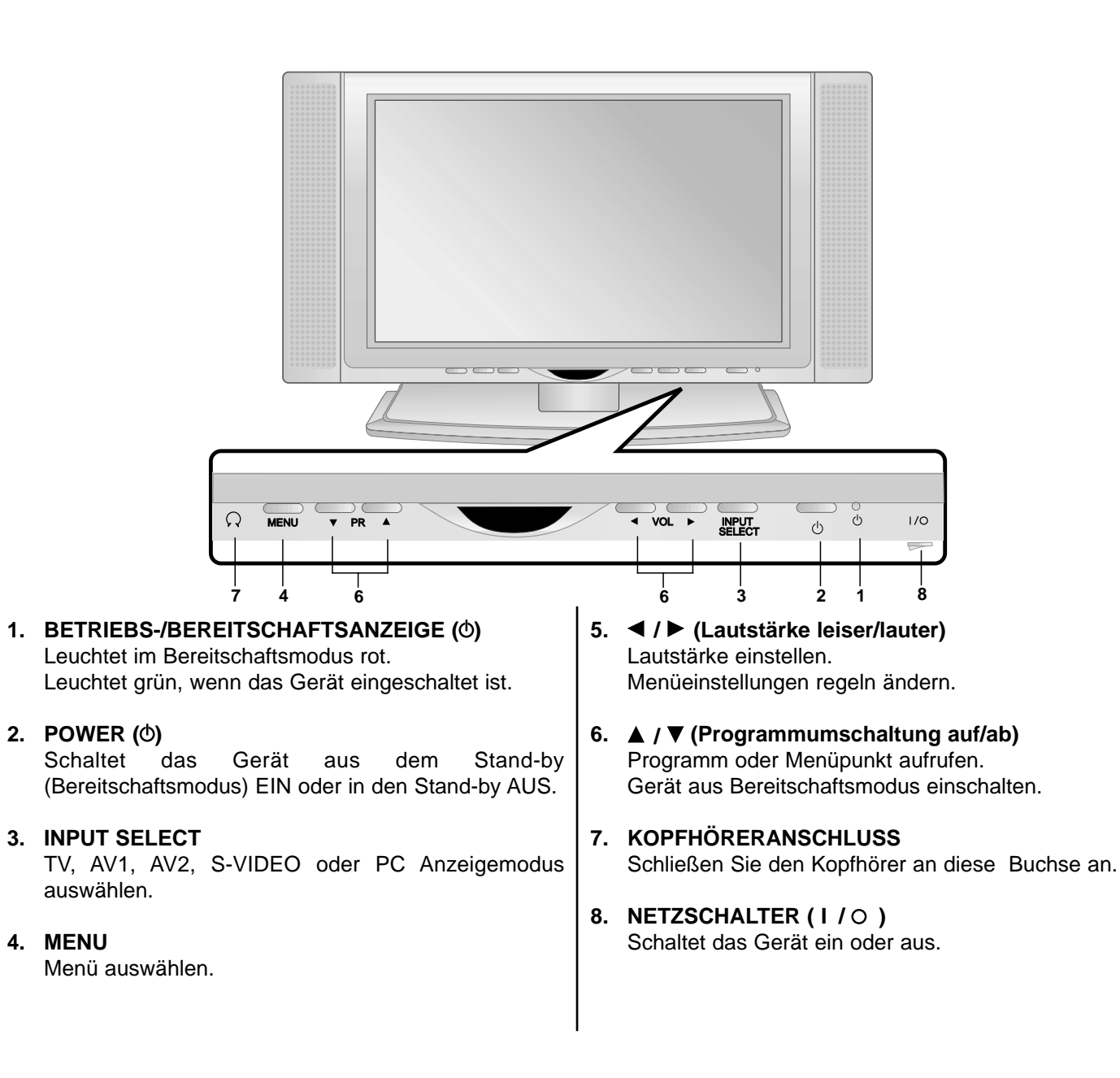

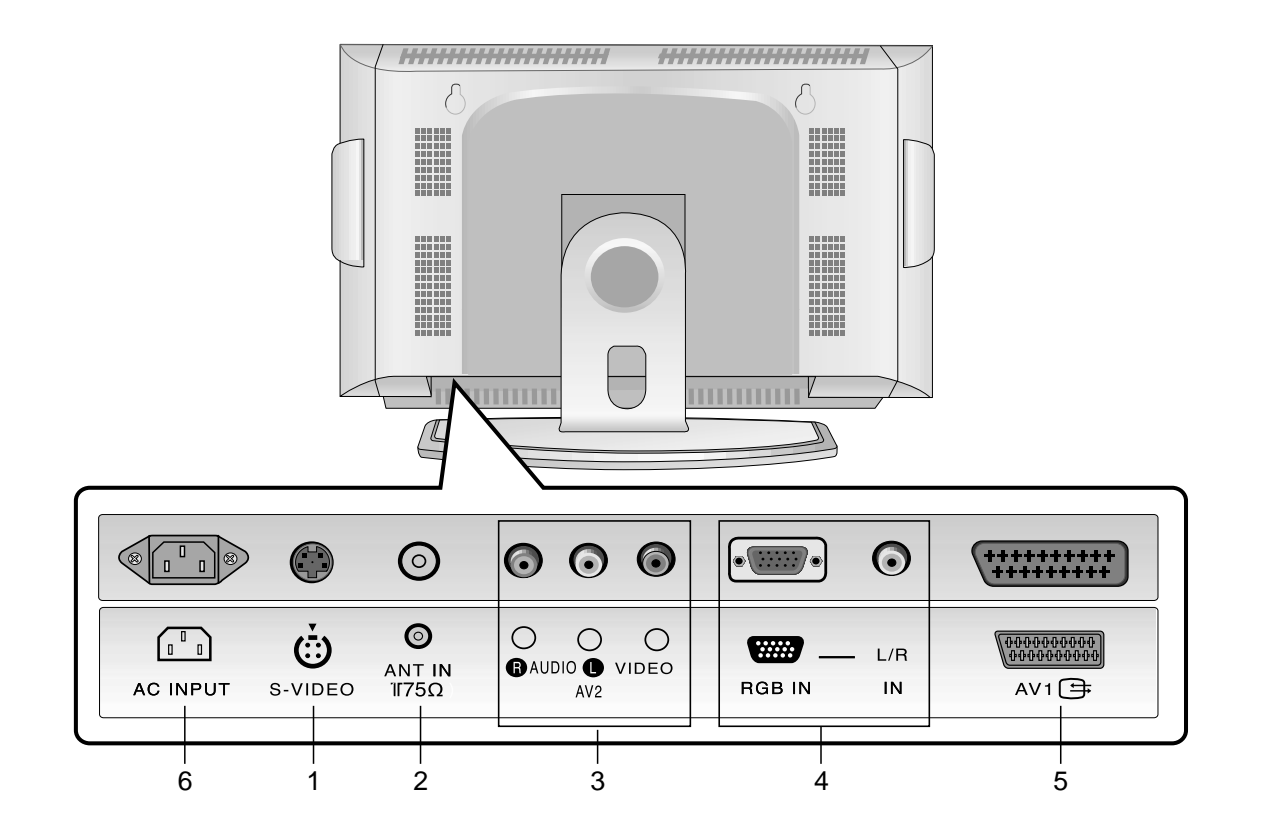

#### **1. S-VIDEO EINGANG**

Verbinden Sie den Video-Ausgang z.B. eines S-VHS-Videorecorders mit dem S-VIDEO Eingang.

2. Antennenanschluss

#### 3. AUDIO-EINGANG / VIDEO-EINGANG

Verbinden Sie die Audio-Video-Ausgangsbuchsen des Videorecorders über ein Kabel mit den AV-Eingangsbuchsen des Fernsehgerätes.

#### 4. RGB IN-EINGANG / L/R IN

Verbinden Sie den PC-Ausgang mit dieser Buchse.

#### 5. Scart-Anschluss

Verbinden Sie den Euro-Scart-Anschluß z.B. des Videorecorders mit diesen Buchsen.

#### 6. NETZKABELANSCHLUSS

Der Monitor benötigt die Versorgungsspannung, die auf der inneren Umschlagseite dieser Anleitung genannt ist. Den Monitor niemals an eine Gleichstromquelle anschließen.

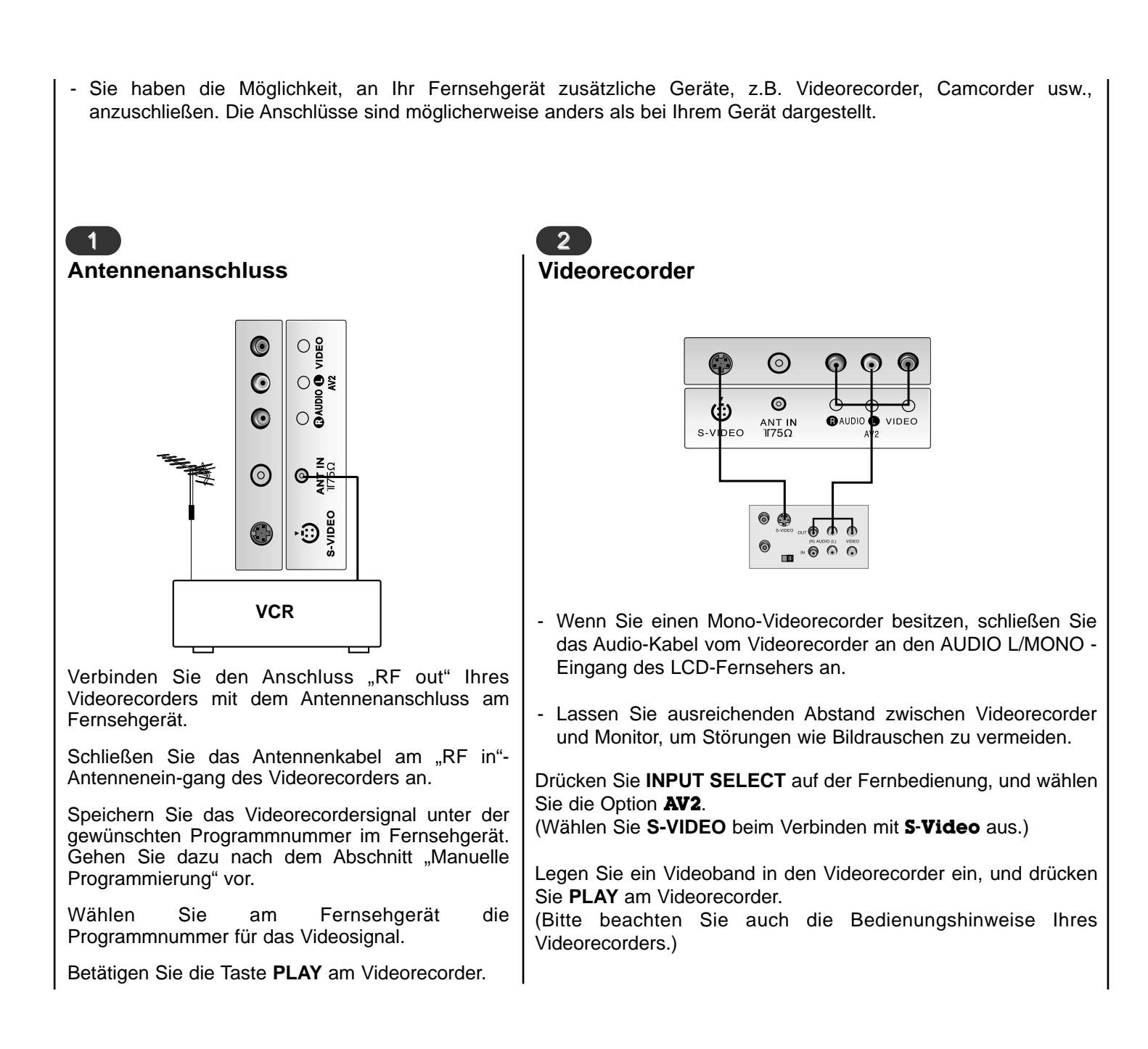

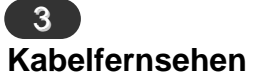

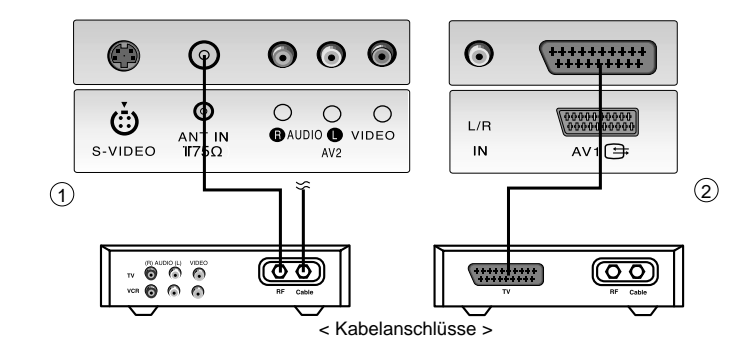

- Wenn Sie einen Vertrag mit einem Kabelanbieter vor Ort abgeschlossen haben und einen Decoder installiert haben, können Sie Programme über Kabel empfangen.
- Weitere Informationen zum Pay-TV erhalten Sie von Ihren Anbietern vor Ort.

Drücken Sie **INPUT SELECT** auf der Fernbedienung, und wählen Sie die Option **AV1** oder **AV2**.

Stimmen Sie die Kanäle Ihres Kabelanbieters mit der Kabelbox ab.

#### Weitere AV-Quellen

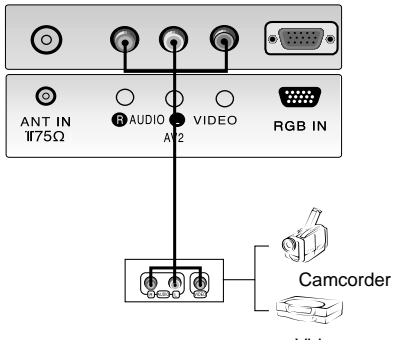

Video game set

Wenn Sie den LCD- Fernseher an andere Geräte anschließen, achten Sie darauf, dass die Farben der Anschlüsse übereinstimmen.

Drücken Sie **INPUT SELECT** auf der Fernbedienung des Monitors, und wählen Sie die Option **AV1** oder **AV2**.

Bedienen Sie die angeschlossenen Geräte.

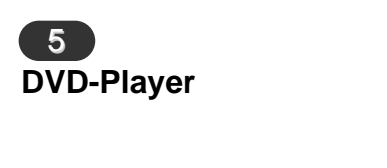

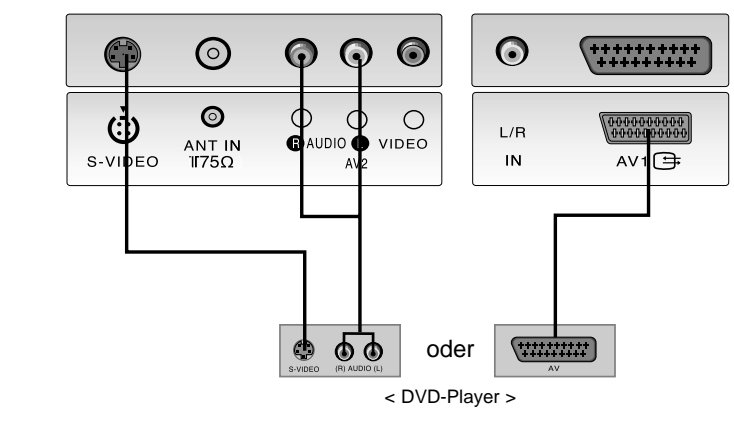

Schalten Sie zuerst den DVD-Player ein.

Drücken Sie **INPUT SELECT** auf der Fernbedienung des Monitors, und wählen Sie die Option **AV1**. (Wählen Sie **S-VIDEO** beim Verbinden mit **S-Video** aus.)

#### PC/DTV-Eingangsbuchse

6

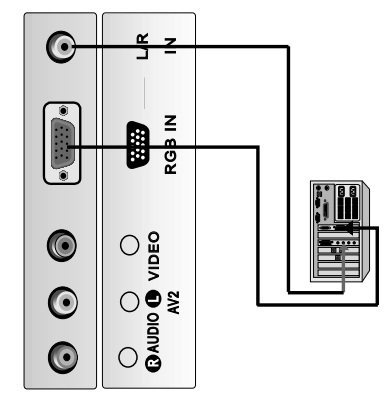

Verbinden Sie den Monitorausgang des PERSONAL COMPUTER über ein Signalkabel mit dem **RGB IN** Eingang des Fernsehgerätes.

Verbinden Sie die Audio-Anschlüsse des PC über ein Kabel mit den **L/R IN** Buchsen des Fernsehgerätes.

Betätigen Sie die Taste **INPUT SELECT**, um die Signalquelle **PC** einzustellen.

Schalten Sie den PC ein. Die PC-Anzeige erscheint auf dem Bildschirm.

Das Fernsehgerät kann jetzt als PC-Bildschirm betrieben werden.

**RGB-DTV Eingangssignal** : 480p-60Hz, 576p-50Hz, 720p-50Hz, 720p-60Hz, 1080i-50Hz, 1080i-60Hz.

*Hinweis* : Wenn der Satz eingegebenes RGB-DTV Signal im RGB-PC Modus ist, automatisch wird er auf RGB-DTV Modus eingestellt.

| 1                                                                                                    | 2                                                                                                    | 4                                                                                                    |
|----------------------------------------------------------------------------------------------------|----------------------------------------------------------------------------------------------------|----------------------------------------------------------------------------------------------------|
| Ein- und Ausschalten                                                                                                    | Programmwahl                                                                                           | Einstellen der Menüsprache<br>(Option)                                                                      |
| Drücken Sie den Netzschalter am<br>Fernsehgerät, um das Gerät in<br>Bereitschaft zu schalten.                                                               | Wählen Sie das gewünschte<br>Programm entweder mit den Tasten<br>▲ / ▼ oder mit den Zifferntasten.     | Drücken Sie die Taste <b>MENU</b> , und wählen Sie mit ▲ / ▼ das Menü EIN-<br>STELLUNGEN aus.               |
| Wenn sich das Gerät in Bereitschaft<br>befindet, drücken Sie die Taste<br><b>POWER</b> , ▲ / ▼, <b>INPUT SELECT</b><br>oder eine Zifferntaste auf der Fern- | 3                                                                                                    | Betätigen Sie die Taste ▶ und<br>anschließend die Taste ▲ / ▼, um die<br>Option <b>Sprache</b> auszuwählen. |
| bedienung, um das Gerät in den<br>Betriebszustand zu schalten.                                                                                              | Lautstärkeeinstellung                                                                                  | Betätigen Sie die Taste ► und anschließend die Taste ▲ / ▼, um die                                          |
| Drücken Sie erneut die Taste <b>POWER</b> auf der Fernbedienung.                                                                                            | Betätigen Sie die Tasten ◀ / ▶, um die gewünschte Lautstärke einzustellen.                             | gewünschte Sprache auszuwählen.<br>Sämtliche Anzeigen auf dem<br>Bildschirm werden nun in der aus-          |
| Das Gerät schaltet wieder in den Bereitschaftsmodus.                                                                                                    | Stummschaltung;<br>Betätigen Sie die Taste MUTE.                                                       | gewählten Sprache eingeblendet.                                                                             |
| Drücken Sie erneut den<br>Netzschalter am Fernsehgerät, um<br>das Gerät komplett auszuschalten.                                                             | Der Ton wird wieder zugeschaltet,<br>wenn Sie eine der Tasten MUTE, ◀ / ▶,<br>SSM oder I/II betätigen. | Betätigen Sie wiederholt die Taste<br>MENU, um zur normalen<br>Fernsehansicht zurückzukehren.               |
|                                                                                                    |                                                                                                    |                                                                                                    |
|                                                                                                    |                                                                                                    | -                                                                                                    |
|                                                                                                    |                                                                                                    |                                                                                                    |

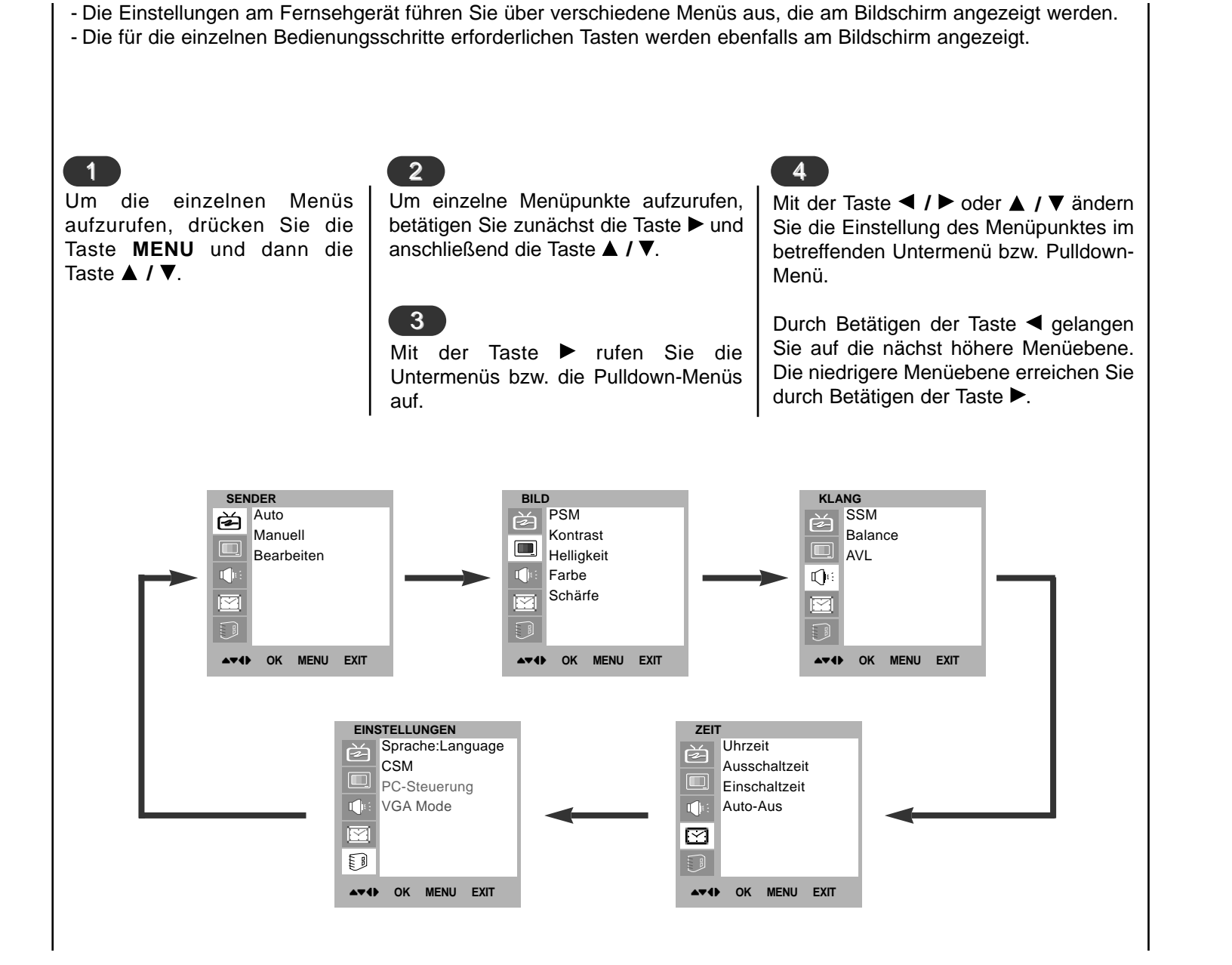

# Bildschirmmenüs Menüauswahl

-

| grammierten Ferns<br>Fernsehsender auto<br>- Mit dieser Methodo<br>Einrichten dieses F                                            | ehsender lassen sich mit der Taste ▲ / ▼ oder<br>omatisch oder manuell einstellen.<br>e können alle empfangenen Fernsehsender ges<br>ernsehgeräts die automatische Programmierung z                                                                                                    | mit den Zifferntasten aufrufen. Sie können die<br>speichert werden. Wir empfehlen Ihnen, beim<br>zu verwenden.                                                                                                    |
|----------------------------------------------------------------------------------------------------|----------------------------------------------------------------------------------------------------|----------------------------------------------------------------------------------------------------|
| 1<br>Betätigen Sie die<br>Taste MENU und<br>anschließend die<br>Taste ▲ / ▼ um das<br>Menü 'Sender'<br>auszuwählen.               | <ul> <li>Betätigen Sie die Taste ► und anschließend die Taste ▲ / ▼, um die Option Auto auszuwählen.</li> <li>Betätigen Sie die Taste ►, um das Menü Auto aufzurufen.</li> <li>Betätigen Sie die Taste ►, um den Menüpunkt Fernsehnorm auszuwählen. Wählen Sie mit der Taste ◄ / ► die gewünschte Norm aus dem Pulldown-Menü Fernsehnorm;</li> <li>L : SECAM L/L' (Frankreich)</li> <li>BG : PAL B/G, SECAM B/G (Europa/ Osteuropa)</li> <li>I : PAL I/II (GB/ Irland)</li> <li>DK : PAL D/K, SECAM D/K (Osteuropa)</li> <li>Betätigen Sie die Taste ▲ / ▼, um den Menüpunkt Speichern ab auszuwählen.</li> <li>Wählen Sie mit der Taste ◀ / ► oder mit den Zifferntasten im Menü Speichern ab die Programmnummer aus, bei der Sie mit dem Speichern von Fernsehsendern beginnen möchten.</li> </ul> | Betätigen Sie die Taste ▲ / ▼, um den<br>Menüpunkt <b>Suchen</b> auszuwählen.<br>Betätigen Sie die Taste ▶, um den automatis-<br>chen Programmiervorgang zu starten. Alle<br>empfangenen Sender werden gespeichert.<br>Zu allen Sendern, die VPS (Video Programme<br>Service), PDC (Programme Delivery Control)<br>oder Videotext-Daten übertragen, wird auch<br>der Sendername gespeichert. Wenn einem<br>Sender kein Name zugeordnet werden kann,<br>wird die Programmnummer mit der Kennung C<br>(V/UHF 01-69) oder S (Cable 01-47) und mit<br>nachfolgender Nummer gespeichert.<br>Um den automatischen Programmiervorgang<br>zu stoppen, betätigen Sie die Taste MENU.<br>Wenn die automatische Programmierung<br>abgeschlossen ist, wird das Menü Bearbeiten<br>am Bildschirm angezeigt. Wenn Sie die<br>Anordnung der Programme ändern möchten,<br>lesen Sie weiter im Abschnitt "Senderliste bear-<br>beiten".<br>Betätigen Sie wiederholt die Taste MENU, um<br>zur normalen Fernsehansicht zurückzukehren. |
| SENDER<br>Auto<br>Manuell<br>Bearbeiten<br>♥<br>♥<br>♥<br>♥<br>♥<br>♥<br>♥<br>♥<br>♥<br>♥<br>♥<br>♥<br>♥<br>♥<br>♥<br>♥<br>♥<br>♥ | SENDER<br>Auto<br>Manuell<br>Bearbeiten<br>► K MENU EXIT                                                                                                    | SENDER         Auto         Manuell         Bearbeiten         C 06         3         C 06         3         STOP MENU                                                                                                    |

Sie haben die Möglichkeit, bis zu 100 Fernsehsender auf den Programmplätzen (0 bis 99) zu speichern. Die pro-

| <ul> <li>Mit der Funktion Manuell programmieren können Sie die Fernsehsender in der gewünschten Reihenfolge manuell<br/>abstimmen und anordnen.</li> <li>Sie haben auch die Möglichkeit, jeder Programmnummer einen fünfstelligen Sendernamen zuzuweisen.</li> </ul> |                                                                                                    |                                                                                                    |                                                                                                    |                                                                                                    |
|----------------------------------------------------------------------------------------------------|----------------------------------------------------------------------------------------------------|----------------------------------------------------------------------------------------------------|----------------------------------------------------------------------------------------------------|----------------------------------------------------------------------------------------------------|
| Betätigen Sie die<br>Taste MENU und<br>anschließend die<br>Taste ▲ / ▼ um das<br>Menü 'Sender'<br>auszuwählen.                                                                                                    | 2<br>Betätigen Sie d<br>anschließend die Ta<br>Option <b>Manuell</b> au<br>Betätigen Sie die Ta<br><b>Manuell</b> aufzurufe<br>Betätigen Sie die Ta<br>Option <b>Speichern</b><br>Wählen Sie mit der<br>den Zifferntasten in<br>die Programmnumn<br>mit dem Speichern<br>beginnen möchten. | ie Taste ▶ und<br>aste ▲ / ▼, um die<br>iszuwählen.<br>ste ▶, um das Menü<br>n.<br>aste ▲ / ▼, um die<br>auszuwählen.<br>Taste ◀ / ▶ oder mit<br>n Menü <b>Speichern</b><br>ner aus, bei der Sie<br>von Fernsehsendern | Betätigen Sie die Taste ▲<br>Fernsehnorm auszuwäll<br>Wählen Sie mit der Taste<br>Norm aus dem Pulldown-<br>L : SECAM L/L' (Frat<br>BG : PAL B/G, S<br>Osteuropa)<br>I : PAL I/II (GB/ Irlar<br>DK : PAL D/K, SECAM<br>Betätigen Sie die Taste ▲<br>Kanal auszuwählen.<br>Wählen Sie im Pulldown<br>Taste ◀ / ► eine der<br>Cable aus. | <ul> <li>I ▼, um den Menüpunkt<br/>hlen.</li> <li>I &gt; die gewünschte<br/>Menü Fernsehnorm :<br/>nkreich)<br/>ECAM B/G (Europa/<br/>d)<br/>1 D/K (Osteuropa)</li> <li>I ▼, um den Menüpunkt</li> <li>n-Menü Kanal mit der<br/>Optionen V/UHF oder</li> </ul> |
| SENDER<br>Auto<br>Manuell<br>Bearbeiten<br>→ → OK MENU EXIT                                                                                                    | SENDER<br>Auto<br>Manuell<br>Bearbeiten<br>♥♥<br>♥♥<br>♥ OK MENU EXIT                                                                                                    | Speichern8FernsehnormBGKanalVHF/UHF 3SuchenNameC14                                                                                                    | SENDER<br>Auto<br>Manuell<br>Bearbeiten<br>→ OK MENU EXIT                                                                                                    | Speichern8FernsehnormBGKanalVHF/UHFSuchenNameC14                                                                                                    |

| 4       Betätigen Sie die Taste ▲ / ▼, um die Option Suchen auszuwählen.         Betätigen Sie die Taste ▲ / ▶, um im Pulldown-Menü Suchen mit der Sendersuche zu beginnen. Sobald ein Sender gefunden ist, wird der Suchlauf angehalten.       Betätigen Sie die Taste ▲. Für den Name aufzurufen.         Betätigen Sie die Taste OK.       Betätigen Sie die Taste ▲. Für den Name sind Leerzeichen, +, -, die Buchstaben A bis Z und die die Ziffern 0 bis 9 als Zeichen zulässig.         Mit der Taste OK.       Durch Betätigen der Taste ▲ / ▶ wechseln Sie auf die nächste Stelle des Namens, um das zweite Zeichen einzugeben, usw.         Betätigen Sie die Taste OK.       Betätigen Sie die Taste OK.         Sender       Betätigen Sie die Taste OK.         Betätigen Sie die Taste OK.       Betätigen Ger Taste          Betätigen Sie die Taste OK.       Betätigen der Taste          Betätigen Sie die Taste OK.       Betätigen Sie die Taste OK.         Betätigen Sie die Taste OK.       Betätigen Sie die Taste OK.         Betätigen Sie die Taste OK.       Betätigen Sie die Taste OK.         Betätigen Sie die Taste OK.       Betätigen Sie die Taste OK.         Betätigen Sie die Taste OK.       Betätigen Sie die Taste OK.         Betätigen Sie die Taste OK.       Betätigen Sie die Taste OK.         Betätigen Sie die Taste OK.       Betätigen Sie die Taste OK.         Betätigen Sie die Taste OK.       Betätigen Sie die Taste OK.         Betätigen Sie die T | _                                                                                                    |                                                                                                    |
|----------------------------------------------------------------------------------------------------|----------------------------------------------------------------------------------------------------|----------------------------------------------------------------------------------------------------|
| Betätigen Sie die Taste ◀ / ▶, um im Pulldown-Menü<br>Sender gefunden ist, wird der Suchlauf angehalten.       Betätigen Sie die Taste ▶, um das Menü Name aufzu-<br>rufen.         Betätigen Sie die Taste OK.       Betätigen Sie die Taste ▲. Für den Namen sind<br>Leerzeichen, +, -, die Buchstaben ▲ bis Z und die die<br>Ziffern 0 bis 9 als Zeichen zulässig.<br>Mit der Taste ▼ können Sie auch in entgegengesetzter<br>Richtung auswählen.         Durch Betätigen der Taste ◀ / ▶ wechseln Sie auf die<br>nächste Stelle des Namens, um das zweite Zeichen<br>einzugeben, usw.       Betätigen Sie die Taste OK.         Betätigen Sie die Taste ■ kanal<br>Wanuell       Speichern<br>Bersehnorm<br>Ber<br>Suchen       Speichern<br>Bersehnorm<br>BG<br>Kanal<br>VHF/UHF 3<br>Suchen                                                                                                    | 4<br>Betätigen Sie die Taste ▲ / ▼, um die Option <b>Suchen</b><br>auszuwählen.                                                                                                    | 5<br>Betätigen Sie die Taste ▲ / ▼, um die Option Name<br>auszuwählen.                                                                                                    |
| Sender gefunden ist, wird der Suchlauf angehalten.         Betätigen Sie die Taste OK.         Betätigen Sie die Taste OK.         Betätigen Sie die Taste OK.         Betätigen Sie die Taste OK.         Betätigen Sie die Taste OK.         Betätigen Sie die Taste OK.         Betätigen Sie die Taste OK.         Betätigen Sie die Taste OK.         Betätigen Sie die Taste OK.         Durch Betätigen der Taste ✓ können Sie auch in entgegengesetzter Richtung auswählen.         Durch Betätigen der Taste ✓ / ► wechseln Sie auf die nächste Stelle des Namens, um das zweite Zeichen einzugeben, usw.         Betätigen Sie die Taste OK.         Betätigen Sie die Taste OK.         Betätigen Sie die Taste OK.         Betätigen Sie die Taste OK.         Betätigen Sie die Taste OK.         Betätigen Sie die Taste OK.         Betätigen Sie die Taste OK.         Betätigen Sie wiederholt die Taste MENU, um zur normalen Fernsehansicht zurückzukehren.         Manuell         Bearbeiten         Bearbeiten         Bearbeiten         Bearbeiten         Bearbeiten         Bearbeiten         Bearbeiten                                                                                                    | Betätigen Sie die Taste ◀ / ▶, um im Pulldown-Menü<br><b>Suchen</b> mit der Sendersuche zu beginnen. Sobald ein                                                                                                    | Betätigen Sie die Taste ▶, um das Menü Name aufzu-<br>rufen.                                                                                                    |
| SENDER       SenDER         Manuell       Speichern         Bearbeiten       Speichern         Bernsehnorrm       BG         Suchen       VHF/UHF 3         Suchen       Suchen                                                                                                    | Sender gefunden ist, wird der Suchlauf angehalten.<br>Betätigen Sie die Taste <b>OK</b> .                                                                                                    | Betätigen Sie die Taste ▲. Für den Namen sind<br>Leerzeichen, +, -, die Buchstaben A bis Z und die die<br>Ziffern 0 bis 9 als Zeichen zulässig.<br>Mit der Taste ▼ können Sie auch in entgegengesetzter<br>Richtung auswählen. |
| Betätigen Sie die Taste OK.<br>Betätigen Sie wiederholt die Taste MENU, um zur nor-<br>malen Fernsehansicht zurückzukehren.                                                                                                    |                                                                                                    | Durch Betätigen der Taste ◀ / ► wechseln Sie auf die nächste Stelle des Namens, um das zweite Zeichen einzugeben, usw.                                                                                                    |
| SENDER       Auto         Manuell       Speichern         Bearbeiten       Speichern         Bearbeiten       Speichern         Bearbeiten       Suchen                                                                                                    |                                                                                                    | Betätigen Sie die Taste <b>OK</b> .                                                                                                    |
| SENDER     Auto     Auto     Speichern     8       Manuell     Auto     Speichern     8       Bearbeiten     Manuell     Fernsehnorm     BG       Kanal     VHF/UHF 3     Suchen       Suchen     Suchen                                                                                                    |                                                                                                    | Betätigen Sie wiederholt die Taste <b>MENU</b> , um zur nor-<br>malen Fernsehansicht zurückzukehren.                                                                                                    |
| Schuck     Schuck     Schuck       Auto     Auto     Speichern     8       Manuell     Manuell     Fernsehnorm     BG       Bearbeiten     Bearbeiten     Suchen       Image: Schuck     Speichern     8       Image: Schuck     Speichern     8       Imag                                                                                                    | SENDED SENDED                                                                                                    | SENDER                                                                                                    |
| Image: Name     C 14     Image: Name     C 14       Image: Name     Image: Name     Image: Name     C 14                                                                                                    | SENDER<br>Auto<br>Manuell<br>Bearbeiten<br>Auto<br>Manuell<br>Bearbeiten<br>Manuell<br>Bearbeiten<br>Manuell<br>Manuell<br>Bearbeiten<br>Manuell<br>Manuell<br>Manu | SENDER<br>BG<br>HF/UHF 3<br>►<br>C 14<br>Searbeiten<br>Speichern 8<br>Fernsehnorm BG<br>Kanal VHF/UHF 3<br>Suchen<br>Name C 14                                                                                                 |

| die Sender auf andere Prograr                                                                                                    | nmplätze zu verschieben oder leere Program                                                                                                    | mplätze einzufügen.                                                                                                    |
|----------------------------------------------------------------------------------------------------|----------------------------------------------------------------------------------------------------|----------------------------------------------------------------------------------------------------|
| Etätigen Sie die Taste MENU<br>und anschließend die Taste ▲ / ▼<br>um das Menü 'Sender'<br>auszuwählen. Betätigen Sie die Taste ► und<br>anschließend die Taste ▲ / ▼,<br>um die Option Bearbeiten<br>auszuwählen. Betätigen Sie die Taste ►, um<br>das Menü Bearbeiten aufzu-<br>rufen. | <ul> <li>∠</li> <li>Löschen eines Programms</li> <li>Wählen Sie das Programm, das Sie löschen möchten, mit der Taste ▲ / ▼ oder ◄ / ▶ aus.</li> <li>Drücken Sie zweimal die ROTE Taste.</li> <li>Das ausgewählte Programm wird gelöscht; alle folgenden Programme werden um eine Position nach oben gerückt.</li> <li>3</li> <li>Kopieren eines Programms</li> <li>Wählen Sie das Programm, das Sie kopieren möchten, mit der Taste ▲ / ▼ oder ◄ / ▶ aus.</li> <li>Betätigen Sie die GRÜNE Taste.</li> <li>Alle folgenden Programme werden um eine Position nach unten gerückt.</li> </ul> | <ul> <li>Verschieben eines Programms</li> <li>Wahlen Sie das Programm, das Sie verschieben möchten, mit der Taste ▲ / ▼ oder ◄ / ▶ aus.</li> <li>Betätigen Sie die GELBE Taste.</li> <li>Verschieben Sie das Programm mit der Taste ▲ / ▼ oder ◄ / ▶ auf die gewünschte Position.</li> <li>Um die Funktion wieder aufzuheben, betätigen Sie erneut die GELBE Taste.</li> </ul> |
| SENDER<br>Auto<br>Manuell<br>Bearbeiten                                                                                                    | Auto<br>Manuell<br>Bearbeiten                                                                                                    | 0 C 04 5<br>1 S 03 6<br>2 S 04 7<br>3 C 06 8<br>4 C 33 9<br>●Löschen ● Kopieren<br>●Bewegen Überspr.<br>▲▼◆ OK MENU EXIT                                                                                                    |

- Mit dieser Funktion können Sie gespeicherte Programme löschen oder überspringen. Sie haben auch die Möglichkeit,

#### - Sie können die gespeicherten Programme in der Senderliste durchsehen.

#### 5

Überspringen einer Programmnummer

Wählen Sie die Programmnummer, die Sie überspringen möchten, mit der Taste ▲ / ▼ oder ◄ / ► aus.

Betätigen Sie die **BLAUE** Taste. Das übersprungene Programm wird blau angezeigt.

Um die Funktion wieder aufzuheben, betätigen Sie erneut die **BLAUE** Taste.

Ein übersprungenes Programm kann im TV-Modus nicht mit der Taste ▲ / ▼ aufgerufen werden. Wenn Sie es aufrufen möchten, geben Sie die Programmnummer direkt mit den Zifferntasten ein, oder rufen Sie es aus der Sendeliste auf.

Betätigen Sie wiederholt die Taste **MENU**, um zur normalen Fernsehansicht zurückzukehren.

#### 1

#### Senderliste anzeigen

Betätigen Sie die Taste **LIST**, um die Senderliste aufzurufen.

Auf einer Listenseite sind, wie nachfolgend dargestellt, 10 Programmplätze enthalten.

Einige Programme werden möglicherweise blau angezeigt. Diese Programme sind bei der automatischen Programmierung oder beim Ordnen der Senderliste als zu überspringen markiert worden.

Einige Programme in der Liste sind zwar mit einer Nummer bezeichnet, haben jedoch keinen Namen.

#### 2

Programm aus der Senderliste auswählen

Wählen Sie mit der Taste  $\blacktriangle / \lor$  oder  $\blacktriangleleft / \triangleright$  ein Programm aus.

Betätigen Sie anschließend die Taste **OK**.

Das Gerät schaltet auf die ausgewählte Programmnummer.

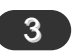

#### Senderliste durchblattern

Insgesamt sind 10 Listenseiten mit 100 Programmplätzen vorhanden.

Durch wiederholtes Betätigen der Taste ▲ / ▼ oder ◀ / ► rufen Sie diese Seiten nacheinander auf.

Betätigen Sie wiederholt die Taste **MENU**, um zur normalen Fernsehansicht zurückzukehren.

| 0 | C 04 | 5 |
|---|------|---|
| 1 | S 03 | 6 |
| 2 | S 04 | 7 |
| 3 | C 06 | 8 |
| 4 | C 33 | 9 |

▲▼◆ OK LIST EXIT

## PSM (Bild Status Speicher)

#### Rufen Sie mit der Taste Rufen Sie mit der Taste Betätigen Sie wiederholt die Betätigen Sie die Taste ► Taste **MENU**, um zur normalen MENU und anschließend und anschließend die MENU und anschließend mit ▲ / ▼ das BILD-Menü mit ▲ / ▼ das BILD-Menü Fernsehansicht Taste ◀ / ►. um in den zurückauf. auf. zukehren. Untermenüs die entsprechenden Ein-Be können die gewünschte Betätigen Sie die Taste **>** Betätigen Sie die Taste stellungen vorzunehmen. und anschließend die Bildeinstellung (Dynamisch, und anschließend die Taste ▲ / ▼, um die Option **PSM** Standard, Weich oder An-Taste $\blacktriangle$ / $\bigtriangledown$ , um in dem Sie haben die Möglichkeit, Pulldown-Menü Bild die auszuwählen. wender) auch mit der Taste Kontrast. Helliakeit. PSM auf der Fernbedienung gewünschte Bildoption Farbsättigung, Schärfe Betätigen Sie die Taste **>** aufrufen. Die Einstellungen auszuwählen. und Farbton (nur NTSC Standard, und anschließend die Taste Dynamisch. AV) auf den gewünschten ▲ / ▼, um in dem Pulldown-Weich sind werkseitig für die Pegel einzustellen. Menü PSM eine Bildeineinwandfreie Bildwiedergabe programmiert worden und könstellung auszuwählen. nen nicht geändert werden. BILD BILD BILD PSM PSM PSM √ Dynamisch È È È Kontrast Kontrast Standard Kontrast 50 Helligkeit Helligkeit Helligkeit Weich Farbe Farbe Farbe Anwender Schärfe Schärfe Schärfe ▲▼◀► OK MENU EXIT ▲▼4► OK MENU EXIT ▲▼◀▶ OK MENU EXIT

#### 2 Manuelle bild steuerung

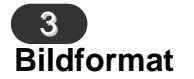

Sie können Ihr Fernsehbild auf verschiedene Formate einstellen ; 4:3, ZOOM1, ZOOM2. Betätigen Sie wiederholt die Taste **ARC**, um das gewünschte Bildformat einzustellen.

- 1. Wählen Sie mit der Taste ARC das gewünschte Bildformat.
  - Durch wiederholtes Drücken der Tasten ARC wird die Bildschirmanzeige folgendermaßen geändert
  - Die Bildformate 4:3 stehen im PC-Modus zur Verfügung.

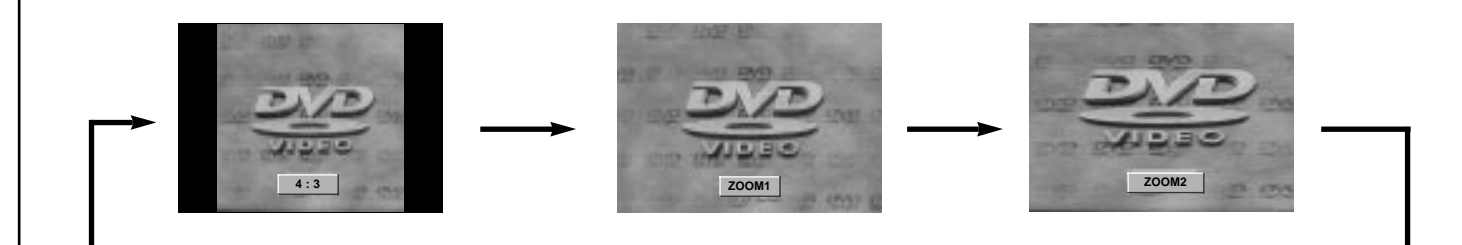

#### Klangmuster einstellen (SSM - Sound Status Memory)

| Rufen Sie mit der Taste <b>MENU</b><br>und anschließend mit ▲ / ▼ das<br>TON-Menü auf.<br>Betätigen Sie die Taste ► und<br>anschließend die Taste ▲ / ▼, um<br>die Option <b>SSM</b> auszuwählen.<br>Betätigen Sie die Taste ► und<br>anschließend die Taste ▲ / ▼, um<br>in dem Pulldown-Menü <b>SSM</b> ein<br>Klangmuster auszuwählen.<br>Betätigen Sie wiederholt die Taste<br><b>MENU</b> , um zur normalen<br>Fernsehansicht zurückzukehren. | <ul> <li>Tonfrequenzen einstellen</li> <li>a. Betätigen Sie auf dem Menüpunkt Anwender die Taste ►.</li> <li>b. Wählen Sie durch Betätigen der Taste ◄ / ► ein Frequenzband aus.</li> <li>c. Stellen Sie mit der Taste ▲ / ▼ den gewünschten Klangpegel ein.</li> <li>d. Betätigen Sie die Taste OK, um die Klangeinstellungen im Untermenü Anwender zu speichern.</li> </ul> | Sie können die gewünschte<br>Klangeinstellung (Linear, Musik,<br>Sprache, Spielfilm, oder Anwender)<br>auch mit der Fernbedienungstaste SSM<br>aufrufen. Die Klangmuster Linear,<br>Musik, Sprache und Spielfilm sind<br>für eine optimale Klangwiedergabe<br>werkseitig vorprogrammiert worden und<br>können nicht verändert werden. |
|----------------------------------------------------------------------------------------------------|----------------------------------------------------------------------------------------------------|----------------------------------------------------------------------------------------------------|
| KLANG<br>SSM<br>Balance<br>AVL<br>↓<br>↓<br>↓<br>↓<br>↓<br>↓<br>↓<br>↓<br>↓<br>↓<br>↓<br>↓<br>↓                                                                                                    | KLANG<br>SSM<br>Balance<br>AVL<br>↓<br>↓<br>↓<br>↓<br>↓<br>↓<br>↓<br>↓<br>↓<br>↓<br>↓<br>↓<br>↓<br>↓<br>↓<br>↓<br>↓<br>↓<br>↓                                                                                                    | 0.1 0.5 1 5 10KHz                                                                                                    |

| 2<br>Balance                                                                                                    |                                                                                                    | 3<br>AVL (Automatischer La                                                                                                    | autstärkepegel)                                                                                                    |
|----------------------------------------------------------------------------------------------------|----------------------------------------------------------------------------------------------------|----------------------------------------------------------------------------------------------------|----------------------------------------------------------------------------------------------------|
| Rufen Sie mit der Taste <b>MENU</b><br>und anschließend mit ▲ / ▼<br>das TON-Menü auf.<br>Betätigen Sie die Taste ▶ und                         | Betätigen Sie wiederholt<br>die Taste <b>MENU</b> , um zur<br>normalen Fernsehansicht<br>zurückzukehren. | Rufen Sie mit der Taste<br>MENU und anschließend<br>mit ▲ / ▼ das TON-Menü<br>auf.                                                                                                    | Betätigen Sie wiederholt<br>die Taste <b>MENU</b> , um zur<br>normalen Fernsehansicht<br>zurückzukehren.                                          |
| um den gewünschten<br>Menüpunkt auszuwählen.<br>Drücken Sie ► und<br>anschließend ◄ / ►, um die<br>entsprechenden Einstellungen<br>vorzunehmen. |                                                                                                    | und anschließend die Taste<br>▲ / ▼, um die Option AVL<br>auszuwählen.<br>Betätigen Sie die Taste ►<br>und anschließend die Taste<br>▲ / ▼, um die Option Ein<br>oder Aus auszuwählen | Wenn Sie <b>AVL</b> auf die<br>Einstellung <b>Ein</b> setzen,<br>bleibt der Lautstärkepegel<br>auch bei einem<br>Programmwechsel immer<br>gleich. |
| KLANG<br>SSM<br>Balance<br>AVL                                                                                                    | NG<br>SSM<br>Balance<br>AVL                                                                              | R<br>R<br>R<br>R<br>R<br>R<br>R<br>R<br>R<br>R<br>R<br>R<br>R<br>R<br>R<br>R<br>R<br>R<br>R                                                                                           | √Aus<br>Ein                                                                                                    |
|                                                                                                    | OK MENU EXIT                                                                                             | ID::<br>ID:<br>ID:<br>ID:<br>ID:<br>ID:<br>ID:<br>ID:<br>ID:<br>ID:                                                                                                    | EXIT                                                                                                    |

#### 4 Stereo / Zweikanalton / NICAM-Empfang Sprachauswahl bei Zweikanalton-Übertragungen Wenn ein Sender zweisprachig empfangen wird (Zweikanalton), Im AV-Modus können Sie die Art der können Sie zwischen den Einstellungen DUAL I, DUAL II oder Tonwiedergabe für den rechten und linken Laut-**DUAL I+II** wählen, indem Sie die Taste I/II wiederholt betätigen. sprecher auswählen. Betätigen Sie wiederholt die Taste I/II, um die Art **DUAL I** Erstsprache wird aus beiden Lautsprechern wiedergeder Tonwiedergabe einzustellen. geben. **DUAL II** Zweitsprache wird aus beiden Lautsprechern wiederge-L+R Sie hören den linken Kanal über den linken aeben. Lautsprecher, den rechten Kanal über den recht-**DUAL I+II** Beide Sprachen werden aus getrennten en Lautsprecher. Lautsprechern wiedergegeben. L+L : Sie hören den linken Kanal über den linken Wenn Ihr Gerät mit einem NICAM-Empfänger ausgestattet ist, und rechten Lautsprecher. können Sie den gualitativ hochwertigen digitalen NICAM-Klang R+R : Sie hören den rechten Kanal über den (=Near Instantaneous Companding Audio Multiplex) empfangen. linken und rechten Lautsprecher. Je nach Art der Senderübertragung besteht die Möglichkeit, das Tonsignal mit der Taste I/II folgendermaßen einzustellen: Mono-Wiedergabe Bei NICAM-Mono-Empfang wählen Sie NICAM MONO oder FM MONO. Wenn das Stereo-Signal zu schwach empfangen wird, können Sie auf Mono umschalten, Drücken Bei NICAM-Stereo-Empfang wählen Sie NICAM STEREO oder Sie dazu zweimal auf die Taste I/II. Bei der FM MONO. Wenn das Stereo-Signal zu schwach ist, schalten Sie Monowiedergabe wird die Klangtiefe verbessert. auf FM Mono um. Um wieder auf Stereo zurückzuschalten, drücken Sie erneut zweimal auf die Taste I/II. Bei NICAM-Zweikanalton-Empfang wählen Sie NICAM DUAL I, NICAM DUAL II oder NICAM DUAL I+II oder MONO. Wenn FM Mono eingestellt ist, wird die Anzeige MONO am Bildschirm

eingeblendet.

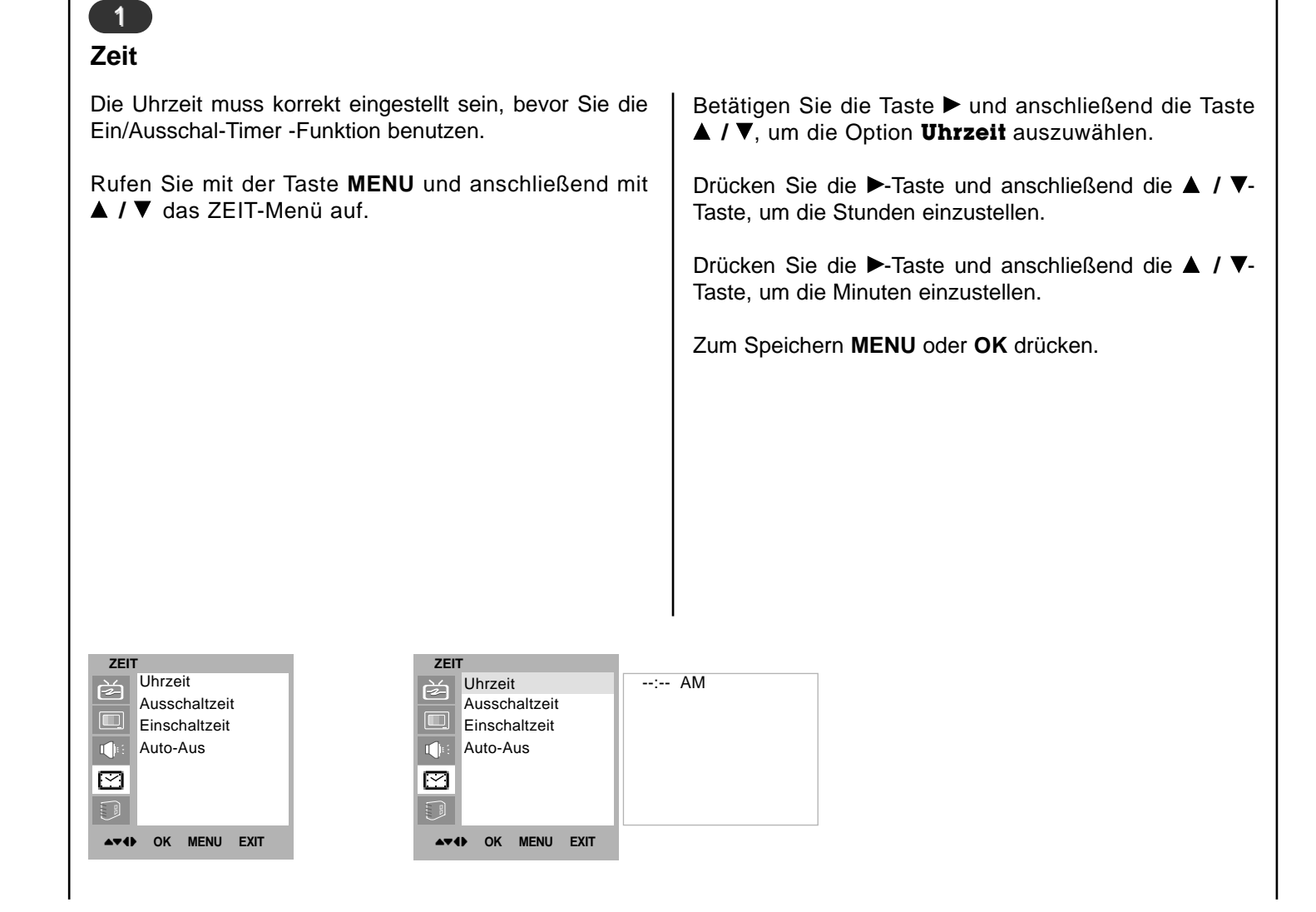

# EIT-Menü DE

#### 2

#### Ein/Ausschaltzeit

Der Ausschal-Timer schaltet das Gerät zur voreingestellten Zeit automatisch in den Bereitschaftsmodus. einzustellen. Rufen Sie mit der Taste MENU und anschließend mit A / V das ZEIT-Menü auf. Zum Speichern MENU oder OK drücken. Betätigen Sie die Taste ► und anschließend die Taste ▲ / ▼. Hinweis : um die Option Ausschal-Timer oder Einschal-Timer auszuwählen. werden. Betätigen Sie die Taste ▶ und anschließend die Taste ▲ / ▼, um die Option Ein auszuwählen. Zum Abbrechen der Ein-/Ausschalt-Zeit-Funktion, Betätigen Sie die Taste ▲ / ▼, um den Menüpunkt keine Taste betätigt wurde. Speichern auszuwählen. Drücken Sie die ▶-Taste und anschließend die ▲ / ▼-Taste, um die Stunden einzustellen. auf die gleiche Uhrzeit eingestellt sind. Drücken Sie die ►-Taste und anschließend die ▲ / ▼-Taste, um die Minuten einzustellen. Bereitschaft geschaltet sein.

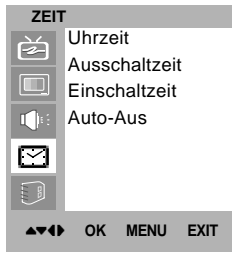

| ZEIT              |       |    |
|-------------------|-------|----|
| Uhrzeit           | 06:59 | AM |
| Ausschaltzeit     | PR    | 7  |
| Einschaltzeit     | VOL   | 46 |
| Auto-Aus          | Ein   |    |
|                   |       |    |
|                   |       |    |
| ▲▼◀► OK MENU EXIT |       |    |

Nur für die Einschaltfunktion : Drücken Sie 
und dann ▲ / ▼, um die Lautstärke und das Programm

- a. Im Falle der Energieunterbrechung (Trennung oder Stromausfall), muß der Taktgeber zurückgestellt
- b. Zwei Stunden nachdem das Gerät durch die Einschaltzeit-Funktion eingeschaltet wurde, schaltet sich dieses automatisch zurück in die Bereitschaftsbetriebsart, sofern zwischenzeitlich
- c. Einmal an oder weg von der Zeit wird, diese Funktionen funktionieren täglich an einstellen time.
- d. Die Ausschaltfunktion (Off Timer) hat gegenüber der Einschaltfunktion (On Timer) Vorrang, wenn beide
- e. Für die Einschaltfunktion muss das Gerät auf

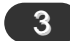

#### Automatisches Abschalten des Fernsehgerätes

Wenn Sie im Menü **Auto-aus** die Option **Ein** wählen, schaltet sich das Gerät etwa 10 Minuten nach Sendeschluss des eingestellten Programms automatisch in den Bereitschaftsmodus.

Rufen Sie mit der Taste **MENU** und anschließend mit ▲ / ▼ das ZEIT-Menü auf.

Betätigen Sie die Taste  $\blacktriangleright$  und anschließend die Taste  $\blacktriangle$  /  $\nabla$ , um die Option **Auto-aus** auszuwählen.

Betätigen Sie die Taste ► und anschließend die Taste ▲ / ▼, um die Option **Ein** oder **Aus** auszuwählen.

Zum Speichern MENU oder OK drücken.

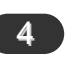

## Automatische Abschaltzeit (Sleep Timer)

Möglicherweise vergessen Sie, das Fernsehgerät vor dem Schlafengehen auszuschalten. Der Sleep-Timer schaltet Ihr Gerät automatisch auf Bereitschaft, sobald der vorgegebene Zeitraum abgelaufen ist.

Betätigen Sie die Taste **SLEEP**, um die Minuten einzustellen.

Bildschirm wird die Anzeige ' 🕘 --- min ' mit den folgenden Werten (in Minuten) eingeblendet: **10**, **20**, **30**, **60**, **90**, **120**, **180** und **240**. Die eingestellte Zeit bis zum Abschalten des Geräts beginnt nun abzulaufen.

#### Hinweis:

- a.Um die verbleibende Zeit bis zum Abschalten anzuzeigen, betätigen Sie die Taste **SLEEP** erneut.
- b.Um die verbleibende Zeit bis zum Abschalten zu widerrufen, betätigen Sie die Taste **SLEEP** mehrfach, bis der Wert ' <u>(d) --- min</u> ' angezeigt wird.
- c.Wenn Sie das Gerät ausschalten, wird die eingestellte Zeit automatisch aufgehoben.

| ZEIT      | Ī             |
|-----------|---------------|
| È         | Uhrzeit       |
|           | Ausschaltzeit |
|           | Einschaltzeit |
|           | Auto-Aus      |
| $\square$ |               |
|           |               |
| 474       | OK MENU EXIT  |

| ZEIT              |      |
|-------------------|------|
| Uhrzeit           | √Aus |
| Ausschaltzeit     | Ein  |
| Einschaltzeit     |      |
| Auto-Aus          |      |
|                   |      |
|                   |      |
| ▲▼◀► OK MENU EXIT |      |

# CSM (Farbstatus)

| Um die voreingestellten Werte zu erhalten (zurücksetzen auf Standardwerte), wählen Sie die Option <b>Normal</b> . |                                                     |  |  |  |
|----------------------------------------------------------------------------------------------------|-----------------------------------------------------|--|--|--|
| Rufen Sie mit der Taste <b>MENU</b> und anschließend mit ▲ / ▼<br>das BILD-Menü auf.                              |                                                     |  |  |  |
| Betätigen Sie die Taste<br>um die Option <b>CSM</b> aus                                                           | ► und anschließend die Taste ▲ / ▼,<br>szuwählen.   |  |  |  |
|                                                                                                    |                                                     |  |  |  |
|                                                                                                    |                                                     |  |  |  |
|                                                                                                    |                                                     |  |  |  |
| EINSTELLUNGEN                                                                                                    | EINSTELLUNGEN                                       |  |  |  |
| Sprache:Language<br>CSM<br>PC-Steuerung<br>VGA Mode                                                               | Sprache:Language<br>CSM<br>PC-Steuerung<br>VGA Mode |  |  |  |
| ▲▼◆ OK MENU EXIT                                                                                                  | ▲▼◀▶ OK MENU EXIT                                   |  |  |  |

Betätigen Sie die Taste ► und anschließend die Taste ▲ / ▼ : Kalt, Warm, Normal.

Betätigen Sie wiederholt die Taste **MENU**, um zur normalen Fernsehansicht zurückzukehren.

#### PC-Eingangsbuchse (D-Sub-Anschluss)

- Verbinden Sie den Monitorausgang des PERSONAL COMPUT-ERs über ein Signalkabel mit dem PC-Eingang des Fernsehgerätes.
- 2. Verbinden Sie die Audio-Anschlüsse des PCs über ein Kabel mit der **PC SOUND-**Buchse des Fernsehgerätes.
- 3. Betätigen Sie die Taste **INPUT SELECT** um die Signalquelle **PC** einzustellen.
- 4. Schalten Sie den PC ein. Die PC-Anzeige erscheint auf dem Bildschirm.
  - Das Fernsehgerät kann jetzt als PC-Bildschirm betrieben werden.

*Hinweis :* Wenn Sie einen Apple Macintosh besitzen, schließen Sie den VGA Desktop Block (nicht im Lieferumfang) mit dem Signalkabel von Reihe 3 Pin 15 an Reihe 2 Pin 15 an, und verbinden Sie den VGA Desktop Block mit dem Macintosh.

#### Technische Daten für die Bildschirmanzeige

| Proposed   | Resolution | H-freq(KHZ) | V-freq(HZ) | Pixel clock(MHZ) |
|------------|------------|-------------|------------|------------------|
| DOS        | 720x400    | 37.9KHz     | 70Hz       | 35.50MHz         |
| VESA(VGA)  | 640x480    | 31.5KHz     | 60Hz       | 25.17MHz         |
| VESA(VGA)  | 640x480    | 37.9KHz     | 72Hz       | 31.50MHz         |
| VESA(VGA)  | 640x480    | 37.5KHz     | 75Hz       | 31.50MHz         |
| VESA(SVGA) | 800x600    | 35.1KHz     | 56Hz       | 36.00MHz         |
| VESA(SVGA) | 800x600    | 37.9KHz     | 60Hz       | 40.00MHz         |
| VESA(SVGA) | 800x600    | 48.1KHz     | 72Hz       | 50.00MHz         |
| VESA(SVGA) | 800x600    | 46.9KHz     | 75Hz       | 49.50MHz         |
| VESA(XGA)  | 1024x768   | 48.4KHz     | 60Hz       | 65.00MHz         |
| VESA(XGA)  | 1024x768   | 56.5KHz     | 70Hz       | 75.00MHz         |
| VESA(XGA)  | 1024x768   | 60.0KHz     | 75Hz       | 78.75MHz         |
| VESA(SXGA) | 1152x864   | 67.5KHz     | 75Hz       | 108.00MHz        |
| VESA(WXGA) | 1280x768   | 47.7KHz     | 60Hz       | 80.136MHz        |

(Synchronisation: separate Synchronsignale)

#### | Hinweis :

- a. Wenn das Fernsehgerät noch kalt ist, kann nach dem Einschalten ein leichtes Flimmern auftreten. Dieser Vorgang ist völlig normal und deutet nicht auf eine Funktionsstörung hin.
- b. Verwenden Sie nach Möglichkeit den Videomodus VESA 1.024x768@60Hz, um für Ihren LCD-Bildschirm eine optimale Bildqualität zu erhalten. Wenn Sie andere Auflösungen verwenden, werden möglicherweise einige skalierte oder abgewandelte Bilder angezeigt. Das Fernsehgerät ist auf den Modus VESA 1.024 x 768@60Hz voreingestellt.
- c. Möglicherweise treten Bildpunktfehler auf, z.B. rote, grüne oder blaue Flecken. Diese Effekte haben allerdings keinerlei Auswirkungen auf die Funktion des Bildschirms.
- d. Drücken Sie ihren Finger nicht längere Zeit auf den LCD- Bildschirm, da anderenfalls dauerhafte Schäden auftreten könnten.
- e. Wenn das Fernsehgerät als PC-Bildschirm verwendet wird, werden möglicherweise Meldungen am Bildschirm angezeigt. Diese Meldungen unterscheiden sich in den jeweiligen Windows- Versionen (Win98, 2000). Wenn eine Meldung auftritt, klicken Sie fortlaufend auf "Weiter", bis die Meldung ausgeblendet wird.
- f. Wenn am Bildschirm die Meldung "Wertbereich!" (Außerhalb des zulässigen Bereichs) angezeigt wird, stellen Sie den PC nach den Angaben im Abschnitt "Technische Daten für die Bildschirmanzeige" ein.

|   | 2                                                                                                    |                                                                                                    |  |
|---|----------------------------------------------------------------------------------------------------|----------------------------------------------------------------------------------------------------|--|
|   | PC-Eingangsbuchse                                                                                                    |                                                                                                    |  |
|   | Sie haben hier die Einstellmöglichkeiten horizontale / ver-<br>tikale Lage, Takt, Taktrate, Auto-Konfigurieren, Reset. | Bildstörungen und schärfen die Konturen von Zeichen.                                                                                                    |  |
|   | Drücken Sie die Taste <b>MENU</b> , und wählen Sie mit ▲ / ▼<br>das Menü EINSTELLUNGEN aus.                            | Mit dieser Funktion werden Bildlage, Takt und Taktrate automatisch eingestellt. Während die Auto-Konfiguration                                                                                                    |  |
|   | Betätigen Sie die Taste ► und anschließend die Taste ▲ / ▼,<br>um die gewünschte Bildoption auszuwählen.               | läuft, wird das angezeigte Bild für einige Sekunden ausgeblendet.                                                                                                    |  |
|   | Betätigen Sie die Taste ◀ / ►, um die entsprechenden Einstellungen auszuführen.                                        | <b>Reset (Zurücksetzen)</b><br>Über diese Funktion können Sie zu den werksseitigen<br>Optimalwerten zurückkehren. Diese Werte sind fest pro-                                                                                                    |  |
|   | H-Position / V-Position                                                                                                | grammiert.                                                                                                    |  |
|   | Mit dieser Funktion stellen Sie die Bildlage nach links/rechts und oben/unten wunschgemäß ein.                         | <ul> <li>Hinweis: Manche Signale von Grafikkarten werder<br/>möglicherweise nicht einwandfrei umgesetzt. Wenn die<br/>Ergebnisse unbefriedigend sind, stellen Sie Bildlage, Tak-<br/>und Taktphase Ihres Bildschirms manuell ein.</li> <li>Betätigen Sie die Taste OK, um die Bildwerte für den PC-<br/>Anzeigemodus zu speichern.</li> </ul> |  |
|   | Takt<br>Mit dieser Funktion verringern Sie vertikale Balken oder                                                       |                                                                                                    |  |
|   | Streifen, die im Bildhintergrund sichtbar sind. Die horizon-<br>tale Bildgröße ändert sich ebenfalls.                  |                                                                                                    |  |
|   | Mit dieser Funktion entfernen Sie horizontale                                                                          | Drücken Sie die <b>EXIT</b> -Taste um in den PC-Modus zurück-<br>zukehren.                                                                                                    |  |
| ļ |                                                                                                    |                                                                                                    |  |

#### VGA-Modus

Wenn der Satz eingegebenes 480p Signal im VGA Modus ist, wählen Sie 480p auf dem EINSTELLUNGEN Menü vor.

| EINSTELLUNGEN<br>Sprache:Language<br>CSM<br>PC-Steuerung | EINSTELLUNGEN<br>Sprache:Language<br>CSM<br>PC-Steuerung | H-Pos. 5<br>V-Pos. 100 |
|----------------------------------------------------------|----------------------------------------------------------|------------------------|
| VGA Mode                                                 | VGA Mode                                                 | Phase 15 Auto<br>Reset |
| ▲▼◆ OK MENU EXIT                                         | ▲▼4 OK MENU EXIT                                         |                        |

| EIN          | STELLUNGEN       |           |
|--------------|------------------|-----------|
| È            | Sprache:Language | √ 640x480 |
|              | CSM              | 480P      |
|              | PC-Steuerung     |           |
|              | VGA Mode         |           |
|              |                  |           |
|              |                  |           |
| A <b>T</b> ( | IÞ OK MENU EXIT  |           |

Die Sonderfunktion Videotext (oder TOP-Text) ist nur in Fernsehgeräten verfügbar, die mit einem Videotext-System ausgestattet sind und Videotext empfangen können.

Videotext ist ein kostenloser aktueller Informationsdienst vieler Fernsehanstalten. Über Videotext werden sog. "Seiten" mit Nachrichten, Wetterdaten, Fernsehprogrammen, Aktienkursen und vielen anderen Themen zur Verfügung gestellt.

Der Videotext-Decoder dieses Geräts unterstützt SIMPLE-, TOP- und FASTEXT-Systeme. SIMPLE-Text (Standard-Videotext) besteht aus einer Reihe von Seiten, die durch direkte Eingabe der entsprechenden Seitenzahlen aufgerufen werden. TOP- und FASTEXT sind neuere Funktionen, mit denen ein schnellerer Zugang zu Videotext-Informationen ermöglicht wird.

#### 2 SIMPLE-Text

#### Seite aufrufen

Geben Sie mit den Zifferntasten die gewünschte dreistellige Seitennummer ein. Wenn Sie bei der Wahl eine falsche Nummer eingeben, ergänzen Sie zunächst die dreistellige Zahl, und geben Sie dann die korrekte Seitennummer erneut ein.

Mit der Taste ▲ / ▼ rufen Sie die vorige bzw. die nächste Seite auf.

#### Programmierung der Farbtasten im LIST-Modus

Sie haben die Möglichkeit, vier Videotext-Seiten Ihrer Wahl auf die Farbtasten zu programmieren, so dass diese Seiten über die Farbtasten der Fernbedienung einfach aufgerufen werden können.

Betätigen Sie die gewünschte Farbtaste.

Geben Sie mit den Zifferntasten die Nummer der Videotextseite ein, die Sie programmieren möchten.

Betätigen Sie die Taste **OK**. Die Seitennummer blinkt einmal, und die gewählte Seite ist somit programmiert. Nun können Sie diese Seite mit der entsprechenden Farbtaste aufrufen.

Die drei übrigen Farbtasten werden auf dieselbe Weise programmiert.

1

#### **Ein- und Ausschalten**

Betätigen Sie die Taste **TEXT**, um den Videotext-Modus einzuschalten.

In der Kopfzeile des Bildschirms werden zwei Seitennummern, der Name des Fernsehsenders, Datum und Uhrzeit angezeigt. Die erste Zahl ist die gewählte Seitennummer, die zweite Zahl ist die Nummer der aktuell angezeigten Seite.

Um den Videotext-Modus wieder auszuschalten, betätigen Sie die Taste **TEXT**. Das Gerät kehrt in den vorherigen Modus zurück.

#### 3 TOP-Text (Option)

4 | FASTEXT

aufgerufen.

Die Videotext-Seiten sind am unteren Bildschirmrand far-

bkodiert und werden mit den entsprechenden Farbtasten

Die Benutzerführung zeigt im unteren Bereich des Bildschirms vier Farbfelder (rot, grün, gelb und blau). Das gelbe Feld steht für die nächste Gruppe, das blaue Feld für den nächsten Themenblock.

#### Themenblock / Gruppe / Seite aufrufen

Mit der blauen Taste schalten Sie von Themenblock zu Seite aufrufen Themenblock. Betätigen Sie die Taste [=i], um die Indexseite Mit der gelben Taste schalten Sie zur nächsten Gruppe mit (Inhaltsübersicht) aufzurufen. automatischer Überleitung zum nächsten Themenblock. Die am unteren Bildschirmrand farbkodierten Seiten wer-Mit der grünen Taste schalten Sie zur nächsten vorhandeden mit den entsprechenden Farbtasten aufgerufen. nen Seite mit automatischer Überleitung zum nächsten Themenblock. Ebenso wie beim SIMPLE-Modus können Sie eine bes-Für diese Funktion kann auch die Taste ▲ benutzt wertimmte Seite auch im FASTEXT-Modus durch direkte den. Eingabe der dreistelligen Seitennummer über die Zifferntasten aufrufen. Mit der roten Taste kehren Sie zu der vorherigen Auswahl zurück. Für diese Funktion kann auch die Taste ▼ benutzt Mit der Taste ▲ / ▼ rufen Sie die vorige bzw. die nächste werden. Seite auf. Seite direkt aufrufen Ebenso wie beim SIMPLE-Modus können Sie eine bestimmte Seite auch im TOP-Modus durch direkte Eingabe der dreistelligen Seitennummer über die Zifferntasten aufrufen.

# Videotext (Option)

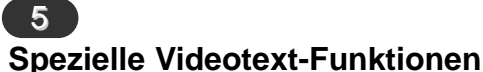

| ſ | Ξ? |
|---|----|
|   |    |

#### **REVEAL (Ratespiele unter Videotext)**

Durch Betätigen dieser Taste zeigen Sie versteckte Informationen an, z.B. die Lösungen zu Quizfragen oder Rätseln.

Wenn Sie diese Taste erneut betätigen, werden diese Informationen wieder vom Bildschirm gelöscht.

| Г |            |  |
|---|------------|--|
|   |            |  |
|   | - <b>•</b> |  |
|   |            |  |

#### SIZE (Seitenansicht vergrößern)

Der Text wird in doppelter Höhe angezeigt.

Wenn Sie die Taste einmal drücken, wird zunächst die obere Seitenhälfte vergrößert gezeigt.

Mit dem zweiten Tastendruck wird die untere Hälfte der Seite vergrößert gezeigt.

Nach dem dritten Tastendruck sehen Sie wieder die ganze Seite in Normalansicht.

#### Ξ×

#### **UPDATE (Seitenblättern im Hintergrund)**

Wenn Sie nach einer Seitenanwahl diese Taste drücken, wird auf das zuvor eingestellte Fernsehprogramm umgeschaltet, während Sie auf die neue Videotext-Seite warten. Das Symbol der Taste (=>> wird auf dem Bildschirm links oben eingeblendet. Sobald die Seite verfügbar ist, wird statt des Symbols (=>> die Seitennummer eingeblendet. Drücken Sie nun nochmals die Taste, um die Videotext-Seite anzuzeigen. Ē¥

#### HOLD (Seitenblättern stoppen)

Videotext-Meldungen können auf mehrere Seiten verteilt sein, die dann automatisch weiter geblättert werden. Mit dieser Taste halten Sie die Seitenfortschaltung an. Die Gesamtzahl der Seiten und die Nummer der aktuellen Seite werden normalerweise unter der Uhrzeit angezeigt. Wenn Sie diese Taste drücken, wird das Haltesymbol links oben angezeigt, und die aktuelle Seite bleibt auf dem Bildschirm erhalten.

Um mit dem Blättern fortzufahren, drücken Sie erneut diese Taste.

7

**MIX (Fernsehprogramm und Videotext zusammen anzeigen)** Nach Betätigen der Taste wird das laufende Fernsehbild unter den Videotext-Seiten eingeblendet. Um das Fernsehbild wieder auszuschalten, drücken Sie erneut diese Taste.

#### ΞĐ

#### TIME (Uhrzeit ein- und ausblenden)

Nach Betätigen der Taste wird in das laufende Fernsehprogramm eines Senders, der Videotext sendet, rechts oben am Bildschirm die aktuelle Uhrzeit eingeblendet. Nach dem zweiten Tastendruck wird die Uhrzeit wieder ausgeblendet. Im Videotext-Modus können Sie mit dieser Taste eine Folgeseite aufrufen. Die Nummer der Folgeseite wird unten am Bildschirm angezeigt. Wenn Sie die Folgeseite anhalten bzw. ändern möchten, Betätigen Sie die ROTE / GRÜNE Taste, ▲ / ▼ oder die Zifferntasten.

Durch nochmaliges Drücken der Taste schalten Sie diese Funktion wieder aus.

Hinweis

DE

Hinweis

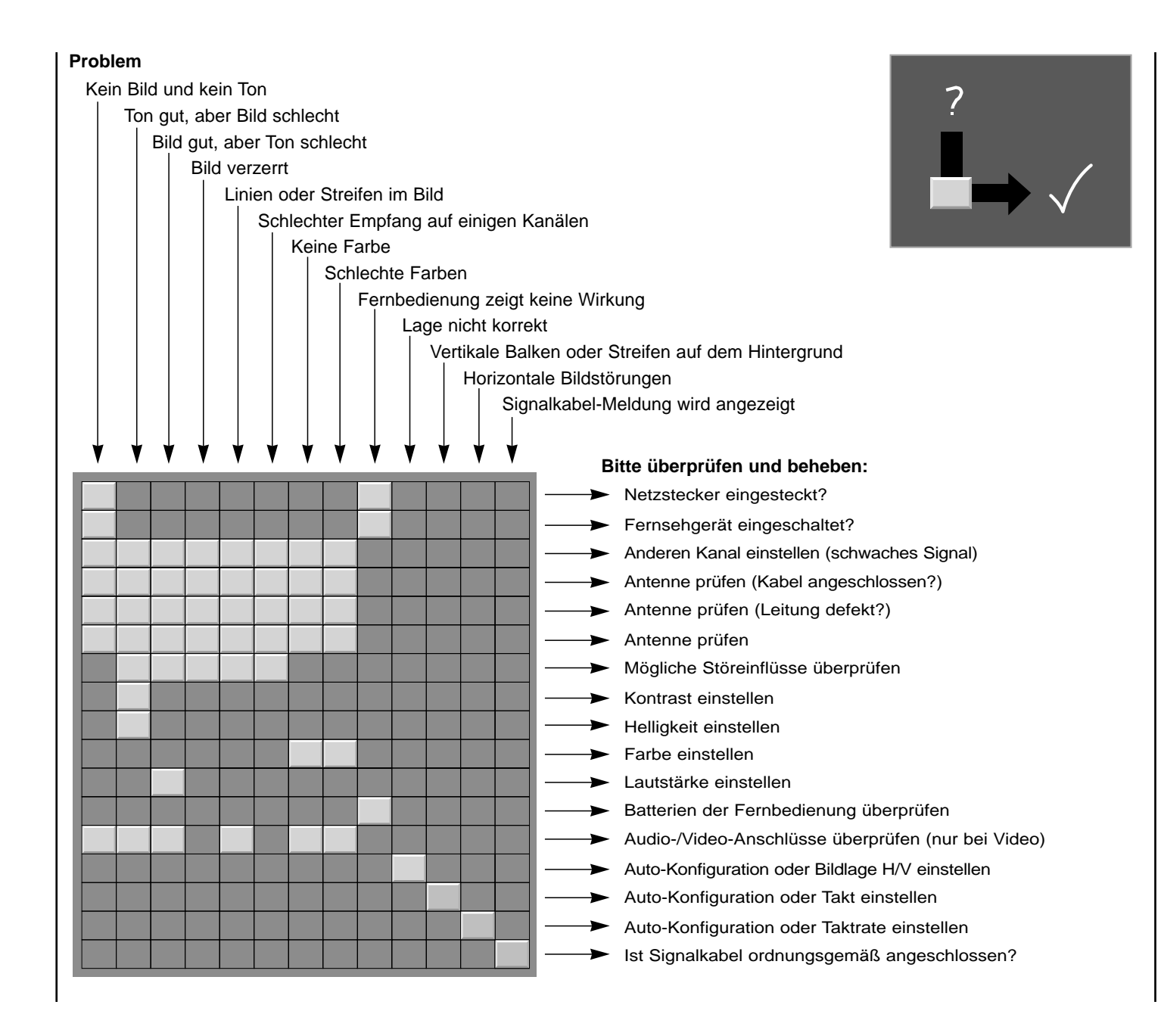

U
### Rolsen

#### **Televisore a colori** ISTRUZIONI PER L'USO

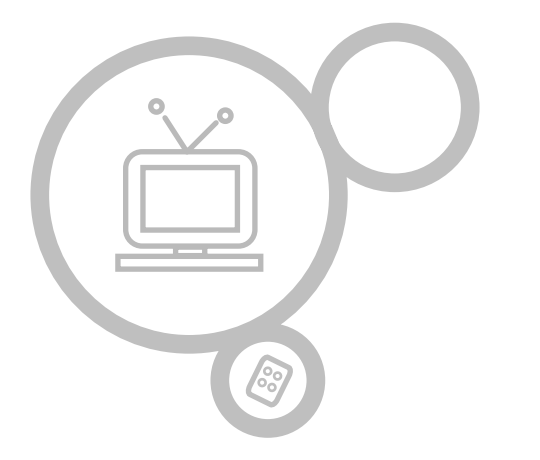

#### **RL-15X11**

Nel ringraziarvi per avere acquistato questo prodotto vi raccomandiamo di leggere attentamente le seguenti istruzioni. Solo così si potrà ottenere il funzionamento ottimale dell'apparecchio e mantenerne inalterate nel tempo le caratteristiche e l'affidabilità originali.

Raccomandiamo inoltre di conservare questo manuale in previsione di eventuali consultazioni future.

| Installazione                                  | 3      | Menù Tempo                       |
|------------------------------------------------|--------|----------------------------------|
|                                                |        | Regolazione dell'orologio        |
| Localizzazione e funzione dei comandi          | 4-5    | Programmazione del timer         |
| Telecomando                                    | 4      | Spegnimento Automatico           |
| Installazione delle batterie                   | 5      | Timer                            |
| Pannello frontale                              | 6      |                                  |
| Pannello posteriore                            | 7      | Menù REGOLAZIONE                 |
|                                                |        | CSM (Memoria dello stato colore) |
| Collegamento ad un'apparecchiatura estern      | a 8-11 |                                  |
|                                                |        | Collegamento di PC               |
| Funzionamento di base                          |        | Ingresso PC (Presa D-Sub)        |
| Accensione e Spegnimento                       | 12     | Messa a punto del PC / VGA mode  |
| Selezione del programma                        | 12     |                                  |
| Regolazione del volume                         | 12     | Televideo (Opzione)              |
| Selezione della lingua sullo schermo (opzione) | 12     |                                  |
| 5 (1 )                                         |        | In caso di problemi              |
| Menù sullo schermo                             |        | ·                                |
| Selezione del menù                             | 13     |                                  |
|                                                | -      |                                  |
| Sintonizzazione delle stazioni televisive      | 14-18  |                                  |
| Sintonizzazione Automatica                     | 14     |                                  |
| Sintonizzazione manuale dei programmi          | 15-16  |                                  |
| Riordino dei programmi                         | 17-18  |                                  |
| Consultazione tabella programmi                | 18     |                                  |
|                                                | 10     |                                  |
| Regolazione dell'immagine                      | 19-20  |                                  |
| PSM (Memoria Stato dell'Immagine)              | 19     |                                  |
| Regolazione immagine                           | 19     |                                  |
| Formato dell'Immagine                          | 20     |                                  |
| r onnato den minagine                          | 20     |                                  |
| Regolazione del suono                          | 21-23  |                                  |
| SSM (Memoria Stato del Suono)                  | 21     |                                  |
| Bilanc                                         | 22     |                                  |
| AV/L (Livellatore Automatico del Volume)       | 22     |                                  |
| Ricezione Stereo/Bilingue/NICAM                | 23     |                                  |
|                                                | 20     |                                  |
|                                                |        |                                  |
|                                                |        |                                  |
|                                                |        |                                  |

**28-29** 

30-32

#### Alimentazione

Questa apparecchiatura funziona a CA, 230 V, 50 A, come indicato sull'etichetta posta sul pannello posteriore. Non collegatela a un'alimentazione CC. In caso di temporali o se viene temporaneamente tolta la corrente, scollegate l'apparecchio dalla presa di rete e dall'antenna.

#### Importante

L'esposizione diretta dell'apparecchio alla pioggia o ad una eccessiva umidità ambientale può provocare cortocircuiti o principi d'incendio. Non rigate o rovinate la matrice attiva LCD con oggetti duri, poichè si danneggerebbe permanentemente.

#### Riparazioni

Nell'apparecchio sono presenti alte tensioni, e pertanto si sconsiglia vivamente di cercare di aprirne il mobile. Nell'eventuale caso di guasti ci si rivolga esclusivamente ad un Centro di Assistenza Tecnica autorizzato.

#### Collegamento all'antenna

Il cavo proveniente dall'antenna deve essere collegato alla presa contrassegnata dal simbolo  $175\Omega$ , sul retro del mobile. Il collegamento ad una antenna esterna è necessario al sint. fine di ottimizzare la ricezione.

#### Localizzazione

L'apparecchio non deve essere posizionato in ambienti eccessivamente umidi o polverosi, oppure alla luce diretta del sole. Il televisore non deve essere installato in prossimità di fonti di vibrazioni, di calore o di campi magnetici. L'apparecchio

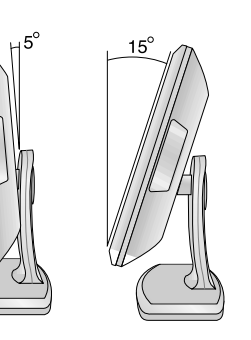

deve essere posizionato in modo tale da non precluderne la ventilazione. In caso di installazione in una libreria, o in altro tipo di mobile chiuso, è opportuno accertarsi che ne sia garantita una adeguata ventilazione, tale da evitare surriscaldamenti durante il funzionamento.

Quando utilizzate l'apparecchio con il supporto di sostegno (voce in opzione), fissatelo con cura per evitare che cada.

#### Pulendo

Scollegate l'unità prima di pulire la superficie dell'LCD. Fate la polvere all'unità con un panno morbido. Se lo schermo richiede ulteriore pulizia, usate un panno umido. Non usate liquidi per la pulizia o aerosol.

- Tutte le funzioni possono venire controllate per mezzo del telecomando.
- Alcune funzioni possono anche venire controllate per mezzo dei tasti posti sul pannello frontale dell'apparecchio.
- Per poter utilizzare il telecomando dovete prima inserire le pile.

| MUIE                                                                                                    | X                                                                            | POWER                                         |
|----------------------------------------------------------------------------------------------------|------------------------------------------------------------------------------|-----------------------------------------------|
| Per spegnere e riaccendere l'audio.                                                                                                    | 10                                                                           | (d)                                           |
| TASTI NUMERICI                                                                                                    | 1 2                                                                          | 3                                             |
| PSM (Memoria Stato dell'Immagine)<br>Per richiamare la regolazione dell'im-<br>magine da voi preferita.                                                                                                    | 4 5<br>7 8<br>95M                                                            | 6<br>9<br>SSM                                 |
| MENU<br>Per selezionare un menù.                                                                                                    | MENU                                                                         | INPUT SELECT                                  |
| <b>EXIT</b><br>Esce da qualsiasi funzione.                                                                                                    | VoL OK                                                                       | VOL VOL                                       |
| LIST<br>Per far apparire sullo schermo la<br>tavola dei programmi.                                                                                                    | EXIT PR V                                                                    | TV/PC                                         |
| Q.VIEW                                                                                                    |                                                                              |                                               |
| Per tornare al programma precedente.                                                                                                    | TEXT SLEEP                                                                   |                                               |
| Per tornare al programma precedente.<br>ARC (Controllo del Rapporto del-<br>l'aspetto)<br>Seleziona il formato dell'immmagine<br>come desideri.                                                                                                    |                                                                              | IE REVEAL                                     |
| Per tornare al programma precedente.<br>ARC (Controllo del Rapporto del-<br>l'aspetto)<br>Seleziona il formato dell'immmagine<br>come desideri.<br>SLEEP<br>Per regolare lo spegnimento automati-<br>co gestito dal timer.                                                                                                    | TEXT SLEEP<br>MIX INDEX TIN<br>MIX INDEX TIN<br>MODE SIZE HO<br>MODE SIZE HO | IE REVEAL<br>E 2<br>IE 2<br>ID UPDATE<br>X IX |
| Per tornare al programma precedente.<br>ARC (Controllo del Rapporto del-<br>l'aspetto)<br>Seleziona il formato dell'immmagine<br>come desideri.<br>SLEEP<br>Per regolare lo spegnimento automati-<br>co gestito dal timer.<br>TASTI DEL TELEVIDEO (Opzione)<br>Questi tasti vengono utilizzati per il<br>televideo.<br>Per maggiori dettagli vedere il para-<br>grafo riguardanto il televideo | MIX INDEX TIN<br>MODE SIZE HO                                                | E REVEAL<br>E?<br>LD UPDATE                   |

#### POWER

Per accendere il televisore già in "Standby" o riportarlo in "Standby"(Attesa).

#### **SSM (Memoria Stato del Suono)** Per richiamare la regolazione del suono da voi preferita.

**INPUT SELECT** Per selezionare la funzione TV, AV1, AV2, S-VIDEO o PC.

#### ▲ / ▼ (Programma)

Per selezionare un programma o una voce del menù. Per accendere l'apparecchio quando è già in "standby".

✓ / ► (Volume)
 Per regolare il volume.
 Per regolare le opzioni dei menù.
 OK

Per far accettare le vostre selezioni o far apparire sullo schermo il modo corrente.

TV/PC

Per selezionare la funzione TV o PC.

#### I/II

Per selezionare la lingua durante le trasmissioni bilingue.

Per selezionare l'uscita audio.

- TASTI COLORATI : Questi tasti vengono utilizzati per il televideo (solo per i modelli con televideo) o per il riordino dei programmi.

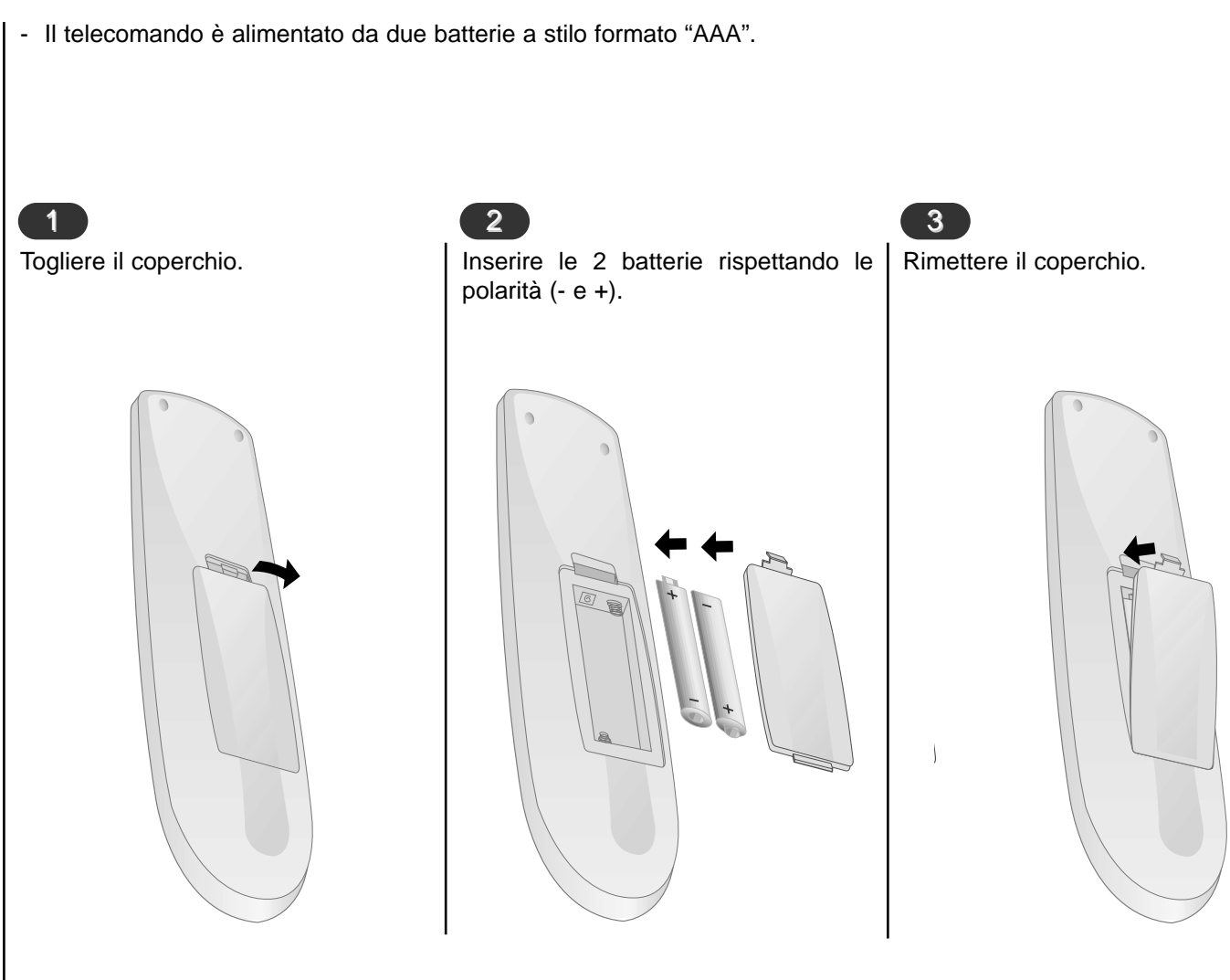

#### Nota :

Per evitare il danno causato dall'eventuale perdita di liquido corrosivo, vi consigliamo di togliere le pile se pensate di non utilizzare il telecomando per un lungo periodo. Non mescolate diversi tipi di batterie e non utilizzate batterie vecchie e nuove allo stesso tempo.

## Localizzazione nstallazione delle Φ IT funzione dei comandi batterie 5

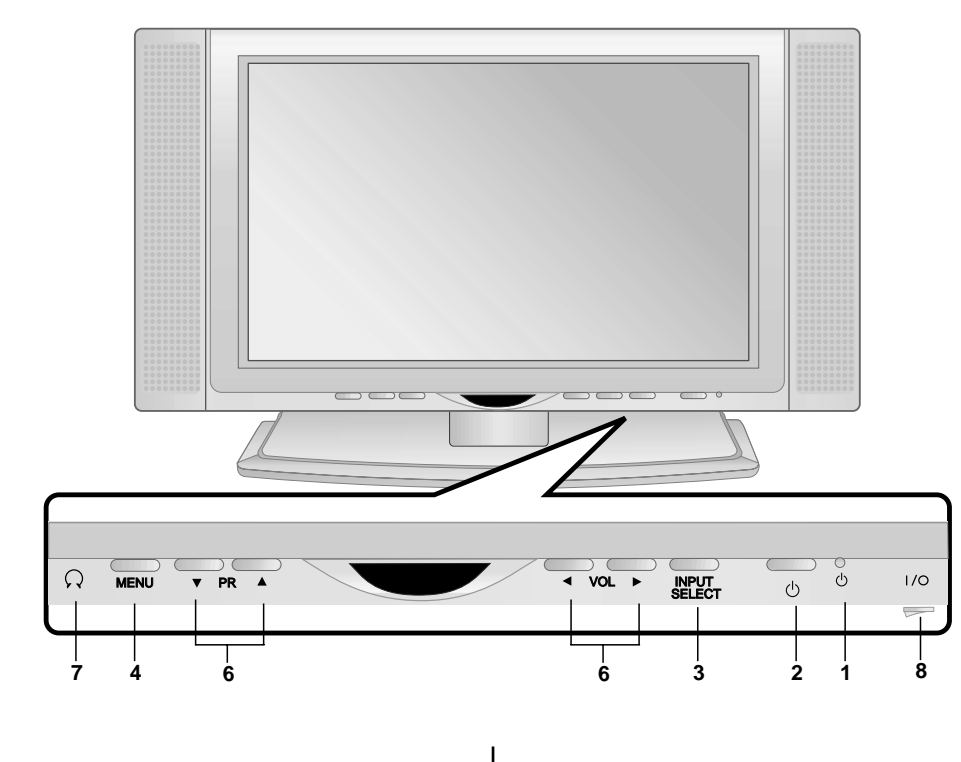

- 1. Indicatore di Power/Standby (0) Si illumina di rosso in attesa. Si illumina di verde quando il prodotto è acceso.
- 2. POWER (0) Per accendere il televisore già in "Standby" o riportarlo in "Standby" (Attesa).
- 3. INPUT SELECT seleziona i modi TV, AV1, AV2, S-VIDEO o PC.
- 4. MENU Per selezionare un menù.

5. Volume ◀ / ► Per regolare il volume. Per regolare le voci dei menù.

6. Programma ▲ / ▼ Per selezionare un programma o una voce di menù. Per accendere l'apparecchio quando è in "Standby".

- 7. USCITA CUFFIA Per il collegamento di una cuffia stereofonica.
- 8. ALIMENTAZIONE (I / O ) Per accendere (ON) e spegnere (OFF) l'apparecchiatura.

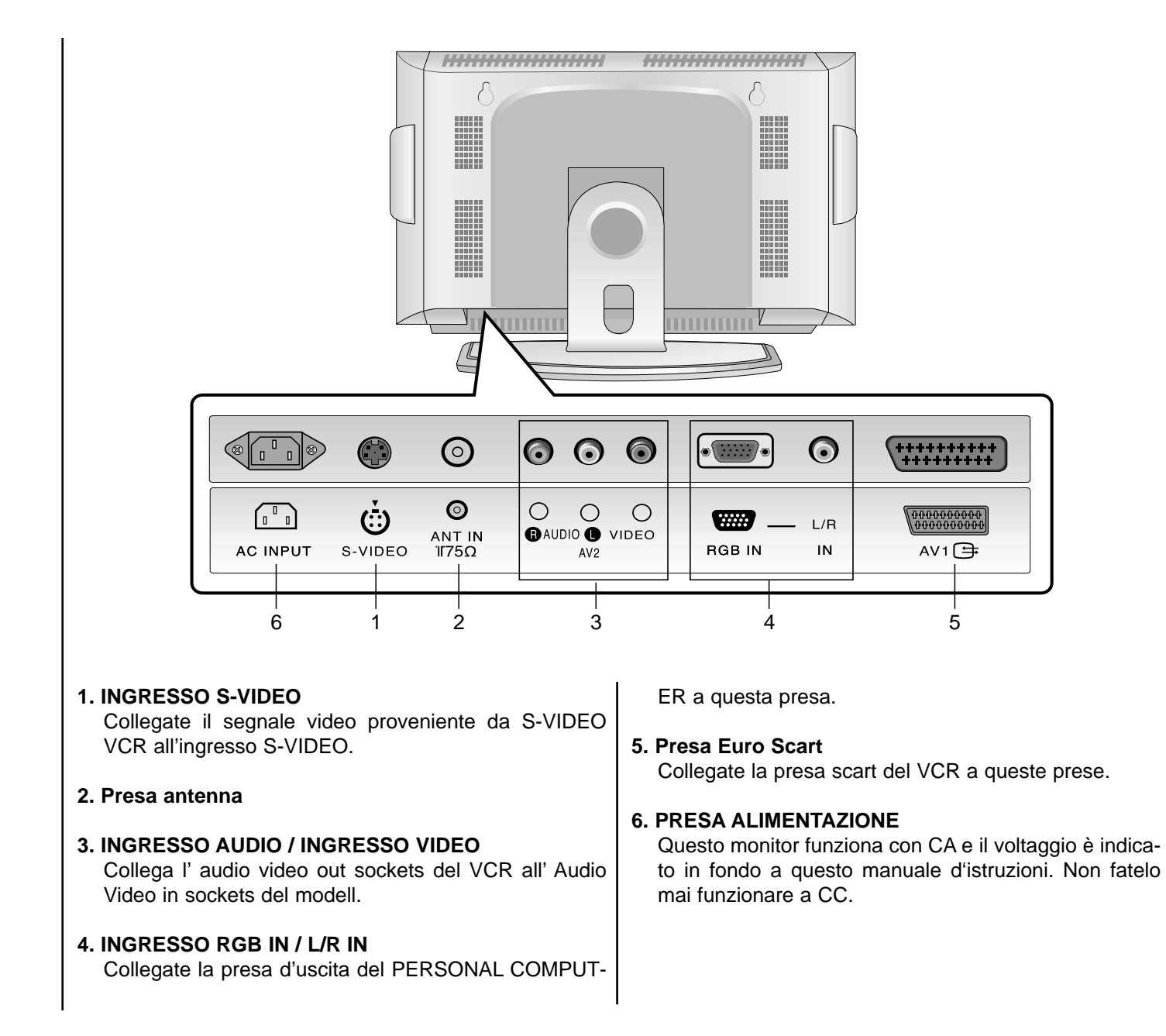

## Pannello posteriore \_ocalizzazione Φ IT funzione dei comandi 7

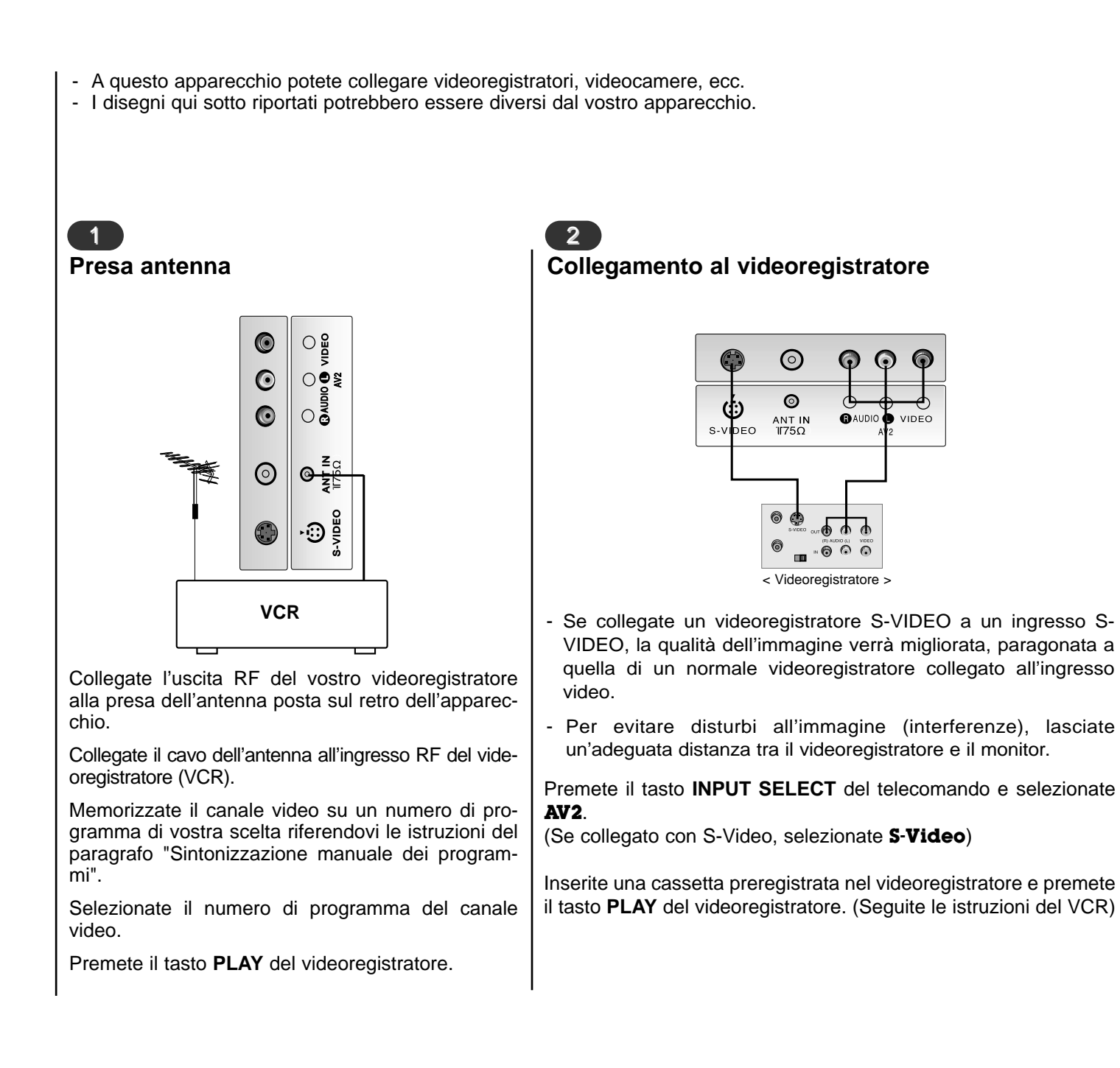

Immagine da un'apparecchiatura esterna AV

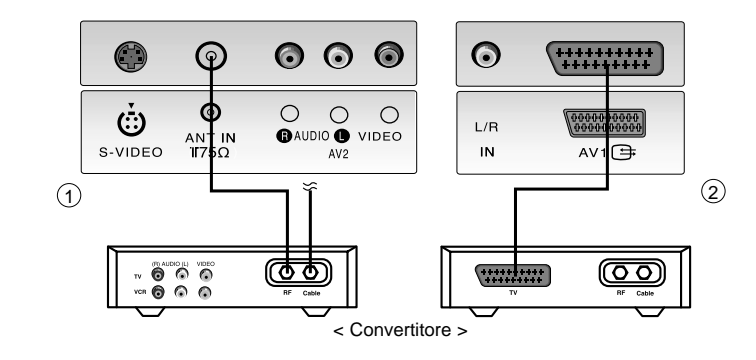

- Per poter vedere la TV via cavo dovete sottoscrivere un contratto e installare un convertitore.
- Per ulteriori informazioni riguardanti la TV via cavo, contattate la stazione TV via cavo locale.

Premete il tasto INPUT SELECT del telecomando e selezionate AV1 o AV2.

Sintonizzate i canali utilizzando il convertitore.

Collegamento ad una sorgente esterna AV

4

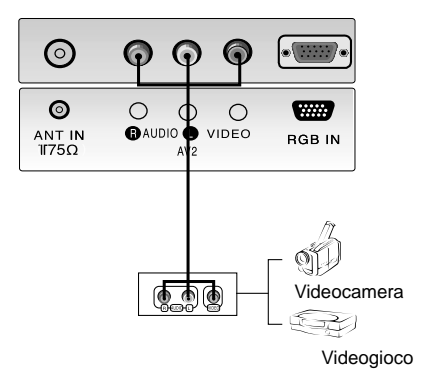

Quando collegate il Monitor al Plasma a un'apparecchiatura esterna, fate combaciare i colori dei collegamenti.

Premete il tasto **INPUT SELECT** del telecomando per selezionare **AV1** o **AV2**.

Mettete in funzione l'apparecchiatura esterna corrispondente.

## Collegamento hia itura esterna IT ad un'apparec-

## un'apparecesterna chiatura ad Collegamento

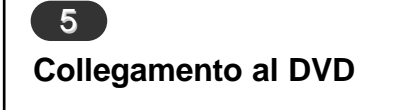

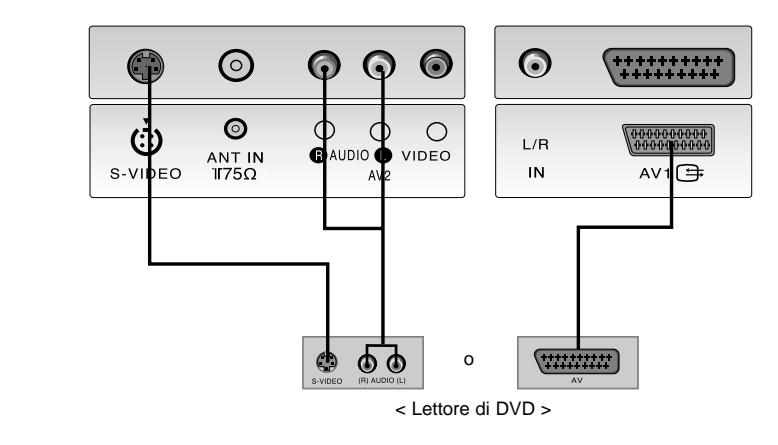

Eseguite dopo aver sintonizzato il Lettore di DVD.

Premete il tasto **INPUT SELECT** del telecomando del Monitor per selezionare **AV1**. Seguite le istruzioni del DVD. (Se collegato con S-Video, selezionate **S-Video**.)

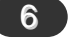

#### Ingresso PC/ DTV

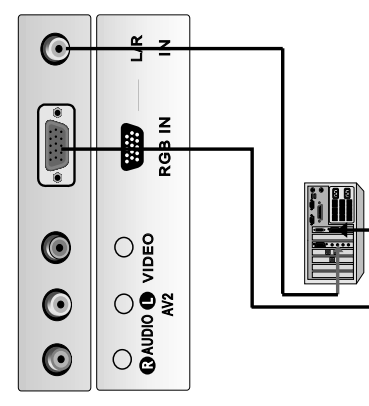

Potete collegare il cavo del segnale video dall'uscita del PERSONAL COMPUTER, all'ingresso **RGB IN** dell'apparecchio.

Collegate il cavo audio dal PC alla presa L/R IN dell'apparecchio.

Premete il tasto INPUT SELECT per selezionare PC.

Accendete il PC e lo schermo del computer apparirà su quello del televisore.

Il televisore può essere utilizzato come monitor del computer.

**RGB-DTV segnale Input** : 480p-60Hz, 576p-50Hz, 720p-50Hz, 720p-60Hz, 1080i-50Hz, 1080i-60Hz.

**Nota** : Quando la composizione del segnale in entrata è RGB-DTV (connessione RGB-PC), il Televisore regola in modo automatico l'ingresso in RGB-DTV.

## Collegamento chiatura esterna IT ad un'apparec-

|                                                                                                    | 2                                                                                                    | 4                                                                                                    |
|----------------------------------------------------------------------------------------------------|----------------------------------------------------------------------------------------------------|----------------------------------------------------------------------------------------------------|
| Accensione e Spegnimento                                                                              | Selezione del programma                                                                                                    | Selezione della lingua sullo<br>schermo (opzione)                                                          |
| Premete il tasto dell'alimentazione per accendere l'apparecchio.                                      | Potete selezionare un numero di pro-<br>gramma per mezzo dei tasti ▲ / ▼ o di                                                                                                    | Premi il tasto " <b>MENU</b> " e poi il tasti<br>▲ / ▼ per selezionare il menù                             |
| Se l'apparecchio è in "Standby",                                                                      |                                                                                                    | REGOLAZIONE.                                                                                               |
| premete i tasti <b>POWER</b> , ▲ / ▼,<br>INPUT SELECT o uno dei tasti<br>NUMERICI del telecomando per |                                                                                                    | Premete il tasto ► e quindi i tasti ▲ / ▼<br>per selezionare <b>Lingua</b> .                               |
| accenderlo.                                                                                           | 3                                                                                                    | Premete il tasto ► e quindi i tasti 🛦 / ▼                                                                  |
| Premete il tasto POWER del teleco-                                                                    | Regolazione del volume                                                                                                    | per selezionare la lingua desiderata.                                                                      |
| mando.<br>L'apparecchio ritorna in "Standby"<br>(Attesa).                                             | Premete i tasti ◀ / ► per regolare il vol-<br>ume.                                                                                                    | Tutte le informazioni e le istruzioni dei<br>menù appariranno sullo schermo nella<br>lingua da voi scelta. |
| Per spegnere completamente il tele-<br>visore, premete il tasto di alimen-<br>tazione.                | Funzione "MUTO"; Premete il tasto<br>"MUTE" per escludere momentanea-<br>mente l'audio. Potete annullare ques-<br>ta funzione premendo il tasto MUTE,<br>◀ / ▶, I/II oppure il tasto SSM. | Premete ripetutamente il tasto <b>MENU</b><br>per tornare ai normali programmi TV.                         |
|                                                                                                    |                                                                                                    |                                                                                                    |

\_\_\_\_

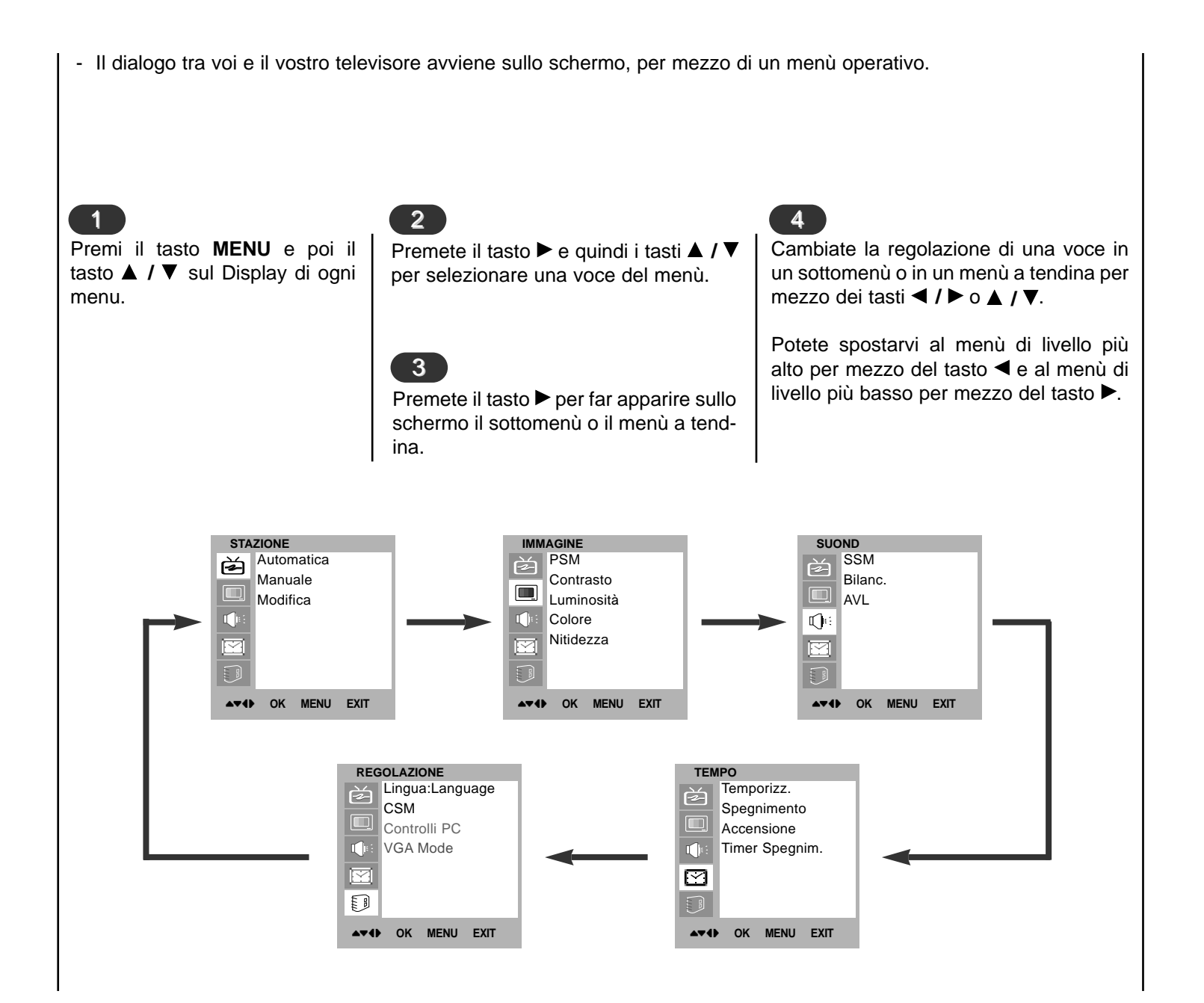

## ■ Menù sullo schermo Selezione del menù

| questa funzione qua                                   | evute possono venire memorizzate seguendo qu<br>ando installate l'apparecchio.                                                                        | ieste istruzioni. Vi raccomandiamo di utilizzare                                                                                                    |  |
|-------------------------------------------------------|----------------------------------------------------------------------------------------------------|----------------------------------------------------------------------------------------------------|--|
| Premete il tasto<br>MENU e quindi il                  | Premete il tasto ► e quindi i tasti ▲ / ▼ per selezionare la funzione <b>Automatica</b> .                                                             | Premete i tasti ▲ / ▼ per selezional<br>Ricerca.                                                                                                    |  |
| tasti ▲ / ▼ per<br>selezionare il menù<br>"Stazione". | Premete il tasto ► per far apparire sullo scher-<br>mo il menù <b>Automatica</b> .                                                                    | Premete il tasto ▶ per dare inizio alla sintoniz<br>zazione automatica.<br>Vengono memorizzate tutte le stazioni ricevute<br>Il nome della stazione viene memorizzato pe<br>quelle stazioni che trasmettono VPS (Servizio<br>Programmi Video), PDC (Controllo programm<br>d'invio ) o dati di TELEVIDEO. Se a una<br>stazione non può venire assegnato un nome<br>viene assegnato un numero di canale e memo<br>rizzato preceduto da C (V/UHF 01-69) o S<br>(Canali via cavo 01-47).<br>Per concludere la programmazione automati<br>ca, premete il tasto <b>MENU</b> .<br>Quando la programmazione automatica viene<br>completata, il menù " <b>Modifica</b> " appare sullo<br>schermo. Consultate il paragrafo "Riordino de<br>programmi" per riordinare i programmi memo<br>rizzati. |  |
|                                                       | Premete i tasti ► per selezionare <b>Sistema</b> .<br>Selezionate un sistema TV per mezzo dei tasti<br>◀ /►;                                          |                                                                                                    |  |
|                                                       | <ul> <li>L : SECAM L/L'(Francia)</li> <li>BG : PAL B/G, SECAM B/G (Europa / Europa orientale)</li> <li>I : PAL I/II (Regno Unito, Irlanda)</li> </ul> |                                                                                                    |  |
|                                                       | <ul> <li>DK : PAL D/K, SECAM D/K (Europa orientale)</li> <li>Premete i tasti ▲ / ▼ per selezionare</li> <li>Memorizza da</li> </ul>                   |                                                                                                    |  |
|                                                       | Selezionate il numero di programma iniziale<br>per mezzo del tasto ◀ / ► o dei tasti NUMERI-                                                          |                                                                                                    |  |
|                                                       | CI dal menù a tendina <b>Memorizza da</b> .                                                                                                    | Premete ripetutamente il tasto <b>MENU</b> per tornare ai normali programmi TV.                                                                                                    |  |
| STAZIONE<br>Automatica<br>Manuale<br>Modifica         | STAZIONE         Automatica         Manuale         Modifica         Sistema         BG         Memorizza da         Ricerca                          | STAZIONE       Automatica       BG         Automatica       Memorizza da       3         Modifica       Ricerca       >>>         C       06       3       40%         STOP MENU       STOP MENU       STOP MENU       3                                                                                                    |  |

| - Questa funzione vi p<br>desiderato. Potete a                                             | permette di sintonizzare manualmente le s<br>nche contrassegnarle con un nome compos                                                                                                    | tazioni televisive e di memorizzarle nell'ordine da vo<br>sto da cinque caratteri.                                                                                                    |
|--------------------------------------------------------------------------------------------|----------------------------------------------------------------------------------------------------|----------------------------------------------------------------------------------------------------|
| Premete il tasto<br>MENU e quindi il tasti<br>▲ / ▼ per selezionare<br>il menù "Stazione". | <ul> <li>Premete il tasto ► e quindi i tasti ▲ / ▼ per selezionare la funzione Manuale.</li> <li>Premete il tasto ► per far apparire sullo schermo il menù Manuale.</li> <li>Premete il tasto ▲ / ▼ per far apparire sullo schermo il menù Memorizza.</li> <li>Selezionate il numero di programma iniziale per mezzo del tasto ◄ / ► o dei tasti NUMERICI dal menù a tendina Memorizza.</li> </ul>                                                                                                    | <ul> <li>Premete i tasti ▲ / ▼ per selezionare Sistema.</li> <li>Selezionate un sistema TV per mezzo dei tasti ◄ / ▶;</li> <li>L : SECAM L/L'(Francia)</li> <li>BG : PAL B/G, SECAM B/G (Europa/Europa orientale)</li> <li>I : PAL I/II (Regno Unito, Irlanda)</li> <li>DK : PAL D/K, SECAM D/K (Europa orientale)</li> <li>Premete i tasti ▲ / ▼ per selezionare Canale.</li> <li>Premete il tasti ◄ / ▶ per selezionare V/UHF o CABLE.</li> </ul> |
| STAZIONE<br>Automatica<br>Manuale<br>Modifica                                              | STAZIONE         Automatica         Manuale         Modifica         Modifica         Modifica         Modifica         Nome         Canale         VHF/UHF         Nome         Canale         Nome         Canale         Nome         Canale         Nome         Canale         Nome         Canale         Nome         Canale         Nome         Canale         Nome         Canale         Nome         Canale         Nome         Canale         Nome         Canale         Nome         Canale         Nome         Canale         Nome         Nome         Nome         Nome         Nome         Nome         Nome         Nome         Nome         Nome         Nome         Nome         Nome         Nome         Nome | STAZIONE         Automatica         Manuale         Modifica         Modifica         Canale       VHF/UHF 3         Ricerca         Nome       C 14                                                                                                    |

| Premete i tasti ▲ / ▼ per selezional                                                                                                    | e <b>Ricerca</b> |                                                                                                    | 5<br>Premete i ta                  | asti <b>▲ / ▼</b> per selezio                 | nare <b>Nome</b>                                  | €.                           |
|----------------------------------------------------------------------------------------------------|------------------|----------------------------------------------------------------------------------------------------|------------------------------------|-----------------------------------------------|---------------------------------------------------|------------------------------|
| Premete il tasto ◀ / ► per iniziare la ricerca. Quando viene trovata una stazione, la ricerca s'interrompe.                                                                                                    |                  | Premete il tasto per far apparire sullo schermo il menù<br>Nome.                                                                                                    |                                    |                                               |                                                   |                              |
| Premete il tasto <b>OK</b> per memorizzarla.                                                                                                    |                  | Premete il tasto ▲. Potete utilizzare uno spazio bianco, +,<br>-, e le lettere dell'alfabeto dalla ▲ alla Z i numeri da 0 a 9.<br>Utilizzate il tasto ▼ per spostarvi nella direzione opposta. |                                    |                                               |                                                   |                              |
|                                                                                                    |                  | Selezionate la posizione premendo il tasto ◀ / ► e quindi scegliete il secondo carattere, e via di seguito.                                                                                    |                                    |                                               |                                                   |                              |
|                                                                                                    |                  | Premete il tasto <b>OK</b> .                                                                                                    |                                    |                                               |                                                   |                              |
|                                                                                                    |                  | Premete ripetutamente il tasto <b>MENU</b> per tornare ai nor-<br>mali programmi TV.                                                                                                    |                                    |                                               |                                                   |                              |
|                                                                                                    |                  |                                                                                                    |                                    |                                               |                                                   |                              |
|                                                                                                    |                  |                                                                                                    | l                                  |                                               |                                                   |                              |
| STAZIONE       STAZIONE         Automatica       Autom         Manuale       Modifica         Modifica       Image: Comparison of the second second sec | atica<br>le<br>a | Memorizza<br>Sistema<br>Canale V<br>Ricerca<br>Nome                                                                                                    | 8<br>BG<br>HF/UHF 3<br>►►►<br>C 14 | STAZIONE<br>Automatica<br>Manuale<br>Modifica | Memorizza<br>Sistema<br>Canale<br>Ricerca<br>Nome | 8<br>BG<br>VHF/UHF 3<br>C 14 |
| ▲▼◀► OK MENU EXIT ▲▼◀► OK                                                                                                    | MENU EXIT        |                                                                                                    |                                    | ▲▼◆ OK MENU EXIT                              |                                                   |                              |

Questa funzione vi permette di cancellare o saltare i programmi memorizzati. Potete anche spostare alcune stazioni sotto altri numeri di programma o inserire dati neutri nel numero di programma selezionato.

Premete il tasto **MENU** e quindi il tasti ▲ / ▼ per selezionare il menù "Stazione".

Premete il tasto  $\blacktriangleright$  e quindi i tasti  $\blacktriangle$  /  $\blacktriangledown$  per selezionare la funzione **Modifica**.

Premete il tasto ► per far apparire sullo schermo il menù **Modifica**.

| STA          | ZIONE |        |      |
|--------------|-------|--------|------|
|              | Auton | natica |      |
| 6            | Manu  | ale    |      |
|              | Modif | ica    |      |
|              |       |        |      |
|              |       |        |      |
|              |       |        |      |
| <b>▲</b> ▼4) | ок    | MENU   | EXIT |

| mezzo dei tasti ▲ / ▼ o ◀ / ►.                                                                                                    |
|----------------------------------------------------------------------------------------------------|
| Premete due volte il tasto <b>ROSSO</b> .<br>Il programma selezionato viene cancellato<br>e tutti i programmi che seguono si spostano<br>di una posizione. |
| 3                                                                                                    |

Cancellazione di un programma

Selezionate il programma da cancellare per

2

Copia di un programma

Selezionate il programma da copiare per mezzo dei tasti ▲ / ▼ o ◀ / ►.

Premete il tasto **VERDE**. Tutti i programmi che seguono si spostano di una posizione.

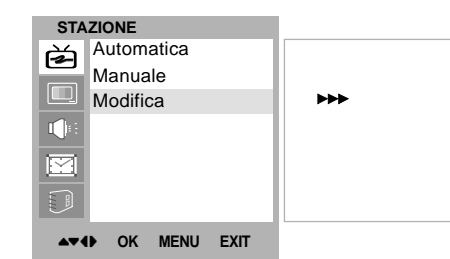

#### 4

#### Spostamento di un programma

Selezionate il programma da spostare per mezzo dei tasti ▲ / ▼ o ◀ / ►.

Premete il tasto GIALLO.

Spostate il programma al numero desiderato per mezzo dei tasti  $\blacktriangle$  /  $\bigtriangledown$  o  $\triangleleft$  /  $\triangleright$ .

Premete nuovamente il tasto **GIALLO** per abbandonare questa funzione.

| S                                       | 04                       |                                | 7<br>8                         |                                            |  |
|-----------------------------------------|--------------------------|--------------------------------|--------------------------------|--------------------------------------------|--|
| č                                       | 33                       | -                              | 9                              |                                            |  |
| Cancella     Copia     Sposta     Salta |                          |                                |                                |                                            |  |
|                                         | C<br>C<br>ncelli<br>osta | C 06<br>C 33<br>ncella<br>osta | C 06<br>C 33<br>ncella<br>osta | C 06 8<br>C 33 9<br>ncella • C<br>osta • S |  |

#### Riordino telev ntoni <u>N</u> dei < zzazione Φ programmi delle stazioni

## programm televisiv stazi delle **Riordino dei** intonizzazione S

 La tabella programmi, che può essere visualizzata nello schermo del televisore, consente di controllare i dati principali relativi alle memorizzazioni dei programmi.

#### 5

programmi

tabella

onsultazione

0

Salto di un numero di programma

Selezionate il numero del programma da saltare utilizzando i tasti ▲ / ▼ oppure ◄ / ►.

Premete il tasto **BLU**. Il numero da saltare diventa blu.

Premete nuovamente il tasto **BLU** per abbandonare il programma saltato.

Quando un programma è stato selezionato per essere saltato non potrete richiamarlo per mezzo dei tasti ▲ / ▼ mentre guardate la televisione. Se desiderate richiamare un programma selezionato per essere saltato, dovete digitarne direttamente il numero per mezzo dei tasti NUMEIRI-CI, oppure selezionarlo nel menù "Riordino dei programmi" o dalla tabella dei programmi.

Premete ripetutamente il tasto **MENU** per tornare ai normali programmi TV.

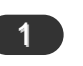

#### Visualizzazione tabella programmi

Per visualizzare la Tabella programmi, pemere il pulsante **LIST**. Nello schermo viene visualizzata la tabella contenente i dati relativi ai primi dieci programmi.

I programmi evidenziati in grigio vengono "saltati" durante il richiamo automatico in ordine progressivo.

I programmi caratterizzati dall'indicazione del numero di canale non sono ancora stati occupati.

#### 2

#### Selezione di un programma

Per spostarsi all'interno della tabella programmi si possono utilizzare i pulsanti ▲ / ▼ (spostamento verso l'alto o il basso) oppure i pulsanti ◄ / ► (spostamento verso sinistra o destra).

Se quando si è selezionato un determinato programma si preme il pulsante **OK**, il programma viene richiamato automaticamente.

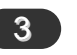

#### Selezione di una tabella programmi

Ognuna delle dieci tabelle programmi che possono essere visualizzate nello schermo contiene i dati relativi ad un blocco di dieci programmi, per un totale di cento programmi. Per spostarsi da una tabella all'altra si possono utilizzare i pulsanti  $\blacktriangle$  /  $\bigtriangledown$ , oppure i pulsanti  $\triangleleft$  /  $\triangleright$ .

Premete ripetutamente il tasto **MENU** per tornare ai normali programmi TV.

| <b>.</b> | 0 | K LIST | ΓE | хіт |
|----------|---|--------|----|-----|
| 4        | С | 33     | 9  |     |
| 3        | С | 06     | 8  |     |
| 2        | S | 04     | 7  |     |
| 1        | S | 03     | 6  |     |
| 0        | С | 04     | 5  |     |

| 1<br>PSM (Memoria Stato d                                                                                                    | lell'Immagine)                                                                                                    | 2<br>Regolazione immagine                                                                                                    |                                                                                                    |
|----------------------------------------------------------------------------------------------------|----------------------------------------------------------------------------------------------------|----------------------------------------------------------------------------------------------------|----------------------------------------------------------------------------------------------------|
| Seleziona il tasto <b>MENU</b><br>poi il tasto ▲ / ▼ dal menù<br>IMMAGINE.                                                                                                    | Premete ripetutamente il tasto <b>MENU</b> per tornare ai normali programmi TV.                                                                                                    | Seleziona il tasto <b>MENU</b> poi<br>il tasto ▲ / ▼ dal menù<br>IMMAGINE.                                                         | Premete il tasto ► e quindi i<br>tasti ◀ / ► per effettuare le<br>regolazioni appropriate.                                                                             |
| <ul> <li>Premete il tasto ► e quindi i tasti ▲ / ▼ per selezionare la funzione PSM.</li> <li>Premete il tasto ► e quindi i tasti ▲ / ▼ per selezionare una regolazione d'immagine nel menù a tendina PSM.</li> </ul> | Per richiamare le vostre<br>regolazioni preferite, premete<br>il tasto <b>PSM</b> fino a far<br>apparire l'immagine desider-<br>ata : <b>Dinamica</b> , <b>Normale</b> ,<br><b>Tenue</b> , o <b>Utente</b> . Le<br>immagini <b>Dinamica</b> ,<br><b>Normale</b> , <b>Tenue</b> sono pro-<br>grammate in fabbrica per<br>un'ottimale riproduzione del-<br>l'immagine e non possono<br>venire modificate. | Premete il tasto ► e quindi i<br>tasti ▲ / ▼ per selezionare<br>la voce desiderata.                                                | Potete regolare il contrasto,<br>la luminosità, l'intensità del<br>colore, la nitidezza e la sfu-<br>matura (solo ingresso<br>NTSC AV) ai livelli da voi<br>preferiti. |
| IMMAGINE<br>PSM<br>Contrasto<br>Luminosità<br>Colore<br>Nitidezza                                                                                                    | IMMAGINE         PSM         Contrasto         Luminosità         Colore         Nitidezza                                                                                                    | IMMAGINE<br>PSM<br>Contrasto<br>Luminosità<br>Colore<br>Nitidezza<br>↓<br>↓<br>↓<br>↓<br>↓<br>↓<br>↓<br>↓<br>↓<br>↓<br>↓<br>↓<br>↓ | 50 <b></b>                                                                                                    |

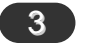

#### Formato dell'Immagine

Potete guardare la televisione in vari formati d'immagine : 4:3, ZOOM1, ZOOM2. Potete anche selezionare 4:3, ZOOM1, ZOOM2 tramite il tasto **ARC** sul comando a distanza.

- 1. Premete il tasto **ARC** per selezionare il formato desiderato per l'immagine.
  - Ogni volta che premete il tasto ARC per.
  - Siete disponibili a 4:3 nel modo del PC.

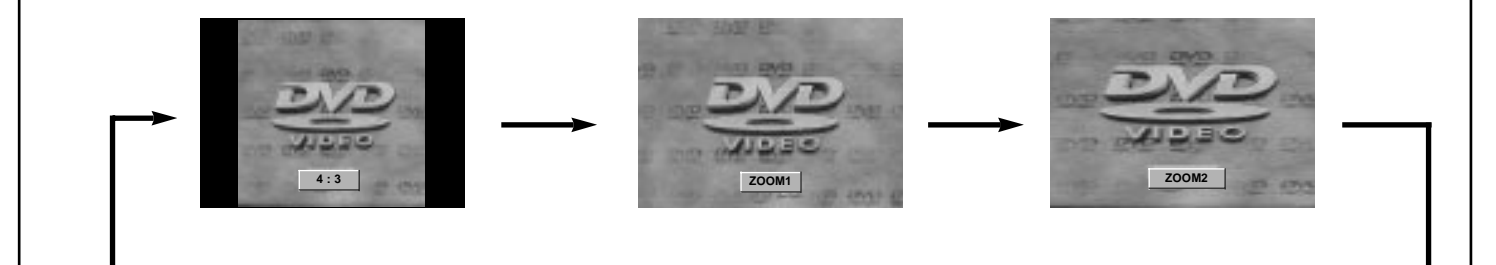

#### **1** SSM (Memoria Stato del Suono)

| Seleziona il tasto <b>MENU</b> poi il tasto ▲ / ▼ dal menù SUONO.                                                                | Regolazione della<br>suono                           | frequenza del                                     | Potete ar<br>desiderato  | nche richiamare un suono<br>( <b>Neutro</b> , <b>Musica</b> , <b>Film</b> ,<br>( <b>Utente</b> ) per mezzo del tasto |
|----------------------------------------------------------------------------------------------------|------------------------------------------------------|---------------------------------------------------|--------------------------|----------------------------------------------------------------------------------------------------|
| Premete il tasto ► e quindi i tasti<br>▲ / ▼ per selezionare la funzione                                                         | a.Premete il tasto ►                                 | nel menù <b>Utente</b> .                          | SSM del te<br>Musica,    | elecomando. I suoni Neutro,<br>Film o Parlato vengono                                                                |
| SSM.                                                                                                    | b.Selezionate una l<br>mendo il tasto <b>4</b> /     | banda audio pre-<br>▶.                            | regolati in<br>non posso | fabbrica in modo ottimale e ono venire modificati.                                                                   |
| Premete il tasto ► e quindi i tasti<br>▲ / ▼ per selezionare una rego-<br>lazione del suono nel menù a ten-<br>dina <b>SSM</b> . | c.Regolate il livello au<br>tasto <b>▲ / ▼</b> .     | udio per mezzo del                                |                          |                                                                                                    |
| Premete ripetutamente il tasto <b>MENU</b> per tornare ai normali pro-<br>grammi TV.                                             | d.Premete il tasto <b>Of</b><br>la regolazione nel s | <b>(</b> per memorizzare<br>suono <b>Utente</b> . |                          |                                                                                                    |
| SUOND                                                                                                    | SUOND                                                |                                                   |                          |                                                                                                    |
| SSM<br>Bilanc.                                                                                                    | SSM<br>Bilanc.                                       | Neutro<br>Musica<br>Film                          |                          |                                                                                                    |
|                                                                                                    |                                                      | Parlato Utente                                    |                          |                                                                                                    |
|                                                                                                    |                                                      |                                                   |                          | 0.1 0.5 1 5 10KHz                                                                                                    |
| A▼4 OK MENU EXIT                                                                                                    | ▲▼4 OK MENU EXIT                                     |                                                   |                          | ▲▼◀▶ OK MENU EXIT                                                                                                    |

| 2<br>Bilanc.                                                                                                    |                                                                                       | 3<br>AVL (Livellatore Autor                                                                                                    | matico del Volume)                                                                                          |
|----------------------------------------------------------------------------------------------------|---------------------------------------------------------------------------------------|----------------------------------------------------------------------------------------------------|----------------------------------------------------------------------------------------------------|
| Seleziona il tasto <b>MENU</b> poi il<br>tasto ▲ / ▼ dal menù<br>SUONO.                                                                                                    | Premete ripetutamente il<br>tasto <b>MENU</b> per tornare ai<br>normali programmi TV. | Seleziona il tasto <b>MENU</b><br>poi il tasto ▲ / ▼ dal menù<br>SUONO.                                                                                                    | Premete ripetutamente il tasto <b>MENU</b> per tornare ai normali programmi TV.                             |
| Premete il tasto ► e quindi i<br>tasti ▲ / ▼ per selezionare la<br>voce del suono desiderata. Premete il tasto ► e quindi il<br>tasto ◀ / ► per effettuare le<br>regolazioni appropriate. |                                                                                       | Premete il tasto ► e quin-<br>di i tasti ▲ / ▼ per<br>selezionare la funzione<br>AVL.<br>Premete il tasto ► e quin-<br>di i tasti ▲ / ▼ per<br>selezionare la funzione<br>Acceso o Spento. | Se accendi il tasto AVL, il tv<br>automaticamente torna il<br>volume a livello anche se<br>cambi programma. |
| SUOND<br>SSM<br>Bilanc.<br>AVL<br>↓::<br>                                                                                                    | SSM<br>Bilanc. L 0<br>AVL □□□□□                                                       | R<br>R<br>IIIIIIIIIIIIIIIIIIIIIIIIIIIIIIIIII                                                                                                    | ✓ Spento<br>Acceso                                                                                          |

#### Ricezione Stereo/Bilingue/NICAM

4

Nel modo AV, potete selezionare l'uscita audio per gli altoparlanti destro e sinistro. Premete ripetutamente il tasto **I/II** per selezionare

l'uscita audio.

**L+R** : Il segnale audio viene inviato dall'ingresso audio L (Sinistro) all'altoparlante sinistro e il segnale audio proveniente dall'ingresso audio R (Destro) viene inviato all'altoparlante destro.

**L+L** : Il segnale audio proveniente dall'ingresso audio L (Sinistro) viene inviato agli altoparlanti sinistro e destro.

 $\mathbf{R}+\mathbf{R}$ : Il segnale audio proveniente dall'ingresso audio R (Destro) viene inviato agli altoparlanti sinistro e destro.

#### Selezione del suono monofonico

Se il segnale stereo che ricevete è debole, potete scegliere la ricezione in mono premendo due volte il tasto **I/II**. Nella ricezione in mono la profondità del suono viene aumentata. Per tornare alla ricezione in stereofonia, premete ancora due volte il tasto **I/II**.

#### Selezione della lingua per le trasmissioni bilingue

Se un programma viene ricevuto in due lingue (programma bilingue), potete scegliere **DUAL I**, **DUAL II** o **DUAL I+II** premendo ripetutamente il tasto **I/II**.

**DUAL I** invia la lingua principale della trasmissione agli altoparlanti.

**DUAL II** invia la lingua secondaria della trasmissione agli altoparlanti.

**DUAL I+II** invia la prima lingua ad un altoparlante e la seconda all'altro.

Se il vostro apparecchio è dotato di un ricevitore NICAM, potete ricevere l'alta qualità del suono digitale NICAM.

L'uscita audio può essere selezionata a seconda del tipo di trasmissione ricevuta, premendo ripetutamente il tasto **I/II**.

Quando ricevete in NICAM mono, potete selezionare **NICAM MONO** o FM MONO.

Quando ricevete in NICAM Stereo, potete selezionare **NICAM STEREO** o FM MONO. Se il segnale stereo risulta debole, commutate su FM mono.

Se ricevete in NICAM Bilingue, potete selezionare **NICAM DUAL I**, **NICAM DUAL II** o **NICAM DUAL I+II** o **MONO**. Quando viene selezionato FM mono, sullo schermo appare l'indicazione **MONO**.

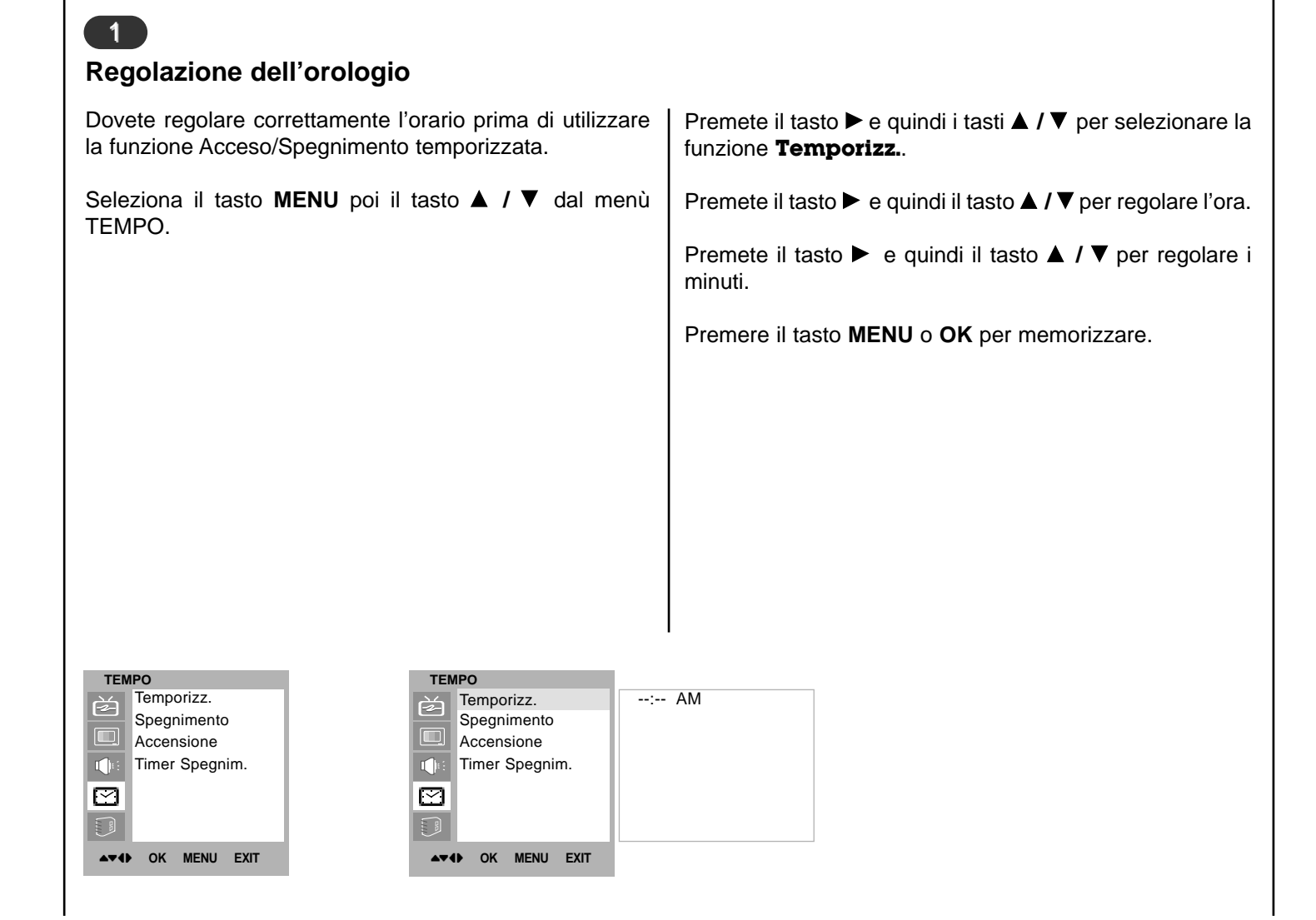

#### Programmazione del timer

| <ul> <li>II Timer Off automaticamente spegne il Tv in Stand By trascorso il tempo preselezionato.</li> <li>Seleziona il tasto MENU poi il tasto ▲ / ▼ dal menù TEMPO.</li> </ul>                                                                                                    | <ul> <li>Solo per la funzione Accensione [orario d'accensione] ;</li> <li>premere il pulsante ► e successivamente il pulsante ▲ / ▼</li> <li>bper regolare il livello del volume e il numero di programma.</li> <li>Premere il tasto MENU o OK per memorizzare.</li> </ul>                                                                                                    |
|----------------------------------------------------------------------------------------------------|----------------------------------------------------------------------------------------------------|
| <ul> <li>Premete il tasto ▶ e quindi i tasti ▲ / ▼ per selezionare la funzione Spegnimento o Accensione Timer.</li> <li>Premete il tasto ▶ e quindi i tasti ▲ / ▼ per selezionare la funzione Acceso.</li> <li>Per cancellare la funzione Spento/Accensione, premete il tasto ▲ / ▼ per selezionare Spento.</li> <li>Premete il tasto ▶ e quindi il tasto ▲ / ▼ per regolare l'ora.</li> <li>Premete il tasto ▶ e quindi il tasto ▲ / ▼ per regolare i minuti.</li> </ul>                                                                                                    | <ul> <li>Nota :</li> <li>a. In caso di interruzione nell'erogazione dell'energia elettrica o di scollegamento del videoregistratore dalla presa di rete protrattisi per oltre 10 minuti, l'orologio deve essere nuovamente regolato.</li> <li>b. Se entro due ore da quando si è verificata l'accensione automatica non si è premuto alcun pulsante, l'apparecchio si spegne ponendosi automaticamente in stand-by.</li> <li>c. Una volta che è stato programmato, il timer farà accendere e spegnere tutti i giorni l'apparecchio agli orari prestabiliti.</li> <li>d. La funzione di spegnimento temporizzato annulla l'accensione automatica se per ambedue viene impostata la stessa ora.</li> <li>e. Il prodotto deve essere in attesa affinché l'accensione temporizzata funzioni.</li> </ul> |
| TEMPO       Temporizz.         Spegnimento       Spegnimento         Accensione       Timer Spegnim.         Image: Spegniment of the spegnim.       Timer Spegnim.         Image: Spegniment of the spegnim.       Image: Spegniment of the spegnim.         Image: Spegniment of the spegnim.       Image: Spegniment of the spegnim.         Image: Spegniment of the spegniment of the specific of the specific of the specific of | 06:59 AM<br>PR 7<br>VOL 46<br>Acceso                                                                                                    |

## Menù TEMPO

#### **Spegnimento Automatico**

Se selezionate Acceso nel menù a tendina Timer spegnim., l'apparecchio si porterà automaticamente in Standby (Attesa) circa dieci minuti dopo la fine delle trasmissioni televisive.

Seleziona il tasto MENU poi il tasto ▲ / ▼ dal menù TEMPO.

Premete il tasto ► e quindi i tasti ▲ / ▼ per selezionare la funzione **Timer spegnim.**.

Premete il tasto  $\blacktriangleright$  e quindi i tasti  $\blacktriangle$  /  $\nabla$  per selezionare la funzione Acceso o Spento.

Premere il tasto MENU o OK per memorizzare.

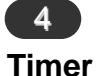

Non dovete ricordarvi di spegnere l'apparecchio prima di addormentarvi. Il televisore si porta automaticamente in standby grazie al timer che vi permette di stabilire quanto tempo deve rimanere acceso il televisore prima di spegnersi.

Premete il tasto SLEEP per selezionare il numero dei minuti. Sullo schermo apparirà l'indicazione ' o --- min ' seguita da 10, 20, 30, 60, 90, 120, 180 e 240. Il timer inizia il conto alla rovescia a partire dai minuti da voi impostati.

#### Nota :

- a. Per verificare quanto tempo rimane prima che l'apparecchio si spenga, premete il tasto SLEEP una volta.
- b. Per cancellare l'impostazione dei minuti, premete ripetutamente il tasto SLEEP fino a far apparire sullo schermo l'indicazione ' o --- min '.
- c. Se spegnete l'apparecchio, la funzione viene annullata.

| TEN                                     | IPO            |
|-----------------------------------------|----------------|
|                                         | Temporizz.     |
|                                         | Spegnimento    |
|                                         | Accensione     |
|                                         | Timer Spegnim. |
| $\square$                               |                |
| (), (), (), (), (), (), (), (), (), (), |                |
| <b>AV</b> ()                            | OK MENU EXIT   |

| TEMPO           |          |
|-----------------|----------|
| Temporizz.      | ✓ Spento |
| Spegnimento     | Acceso   |
| Accensione      |          |
| Timer Spegnim.  |          |
|                 |          |
|                 |          |
| AT OK MENU EXIT |          |

| 1<br>CSM (Memoria dello stato colore)                                                                                                    |                              |                                                                                          |    |
|----------------------------------------------------------------------------------------------------|------------------------------|------------------------------------------------------------------------------------------|----|
| Per inizializzare I valori (riportare ai valori iniziali), selezionate<br>l'opzione <b>Normale</b> .                                                                                                    |                              | Premete il tasto ► e quindi i tasti ▲ / ▼ per selezionare temperatura colore desiderato. | il |
| Seleziona il tasto <b>MENU</b> poi il tasto ▲ / ▼ dal menù IMMAG-INE.                                                                                                    |                              | Premete ripetutamente il tasto <b>MENU</b> per tornare ai no mali programmi TV.          | r- |
| Premete il tasto ► e quindi i tasti ▲ / ▼ per selezionare la funzione <b>CSM</b> .                                                                                                    |                              |                                                                                          |    |
|                                                                                                    |                              |                                                                                          |    |
|                                                                                                    |                              |                                                                                          |    |
|                                                                                                    |                              |                                                                                          |    |
| REGOLAZIONE REGOLAZIONE                                                                                                    |                              |                                                                                          |    |
| Lingua:Language       ∠ingua:Language       ∠ingua:Language       ∠         CSM       CSM       CSM       CSM         Controlli PC       Controlli PC       Controlli PC         Image: VGA Mode       Image: VGA Mode       Image: VGA Mode | / Fredda<br>Normale<br>Calda |                                                                                          |    |
|                                                                                                    |                              |                                                                                          |    |
| ▲▼◀▶ OK MENU EXIT                                                                                                    |                              |                                                                                          |    |

#### Ingresso PC (Presa D-Sub)

- 1. Collegate il cavo del segnale dall'uscita del monitor del PERSONAL COMPUTER all'ingresso PC dell'apparechio.
- 2. Collegate il cavo audio dal PC alla presa **PC SOUND** del-l'apparecchio.
- 3. Premete il tasto **INPUT SELECT** per selezionare **PC**. Accendete il PC e lo schermo del computer apparirà su quello del televisore. Il televisore può essere utilizzato come monitor del computer.

**Nota :** Se il vostro PC è un Apple della Macintosh, collegate la presa VGA da scrivania (non fornito) da 3 righe 15 pin a 2 righe 15 pin col cavo del segnale e collegate la presa BGA da scrivania al Macintosh.

#### Specifiche del monitor visualizzabili

| Proposed   | Resolution | H-freq(KHZ) | V-freq(HZ) | Pixel clock(MHZ) |
|------------|------------|-------------|------------|------------------|
| DOS        | 720x400    | 37.9KHz     | 70Hz       | 35.50MHz         |
| VESA(VGA)  | 640x480    | 31.5KHz     | 60Hz       | 25.17MHz         |
| VESA(VGA)  | 640x480    | 37.9KHz     | 72Hz       | 31.50MHz         |
| VESA(VGA)  | 640x480    | 37.5KHz     | 75Hz       | 31.50MHz         |
| VESA(SVGA) | 800x600    | 35.1KHz     | 56Hz       | 36.00MHz         |
| VESA(SVGA) | 800x600    | 37.9KHz     | 60Hz       | 40.00MHz         |
| VESA(SVGA) | 800x600    | 48.1KHz     | 72Hz       | 50.00MHz         |
| VESA(SVGA) | 800x600    | 46.9KHz     | 75Hz       | 49.50MHz         |
| VESA(XGA)  | 1024x768   | 48.4KHz     | 60Hz       | 65.00MHz         |
| VESA(XGA)  | 1024x768   | 56.5KHz     | 70Hz       | 75.00MHz         |
| VESA(XGA)  | 1024x768   | 60.0KHz     | 75Hz       | 78.75MHz         |
| VESA(SXGA) | 1152x864   | 67.5KHz     | 75Hz       | 108.00MHz        |
| VESA(WXGA) | 1280x768   | 47.7KHz     | 60Hz       | 80.136MHz        |
|            |            |             |            |                  |

(Forma d'ingresso della sincronizzazione : separata)

Nota :

- a. Se l'apparecchio è freddo, è normale un tremolio quando viene acceso. Si tratta di una cosa normale e quindi l'apparecchio funziona bene.
- b. Se possibile, utilizzate il modo video VESA 1024x768 @60Hz per ottenere la migliore qualità d'immagine con il monitor LCD. Se utilizzato sotto le altre risoluzioni, sullo schermo possono apparire immagini sdoppiate o elaborate. L'apparecchio è stato regolato in fabbrica per il modo VESA 1024x768 @60Hz.
- c. Sullo schermo possono apparire alcuni difetti, sotto forma di macchie rosse, verdi o blu. Comunque ciò non pregiudica la prestazione del monitor.
- d. Non premete lo schermo LCD con il dito per lungo tempo perché potrebbero rimanere delle tracce.
- e. Quando lo schermo del PC appare sullo schermo del televisore, possono apparire dei messaggi che differiscono, a seconda della versione del sistema Window (Win98, 2000).Se appare qualche messaggio, tenete premuto "Next" fino a far apparire la fine del messaggio.
- f. Se il messaggio **"Fuori gamma"** appare sullo schermo collega il PC alla parte delle sezione delle specifiche del monitor.

#### Messa a punto del PC

Potete regolare la posizione orizzontale/verticale, l'oroloe pulire o aumentare la nitidezza dei caratteri. gio, la fase, auto configurazione, reset come preferite. Auto-configurano Premi il tasto "MENU" e poi il tasti A / V per selezionare il Questa funzione si occupa della regolazione automatica della posizione dello schermo, orologio e fase dell'orolomenù REGOLAZIONE. gio. L'immagine sullo schermo sparirà per alcuni secondi Premete il tasto ► e quindi il tasti ▲ / ▼ per selezionare la mentre viene eseguita la configurazione automatica. voce desiderata dell'immagine. Reset Premete il tasti **4** / **>** per effettuare le regolazioni appro-Questa funzione consente di ritornare alla riproduzione priate. grafica di buon livello impostata di serie e non può essere modificata. Posizione H / Posizione V Questa funzione serve a regolare l'immagine a Nota : Alcuni segnali provenienti da alcune tavole grafiche potrebbero non funzionare in modo appropriato. Se i risulsinistra/destra o in alto/in basso, come preferite. tati non sono soddisfacenti, regolate manualmente la Temporizz. (Clock) posizione del vostro monitor, orologio e fase dell'orologio. Questa funzione serve a minimizzare righe verticali o strisce visibili sullo schermo. Cambierà anche il formato Premete il tasto **OK** per memorizzarla come immagine del orizzontale dello schermo. monitor del PC. Premete ripetutamente il tasto EXIT per tornare ai normali Fase programmi PC. Questa funzione vi permette di togliere i rumori orizzontali

#### VGA mode

Quando l'insieme è segnale di entrata di 480p nel modo di VGA, selezioni 480p sul menu REGOLAZIONE.

| REGOLAZIONE       | REGOLAZIONE       |            |
|-------------------|-------------------|------------|
| Lingua:Language   | Lingua:Language   | H-Pos. 5   |
| CSM               | CSM               | V-Pos. 100 |
| Controlli PC      | Controlli PC      | Clock 50   |
| VGA Mode          | VGA Mode          | Fase 15    |
|                   |                   | Auto       |
|                   | 5                 | Reset      |
|                   | E.                |            |
| ▲▼◀► OK MENU EXIT | ▲▼◀► OK MENU EXIT |            |

| REC          | OLAZIONE        |           |
|--------------|-----------------|-----------|
| È            | Lingua:Language | √ 640x480 |
|              | CSM             | 480P      |
|              | Controlli PC    |           |
| <b>1</b> ]4  | VGA Mode        |           |
|              |                 |           |
|              |                 |           |
| A <b>T</b> ( | ▶ OK MENU EXIT  |           |

# Collegamento di PC

Il televideo (o testo TOP) è una funzione d'opzione, quindi solo gli apparecchi dotati di questo sistema possono ricevere le trasmissioni televideo.

Il televideo è un servizio gratuito che molte emittenti televisive forniscono. Si tratta d'informazioni aggiornate riguardanti notizie, meteo, programmi televisivi, prezzi, e molti atri argomenti.

Il decodificatore di televideo di questo apparecchio può supportare i sistemi "SIMPLE", "TOP" e FASTEXT. Il "SIM-PLE" (televideo normale), consiste in un numero di pagine che possono venire richiamare digitandone il numero corrispondente. "TOP" e FASTEXT sono metodi più moderni che permettono una selezione semplice e veloce delle informazioni del televideo.

#### 2 Testo SIMPLE

#### Selezione della pagina

Digitate il numero di pagina desiderato - composto da tre cifre - utilizzando i tasti NUMERICI. Se premete un tasto sbagliato, completate il numero a tre cifre e poi digitate il numero di pagina corretto.

I tasti  $\blacktriangle$  /  $\blacktriangledown$  vi permettono di selezionare la pagina precedente o quella successiva.

#### Programmazione di un tasto colorato nel modo "LISTA"

Potete codificare in colore quattro numeri di pagina a vostra scelta e selezionarli con facilità premendo semplicemente il tasto colorato corrispondente, posto sul telecomando.

Premete uno dei tasti colorati.

Utilizzate i tasti NUMERICI per selezionare il numero di pagina da programmare.

Premete il tasto **OK**. La pagina selezionata verrà memorizzata e il numero lampeggerà una volta. D'ora in poi potete richiamare questo numero di pagina premendo semplicemente il tasto col colore corrispondente.

Programmate gli altri tre tasti colorati nello stesso modo.

1

#### Attivato/Disattivato

Premete il tasto **TEXT** per attivare il televideo.

Sullo schermo apparirà la pagina iniziale o l'ultima pagina consultata. Due numeri di pagina, il nome della stazione TV, data e ora appaiono nella prima riga in alto dello schermo. Il primo numero di pagina indica la vostra selezione, mentre il secondo corrisponde a quella attualmente sullo schermo.

Premete il tasto **TEXT** per disattivare il televideo. Sullo schermo tornerà il modo precedente.

#### 3 Testo TOP (Opzione)

Nella guida dell'utente appaiono sullo schermo, in basso, quattro campi colorati: rosso, verde, giallo e blu. Quello giallo distingue il gruppo seguente e quello blu il blocco seguente.

#### Selezione blocco/gruppo/pagina

Con il tasto blu potete spostarvi di blocco in blocco.

Utilizzate il tasto giallo per procedere al gruppo seguente con passaggio automtico al blocco successivo.

Con il tasto verde potete passare alla pagina seguente con passaggio automatico al gruppo seguente.

In alternativa potete utilizzare anche il tasto **(**.

Il tasto rosso permette di tornare alla selezione precedente.

In alternativa potete utilizzare anche il tasto ▼.

#### Selezione diretta della pagina

Come per il modo SIMPLE, anche nel modo TOP potete selezionare una pagina digitando le tre cifre che la contraddistinguono, utilizzando i tasti NUMERICI.

#### 4 FASTEXT

Le pagine del televideo sono codificate in colore lungo la parte bassa dello schermo e vengono selezionate premendo il tasto del colore corrispondente.

#### Selezione della pagina

Premete il tasto Ei per selezionare la pagina dell'indice.

Potete selezionare le pagine che sono codificate in colore (parte bassa dello schermo) per mezzo dei tasti del colore corrispondente.

Come per il modo SIMPLE, anche nel modo FASTEXT potete selezionare una pagina digitando le tre cifre che la contraddistinguono, utilizzando i tasti NUMERICI.

I tasti ▲ / ▼ possono essere utilizzati per selezionare la pagina precedente o seguente.

#### 5 Funzioni speciali del televideo

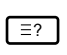

#### REVEAL

Premete questo tasto per far apparire sullo schermo informazioni codificate quali soluzioni d'indovinelli o puzzle.

Premete di nuovo questo tasto per togliere le informazioni dallo schermo.

#### [≡♣]

#### SIZE

Per selezionare l'ingrandimento del testo.

Premete questo tasto per ingrandire la metà superiore della pagina.

Premete di nuovo lo stesso tasto per ingrandire la metà inferiore della pagina.

Premete nuovamente il tasto per tornare alla dimensione normale.

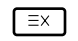

#### UPDATE

Premete questo tasto per visualizzarla.

| Ē₹   |  |
|------|--|
| HOLD |  |

Se il testo si compone di 2 o più pagine, potete bloccare lo scorrimento automatico premendo questo tasto. Il numero delle sotto pagine e della sotto pagina che state visualizzando, normalmente, appare sullo schermo, sotto l'ora. Quando viene premuto questo tasto, il simbolo "Stop" appare nell'angolo in alto a sinistra dello schermo e il cambio automatico di pagina viene inibito. Per continuare, premete nuovamente questo tasto.

#### ₹ MIX

Sullo schermo appaiono le pagine del televideo sovrapposte all'immagine TV. Per togliere le immagini televisive, premete nuovamente questo stesso tasto.

#### \_\_\_ TIME

Mentre guardate i programmi televisivi, premete questo tasto per far apparire nell'angolo in alto a destra dello schermo l'ora. Premete nuovamente il tasto per farla scomparire. Se siete nel modo televideo, premete questo tasto per selezionare un numero di sotto pagina, che apparirà nella parte bassa dello schermo. Per bloccare lo scorrimento delle pagine o riprenderlo, premete i tasti ROSSO / VERDE, ▲ / ▼ o quelli NUMERICI.

Premete nuovamente il tasto "TIME" per abbandonare la funzione.

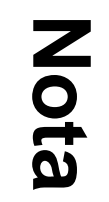

IT

Nota

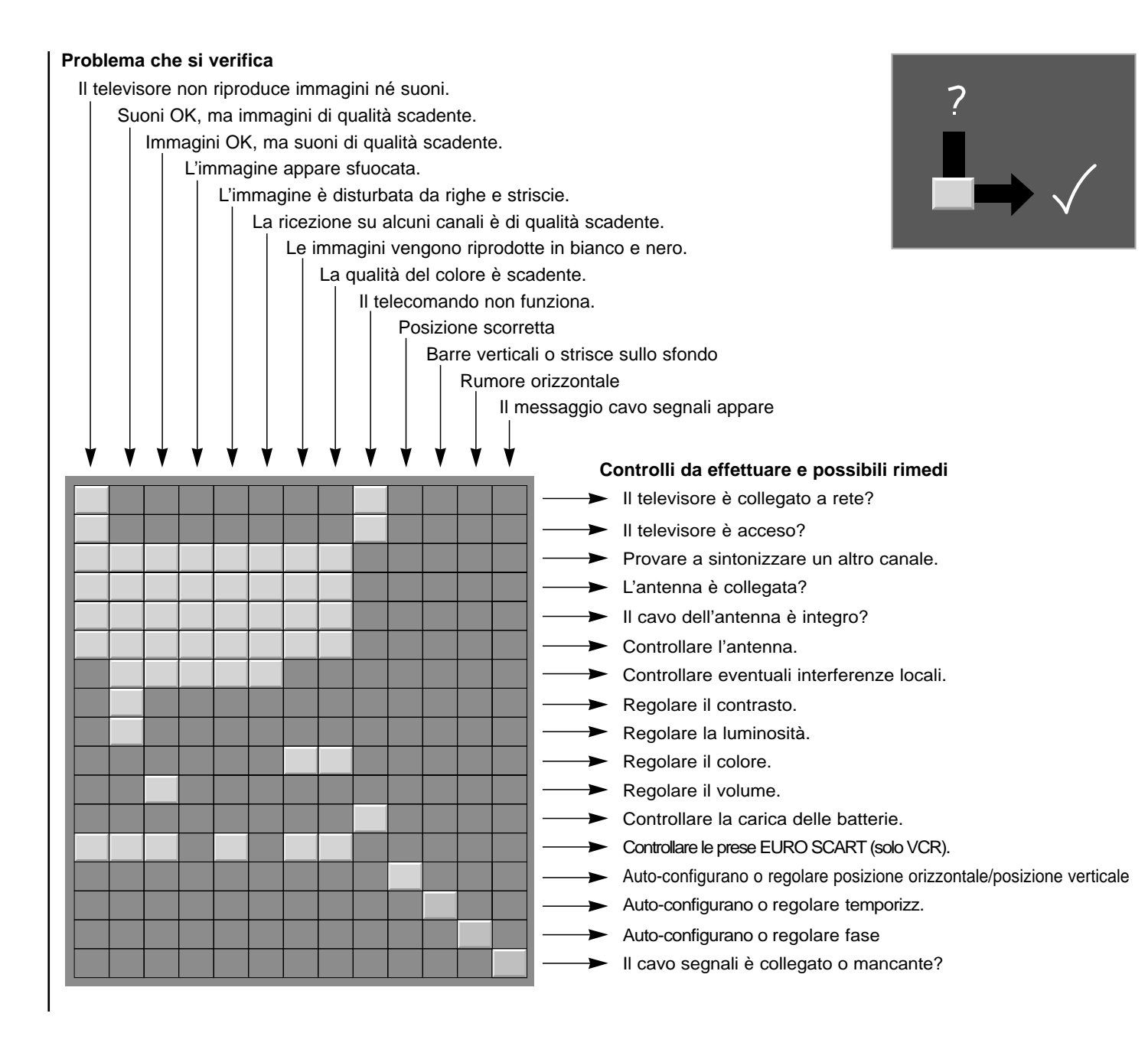
# Rolsen

## **Televisor en color** MANUAL DEL USUARIO

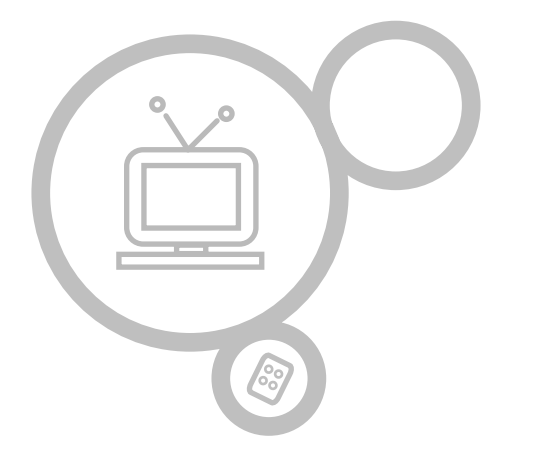

## **RL-15X11**

Por favor, lea atentamente este manual antes de utilizar el aparato. Consérvelo para futuras consultas.

Consulte la etiqueta adherida en la cubierta posterior y proporcione dicha información a su proveedor cuando necesite asistencia técnica.

| Instalación                               | 3     | Menú HORA                                  | 24-26 |
|-------------------------------------------|-------|--------------------------------------------|-------|
|                                           | -     | Reloi                                      | 24    |
| Localización y función de los controles   | 4-7   | Hora de encendido/apagado                  | 25    |
| Mando a distancia                         | 4     | Apagado automático                         | 26    |
| Instalación de las pilas                  | 5     | Temporizador de desconexión                | 26    |
| Panel frontal                             | 6     |                                            |       |
| Panel Posterior                           | 7     | Menú CONFIGURACIÓN                         |       |
|                                           |       | CSM (Memoria de Estado de Color)           | 27    |
| Conexión de equipos externos              | 8-11  |                                            |       |
|                                           |       | Conexión de un PC                          | 28-29 |
| Operaciones básicas                       |       | Conector de entrada de PC (Conector D-Sub) | 28    |
| Encendido y apagado                       | 12    | Configuración del PC / VGA modo            | 29    |
| Selección de programas                    | 12    |                                            |       |
| Ajuste del volumen                        | 12    | Teletexto (opción)                         | 30-32 |
| Selección del idioma en pantalla (opción) | 12    |                                            |       |
|                                           |       | Guía para la solución de problemas         | 35    |
| Menús en pantalla                         |       |                                            |       |
| Selección del menú                        | 13    |                                            |       |
|                                           |       |                                            |       |
| Sintonizar los canales de TV              | 14-18 |                                            |       |
| Ajuste automático de programas            | 14    |                                            |       |
| Sintonía manual de programas              | 15-16 |                                            |       |
| Edición de Programas                      | 17-18 |                                            |       |
| Visualización de una tabla de programas   | 18    |                                            |       |
| Ajuste de la imagen                       | 19-20 |                                            |       |
| PSM (Memoria del estado de imagen)        | 19    |                                            |       |
| Control Manual de temperaturas            | 19    |                                            |       |
| Formato de imagen                         | 20    |                                            |       |
| Aiuste del sonido                         | 21-23 |                                            |       |
| SSM (Memorización niveles de sonido)      | 21    |                                            |       |
| Balance                                   | 22    |                                            |       |
| AVL (Auto Nivelador de Volumen)           | 22    |                                            |       |
| Recepción Estéreo/Dual/NICAM              | 23    |                                            |       |
|                                           |       |                                            |       |
|                                           |       |                                            |       |

### Alimentación

El equipo funciona con el suministro eléctrico de la red que se especifica en la etiqueta situada en la parte posterior. No utilice nunca corriente continua con el aparato. Para proteger su aparato contra daños durante tormentas eléctricas, desenchúfelo de la red y quite el enchufe de la antena.

### Advertencia

No exponga el aparato a la lluvia o la humedad pues puede incendiarse o dar sacudidas peligrosas. No permita ningún tipo de roce o fricción que pueda dañar permanentemente el Active Matrix LCD.

### Servicio

No retire nunca la tapa posterior del aparato ya que esto le puede exponer a corrientes de muy alta tensión y a otros peligros. Si el aparato no funciona correctamente, desenchúfelo y llame a su suministrador.

### Antena

Conecte el cable de la antena en la toma marcada 1 75  $\Omega$  situada en la parte posterior. Para una mejor recepción se deberá usar una antena externa.

### Situación

Coloque su aparato de forma que ningún rayo del sol o luz briliante incida directamente en la pantalla. Se debe tener cuidado en no exponer el aparato a vibraciones innecesarias, humedad, polvo o calor. Asegúrese también que el aparato está colocado en

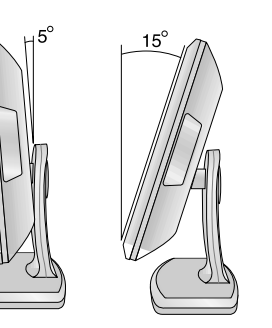

una posición que permita el paso libre de aire. No cubra o tape las aberturas de ventilación en la parte posterior. Cuando instale el aparato para utilizar el soporte de instalación en pared (piezas opcionales), fíjelo con cuidado para que no se caiga.

### Limpiar

Desenchufar el aparato antes de limpiar la pantalla del LCD. Frote la pantalla con una tela suave y limpia. Si la pantalla requiere una limpieza adicional use una tela limpia y húmeda. No utilice detergentes limpiadores o aerosoles. - Todas las funciones pueden ser controladas mediante el mando a distancia. Asimismo, algunas funciones pueden ajustarse mediante los botones en el panel lateral del televisor.

- Inserte las pilas antes de utilizar el mando a distancia.

| <b>MUTE</b><br>Conecta y desconecta el sonido.                                                                          | Power                                                                        |
|----------------------------------------------------------------------------------------------------|------------------------------------------------------------------------------|
| TECLAS DE NÚMEROS<br>Permiten conectar el televisor desde<br>el modo en espera o seleccionar<br>directamente un número. |                                                                              |
| PSM (Memoria de Estado de<br>Imagen)                                                                                    | PSM 0 SSM                                                                    |
| Eproduce el ajuste de imagen que<br>usted haya seleccionado.                                                            | MENU INPUT SELECT                                                            |
| MENU<br>Selecciona un menú.                                                                                             | VOL OK VOL                                                                   |
| <b>EXIT</b><br>Abandona el modo.                                                                                        | EXIT PR VIPC                                                                 |
| <b>LIST</b><br>Permite visualizar la lista de emisoras.                                                                 | LIST Q.VIEW ARC IVI                                                          |
| <b>Q.VIEW</b><br>Vuelve al programa visualizado anteri-<br>ormente.                                                     | TEXT SEEP                                                                    |
| ARC (Control de la Relación del<br>Ancho a la Altura de la Imagen)<br>Seleccione el formato de pantalla que<br>desea.   | MIX INDEX TIME REVEAL<br>TO EI E E?<br>MODE SIZE HOLD UPDATE<br>EM E # EX EX |
| SLEEP<br>Ajusta el temporizador para la<br>desconexión automática.                                                      |                                                                              |
| BOTONES TELETEXTO (opción)<br>Estos botones se utilizan para teletex-                                                   |                                                                              |
| Para mayor información, ver sección<br>'Teletexto'.                                                                     |                                                                              |
|                                                                                                    |                                                                              |

### POWER

Enciende el televisor o lo pone en modo en espera.

**SSM (Memoria de ajuste de sonido)** Para seleccionar el ajuste de sonido preferido.

**INPUT SELECT** Selecciona el modo TV, AV1, AV2, S-VIDEO o PC.

 ▲ / ▼ (Programa Arriba / Abajo)
 Selecciona un programa o elemento de menú.
 Permite conectar el televisor desde el modo en espera.

✓ / ► (Volumen Arriba / Abajo)
 Ajusta el volumen.
 Ajusta los elementos del menú.
 OK

Acepta su selección o permite visualizar el modo actual.

**TV/PC** Selecciona el modo TV o PC.

### I/II

Selecciona el idioma durante emisiones en dual. Selecciona de salida de sonido.

- BOTÓN EN COLOR : Estos botones se utilizan para teletexto (solamente con TELETEXTO modelos) o edición de programas.

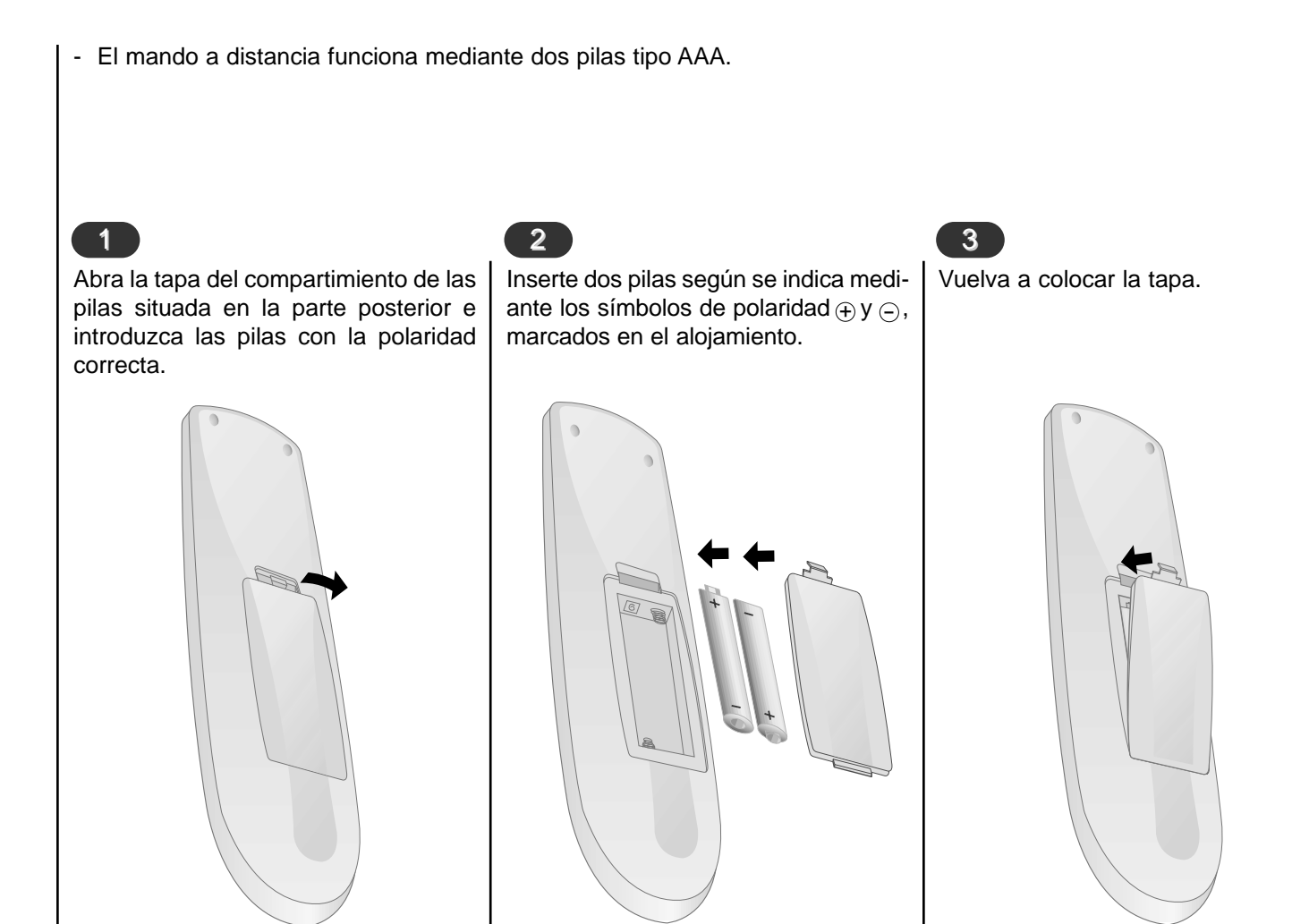

### Nota :

Al objeto de no dañar el mando a distancia en el caso de fugas, extraiga las pilas si no va a utilizar el mando a distancia durante un período de tiempo prolongado. No mezcle diferentes tipos de pilas, nuevas y antiguas.

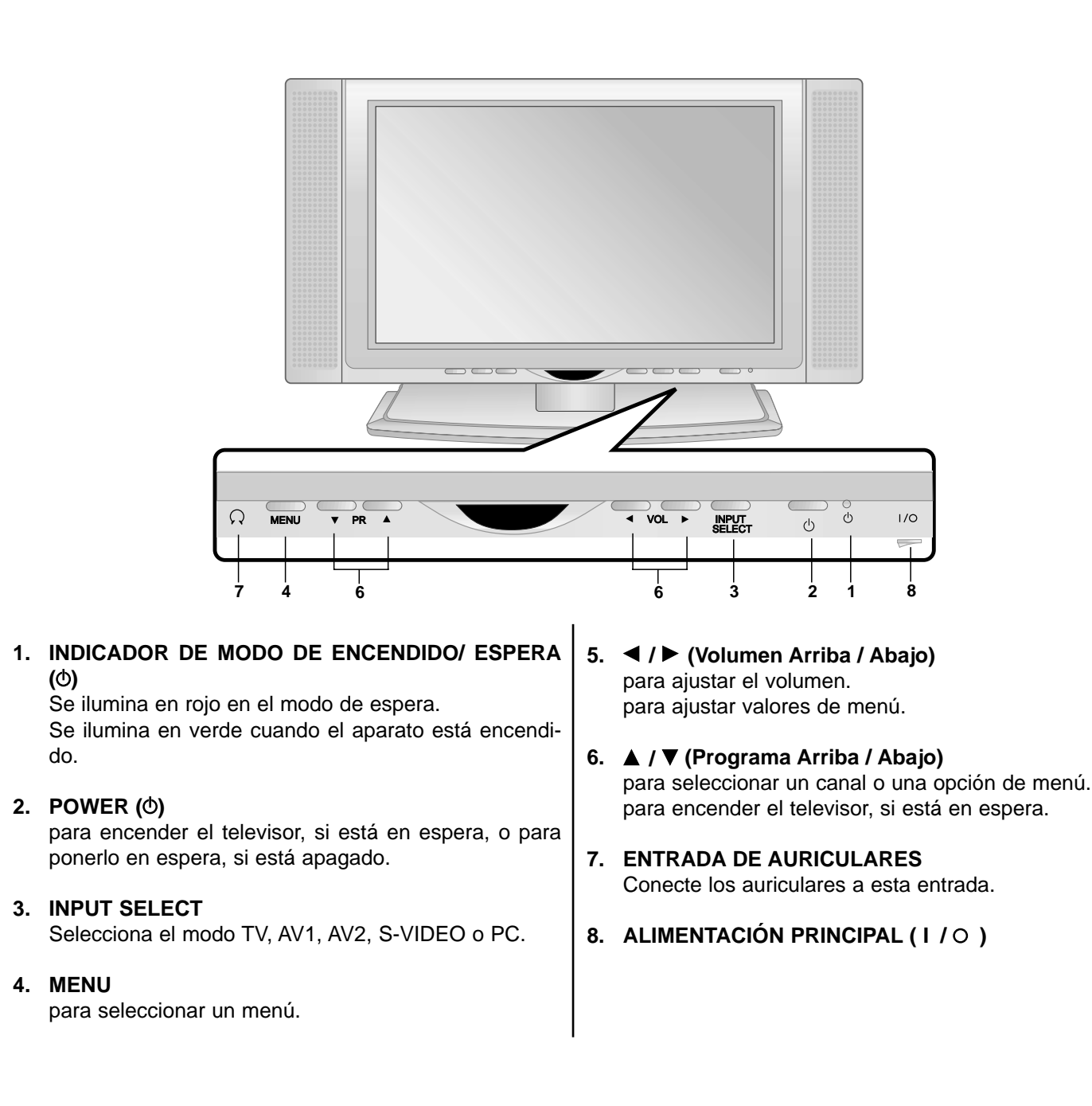

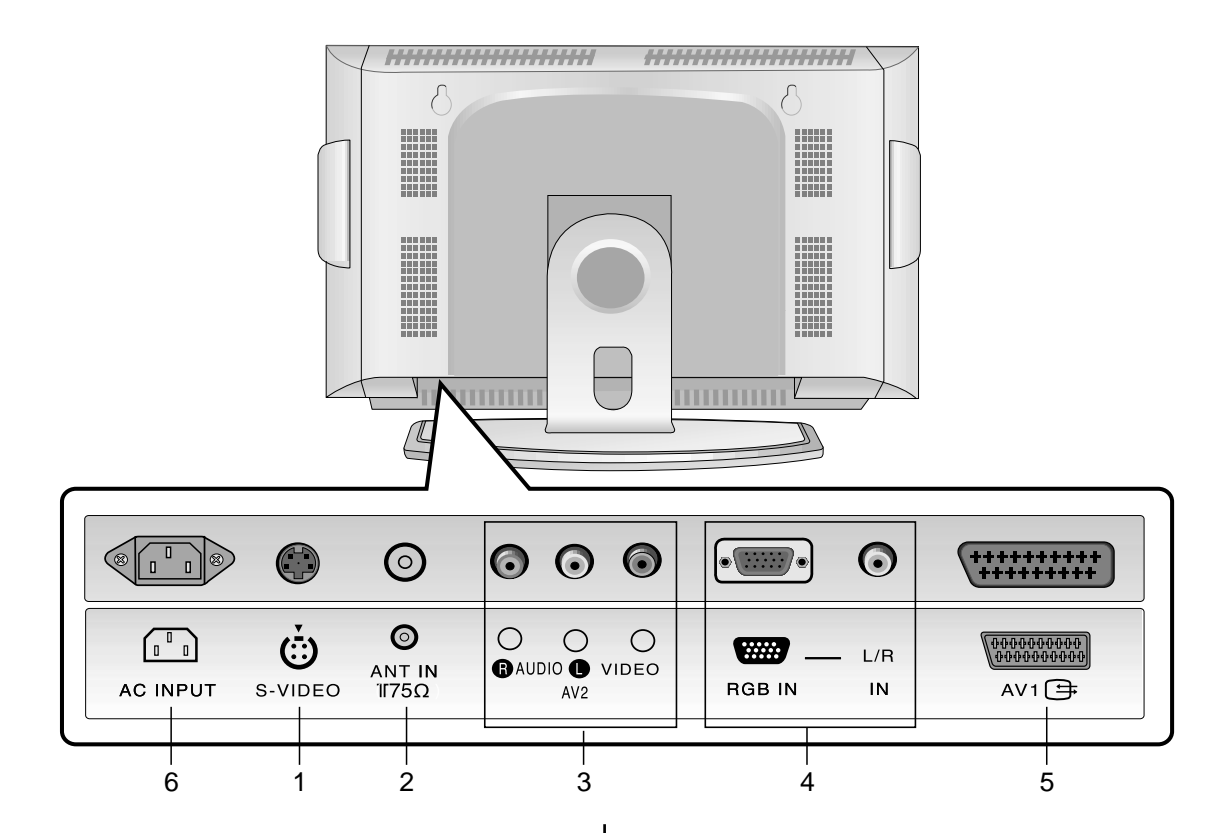

### **1. ENTRADA DE S-VIDEO**

Conecta la salida de vídeo desde un APARATO GRABADOR DE VÍDEO S hasta la entrada del VÍDEOS.

2. Toma de la antena

### 3. ENTRADA AUDIO / ENTRADA VIDEO

Conecte los conectores audio / video out al videocasete en los conectores del aparato.

### 4. ENTRADA RGB IN / L/R IN

Conecta el enchufe hembra de salida del ORDE-

NADOR PERSONAL a este enchufe.

### 5. Euro conectores hembra

Conecta el enchufe hembra del euroconector del APARATO GRABADOR DE VÍDEO a estos enchufes.

### 6. ENCHUFE HEMBRA PARA EL CABLE DE CORRI-ENTE ELÉCTRICA

Este Monitor funciona solamente con suministro de red de CA, el voltaje es el indicado en el interior de la cubierta posterior de este manual. Nunca conecte este Monitor a un suministro de CC.

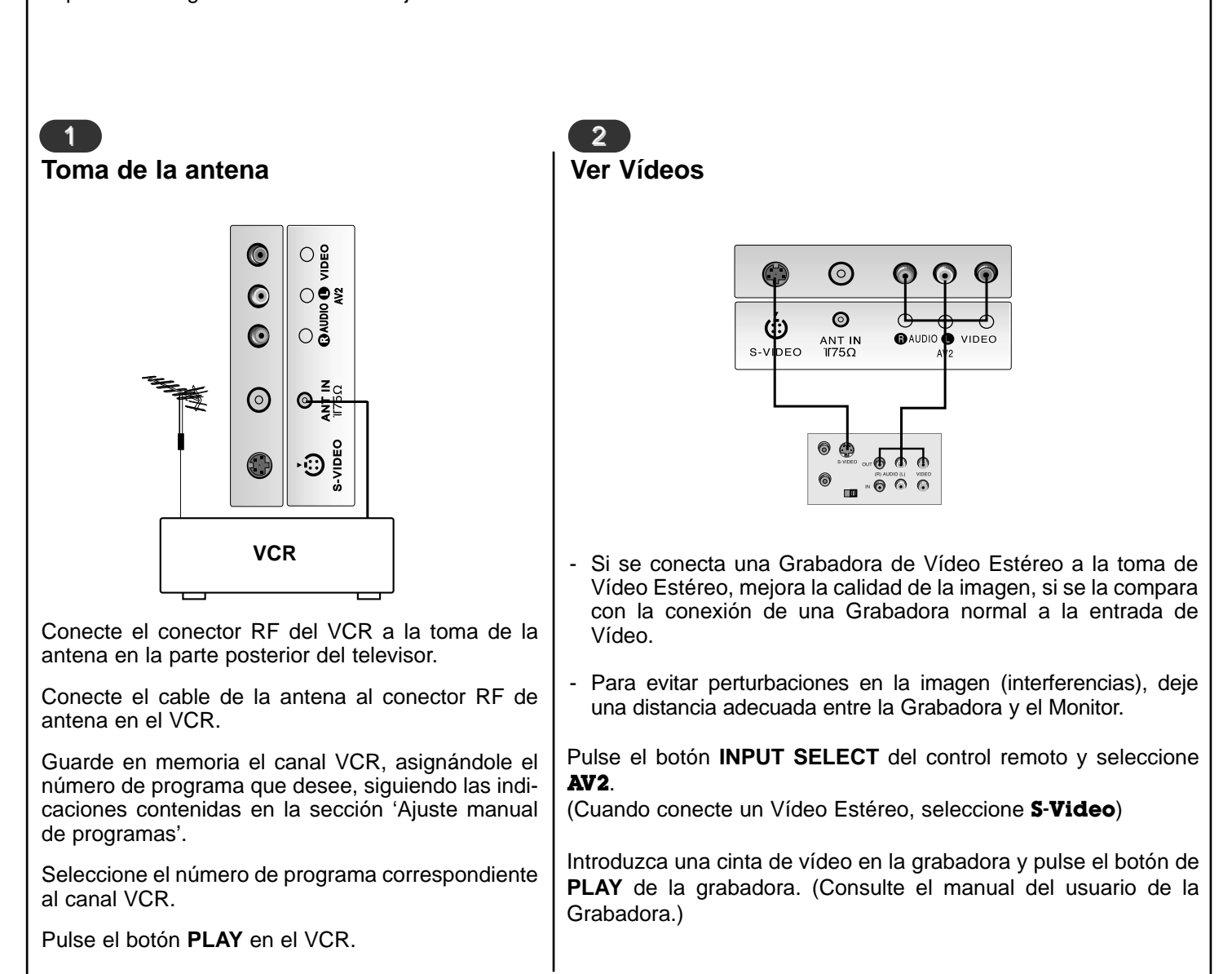

También puede conectar equipos adicionales a su televisor, como p.e. VCRs, videocámaras, etc.. Aquí mostrado puede ser algo diferente de su conjunto.

8

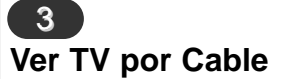

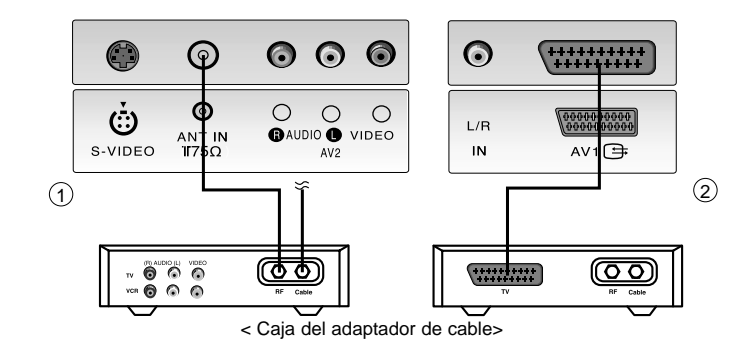

- Después de haberse suscrito a un servicio de televisión por cable a través de un proveedor local y de haber instalado un adaptador, ya puede usted ver la programación de la televisión por cable.
- Para más información acerca del servicio de televisión por cable, póngase en contacto con su proveedor o proveedores locales de televisión por cable.

Pulse el botón de INPUT SELECT del control remoto y seleccione AV1 o AV2.

Sintonice los canales que le suministre el servicio de cable utilizando la caja del adaptador de cable.

### Ver una fuente externa Audiovisual

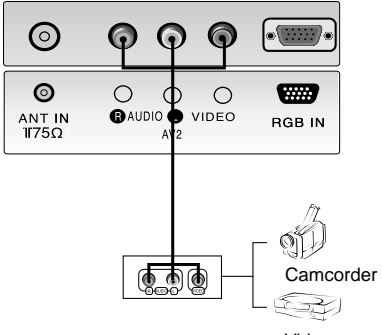

Video game set

 Cuando conecte el Monitor de Plasma a equipos externos, introduzca las conexiones en los puertos del mismo color.: Vídeo – amarillo, Audio (L)
 – blanco, Audio (R) – rojo.

Pulse el botón de **INPUT SELECT** del control remoto del monitor para seleccionar **AV1** o **AV2**.

Ponga en funcionamiento el equipo externo que corresponda.

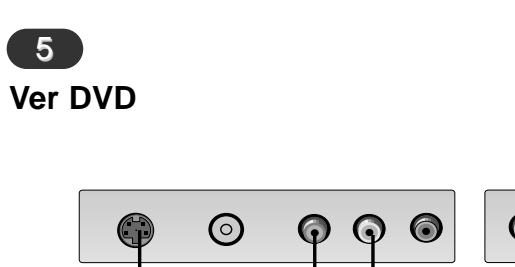

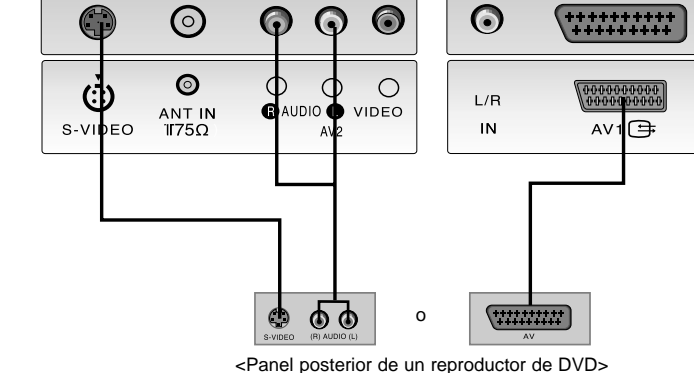

Intente esto después de haber conectado el reproductor de DVD.

Pulse el botón de **INPUT SELECT** del control remoto del monitor para seleccionar **AV1**. (Cuando conecte un Vídeo Estéreo, seleccione **S-Video**.)

### Conector de entrada de PC/DTV

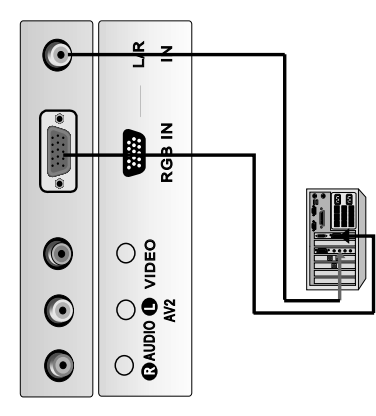

Conecte el cable de señal del conector de salida de monitor del ORDENADOR PERSONAL al conector de entrada de **RGB IN** del televisor.

Conecte el cable de audio del PC a los conectores L/R IN del televisor.

Presione el botón **INPUT SELECT** para seleccionar el modo de funcionamiento **PC**.

Encienda el PC. La pantalla del PC aparece en el televisor.

**RGB-DTV señal de entrada** : 480p-60Hz, 576p-50Hz, 720p-50Hz, 720p-60Hz, 1080i-50Hz, 1080i-60Hz.

**Nota :** Cuando el sistema es señal entrada de RGB-DTV en modo de RGB-PC, se fija automáticamente al modo de RGB-DTV.

|                                                                                                    | 2                                                                                           | 4                                                                                                    |
|----------------------------------------------------------------------------------------------------|---------------------------------------------------------------------------------------------|----------------------------------------------------------------------------------------------------|
| Encendido y apagado                                                                                                  | Selección de programas                                                                      | Selección del idioma en pan-<br>talla (opción)                                                              |
| Pulse el botón alimentacion principal<br>para conectar el televisor.<br>Si el televisor está en modo de              | Los programas se pueden seleccionar,<br>bien sea mediante ▲ / ▼ o las teclas<br>de NÚMEROS. | Pulse el botón <b>MENU</b> y el botón ▲ / ▼<br>para seleccionar el menú CONFIGU-<br>RACIÓN.                 |
| espera, pulse los botones <b>POWER</b> ,<br>▲ / ▼, <b>INPUT SELECT</b> o las teclas<br>de NÚMEROS en el mando a dis- | 3                                                                                           | Pulse el botón ► y entonces el botón<br>▲ / ▼ para seleccionar <b>Idioma</b> .                              |
| mente.                                                                                                    | Ajuste del volumen                                                                          | <ul> <li>Pulse el botón ▶ y entonces el botón</li> <li>▲ / ▼ para seleccionar el idioma deseado.</li> </ul> |
| Pulse el botón <b>POWER</b> en el mando a distancia.                                                                 | Pulse el botón ◀ / ► para ajustar el vol-<br>umen.                                          | Todas las indicaciones en pantalla aparecerán el idioma seleccionado.                                       |
| El aparato vuelve al modo de espera.                                                                                 | <b>Función Mudo;</b> Pulse el botón <b>MUTE</b> .<br>Podrá cancelar esta función, pulsando  | Presione repetidamente el botón<br><b>MENU</b> para volver a ver la TV normal.                              |
| Pulse de nuevo el botón de encendi-<br>do para apagar el aparato.                                                    | nuevamente el botón MUTE, ◀ / ▶, I/II<br>o SSM.                                             |                                                                                                    |
|                                                                                                    |                                                                                             |                                                                                                    |
|                                                                                                    |                                                                                             |                                                                                                    |
|                                                                                                    |                                                                                             |                                                                                                    |

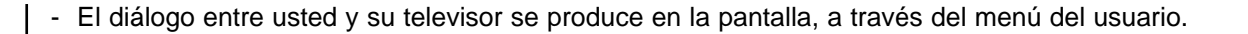

Pulse el botón de MENU y entonces el botón ▲ / ▼ para visualizar cada menú.

### 2

Pulse el botón ► y entonces el botón ▲ / ▼ para seleccionar un elemento del menú.

3

Presione el botón de ► para visualizar el menú secundario o el tirar abajo de menú.

4

Cambie la configuración de un item en el submarino o de tirar abajo de menú con  $\triangleleft / \triangleright \circ \blacktriangle / \lor$ .

Usted puede trasladarse al menú de un nivel más alto con el botón ◀ y al movimiento a la prensa de nivel inferior del menú el botón de .

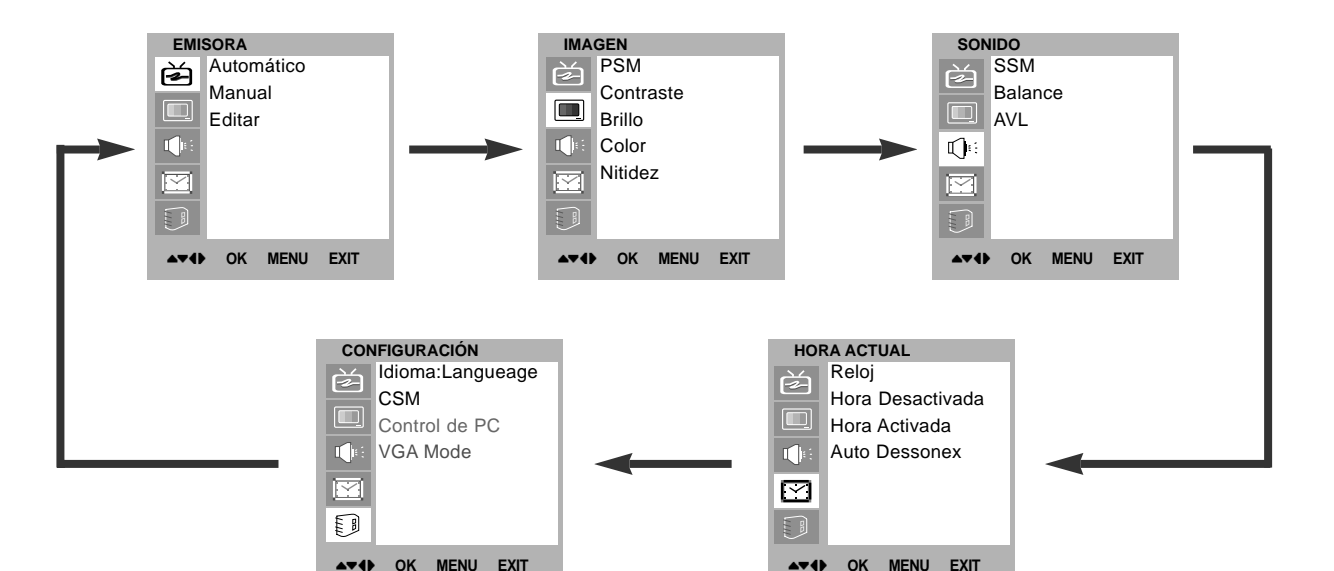

## Selección Menús en del menú pantal ES

| Pulse el botón<br>MENU y entonces<br>el botón ▲ / ▼ para<br>seleccionar el menú<br>de Emisora. | <ul> <li>Pulse el botón ► y entonces el botón ▲ / ▼ para seleccionar Automático.</li> <li>Pulse el botón ► para visualizar la pantalla de Automático.</li> <li>Pulse el botón ► para seleccionar Sistema. Seleccione un sistema de TV con el botón ◄ /►;</li> <li>L : SECAM L/L' (Francia)</li> <li>BG : PAL B/G, SECAM B/G (Europa / Europa del Este)</li> <li>I : PAL I/II (Reino Unido/Irlanda)</li> <li>DK : PAL D/K, SECAM D/K (Europa del Este)</li> <li>Pulse el botón ▲ / ▼ para seleccionar Memoria.</li> <li>Seleccione el número del programa que comienza con el botón de ◀ /► o los botones del NÚMERO en el Memoria menú.</li> </ul> | Pulse el botón ▲ / ▼ para seleccionar <b>Busca</b><br>Pulse el botón ▶ para iniciar la programación<br>automática.<br>Se almacenarán todos los canales que s<br>reciban. Se almacenará el nombre de lo<br>canales en aquellos canales que emitan VP-<br>(Servicio de Programas de Vídeo), PD-<br>(Control de Entrega de Programas) o datos d<br>TELETEXTO. Si no se puede asignar un nom<br>bre a un canal, el número de canal se asign<br>y se almacena como C (V/UHF 01-69) o<br>(Cable 01-47), seguido de un número.<br>Para detener la programación automática<br>pulse el botón MENU. Cuando la progra<br>mación automática ha finalizado, aparece el<br>la pantalla el menú Editar Vea la sección d<br>edición de programas para editar el program<br>almacenado.<br>Presione repetidamente el botón MENU par<br>volver a ver la TV normal. |
|------------------------------------------------------------------------------------------------|----------------------------------------------------------------------------------------------------|----------------------------------------------------------------------------------------------------|
| EMISORA<br>Automático<br>Manual<br>Editar                                                      | EMISORA         Automático         Manual         Editar         Buscar                                                                                                    | EMISORA       Automático         Manual       Bistema       BG         Editar       Buscar       ►►►         C 06       3      40%         STOP MENU       STOP MENU                                                                                                    |

- La memoria de esta unidad permite almacenar hasta 100 emisoras de TV, mediante los números de programa (0 a 99). Una vez que haya introducido los canales, podrá utilizar los botones ▲ / ▼ o las teclas numéricas para cambiar de un canal a otro. Los canales se pueden programar de forma automática o manual.

Todos los canales que se puedan recibir se almacenan mediante este método. Se recomienda que utilice la función -

| <ul> <li>Esta función le per<br/>Asimismo, le permit</li> </ul>                                | mite introducir de forma manual las emis<br>irá asignar un nombre de canal compuesto                                                                                                    | soras y disponerlas en el orden que usted prefiera.<br>por cinco caracteres a cada número de programa.                                                                                                    |
|------------------------------------------------------------------------------------------------|----------------------------------------------------------------------------------------------------|----------------------------------------------------------------------------------------------------|
| Pulse el botón<br>MENU y entonces el<br>botón ▲ / ▼ para<br>seleccionar el menú<br>de Emisora. | <ul> <li>Pulse el botón ► y entonces el botón</li> <li>/ ▼ para seleccionar Manual.</li> <li>Pulse el botón ► para visualizar la pantalla de Manual.</li> <li>Pulse el botón ▲ / ▼ para seleccionar Memoria.</li> <li>Seleccione el número del programa que comienza con el botón de ◄ / ► o los botones del NÚMERO en el Memoria menú.</li> </ul> | <ul> <li>Pulse el botón ▲ / ▼ para seleccionar Sistema.</li> <li>Seleccione un sistema de TV con el botón ◄ / ► ;</li> <li>L : SECAM L/L' (Francia)</li> <li>BG : PAL B/G, SECAM B/G (Europa/Europa del Este)</li> <li>I : PAL I/II (Reino Unido/Irlanda)</li> <li>DK : PAL D/K, SECAM D/K (Europa del Este)</li> <li>Pulse el botón ▲ / ▼ para seleccionar Canal.</li> <li>Presione el botón ◄ / ► para seleccionar V/UHF o CABLE en el Canal.</li> </ul> |
| EMISORA<br>Automático<br>Manual<br>Editar                                                      | EMISORA         Automático         Manual         Editar         Gitar         Buscar         Nombre       C 14                                                                                                    | EMISORA         Automático         Manual       Sistema       BG         Editar       Canal       VHF/UHF 3         Buscar       Nombre       C 14                                                                                                    |

| 4 Pulse el botón ▲ / ▼ para seleccionar Buscar.                                                                                                    | 5<br>Pulse el botón <b>▲ / ▼</b> para seleccionar <b>Nombre</b> .                                                                                                    |  |
|----------------------------------------------------------------------------------------------------|----------------------------------------------------------------------------------------------------|--|
| <ul> <li>Presione el botón ◄ / ► para comenzar buscar en la Buscar que tira abajo de menú. Al encontrar una emisora, la búsqueda se detiene.</li> <li>Pulse el botón OK para almacenario.</li> </ul>                                                                | <ul> <li>Pulse el botón ▶ para visualizar la pantalla de Nombre.</li> <li>Pulse el botón ▲. Puede utilizar un espacio en blanco, +, -, los alfabeto de la A a la Z y el números 0 al 9.</li> <li>Con el botón ▼ puede hacer la selección en la dirección contraria.</li> </ul>                                                                                                    |  |
|                                                                                                    | <ul> <li>Seleccione la siguiente posición pulsando el botón ◄ / ► y eligiendo a continuación el segundo carácter, y así sucesivamente.</li> <li>Pulse el botón OK.</li> <li>Presione repetidamente el botón MENU para volver a ver la TV normal.</li> </ul>                                                                                                    |  |
| EMISORA       Automático       Memoria         Manual       Automático       Manual       Sistema         Editar       Editar       Canal       VI         Buscar       Nombre       Nombre       Nombre         OK MENU EXIT       ▲▼<       OK MENU EXIT       ▲▼ | 8       BG         HF/UHF 3       Automático         Manual       Sistema       BG         Editar       Canal       VHF/UHF 3         Buscar       Nombre       C 14         Image: Construction of the state of the state of the |  |

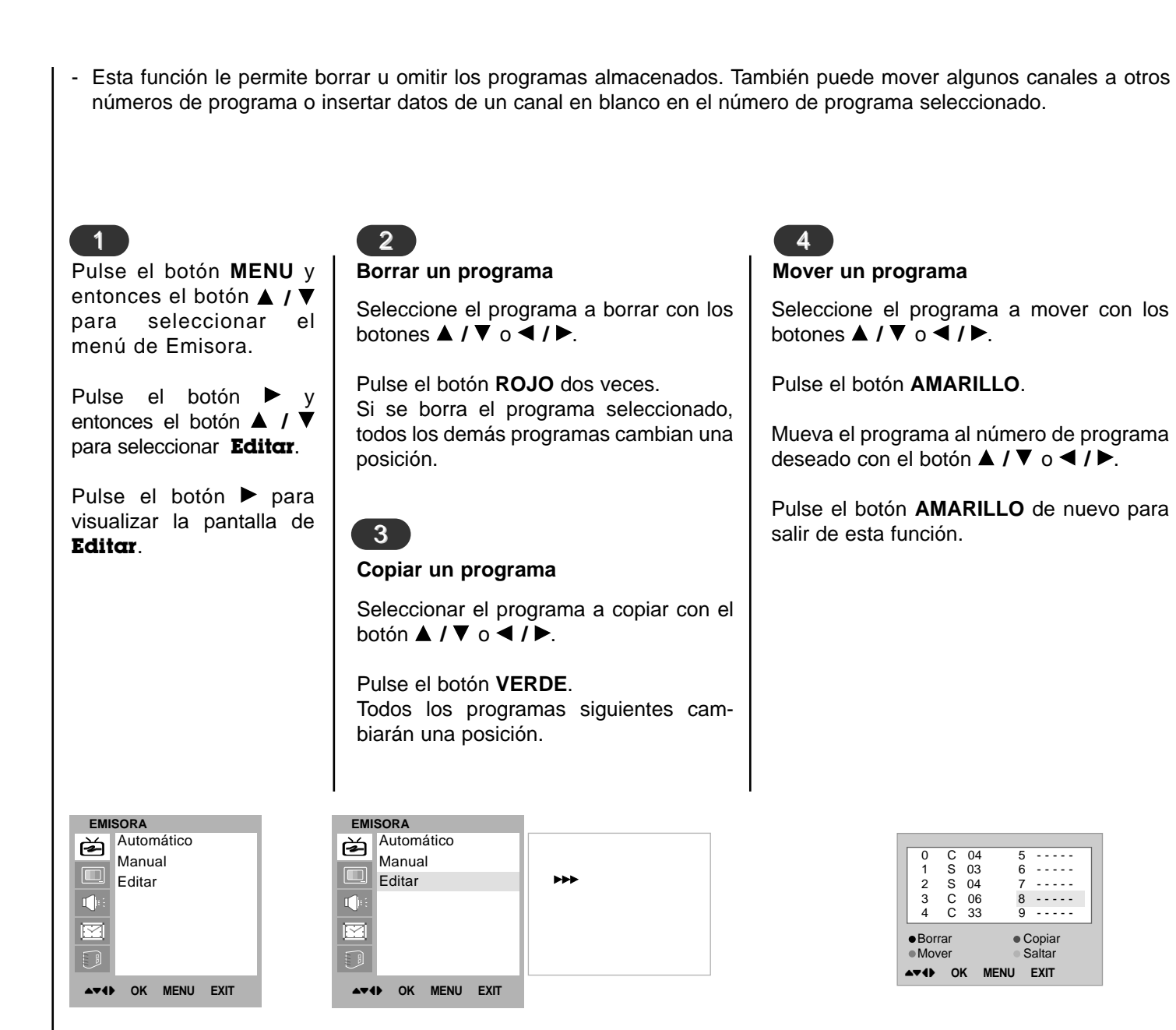

- Usted puede comprobar los programas almacenados en memoria, mediante la tabla de programas.

### 5

### Saltar un Programa

Seleccione el programa a saltar con los botones  $\blacktriangle$  /  $\bigtriangledown$  o  $\triangleleft$  /  $\triangleright$ .

Pulse al botón AZUL. El programa saltado se visualizará en azul.

Pulse el botón AZUL de nuevo para salir de esta función.

Cuando se omite un número de programa significa que no podrá seleccionarlo utilizando el botón ▲ / ▼ durante el funcionamiento normal de la televisión. Si quiere seleccionar el número de programa omitido, introduzca directamente el número de programa con los botones NUMÉRICOS o selecciónelo en el menú de edición de programas.

Presione repetidamente el botón MENU para volver a ver la TV normal.

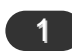

### Para visualizar la lista de programas

Pulse el botón LIST para visualizar el modo Resumen programas. Aparece en la pantalla la tabla de programas. Una table de programas contiene diez programas, de la manera siguiente:

Puede que encuentre algunos nombres de programas en gris. Son omitidos durante la programación automática o en el modo de edición de programas.

Algunos programas cuyo número de canal aparece en la tabla de programas indican que no se ha asignado nombre de canal.

3

2

tabla de programas

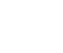

Seleccionar un programa en la Visualizacion Cuadros de Programa

Seleccione un programa superi- Para pasar las 10 páginas de prograderecha con el botón ◀ / ►. Seguidamente, pulse el botón OK.

or o inferior con el botón  $\blacktriangle$  /  $\nabla$  y mas (contienen 100 programas en un programa a la izquierda o a la total), pulse los botones **A** / **V** o **4** / **>** repetidamente.

programa elegido.

Presione repetidamente el botón El aparato cambia al número de MENU para volver a ver la TV normal.

| l | 4 | 0 | 33 | 9 |  |
|---|---|---|----|---|--|
|   | 4 | 0 | 22 | 0 |  |
| l | 3 | С | 06 | 8 |  |
| I | 2 | S | 04 | 7 |  |
| l | 1 | S | 03 | 6 |  |
| I | 0 | С | 04 | 5 |  |

| 1<br>PSM (Memoria del esta                                                                                                    | ado de imagen)                                                                                                    | 2<br>Control Manual de ter                                                                       | nperaturas                                                                                                    |
|----------------------------------------------------------------------------------------------------|----------------------------------------------------------------------------------------------------|--------------------------------------------------------------------------------------------------|----------------------------------------------------------------------------------------------------|
| Pulse el botón <b>MENU</b> y el                                                                                                    | Presione repetidamente el botón <b>MENU</b> para volver a ver la TV normal.                                                                                                    | Pulse el botón <b>MENU</b> y el                                                                  | Pulse el botón ► y entonces                                                                                                    |
| botón ▲ / ▼ para selec-                                                                                                    |                                                                                                    | botón ▲ / ▼ para selec-                                                                          | el botón ◀ / ► para realizar                                                                                                    |
| cionar el menú IMAGEN.                                                                                                    |                                                                                                    | cionar el menú IMAGEN.                                                                           | los ajustes adecuados.                                                                                                    |
| <ul> <li>Pulse el botón ▶ y entonces el botón ▲ / ♥ para seleccionar <b>PSM</b>.</li> <li>Pulse el botón ▶ y entonces el botón ▲ / ♥ para seleccionar un cuadro que fija en el <b>PSM</b> menú.</li> </ul> | Para recuperar su ajuste<br>preferido, pulse el botón<br>PSM hasta que aparezca la<br>imagen deseada<br>(Dinámico, Estándar,<br>Suave o Usuario). La<br>Dinámico, Estándar,<br>Suave, se programa en<br>fábrica para una buena<br>reproducción de imagen y no<br>se puede cambiar. | Pulse el botón ► y<br>entonces el botón ▲ / ▼<br>para seleccionar elemento<br>de imagen deseado. | Puede ajustar el contraste,<br>la luminosidad, la intensidad<br>del color, la nitidez y el tono<br>(NTSC AV solamente) de la<br>imagen a los niveles que<br>prefiera. |
| IMAGEN                                                                                                    | AGEN                                                                                                    | IMAGEN                                                                                           | 50                                                                                                    |
| PSM                                                                                                    | PSM ✓ Dinámico                                                                                                    | PSM                                                                                              |                                                                                                    |
| Contraste                                                                                                    | Contraste                                                                                                    | Contraste                                                                                        |                                                                                                    |
| Brillo                                                                                                    | Brillo                                                                                                    | Brillo                                                                                           |                                                                                                    |
| Color                                                                                                    | Color                                                                                                    | Color                                                                                            |                                                                                                    |
| Nitidez                                                                                                    | Nitidez                                                                                                    | Nitidez                                                                                          |                                                                                                    |

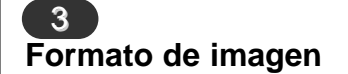

Puede ver Ud. la televisión en varios formatos de imagen ; 4:3, ZOOM1, ZOOM2. Pulse el botón ARC, para cambiar al formato de imagen.

- 1. Pulse el botón ARC para seleccionar el formato de imagen deseado.
  - Cada pulsación del botón ARC cambia el mensaje de la pantalla tal y como se muestra al pie.
    Usted está disponible para 4:3 en modo de la PC.

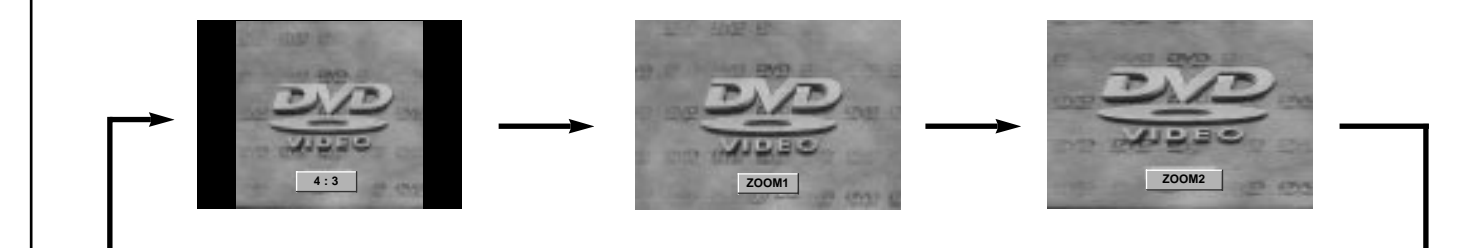

# **1** SSM (Memorización niveles de sonido)

| <ul> <li>Pulse el botón MENU y el botón<br/>▲ / ▼ para seleccionar el menú SONIDO.</li> <li>Pulse el botón ► y entonces el botón ▲ / ▼ para seleccionar SSM.</li> <li>Pulse el botón ► y entonces el botón ▲ / ▼ para seleccionar el artículo de sonido deseado en el SSM menú.</li> </ul> | <ul> <li>Ajuste del sonido</li> <li>a. Pulse el botón de ► en U</li> <li>b. Seleccione una banda oprimiendo el botón ◄ / I</li> <li>c. Ajuste el nivel de sonido con el botón ▲ / ▼.</li> <li>d. Oprima el botón OK para narlo para el sonido Usuce</li> </ul> | suario.<br>de sonido<br>ca para propiado<br>ra almace-<br>trio.<br>También<br>sonido qu<br>Película<br>botón SSI<br>tancia. Lo<br>Película<br>ca para pr<br>de reprod<br>ser modifi | puede recuperar el ajuste de<br>ue desee ( <b>Plano</b> , <b>Música</b> ,<br><b>voz</b> o <b>Usuario</b> ) usando el<br><b>M</b> del mando de control a dis-<br>os ajustes <b>Plano</b> , <b>Música</b> ,<br><b>y Voz</b> se programan en fábri-<br>roporcionar una buena calidad<br>lucción del sonido y no pueden<br>icados. |
|----------------------------------------------------------------------------------------------------|----------------------------------------------------------------------------------------------------|----------------------------------------------------------------------------------------------------|----------------------------------------------------------------------------------------------------|
| Presione repetidamente el botón<br><b>MENU</b> para volver a ver la TV<br>normal.                                                                                                    | SONIDO<br>SSM<br>Balance<br>Plano<br>Música                                                                                                    |                                                                                                    |                                                                                                    |
| AVL<br>↓<br>↓<br>↓<br>↓<br>↓<br>↓<br>↓<br>↓<br>↓<br>↓<br>↓<br>↓<br>↓                                                                                                    | AVL Película<br>Voz<br>Usuario                                                                                                    | <b>&gt;&gt;&gt;</b>                                                                                                    | 0.1 0.5 1 5 10KHz                                                                                                    |

Ajuste del sonido

| 2<br>Balance                                                                                                    |                                                                                   | 3<br>AVL (Auto Nivelador d                                                                                                    | le Volumen)                                                                                                    |
|----------------------------------------------------------------------------------------------------|-----------------------------------------------------------------------------------|----------------------------------------------------------------------------------------------------|----------------------------------------------------------------------------------------------------|
| Pulse el botón <b>MENU</b> y el<br>botón ▲ / ▼ para seleccionar<br>el menú SONIDO.                                                                                                    | Presione repetidamente<br>el botón <b>MENU</b> para<br>volver a ver la TV normal. | Pulse el botón <b>MENU</b> y el<br>botón ▲ / ▼ para selec-<br>cionar el menú SONIDO.                                                                                        | Presione repetidamente el<br>botón <b>MENU</b> para volver a<br>ver la TV normal.                                                                                |
| <ul> <li>Pulse el botón ▶ y entonces<br/>el botón ▲ / ▼ para selec-<br/>cionar el artículo de sonido<br/>deseado.</li> <li>Pulse el botón ▶ y luego el<br/>botón ◄ / ▶ para hacer los<br/>ajustes adecuados.</li> </ul> |                                                                                   | Pulse el botón ► y<br>entonces el botón ▲ / ▼<br>para seleccionar AVL.<br>Pulse el botón ► y<br>entonces el botón ▲ / ▼<br>para seleccionar Activar<br>o Desactivar.        | Si usted selecciona <b>AVL</b><br><b>Activar</b> , el conjunto<br>mantiene de forma automáti-<br>ca un mismo nivel de volu-<br>men aunque se cambie de<br>canal. |
| SONIDO<br>SSM<br>Balance<br>AVL<br>↓<br>↓<br>↓<br>↓<br>↓<br>↓<br>↓<br>↓<br>↓<br>↓                                                                                                    | AVL                                                                               | R<br>R<br>IIIII<br>R<br>R<br>R<br>R<br>R<br>R<br>R<br>R<br>R<br>Balance<br>AVL<br>IIII<br>R<br>R<br>R<br>R<br>R<br>R<br>R<br>R<br>R<br>R<br>R<br>R<br>R<br>R<br>R<br>R<br>R | ✓ Desactivar<br>Activar                                                                                                    |

| 4<br>Recepción Estéreo/Dual/NICAM                                                                                                    | Selección de idioma emisiones dual                                                                                                    |
|----------------------------------------------------------------------------------------------------|----------------------------------------------------------------------------------------------------|
| En el modo AV, podrá seleccionar el sonido de sal-<br>ida para los altavo-ces izquierdo y derecho.<br>Pulse repetidamente el botón I/II para seleccionar<br>la salida de sonido.<br>L+R : La señal audio de la entrada L se dirige al<br>altavoz izquierdo y la señal de la entrada R se<br>dirige al altavoz derecho.<br>L+L : La señal audio de la entrada L se dirige a los<br>altavoces izquierdo y derecho.<br>R+R : La señal audio de la entrada R se dirige a<br>los altavoces izquierdo y derecho. | Durante emisiones bilingües (dual) podrá cambiar entre <b>DUAL I</b> ,<br><b>DUAL II</b> y <b>DUAL I+II</b> pulsando repetidamente el botón <b>I/II</b> .<br><b>DUAL I</b> envía el idioma primario emitido a los altavoces.<br><b>DUAL II</b> envía el idioma secundario emitido a los altavoces.<br><b>DUAL I</b> +II envía el idioma a cada altavoz.<br>Si su unidad está equipada con un receptor para emisiones<br>NICAM (Near Instantaneous Companding Audio Multiplex), la sal-<br>ida de sonido se puede elegir de acuerdo con el tipo de emisión<br>recibida pulsando el botón <b>I/II</b> repetidamente: |
| Selección de sonido mono<br>Las emisoras en estéreo cuyas señales son<br>débiles, se podrán cambiar a mono pulsando el<br>botón I/II dos veces. La profundidad del sonido es<br>superior en mono. Para volver al modo estéreo,<br>pulse el botón I/II de nuevo.                                                                                                    | Cuando se reciba NICAM mono, puede seleccionar <b>NICAM</b><br><b>MONO</b> o FM MONO.<br>Cuando se reciba NICAM estéreo, puede seleccionar <b>NICAM</b><br><b>STEREO</b> o FM MONO. Si la señal estéreo es débil, cambie a FM<br>mono.<br>Cuando se reciba NICAM dual, puede seleccionar <b>NICAM</b><br><b>DUAL I, NICAM DUAL II</b> o <b>NICAM DUAL I+II</b> o <b>MONO</b> .<br>Cuando seleccione FM mono aparecerá en la pantalla la indi-<br>cación <b>MONO</b> .                                                                                                    |

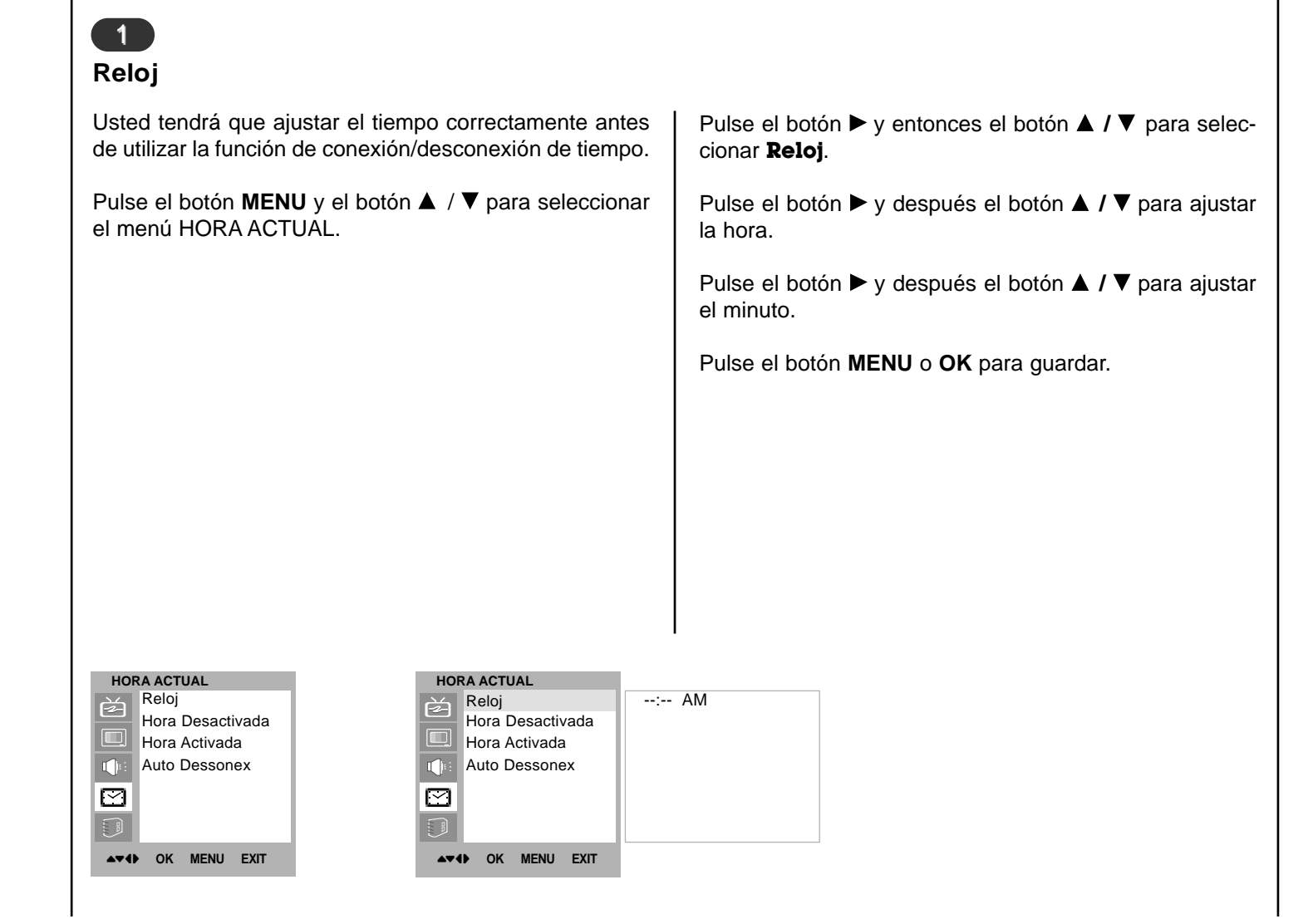

### Hora de encendido/apagado

El temporizador de apagado automáticamente cambia el equipo al estado de standby después de que transcurra el tiempo programado.

Pulse el botón **MENU** y el botón  $\blacktriangle$  /  $\blacktriangledown$  para seleccionar el menú HORA ACTUAL.

Pulse el botón  $\blacktriangleright$  y entonces el botón  $\blacktriangle$  /  $\blacktriangledown$  para seleccionar **Hora Desactivada** o **Hora Activada**.

Pulse el botón  $\blacktriangleright$  y entonces el botón  $\blacktriangle$  /  $\blacktriangledown$  para seleccionar **Activar**.

Para cancelar la función **Desactivar/Hora Activada**, pulse el botón  $\blacktriangle$  /  $\triangledown$  para seleccionar **Desactivar**.

Pulse el botón  $\blacktriangleright$  y después el botón  $\blacktriangle$  /  $\bigtriangledown$  para ajustar la hora.

Pulse el botón  $\blacktriangleright$  y después el botón  $\blacktriangle$  /  $\bigtriangledown$  para ajustar el minuto.

| HOF          | RAACTUAL         |
|--------------|------------------|
| よ            | Reloj            |
|              | Hora Desactivada |
|              | Hora Activada    |
|              | Auto Dessonex    |
| $\square$    |                  |
|              |                  |
| <b>▲</b> ▼41 | OK MENU EXIT     |

| HORA ACTUAL       |         |    |
|-------------------|---------|----|
| Reloj             | 06:59   | AM |
| Hora Desactivada  | PR      | 7  |
| Hora Activada     | VOL     | 46 |
| Auto Dessonex     | Activar |    |
|                   |         |    |
|                   |         |    |
| ▲▼◀► OK MENU EXIT |         |    |

Sólo para la función Activar timer (temporizador de conexión); Pulse el botón ▶ y, a continuación, el botón ▲ / ▼ para ajustar el nivel de volumen y el número de programa.

Pulse el botón MENU o OK para guardar.

#### Nota :

- a. En caso de interrupción de la corriente (desconexión o corte en el suministro eléctrico), se debe ajustar de nuevo el reloj.
- b. Dos horas después de que el aparato se haya encendido mediante la función de hora de encendido, volverá automáticamente al modo de espera a menos que se haya pulsado un botón.
- c. Una vez que se ha ajustado la hora de encendido y apagado, estas funciones se activan diariamente a la hora preajustada.
- d. La función de desconexión de tiempo anula la función de conexión de tiempo si ambas funciones se activan al mismo tiempo.
- e. El aparato deberá estar en el modo de espera para que se active el temporizador.

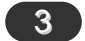

### Apagado automático

Si usted selecciona **Activar** en el **Auto Dessonex** que tira abajo de menú, el conjunto se cambiará automáticamente al modo espera aproximadamente diez minutos después de que una estación de la TV para el difundir.

Pulse el botón **MENU** y el botón  $\blacktriangle$  /  $\bigtriangledown$  para seleccionar el menú HORA ACTUAL.

Pulse el botón  $\blacktriangleright$  y entonces el botón  $\blacktriangle$  /  $\blacktriangledown$  para seleccionar **Auto Dessonex**.

Pulse el botón  $\blacktriangleright$  y entonces el botón  $\blacktriangle$  /  $\triangledown$  para seleccionar **Activar** o **Desactivar**.

Pulse el botón MENU o OK para guardar.

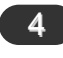

### Temporizador de desconexión

No es necesario que desconecte el aparato antes de acostarse. El sleep timer conmuta automáticamente el aparato al modo de espera una vez transcurrido el tiempo preajustado. Para seleccionar el número de minutos, pulse repetidamente el botón ' (do --- min) aparecerá en la pantalla, seguido de 10, 20, 30, 60, 90, 120, 180 y 240. El temporizador comienza la cuenta atrás desde el número de minutos seleccionado.

#### Nota :

- a. Para ver el tiempo que falta hasta la desconexión, pulse el botón **SLEEP** una vez.
- b. Para cancelar el tiempo, pulse repetidamente el botón **SLEEP** hasta que aparezca el mensaje ' <u>o --- min</u> '.
- c. Cuando desconecta el aparato, éste anula el tiempo preseleccionado.

| но        | HORA ACTUAL      |  |  |  |  |  |
|-----------|------------------|--|--|--|--|--|
| È         | Reloj            |  |  |  |  |  |
|           | Hora Desactivada |  |  |  |  |  |
|           | Hora Activada    |  |  |  |  |  |
|           | Auto Dessonex    |  |  |  |  |  |
|           |                  |  |  |  |  |  |
| $\square$ |                  |  |  |  |  |  |
| 50        |                  |  |  |  |  |  |
|           |                  |  |  |  |  |  |
|           | I) OK MENU EXIT  |  |  |  |  |  |

| HO          | RA ACTUAL        |              |
|-------------|------------------|--------------|
| È           | Reloj            | ✓ Desactivar |
|             | Hora Desactivada | Activar      |
|             | Hora Activada    |              |
|             | Auto Dessonex    |              |
| $\square$   |                  |              |
|             |                  |              |
| <b>AV</b> ( | I) OK MENU EXIT  |              |

| CSM (Memoria de Estado de Color)                                                                                                    |           |                                                                                                |
|----------------------------------------------------------------------------------------------------|-----------|------------------------------------------------------------------------------------------------|
| Para inicializar valores (restablecer opciones por defe<br>seleccionar la opción <b>Normal</b> .                                                           | cto),     | Pulse el botón ▶ y entonces el botón ▲ / ▼ para selec-<br>cionar el color temperatura deseado. |
| Pulse el botón <b>MENU</b> y el botón ▲ / ▼ para seleccie<br>el menú IMAGEN.                                                                               | onar      | Presione repetidamente el botón <b>MENU</b> para volver a ver la TV normal.                    |
| Pulse el botón ▶ y entonces el botón ▲ / ▼ para selec-<br>cionar <b>CSM</b> .                                                                              |           |                                                                                                |
|                                                                                                    |           |                                                                                                |
|                                                                                                    |           |                                                                                                |
|                                                                                                    |           |                                                                                                |
|                                                                                                    |           |                                                                                                |
| CONFIGURACIÓN<br>Idioma:Langueage<br>CSM<br>Control de PC<br>VGA Mode<br>VGA Mode<br>CONFIGURACIÓN<br>Idioma:Langueage<br>CSM<br>Control de PC<br>VGA Mode | mal<br>do |                                                                                                |
|                                                                                                    |           |                                                                                                |
| ATT OK MENU EXIT                                                                                                    |           |                                                                                                |

### Conector de entrada de PC (Conector D-Sub)

- Conecte el cable de señal del conector de salida de monitor del ORDENADOR PERSONAL al conector de entrada de PC del televisor.
- 2. Conecte el cable de audio del PC a los conectores **PC SOUND** del televisor.
- 3. Presione el botón **INPUT SELECT** para seleccionar el modo de funcionamiento **PC**.
- 4. Encienda el PC. La pantalla del PC aparece en el televisor.

**Nota :** Si usa un Apple Macintosh, conecte el bloque de escritorio VGA (no suministrado con el televisor) desde el conector de 15 pines de 3 filas hasta el conector de 15 pines de 2 filas usando el cable de señal, y luego conecte el bloque de escritorio de VGA al Macintosh.

### Especificación del monitor

| Proposed   | Resolution | H-freq(KHZ) | V-freq(HZ) | Pixel clock(MHZ) |
|------------|------------|-------------|------------|------------------|
| DOS        | 720x400    | 37.9KHz     | 70Hz       | 35.50MHz         |
| VESA(VGA)  | 640x480    | 31.5KHz     | 60Hz       | 25.17MHz         |
| VESA(VGA)  | 640x480    | 37.9KHz     | 72Hz       | 31.50MHz         |
| VESA(VGA)  | 640x480    | 37.5KHz     | 75Hz       | 31.50MHz         |
| VESA(SVGA) | 800x600    | 35.1KHz     | 56Hz       | 36.00MHz         |
| VESA(SVGA) | 800x600    | 37.9KHz     | 60Hz       | 40.00MHz         |
| VESA(SVGA) | 800x600    | 48.1KHz     | 72Hz       | 50.00MHz         |
| VESA(SVGA) | 800x600    | 46.9KHz     | 75Hz       | 49.50MHz         |
| VESA(XGA)  | 1024x768   | 48.4KHz     | 60Hz       | 65.00MHz         |
| VESA(XGA)  | 1024x768   | 56.5KHz     | 70Hz       | 75.00MHz         |
| VESA(XGA)  | 1024x768   | 60.0KHz     | 75Hz       | 78.75MHz         |
| VESA(SXGA) | 1152x864   | 67.5KHz     | 75Hz       | 108.00MHz        |
| VESA(WXGA) | 1280x768   | 47.7KHz     | 60Hz       | 80.136MHz        |

(Forma de entrada de sincronización : Independiente)

### Nota :

- a. Si el televisor está frío, puede haber un ligero "parpadeo" al encenderlo. Es algo normal, no supone ninguna anomalía en el televisor.
- b. Si es posible, use el modo de vídeo VESA 1,024x768@60Hz para obtener la mejor calidad de la imagen en su monitor LCD. Si se usa con las demás resoluciones, pueden aparecer en la pantalla algunas imágenes a una escala errónea, o con signos de procesamiento. En tal caso, ajuste la frecuencia vertical del PC a 60 Hz. El televisor ha sido ajustado en fábrica para funcionar en el modo VESA 1,024x 768@60Hz.
- c. Pueden aparecer algunos defectos de puntos en la pantalla, tales como puntos rojos, verdes, o azules. Sin embargo, esos defectos no tendrán efecto alguno en el rendimiento del monitor.
- d. No presione la pantalla LCD con el dedo durante mucho tiempo, ya que podría originar efectos de persistencia de la imagen.
- e. Cuando aparecezca la pantalla del PC en el televisor, puede aparecer algún mensaje en la pantalla. El mensaje variará según cuál sea la versión del sistema operativo Windows (Win98, 2000). Si aparece algún mensaje, haga clic en "Siguiente" para continuar hasta que apareza el mensaje "Finalizar".
- f. Si aparece el mensaje "Fuera de rango" en la pantalla, ajuste el PC según se indica en la sección "Especificación del monitor".

### Configuración del PC

Puede ajustar la posición horizontal y vertical, el reloj, la fase de reloj, la reajuste y la configuración automática de la configuración original del modo que usted prefiera.

Pulse el botón **MENU** y el botón ▲ / ▼ para seleccionar el menú CONFIGURACIÓN.

Pulse el botón  $\blacktriangleright$  y entonces el botón  $\blacktriangle$  /  $\blacktriangledown$  para seleccionar la opción de imagen que desees.

Pulse el botón ◀ / ► para realizar los ajustes oportunos.

#### Posición H / Posición V

Esta función se usa para ajustar la imagen horizontalmente y verticalmente de modo que usted prefiera.

### Reloj (Clock)

Esta función sirve para minimizar las barras o franjas verticales que puedan aparecer en el fondo de la pantalla. También modifica el tamaño horizontal de la pantalla.

### Fase de reloj (Clock phase)

Esta función permite eliminar toda posible perturbación

### VGA modo

Cuando el sistema es señal entrada de 480p en modo de VGA, seleccione 480p en el menú CONFIGURACIÓN.

caracteres.

**Reajuste (Reset)** 

monitor del PC.

| CONFIGURACIÓN    | CONFIGURACIÓN     |               |
|------------------|-------------------|---------------|
| Idioma:Langueage | Idioma:Langueage  | H-Pos. 5      |
| CSM              | CSM               | V-Pos. 100    |
| Control de PC    | Control de PC     | Reloj 50 🔤    |
| VGA Mode         | VGA Mode          | Fase 15       |
|                  |                   | Auto          |
|                  |                   | Reinicializar |
| ▲▼4 OK MENU EXIT | ▲▼◀► OK MENU EXIT |               |

| CONFIGURACIÓN     |           |
|-------------------|-----------|
| Idioma:Langueage  | √ 640x480 |
| CSM               | 480P      |
| Control de PC     |           |
| VGA Mode          |           |
|                   |           |
|                   |           |
| ▲▼◀► OK MENU EXIT |           |

horizontal y aclarar o hacer más nítida la imagen de los

Esta función se usa para ajustar automáticamente la posición, el reloj, y la fase del reloj de la pantalla. La imagen

desaparecerá de la pantalla durante unos segundos mien-

Esta función le permite restablecer la configuración de

repro-ducción de la imagen establecida en fábrica. Dicha

Nota : Es posible que no funcionen correctamente algu-

nas señales de algunas tarjetas gráficas. Si los resultados

no son satisfactorios, ajuste manualmente la posición, el

Pulse el botón **OK** para guardar los ajustes de imagen de

tras se realiza el proceso de configuración automática.

Config automático (Auto-configure)

configu-ración no puede modificarse.

reloj, y la fase del reloj del monitor.

Pulse el botón EXIT para volver al modo PC.

La función Teletexto (o texto TOP) es opcional. Por lo tanto, sólo los aparatos equipados con el sistema teletexto pueden recibir esta programación

Teletexto es un servicio que se emite gratuitamente por la mayoría de los canales de TV, con el fin de proporcionar la información más reciente sobre noticias, meteorología, programas de televisión, mercado de valores y muchos otros temas.

El decodificador teletexto de este televisor soporta los sistemas SIMPLE, TOP y FASTEXT. El sistema SIMPLE (teletexto estándar) está compuesto por un número de páginas que se seleccionan directamente introduciendo el número de página correspondiente. TOP y FASTEXT son sistemas más modernos, que permiten una selección fácil y rápida de la información teletexto.

### 1

### Entrar / Salir de teletexto

Pulse el botón **TEXT** para cambiar a teletexto. La página inicial, o la última página seleccionada, aparece en la pantalla.

Dos números de página. En el encabezamiento de la pantalla aparece el nombre del canal TV, así como la fecha y hora. El primer número de página indica su selección, mientras que el segundo indica la página que se está visualizando.

Pulse el botón **TEXT** para salir de teletexto. El modo anterior vuelve a aparecer en la pantalla.

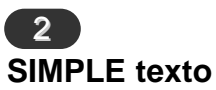

### Selección de página

Introduzca el número de página deseado, compuesto por tres dígitos, mediante las teclas de NÚMEROS. Si pulsa un número equivocado durante la selección, deberá completar el número de tres dígitos y volver a introducir el número de página correcto.

El botón  $\blacktriangle$  /  $\bigtriangledown$  puede utilizarse para seleccionar la página anterior o siguiente.

#### Programación de un botón en color al modo LIST

Si el televisor está en modo SIMPLE, TOP o FASTEXT, pulse el botón ■ para cambiar al modo LIST.

Podrá seleccionar el código de color que prefiera para cuatro números de página de teletexto, de manera a poderlas seleccionar más fácilmente, pulsando el botón en color correspondiente en el mando a distancia.

Pulse un botón coloreado.

Mediante las teclas de NÚMEROS, seleccione la página que desee programar.

Pulse el botón **OK**. Entonces la paginación seleccionada se salva como la página seleccionada con el cekntelleo una vez. De ahora encendido, usted puede seleccionar esta paginación con el mismo botón coloreado.

Los tres otros botones coloreados se programan en esta manera.

### **3** TOP texto (opción)

En la guía del usuario aparecen cuatro campos : rojo, verde, amarillo y azul, en la parte inferior de la pantalla. El campo amarillo se refiere al grupo siguiente y el campo azul indica el bloque siguiente.

### Selección del grupo / bloque / página

Mediante el botón AZUL puede pasar de un bloque a otro.

Utilice el botón AMARILLO para pasar al grupo siguiente, pasando automáticamente al siguiente bloque.

Mediante el botón VERDE podrá pasar a la siguiente página, pasando automáticamente al grupo siguiente. Alternativamente, también se puede utilizar el botón  $\blacktriangle$ .

El botón ROJO le permite volver a la anterior selección. Alternativamente, también se puede utilizar el botón  $\mathbf{\nabla}$ .

### Selección directa de la página

En el modo SIMPLE de teletexto, podrá seleccionar una determinada página, introduciendo su número formado por tres dígitos, mediante las teclas de NÚMEROS, en modo TOP.

#### 4 FASTEXT

Las páginas teletexto están indicadas con un código de color en la parte inferior de la pantalla y se seleccionan pulsando el botón en color correspondiente.

### Selección de la página

Pulse el botón i para seleccionar la página de índice.

Podrá seleccionar las páginas indicadas con un código de color en la línea inferior de la pantalla, mediante la tecla en color correspondiente.

En el modo de teletexto SIMPLE, podrá seleccionar una deter-minada página, introduciendo su número formado por tres dígitos, mediante las teclas de NÚMEROS, en modo FASTEXT.

Asimismo, puede utilizar el botón  $\blacktriangle$  /  $\blacktriangledown$  para seleccionar la página anterior o siguiente.

### 5 Funciónes teletexto especiales

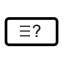

### REVELAR

Pulse este botón para visualizar información oculta, como por ejemplo la solución a enigmas o puzles. Vuelva a pulsar este botón para que la información desaparezca de la pantalla.

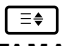

### TAMAÑO

Sirve para seleccionar una doble altura de texto. Pulse este botón para ampliar la mitad superior de la página.

Pulse este botón nuevamente para ampliar la mitad inferior de la página.

Vuélvalo a pulsar para volver a la pantalla normal.

### Ξ×

### ACTUALIZACIÓN

Hace aparecer la imagen de TV en pantalla, mientras espera la página de teletexto siguiente. La indicación (EX) aparece en la esquina superior izquierda de la pantalla. Cuando la página actualizada está disponible, la indicación (EX) cambia al número de página. Pulse este botón para visualizar la página de teletexto actualizada.

## <u>∃</u>¥

RETENER

Detiene el cambio de página automático que se produce cuando una página de teletexto está compuesta por 2 o más sub-páginas. El número de sub-páginas y la sub-página que se visualiza, aparecen normalmente en la pantalla debajo de la hora. Cuando se pulsa este botón, aparece el símbolo Stop en la esquina superior izquierda de la pantalla y se inhibe el cambio automático de página.

Para seguir, volver a pulsar este botón.

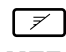

### MEZCLA

Muestra las páginas de teletexto superpuestas sobre la imagen de TV. Para desactivar la imagen de TV pulse nuevamente este botón.

### E⊕

### HORA

Cuando visualice un programa de TV, pulse este botón para que aparezca la hora en la esquina superior de la pantalla. Vuelva a pulsar el botón para que desaparezca esta indicación. En el modo teletexto, pulse este botón para seleccionar un número de sub-página. El número de sub página aparece en la parte inferior de la pantalla. Para mantener la sub-página o pasar a otra, pulse los botones Rojo/Verde,  $\blacktriangle$  /  $\blacktriangledown$  o las teclas de NÚMEROS. Pulse nuevamente para salir de esta función.

ES

Nota

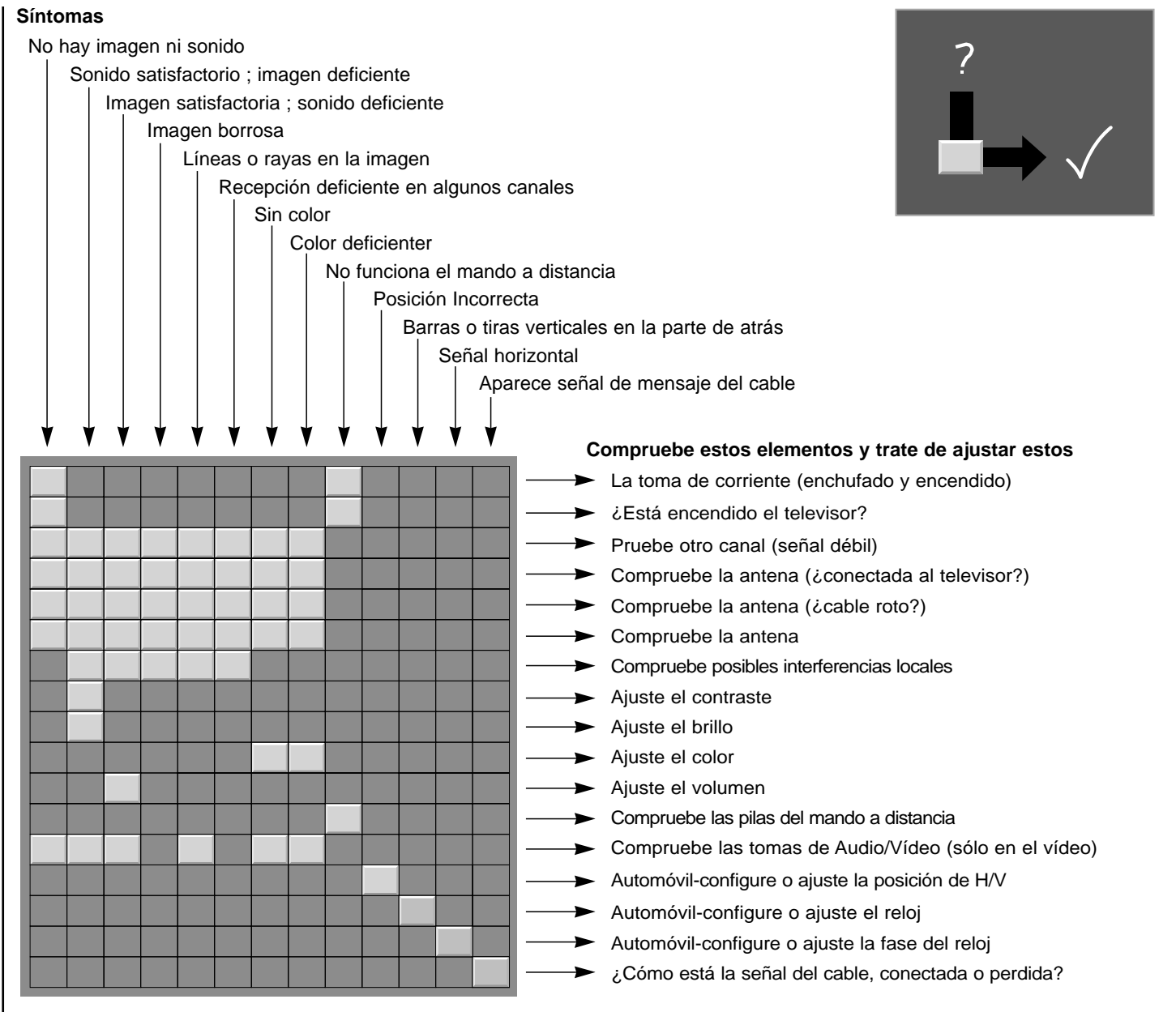
# Rolsen

# Цветной телевизор

# Руководство пользователя

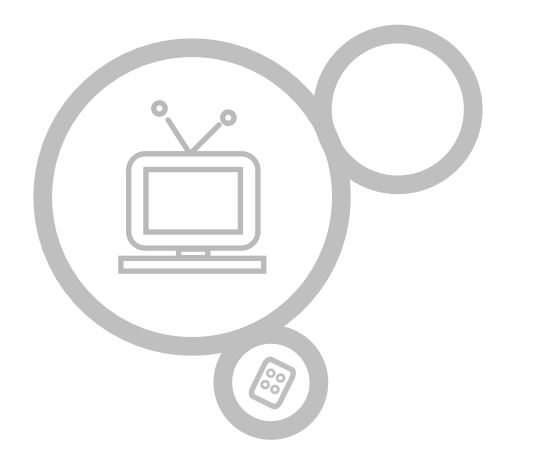

# **RL-15X11**

Перед тем, как пользоваться вашим телевизором, пожалуйста, внимательно прочтите данное Руководство. Сохраните его для использования в будущем.

Когда вам понадобится техническое обслуживание телевизора, посмотрите на табличке, прикрепленной к задней крышке, и сообщите в сервисный центр следующую информацию.

| Общие сведения                           | 3                | Звуковой баланс                           | 22        |
|------------------------------------------|------------------|-------------------------------------------|-----------|
|                                          | 4-5              | АУС(Аціо Volume Level) (Выравнивание      | уровня 22 |
| Пулы дистанционного управления           | <b>4</b> -3<br>⊿ | Промкости)<br>Выбор звуковой порожки:     |           |
| Установка батареек                       | +<br>5           | Режимы Stereo/Dual/NICAM                  | 23        |
|                                          | Ũ                |                                           |           |
| Передняя панель                          | 6                | Меню времени                              | 24-26     |
|                                          |                  | Часы                                      | 24        |
| Задняя панель                            | 7                | Таймер включения/выключения.              | 25        |
|                                          |                  | Auto sleep                                | 26        |
| Подключение к внешним устройствам        | 8-11             | SLEEP таймер                              | 26        |
|                                          |                  |                                           |           |
| Основные операции                        |                  | Меню НАСТРОйКА                            |           |
| Включить/Выключить                       | 12               | CSM(Colour Status Memory) Настройка цвета | 27        |
| Выбор программ                           | 12               |                                           |           |
| Регулировка звука                        | 12               | Подключение к ПК                          | 28-29     |
| Выбор языка(на экране)                   | 12               |                                           | 28        |
|                                          |                  | Настроики ПК / Режим VGA                  | 29        |
| Экранное Меню                            |                  | <b>T</b>                                  |           |
| Выбор пунктов меню                       | 13               | Іелетекст (опционально)                   | 30-32     |
|                                          |                  |                                           |           |
| Настройка каналов.                       | 14-18            | обслуживанию техники "ROLSEN"             | 33-57     |
| Автоматическая настройка каналов.        | 14               |                                           |           |
| Ручная настройка каналов.                | 15-16            | Выявление неисправностей                  | 59        |
| Редактирование каналов.                  | 17-18            |                                           |           |
| Таблица каналов.                         | 18               |                                           |           |
|                                          |                  |                                           |           |
| Настройка изображения                    | 19-20            |                                           |           |
| PSM(Picture Status Memory) ВИД ИЗОБРАЖЕН | AN 19            |                                           |           |
| Ручные настройки изображения.            | 19               |                                           |           |
| Размер экрана                            | 20               |                                           |           |
| <b>11</b>                                | 01 00            |                                           |           |
| пастроика звукового режима.              | 21-23            |                                           |           |
| Som(Sound Status Memory) Cratyc 3Byka    | 21               |                                           |           |
|                                          |                  |                                           |           |

## Питание

Данный телевизор работает от сети переменного тока. Напряжение питания указано на задней панели. Отключайте ТВ от сети электропитания во время грозы.

### Предупреждение

Во избежание пожара или случайного поражения электрическим током, не допускайте попадания дождя или влаги на поверхность или внутрь телевизора. Не допускайте ударов по жидкокристаллической матрице и воздействия на нее чем-либо жестким, т.к. это может привести к возникновению царапин или повредить её.

# Сервис

Не пытайтесь самостоятельно открыть заднюю панель телевизора, т.к. Вы можете пострадать от высокого напряжения. Если телевизор работает недостаточно хорошо, отключите его и обратитесь в сервис.

#### Антенна

Подсоедините антенный кабель к разъему с надписью 75 Ом на задней крышке. Для наилучшего приема следует использовать внешнюю антенну.

#### Местоположение

Размешайте телевизор таким образом, чтобы избежать прямого попадания яркого или солнечного света на экран телевизора. Не допускайте перегревания, попадания пыли и влаги на телевизор и вовнутрь, а также не подвергайте воздействию нежелательной вибрации. Также убедитесь в том, что телевизор расположен таким образом. что обеспечивается циркуляция воздуха. Не закрывайте вентиляционные отверстия на задней панели.

## Очистка

Прежде чем преступить к очистке LCD-монитора телевизора, выдерните вилку из розетки. Удалите пыль с экрана и корпуса при помощи мягкой, сухой ткани. Если экран требует дополнительной очистки, используйте чистую, чуть влажную ткань. Не используйте для очистки жидкие очистители и аэрозоли.

Гарантия действительна только при наличии правильно и чётко заполненного оригинального талона ROLSEN, с указанием серийного номера

#### изделия. даты продажи, гарантийного срока, чёткими печатями продавца.

\* Серийный номер и модель изделия должны совпадать с данными, указанными в гарантийном талоне. не

Гарантия

распространяется: на периодическое обслуживание. **установку**, настройку изделия на дому владельца.

- Не подлежат гарантийному обслуживанию изделия
- с дефектами, возникшими в следствие:
- механических повреждений
- несоблюдения условий эксплуатации и мер безопасности
- неправильной установки, неправильной транспортировки
- стихийных бедствий (молния, пожар, наводнение и т.п.), а также других причин, независящих от деятельности продавца и изготовителя
- попадания внутрь посторонних предметов, вешеств, жидкостей, насекомых
- в случае несанкционированных действий по ремонту и внесению конструктивных и схемных изменений
- при использовании в условиях и режимах отличных от бытовых

отклонений от Государственных технических стандартов питающих, телекоммуникационных и кабельных сетей.

#### Внимание

- Если телевизор не использовался, при первом включении возможно небольшое «мерцание». Это нормально и допустимо.
- Некоторые дефекты могут появиться на экране в виде красных, зеленых или голубых точек. Это не влияет на функционирование телевизора. Допустимо появление до трех точечных дефектов: одного по центру и двух по краям приграничной области экрана.

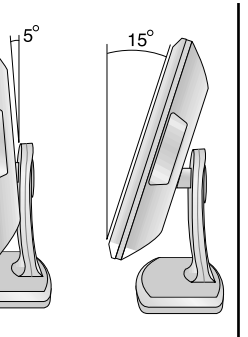

# Кнопки управления дистанционног Іулы

MUTE M POWER Включение/Выключение звука 3 2 NUMBER BUTTONS(цифровая клавиатура) 4 5 6 PSM (Picture Status Memory) 7 9 Возврат к выбранным Вами PSM SSM настройкам изображения. MENU INPUT SELECT MENU(MEHIO) Выбор меню. EXIT \ Выход из любого режима. EXIT TV/PC LIST LIST Q.VIEW ARC 1/11 Отображение программы передач. Q.VIEW TEXT SLEEP Возврат к последней программе. ARC Выбор формата изображения. MIX INDEX TIME REVEAL Ξi [Ξ? SLEEP MODE SIZE HOLD UPDATE **≡**¢ EX EX Выбор временного интервала для ≡M автоматического отключения. КНОПКИ ТЕЛЕТЕКСТА (опция) Эти кнопки используются для телетекста. Подробнее об этом см. в разделе "Телетекст"

- Прежде чем воспользоваться пультом ДУ, установите в него батарейки.

POWER Включение или выключение.

SSM (Sound Status Memory) Возврат к выбранным Вами звуковым настройкам.

# INPUT

Выбор TV, AV1, AV2, S-VIDEO, PC режимов. Включает телевизор из режима ожидания.

▲ /▼ (Programme Up/Down) Выбор программ или пункта меню. Также может использоваться для включения ТВ из режима ожидания. ✓ / ► (Volume Up/Down)

Регулировка громкости звука. Установка значений пунктов меню. OK

Подтверждение выбранного или отображение текущего состояния.

TV/PC Выбор TV, PC режимов.

1/11

Выбор языка вещания. Выбор выхода для аудио сигнала.

# - ЦВЕТНЫЕ КНОПКИ

Эти кнопки используются в режиме Телетекста или редактирования каналов.

 Эти кнопки используются для телетекста (только для моделей, поддерживающий эту опцию) или для редактирования программ.

- Пульт ДУ работает от батареек типа ААА.
- Для того, чтобы установить батарейки, переверните пульт ДУ и откройте крышку.
- Вставьте 2 батарейки, соблюдая полярность.
- Закройте крышку.

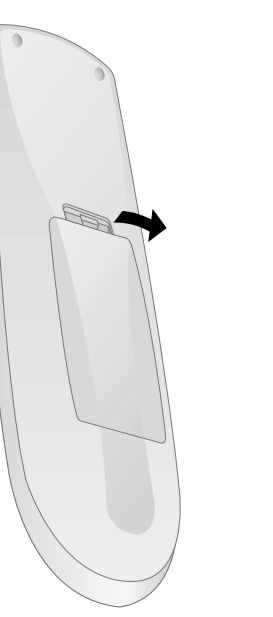

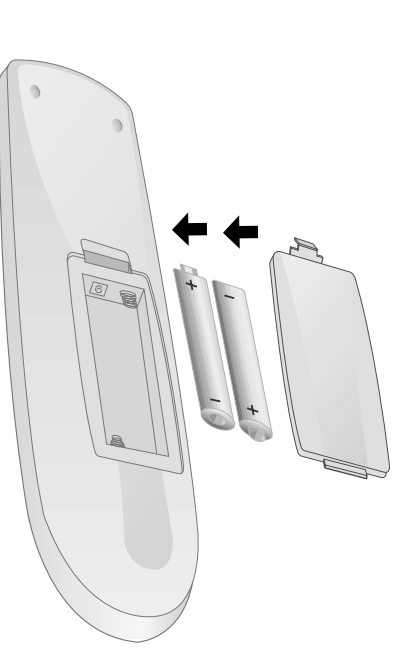

Для того, чтобы избежать возможного ущерба, вызванного протечкой батареек, вынимайте их, если Вы не планируете использовать пульт ДУ в течение длительного времени. Не используйте батарейки другого типа или старые батарейки. Избавляйтесь от батарейки безопасным способом.

# правл ВЕТНЫЕ КНОПКИ ульт ления дистанционного

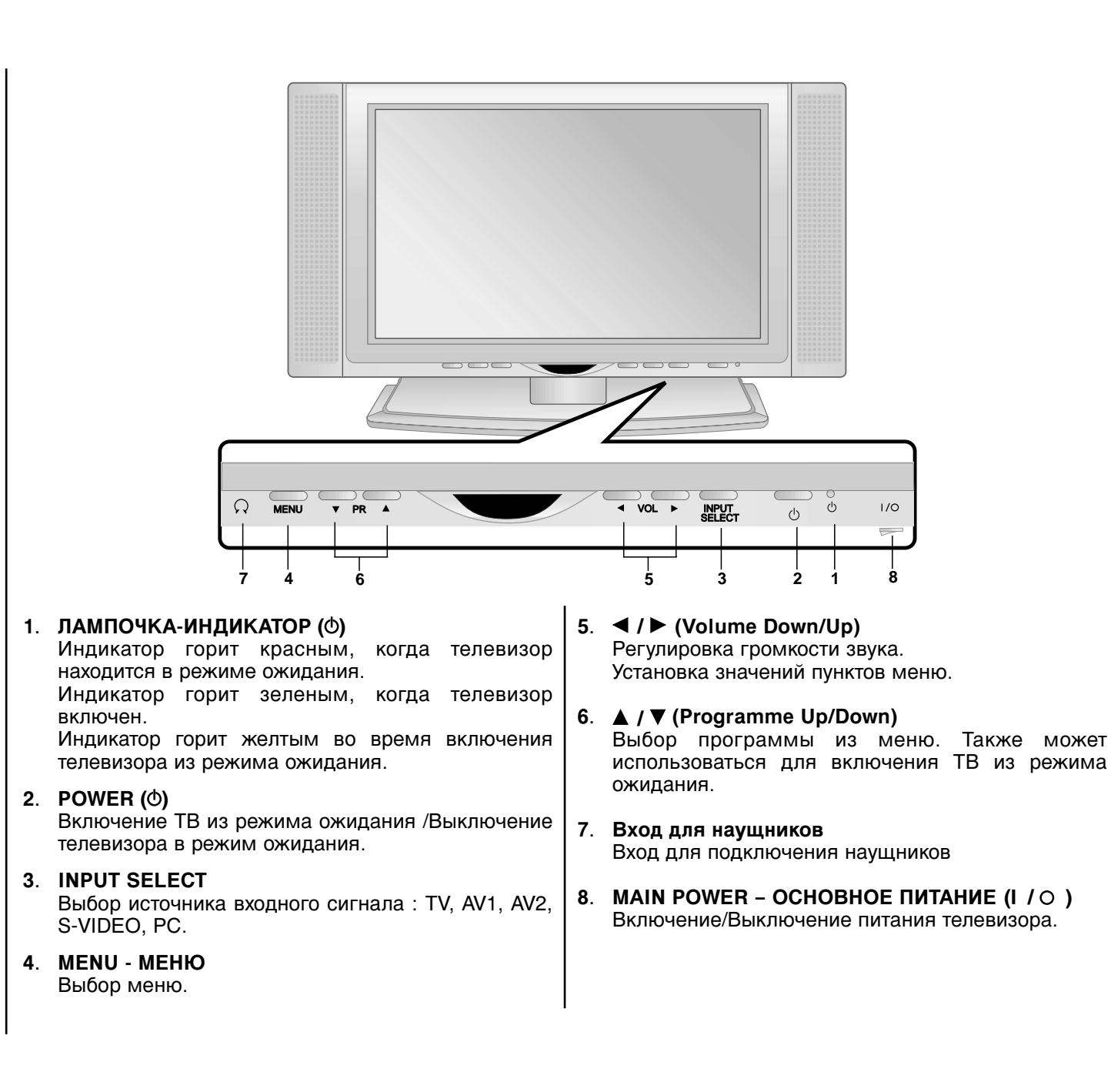

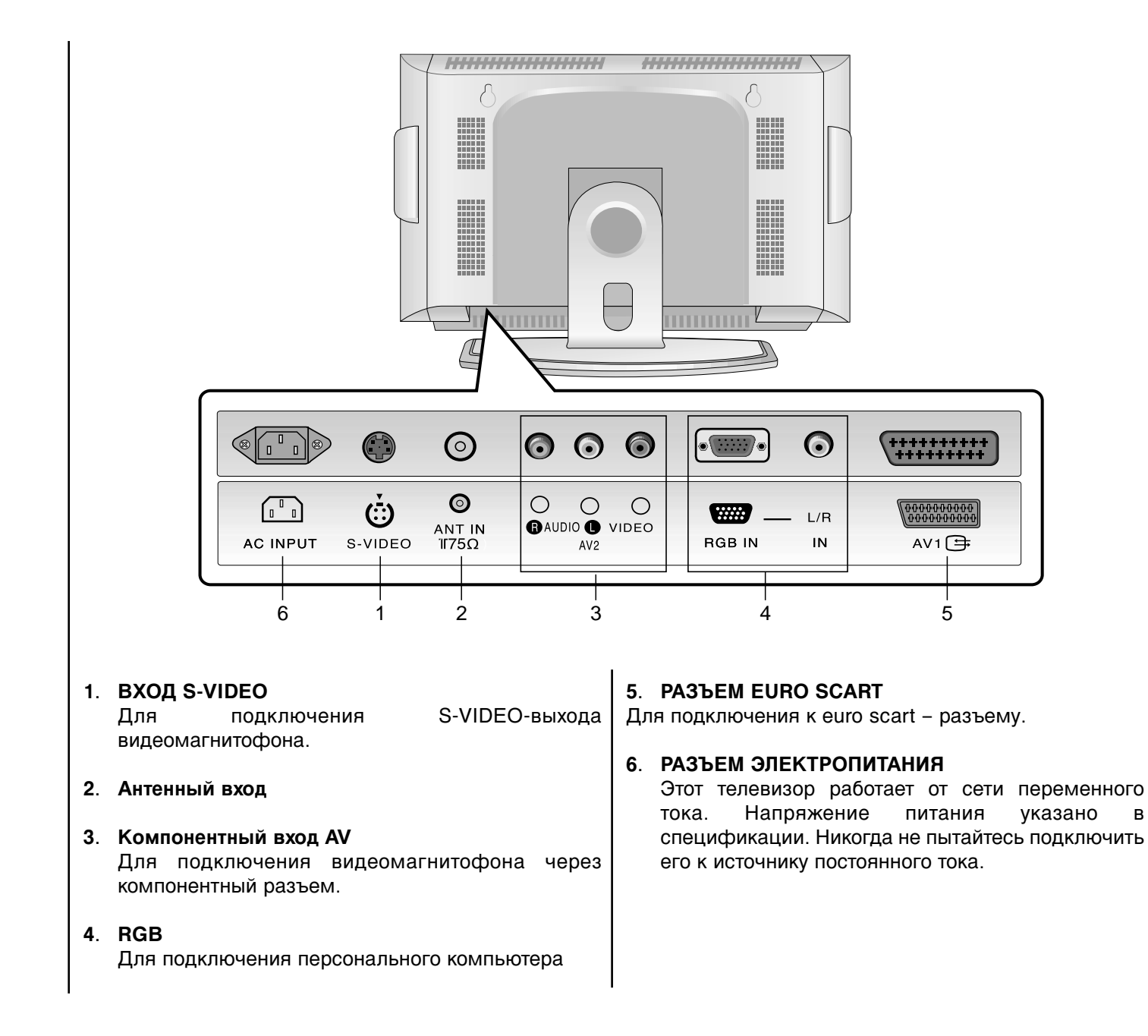

# Σ g внешни стройств Y Тодключение

Вы можете подключать к телевизору дополнительные устройства, например видеомагнитофон, видеокамера и т.д. Проверьте инструкцию на наличие специальной информации на этот счет. Во избежание нанесения ущерба Вашему оборудованию, убедитесь, что все соединения между Вашим телевизором и дополнительными устройствами производятся при отключении всех устройств от сети электропитания.
 Приведенные здесь изображения схематичны и могут отличаться от внешнего вида Вашего ТВ.

# Подключение к антенному входу

1

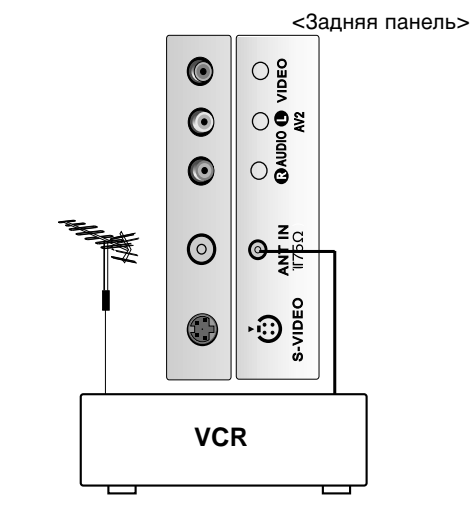

Подключите общую антенну к входному антенному разъему на задней панели видеомагнитофона.

Подключите антенный выход видеомагнитофона к антенному входу на задней панели телевизора через кабель (75-Ом).

Настройте канал телевизора на сигнал видеомагнитофона при помощи "Ручной настройки каналов". Выберите номер программы, которая настроена на видеомагнитофон. Нажмите кнопку **PLAY** на видеомагнитофоне.

# 2

# Просмотр с помощью видеомагнитофона

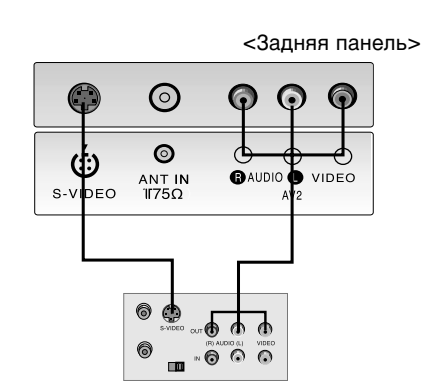

При подключении через S-VIDEO изображение будет более качественным по сравнению с использованием обычного выхода видеомагнитофона и видеовхода телевизора.

Чтобы избежать помех, следует размещать видеомагнитофон на соответствующем расстоянии от телевизора.

Используйте кнопку **INPUT SELECT** на пульте ДУ для выбора **AV2**.

(При подключении через **S-VIDEO**, выберите в качестве внешнего источника сигнала **S-VIDEO**).

Вставьте видеокассету в видеомагнитофон и нажмите кнопку **Play** на видеомагнитофоне (См. Инструкцию по эксплуатации видеомагнитофона).

# Кабельное телевидение

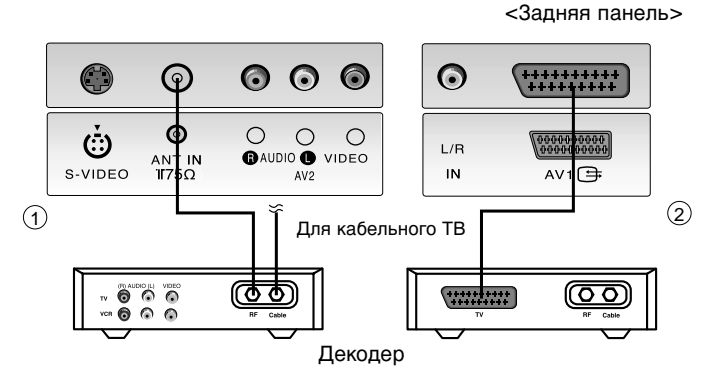

- После того, как Вы подписались на кабельное телевиденье и установили декодер, Вы можете смотреть кабельное телевиденье.
- Для получения дальнейшей информации о кабельном телевиденье, свяжитесь со станцией кабельного телевиденья.

#### Использование соединения 1

Выберите номер программы на декодере.

Приведите в соответствие выбранную на телевизоре программу с выбранной на декодере.

Выберите желаемую программу, используя пульт ДУ для декодера.

#### Использование соединения 2

Используйте кнопку **INPUT SELECT** на пульте ДУ для выбора **AV1** или **AV2**.

Настраивайте каналы кабельного телевидения с помощью декодера.

# Подключение внешнего аудио/видео устройства

<Задняя панель>

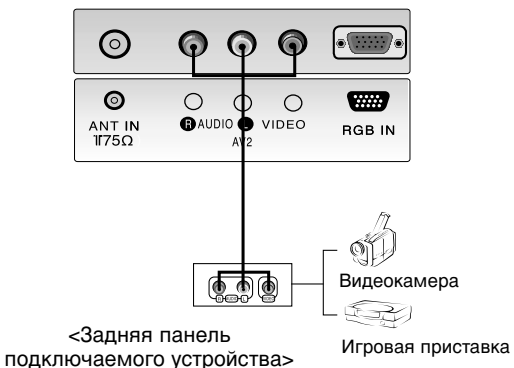

Для того, чтобы присоединить к телевизору внешние устройства, сопоставьте цвета на входных AUDIO/VIDEO разъемах телевизора с цветами выходных разъемов аудио/видео устройств.

Video = желтый, Audio (Left) = белый, Audio (Right) = красный.

Используйте кнопку **INPUT SELECT** на пульте ДУ для выбора **AV1** или **AV2**.

Включите соответствующее внешнее устройство. См. Инструкцию по эксплуатации соответствующего устройства.

# стройства одключен Σ ወ $\boldsymbol{\Sigma}$ внешним

# устройствам внешним Y Подключение

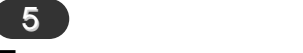

Просмотр с помощью DVD-проигрывателя

<Задняя панель>

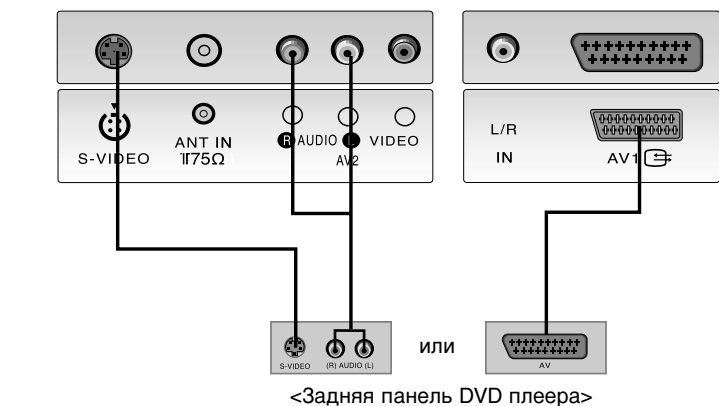

Включите DVD – плеер и вставьте DVD-диск.

Используйте кнопку INPUT SELECT на пульте ДУ для того, чтобы выбрать AV1.

См. Инструкцию по эксплуатации DVD – плеера.

# Подключение ПК/DTV

6

<Задняя панель>

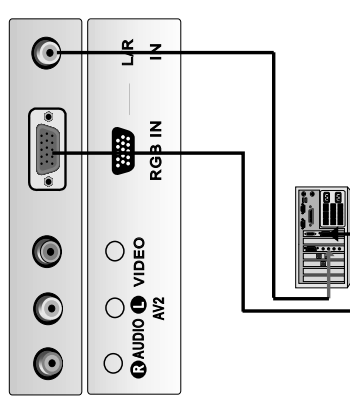

| При    | помощи     | кабеля          | соедините    | выходной   | - |
|--------|------------|-----------------|--------------|------------|---|
| монит  | орный разт | ьем RGB         | на системном | і блоке ПК | I |
| с разъ | ьемом RGB  | <b>IN</b> на ТВ |              |            |   |

При помощи аудио кабеля соедините ПК с разъемом L/R IN на ТВ.

Нажмите кнопку **INPUT SELECT** для выбора **PC**.

Включив ПК, на экране телевизора Вы увидите изображение, передаваемое с ПК.

Таким образом экран телевизора может быть использован в качестве монитора ПК.

**RGB-DTV входной сигнал** : 480p-60Hz, 576p-50Hz, 720p-50Hz, 720p-60Hz, 1080i-50Hz, 1080i-60Hz.

Замечание : когда телевизор принимает RGB-DTV сигнал в RGB-PC режиме, режим автоматически меняется на RGB-DTV.

| 1                                                                                                    | 2                                                                                                    | 4                                                                                                    |
|----------------------------------------------------------------------------------------------------|----------------------------------------------------------------------------------------------------|----------------------------------------------------------------------------------------------------|
| Включение/Выключение                                                                                                    | Выбор программ                                                                                                    | Выбор языка                                                                                                    |
| Нажмите на кнопку основного<br>питания, находящуюся на<br>передней панели телевизора,<br>чтобы включить телевизор.<br>Если телевизор находится в<br>режиме ожидания, нажмите одну<br>из кнопок: кнопку <b>POWER</b> , ▲ / ▼,<br><b>INPUT SELECT</b> или кнопку<br>цифровой клавиатуры на пульте<br>ДУ, чтобы появилось<br>изображение.<br>Чтобы вернуть ТВ в режим<br>ожидания, нажмите кнопку<br>POWER на пульте ДУ.<br>Еще раз нажав кнопку основного<br>питания, находящуюся на<br>передней панели телевизора, Вы<br>выключите ТВ. | Выбор программ Вы можете<br>осуществлять при помощи кнопки<br>▲ / ▼ или цифровой клавиатуры.<br>З<br>Регулировка звука<br>Нажмите кнопку ◀ / ► для<br>регулировки звука.<br>Если Вы хотите отключить звук,<br>нажмите кнопку МUTE.<br>Включить звук после этого Вы<br>можете при помощи нажатия на<br>кнопки MUTE, ◀ / ►, SSM или I/II. | Нажмите кнопку МЕNU и<br>используйте кнопку ▲ / ▼ для<br>выбора меню настроек SETUP.<br>Затем используйте кнопки ▶ для<br>выбора языка.<br>Нажмите кнопку ▶ и затем,<br>используя кнопки ▲ / ▼ для выбора<br>желаемого языка.<br>На экране появится выбранный<br>язык.<br>Нажимайте кнопку MENU несколько<br>раз для того, чтобы вернуться к<br>просмотру TB. |

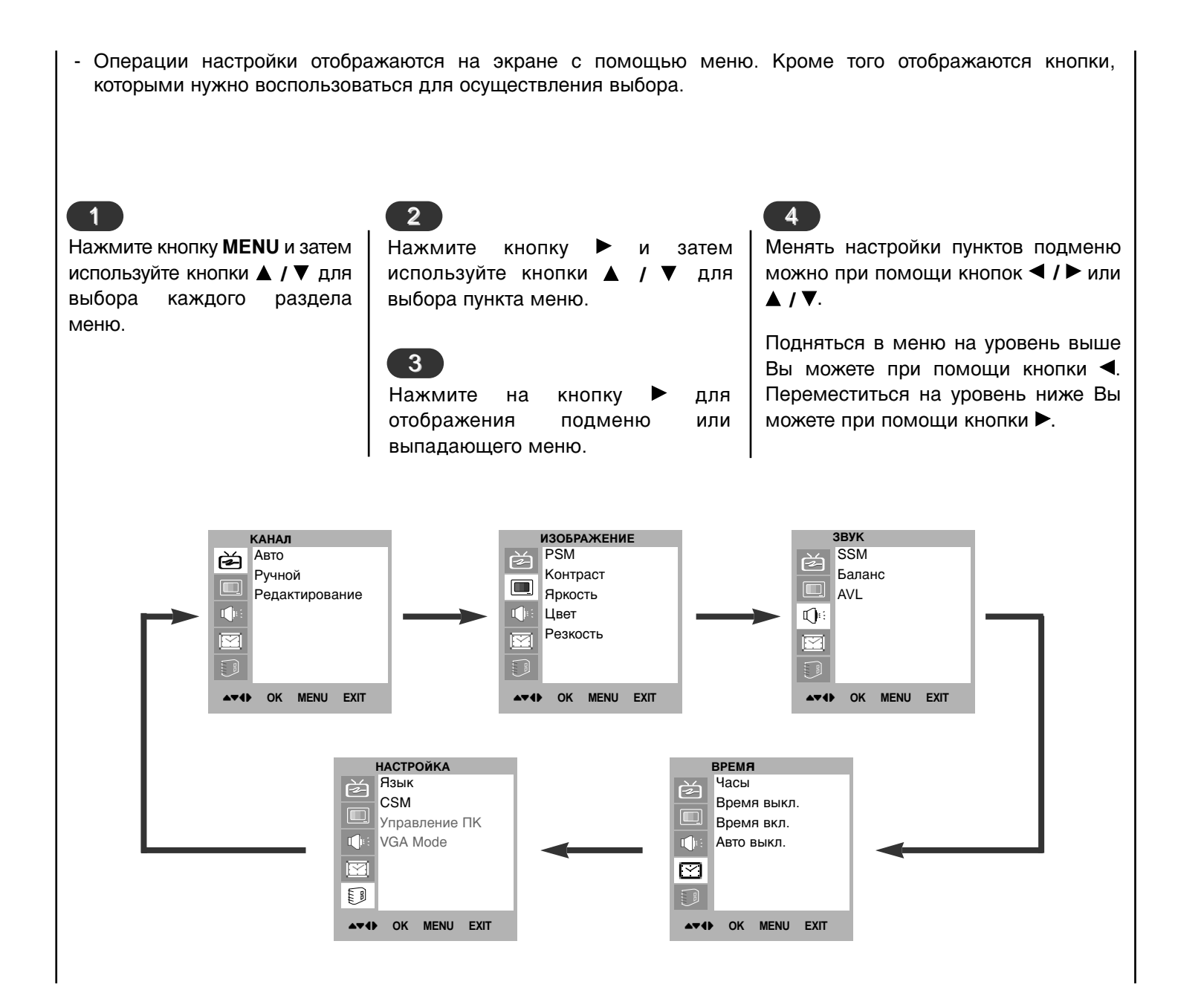

| <ul> <li>Нажмите кнопку<br/>MENU, а затем<br/>используйте кнопки</li> <li>▲ / ▼ для выбора<br/>меню STATION<br/>(КАНАЛ).</li> </ul> | <ul> <li>Нажмите кнопку ► и затем используйте кнопки ▲ / ▼ для выбора Автоматической настройки (Auto).</li> <li>Нажмите кнопу для отображения ► Auto menu.</li> <li>Нажмите кнопку ► Выберите ТВ-систему при помощи кнопок ◀ / ► в выпадающем меню System.</li> <li>L : SECAM L/L' (Франция)</li> <li>BG : PAL B/G, SECAM B/G (Европа/Восточная Европа)</li> <li>I : PAL I/II (Англия/Ирландия)</li> <li>DK : PAL D/K, SECAM D/K (Восточная</li> </ul> | <ul> <li>Нажмите кнопку ▲ / ▼ для выбора Search.</li> <li>Нажмите кнопку ▶ для того, чтобы начать автоматическую настройку.</li> <li>Все доступные каналы будут настроены и сохранены. Имя станции сохраняется для тех станций, имя которых указано в VPS (Video Programme Service), PDC (Programme Delivery Control) или в телетексте. Если имя канала не найдено, то используется номер канала, который сохраняется как С (V/UHF 01-69) или S (Кабельный 01-47), за которым следует номер.</li> <li>Для того, чтобы остановить автоматическую настройку, нажмите на кнопку MENU.</li> </ul> |
|----------------------------------------------------------------------------------------------------|----------------------------------------------------------------------------------------------------|----------------------------------------------------------------------------------------------------|
|                                                                                                    | Нажмите кнопку ▲ / ▼ для выбора Storage<br>From.<br>Выберите номер начального канала при<br>помощи кнопки ◀ / ► в выпадающем<br>меню Storage From.                                                                                                    | Когда настройка будет завершена, на<br>экране появится меню Edit. См.<br>"Редактирование каналов" для того, чтобы<br>редактировать сохраненные каналы. Для<br>выхода изо всех меню повторно<br>нажимайте кнопку <b>MENU</b> .                                                                                                    |
| КАНАЛ<br>Авто<br>Ручной<br>Редактирование                                                                                           | КАНАЛ<br>Авто<br>Ручной<br>Редактирование<br>Редактирование<br>Рочной<br>Редактирование<br>Редактирование<br>Редактирование                                                                                                    | КАНАЛ<br>Авто<br>Ручной<br>Редактирование<br>Система                                                                                                    |

Вы можете настроить до 100 каналов (от 0 до 99). После настройки каналов телевизора Вы можете переключаться между ними с помощью кнопок ▲ / ▼ или кнопок цифровой клавиатуры.

Программы могут быть настроены автоматически или вручную.

- Рекомендуется автоматическая настройка.

| <ul> <li>Manual programme le<br/>a station name with fi</li> </ul>                                    | ets you manually tune and arrange the static<br>ve characters to each programme number.                                                                                                    | ons in whatever order you desire. Also you can assign                                                                                                    |
|----------------------------------------------------------------------------------------------------|----------------------------------------------------------------------------------------------------|----------------------------------------------------------------------------------------------------|
| Нажмите кнопку<br>мели, а затем<br>используйте кнопки<br>▲ / ▼ для выбора<br>меню STATION<br>(КАНАЛ). | <ul> <li>2</li> <li>Нажмите кнопку ▶ и затем используйте кнопки ▲ / ▼ для выбора Маnual (Ручной).</li> <li>Нажмите кнопку ▶ для отображения меню Manual (Ручной).</li> <li>Нажмите кнопку ▲ / ▼ для выбора С охранения (Storage).</li> <li>Нажмите кнопку ◄ / ▶ для выбора номера канала.</li> </ul> | <ul> <li>З</li> <li>Нажмите на кнопку ▲ / ▼ для выбора Системы (System).</li> <li>Выберите ТВ – систему при помощи кнопки ◀ / ► в выпадающем меню System;</li> <li>L : SECAM L/L' (Франция)</li> <li>BG : PAL B/G, SECAM B/G (Европа/Восточная Европа)</li> <li>I : PAL I/II (Англия/Ирландия)</li> <li>DK : PAL D/K, SECAM D/K (Восточная Европа)</li> <li>Нажмите кнопку ▲ / ▼ для выбора канала.</li> <li>Нажмите кнопку ◀ / ► для выбора V/UHF или в выпадающем меню Channel (Канал).</li> </ul> |
| КАНАЛ<br>Авто<br>Ручной<br>Редактирование                                                             | КАНАЛ<br>Авто<br>Ручной<br>Редактирование<br>Редактирование<br>Сохранить 8<br>Система ВG<br>Канал VHF/UHF 3<br>Поиск<br>Имя С 14                                                                                                    | КАНАЛ<br>Авто<br>Ручной<br>Редактирование<br>Редактирование<br>Сохранить 8<br>Система BG<br>Канал VHF/UHF 3<br>Поиск<br>Имя C 14                                                                                                    |

RU

| ите кнопку ◀ / ► для начала поиска в<br>ающем меню Search . Если станция найдена,<br>будет завершен.<br>найдена нужная станция, нажмите OK для<br>нения.<br>Нажмите кнопку ▲. Вы можете использова<br>нумерацию от 0 до 9, алфавит от А до Z или н<br>имени.<br>При помощи нажатия на кнопку ▼ Вы можете<br>противоположное направление.<br>Выберите позицию при помощи нажатия кноп<br>,затем приступайте к выбору второго символа   | Нажмите кнопку ◀ / ▶ для начала поиска в<br>выпадающем меню Search . Если станция найдена,<br>поиск будет завершен.<br>Если найдена нужная станция, нажмите ОК для<br>сохранения.<br>Выберите позицию при помощи нажатия кно<br>затем приступайте к выбору второго символ<br>Нажмите кнопку ОК.<br>Для выхода изо всех меню повторно на<br>кнопку MENU . | Нажмите кнопку ◀ / ▶ для начала поиска в<br>выпадающем меню Search. Если станция найдена,<br>поиск будет завершен.<br>Если найдена нужная станция, нажмите ОК для<br>сохранения.<br>Выберите позицию от 0 до 9, алфавит от А до Z или<br>имени.<br>При помощи нажатия на кнопку ▼ Вы может<br>противоположное направление.<br>Выберите позицию при помощи нажатия кно<br>,затем приступайте к выбору второго символ<br>Нажмите кнопку OK.<br>Для выхода изо всех меню повторно на<br>кнопку MENU. | Нажмите кнопку ◀ / ► для начала поиска в<br>выпадающем меню Search . Если станция найдена,<br>поиск будет завершен.<br>Если найдена нужная станция, нажмите ОК для<br>сохранения.<br>Нажмите кнопку ▲. Вы можете использ<br>нумерацию от 0 до 9, алфавит от А до 2 ил<br>имени.<br>При помощи нажатия на кнопку ▼ Вы мож<br>противоположное направление.<br>Выберите позицию при помощи нажатия к<br>,затем приступайте к выбору второго симв<br>Нажмите кнопку ОК.<br>Для выхода изо всех меню повторно<br>кнопку MENU . | Нажмите кнопку ◀ / ▶ для начала поиска в<br>выпадающем меню Search . Если станция найдена,<br>поиск будет завершен.<br>Если найдена нужная станция, нажмите ОК для<br>сохранения.<br>Выберите позицию при помощи нажатия на<br>выберите позицию при помощи нажатия на<br>,затем приступайте к выбору второго симе<br>Нажмите кнопку OK.<br>Для выхода изо всех меню повторно<br>кнопку MENU .<br>Канал<br>Редактирование<br>Канал<br>ИН//UHF 3 |                                                                                                    |
|----------------------------------------------------------------------------------------------------|----------------------------------------------------------------------------------------------------|----------------------------------------------------------------------------------------------------|----------------------------------------------------------------------------------------------------|----------------------------------------------------------------------------------------------------|----------------------------------------------------------------------------------------------------|
| ающем меню Search . Если станция наидена,<br>будет завершен.<br>найдена нужная станция, нажмите <b>ОК</b> для<br>ения.<br>Нажмите кнопку ▲. Вы можете использова<br>нумерацию от <b>0 до 9</b> , алфавит от А до Z или н<br>имени.<br>При помощи нажатия на кнопку ▼ Вы можете<br>противоположное направление.<br>Выберите позицию при помощи нажатия кноп<br>,затем приступайте к выбору второго символа<br>Нажмите кнопку <b>ОК</b> | выпадающем меню search . Если станция наидена,<br>поиск будет завершен.<br>Если найдена нужная станция, нажмите <b>OK</b> для<br>сохранения.                                                                                                    | авпладающем меню зеагси . Если станцин найдена,<br>поиск будет завершен.<br>Если найдена нужная станция, нажмите <b>ОК</b> для<br>сохранения.<br>Выберите позицию при помощи нажатия кно<br>,затем приступайте к выбору второго символ<br>Нажмите кнопку <b>ОК</b> .<br>Для выхода изо всех меню повторно на<br>кнопку <b>MENU</b> .                                                                                                    | авладающем меню Search . Если станцин найдена,<br>поиск будет завершен.<br>Если найдена нужная станция, нажмите OK для<br>сохранения.<br>Выберите позицию при помощи нажатия на кнопку ▼ Вы мож<br>противоположное направление.<br>Выберите позицию при помощи нажатия к<br>,затем приступайте к выбору второго симв<br>Нажмите кнопку OK.<br>Для выхода изо всех меню повторно<br>кнопку MENU .                                                                                                    | Выпадающем меню search . Если станция наидена,<br>поиск будет завершен.<br>Если найдена нужная станция, нажмите OK для<br>сохранения.<br>Выберите позицию от 0 до 9, алфавит от A до Z и<br>имени.<br>При помощи нажатия на кнопку ▼ Вы мож<br>противоположное направление.<br>Выберите позицию при помощи нажатия н<br>,затем приступайте к выбору второго симе<br>Нажмите кнопку OK.<br>Для выхода изо всех меню повторно<br>кнопку MENU .   | з Нажмите кнопку ► в выпадающем меню Na                                                                                                    |
| Для выхода изо всех меню повторно на кнопку <b>MENU</b> .                                                                                                    |                                                                                                    |                                                                                                    | КАНАЛ         КАНАЛ         КАНАЛ         КАНАЛ         Сохранить         8         КАНАЛ         Сохранить         8                                                                                                    | КАНАЛ<br>Авто<br>Ручной<br>Редактирование<br>КАНАЛ<br>Авто<br>Ручной<br>Редактирование<br>КАНАЛ<br>Канал<br>Канал<br>Канал<br>Сохранить<br>Сохранить<br>Канал<br>Сохранить<br>Канал<br>Сохранить<br>Канал<br>Канал<br>Канал<br>Система<br>Канал<br>Канал<br>Ручной<br>Редактирование                                                                                                    | <ul> <li>Нажмите кнопку ▲. Вы можете использов нумерацию от 0 до 9, алфавит от А до Z или имени.</li> <li>При помощи нажатия на кнопку ▼ Вы можете противоположное направление.</li> <li>Выберите позицию при помощи нажатия кно, затем приступайте к выбору второго символ Нажмите кнопку OK.</li> <li>Для выхода изо всех меню повторно на кнопку MENU.</li> </ul> |
|                                                                                                    | КАНАЛ                                                                                                    | КАНАЛ<br>Авто<br>Ручной Система                                                                                                    | Ручной Ручной Система Канал                                                                                                    | Поиск                                                                                                    |                                                                                                    |

Настройка каналов. Ручная настройка каналов. При помощи этой функции Вы можете удалять или пропускать настроенные каналы. Также Вы можете менять каналы местами и очищать информацию о станции для произвольного канала.

Нажмите кнопку MENU, а затем используйте кнопки ▲ / ▼ для

выбора меню **STATION** (КАНАЛ). Нажмите кнопку ►

затем используйте кнопку ▲ / ▼ Для выбора Edit (Правка).

Нажмите кнопку ► для отображения меню Edit (Правка).

# 2

3

КАНАЛ

## Удаление канала

Выберите канал, который Вы хотели бы удалить используя кнопки ▲ / ▼, ◀ / ►.

Дважды нажмите наКРАСНУЮ кнопку (**RED**).

Выбранный канал удален, нумерация всех последующих каналов сдвигается вверх на 1 позицию.

# Кгопирование канала.

Выберите канал, который Вы хотели бы скопировать, используя кнопки ▲ / ▼, ◀ / ►.

Нажмите на ЗЕЛЕНУЮ кнопку (**GREEN**). Нумерация всех последующих каналов сдвигается вниз на 1 позицию.

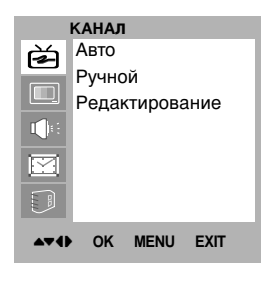

| Авто              |                     |
|-------------------|---------------------|
| Ручной            |                     |
| Редактирование    | <b>&gt;&gt;&gt;</b> |
| <b>I(</b> )€      |                     |
|                   |                     |
|                   |                     |
| ▲▼◀► OK MENU EXIT |                     |

# 4

## Перемещение канала

Выберите канал, который Вы хотели бы переместить, используя кнопки ▲ / ▼, ◀ / ►.

Нажмите на ЖЕЛТУЮ кнопку(YELLOW).

Перейдите к каналу, на который Вы хотите переместить выбранную станцию , используя кнопки ▲ / ▼, ◀ / ►.

Снова нажмите на ЖЕЛТУЮ кнопку для сохранения номера канала.

#### 

RU

# Каналов Таблица каналов каналов Редактирование Настройка

Вы можете проверять настройки каналов при помощи таблицы каналов.

# 5

Пропуск канала

Выберите канал, который хотите пропустить, используя кнопки 🔺 / 🔻, ◀/▶.

Нажмите на СИНЮЮ кнопку (BLUE). канала, который Номер будет пропускаться, станет синим.

Снова Нажмите на СИНЮЮ кнопку для отказа от изменений. Пропуск канала означает, что Вы не можете выбрать данный канал, пользуясь кнопкой ▲ / ▼ во время просмотра ТВ. Если Вы хотите выбрать настроенный на пропуск канал, вводите его номер непосредственно цифровыми кнопками или выберите его в меню редактирования программ.

Для возвращения к просмотру ТВ повторно нажимайте кнопку MENU(MEHIO).

# 1

## Отображение таблицы каналов.

Нажмите на кнопку LIST для отображения меню Таблица каналов. На экране появится таблица каналов. Одна таблица каналов содержит 10 программ. Вы можете обнаружить в таблице синие номера каналов. Это те каналы, которые пропускаются из-за автоматической настройки или же из-за редактирования каналов. Некоторые программы с номерами каналов отображены в таблице, как каналы, для которых имя не определено.

3

# 2

Выберите

Выбор программы в таблице Листание таблицы каналов каналов.

программу,

Нажмите на кнопку ОК. выбранный канал.

Всего существует 10 таблиц

используя кнопки ▲ / ▼, ◀ / ►. каналов, которые содержат 100 каналов. Нажимая на кнопки

Телевизор переключится на ▲ / ▼, ◀ / ► Вы быстро листаете страницы.

> Быстрое нажатие на кнопку MENU возвращает Вас к просмотру ТВ.

| 3<br>4 | C<br>C | 06<br>33 | 8<br>9 |  |
|--------|--------|----------|--------|--|
| 2      | S      | 04       | 7      |  |
| 1      | S      | 03       | 6      |  |
| 0      | С      | 04       | 5      |  |

| 1<br>PSM (Picture Status M<br>ВИД ИЗОБРАЖЕНИЯ                                                                                                    | lemory).                                                                                                    | 2<br>Ручные настройки                                                                                                    | изображения.                                                                                                    |
|----------------------------------------------------------------------------------------------------|----------------------------------------------------------------------------------------------------|----------------------------------------------------------------------------------------------------|----------------------------------------------------------------------------------------------------|
| Нажмите кнопку МЕЛU и<br>затем используйте<br>кнопку ▲ / ▼ для выбора<br>меню ИЗОБРАЖЕНИЕ<br>(PICTURE).<br>Нажмите кнопку ▶ и<br>затем используйте<br>кнопку ▲ / ▼ для выбора<br>РSM.<br>Нажмите кнопку ▶ и<br>затем используйте<br>кнопку ▲ / ▼ для выбора<br>выпадающего РSM-<br>меню. | Повторно нажмайте на кнопку<br><b>MENU</b> для возвращения к<br>просмотру.<br>Вы можете также выбрать<br>желаемый вид изображения<br>Динамичное, Стандартное,<br>Размытое, Игра или<br>Пользовательский (Dynamic,<br>Standard, Mild, or User)<br>используя кнопку PSM на пульте<br>ДУ. изображения Динамичное,<br>Стандартное, Размытое, Игра<br>(Dynamic, Standard, Mild).<br>запрограммированы на заводе-<br>изготовителе и не могут быть<br>изменены. | Нажмите кнопку МЕNU<br>и затем используйте<br>кнопку ▲ / ▼ для<br>выбора меню<br>ИЗОБРАЖЕНИЕ (PIC-<br>TURE).<br>Нажмите кнопку ► и<br>затем используйте<br>кнопку ▲ / ▼ для<br>выбора желаемой<br>опции изображения. | Нажмите кнопку ► и<br>затем используйте<br>кнопку ◀ / ► для того,<br>чтобы осуществить<br>соответствующие<br>настройки.<br>Вы можете настроить<br>контраст, яркость, цвет<br>,резкость и оттенок<br>(только для NTSC). |
| ИЗОБРАЖЕНИЕ<br>РSM<br>Контраст<br>Яркость<br>Цвет<br>Резкость<br>СОСТЬ                                                                                                    | ИЗОБРАЖЕНИЕ<br>РSM<br>Контраст<br>Аркость<br>Цвет<br>Резкость<br>Резкость<br>Компи схитандартное<br>Размытое<br>Пользователь                                                                                                    | ИЗОБРАЖЕНИЕ<br>РSM<br>Контраст<br>Яркость<br>Цвет<br>Реакость<br>ОК МЕЛИ ЕХІТ                                                                                                    | 50                                                                                                    |

# Настройка изображения

RU

# **3** Размер экрана

Вы можете выбрать желаемый размер экрана для просмотра ТВ : 4:3, ПРИБЛИЖЕННЫЙ1 (ZOOM1), ПРИБЛИЖЕННЫЙ2 (ZOOM2).

При помощи повторного нажатия кнопки ARC, Вы можете выбрать желаемый размер экрана.

- 1. Нажмите кнопку ARC для выбора желаемого размера экрана.
  - Каждое нажатие на кнопку ARC меняет размер экрана таким так, как это изображено на картинке.
  - Вы можете использовать размер экрана 4:3 только при просмотре в РС.

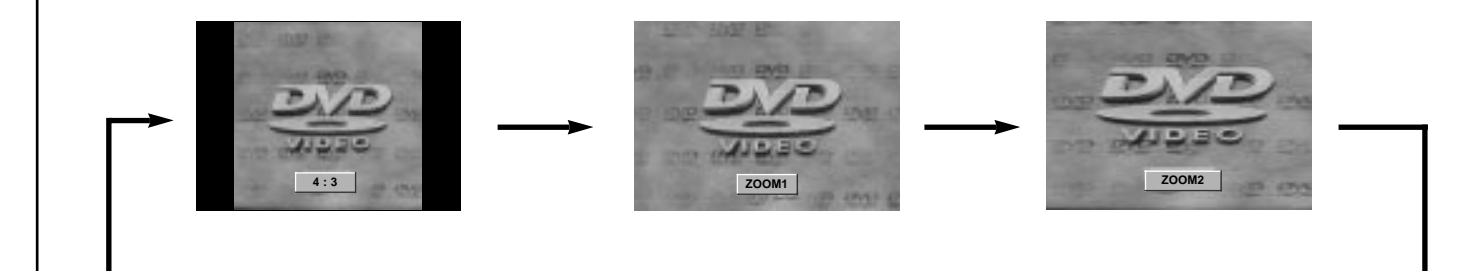

| Q              |
|----------------|
| 5              |
| Y              |
|                |
| Õ              |
| Ο              |
| 50             |
|                |
|                |
| Ð              |
| ω              |
|                |
|                |
| $\leq$         |
| X              |
| Ο              |
|                |
| õ              |
| Y              |
| 2              |
| U              |
| 7              |
| X              |
| B              |
| ¥              |
| $\mathbf{i}$   |
|                |
| Σ              |
| $\overline{0}$ |
|                |
|                |

RU

# 1 SSM (Sound Status Memory). Звук.

| Нажмите кнопку <b>MENU</b> и затем<br>используйте кнопку ▲ / ▼ для<br>выбора меню <b>SOUND</b> (ЗВУК).<br>Нажмите кнопку ▶ и затем<br>используйте кнопку ▲ / ▼ для<br>выбора <b>SSM</b> .<br>Нажмите кнопку ▶ и затем<br>используйте кнопку ▶ и затем | <ul> <li>Настройка Частоты Звука (Sound Frequency Adjustment)</li> <li>а. Нажмите кнопку ► в строке Пользователь(User).</li> <li>b. Выберите частотный диапазон, используя кнопку </li> <li>г. Выберите полхолящий уровень</li> </ul> | Вы можете также выбрать желаемый<br>звуковой режим Нейтральный,<br>Музыка, Кино, Речь или<br>Пользовательский (Flat, Music,<br>Movie, Speech or User) используя<br>кнопку SSM на пульте ДУ. Звуковые<br>Режимы Flat, Музыка, Кино, Речь<br>запрограммированы на заводе-<br>изготовителе и не могут быть<br>изменены. |
|----------------------------------------------------------------------------------------------------|----------------------------------------------------------------------------------------------------|----------------------------------------------------------------------------------------------------|
| используите кнопку <b>Д</b> / • для<br>выбора звуковых настроек в<br>выпадающем меню <b>SSM</b> .<br>Повторно нажимайте на кнопку<br><b>MENU</b> для возвращения к<br>просмотру TB.                                                                   | <ul> <li>с. выберите подходящий уровень звука, используя кнопку ▲ / ▼.</li> <li>d. Нажмите на кнопку ОК для сохранения настроек в звуковом режиме Пользователь(User).</li> </ul>                                                      | изменены.                                                                                                    |
| 3BVK<br>SSM<br>Баланс<br>AVL<br>↓<br>↓<br>↓<br>↓<br>↓<br>↓<br>↓<br>↓<br>↓<br>↓<br>↓<br>↓<br>↓                                                                                                    | звук<br>SSM<br>Баланс<br>AVL<br>Ф/:<br>Ф/:<br>Ф/:<br>Ф/:<br>Ф/:<br>Ф/:<br>Ф/:<br>Ф/:                                                                                                    | 0.1 0.5 1 5 10KHz                                                                                                    |

| <b>2</b><br>Баланс                                                                                                    |                                                                                | 3<br>AVL (Выравнивание                                                                                                    | уровня громкости)                                                                           |
|----------------------------------------------------------------------------------------------------|--------------------------------------------------------------------------------|----------------------------------------------------------------------------------------------------|---------------------------------------------------------------------------------------------|
| Нажмите кнопку <b>MENU</b> и<br>затем используйте кнопку<br>▲ / ▼ для выбора меню<br>ЗВУК (SOUND).                      | Повторно нажимайте на<br>кнопку <b>MENU</b> для<br>возврата к просмотру<br>TB. | <ul> <li>Нажмите кнопку MENU</li> <li>и затем используйте</li> <li>кнопку ▲ / ▼ для выбора</li> <li>меню ЗВУК (SOUND).</li> </ul> | Повторно нажимайте на кнопку <b>MENU</b> для возврата к просмотру ТВ.                       |
| Нажмите кнопку ▶ и затем<br>используйте кнопку ▲ / ▼<br>для выбора желаемого<br>пункта.                                 |                                                                                | Нажмите кнопку ► и<br>затем используйте<br>кнопку ▲ / ▼ для выбора<br>AVL.                                                        | ТЭта функция позволит<br>вам устанавливать<br>одинаковый уровень<br>громкости, даже если Вы |
| Нажмите кнопку ► и затем<br>используйте кнопку ◀ / ►<br>для того, чтобы<br>осуществить<br>соответствующие<br>настройки. |                                                                                | Нажмите кнопку ► и<br>затем используйте<br>кнопку ▲ / ▼ для того,<br>чтобы Вкл./Выкл (On<br>или Off).                             | с канала на канал.                                                                          |
| ЗВУК<br>SSM<br>Баланс<br>АVL<br>С<br>С<br>С<br>С<br>С<br>С<br>С<br>С<br>С<br>С<br>С<br>С<br>С                           | ЗВУК<br>SSM<br>Баланс L (<br>AVL                                               | звук<br>SSM<br>Баланс<br>AVL<br>↓<br>↓<br>↓                                                                                       | √ Выкл<br>Вкл                                                                               |

Выбор звуковой дорожки. Stereo/Dual/NICAM reception

Находясь в режиме AV, Вы можете направить звук в левую или правую колонку. Повторно нажимайте на кнопку **I/II** для выбора

направления вывода звука.

L+R :Аудиосигнал из аудиовхода L идет в левую колонку, аудиосигнал из аудиовхода R идет в правую колонку.

L+L : Аудиосигнал из аудиовхода L идет в левую и правую колонки.

**R+R** : Аудиосигнал из аудиовхода R идет в левую и правую колонки.

## Mono - режим

Если в STEREO-режиме сигнал слабый, Вы можете переключиться в MONO режим, дважды нажав кнопку **I/II**. Качество звука в MONO-режиме лучше. Для переключения обратно в STEREO-режим, нажмите кнопку **I/II** дважды.

#### Выбор языка при вещании на двух языках

Если вещание идет на двух языках, Вы можете переключаться между **DUAL I**, **DUAL II** или **DUAL I+II** с помощью нажатий на кнопку **I/II**.

DUAL I предназначена для выбора основного языка. DUAL II предназначена для выбора дополнительного языка. DUAL I+II позволяет одновременно прослушивать основной и дополнительный язык, каждый на своей колонке.

Если Ваш телевизор оборудован приемником сигнала NICAM, то Вы сможете принимать высококачественный цифровой звук NICAM (Near Instantaneous Companding Audio Multiplex).

Выбор звукового сопровождения производится нажатиями кнопки **I/II** в зависимости от вида вещания.

В случае если вещание осуществляется в режиме NICAM mono, Вы можете выбирать между **NICAM MONO** или **FM MONO**.

Если вещание осуществляется в режиме NICAM stereo, Вы можете выбирать между NICAM STEREO или FM MONO. В случае слабого сигнала переключайтесь в режим FM MONO. Если вещание осуществляется в режиме NICAM dual, Вы можете выбирать между NICAM DUAL I, NICAM DUAL II, NICAM DUAL I+II или MONO. Когда выбран режим FM mono, на экране отображается надпись MONO. RU

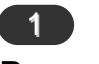

# Время

Вы должны правильно установить время, прежде чем пользоваться функцией время включения/ выключения.

Нажмите кнопку **MENU** и затем используйте кнопку ▲ / ▼ для выбора меню TIME (Время). Нажмите кнопку ► и затем используйте кнопку ▲ / ▼ для выбора Часов (**Clock**).

Нажмите кнопку ► и затем используйте кнопку ▲ / ▼ для того, чтобы установить час.

Нажмите кнопку ► и затем используйте кнопку ▲ / ▼ для того, чтобы установить минуты.

Нажмите кнопку **MENU** или **OK** для сохранения.

| BPEMF | 1                                           |                                                                    |
|-------|---------------------------------------------|--------------------------------------------------------------------|
| Часы  |                                             |                                                                    |
| Врем  | я выкл                                      |                                                                    |
| Врем  | я вкл.                                      |                                                                    |
| Авто  | выкл.                                       |                                                                    |
|       |                                             |                                                                    |
|       |                                             |                                                                    |
| ок    | MENU                                        | EXIT                                                               |
|       | время<br>Часы<br>Врем<br>Врем<br>Авто<br>ОК | время<br>Часы<br>Время выкл<br>Время вкл.<br>Авто выкл.<br>ОК мели |

|              | BPEMA       |      |      |
|--------------|-------------|------|------|
| ば            | Часы        |      | : AM |
|              | Время выкл. |      |      |
|              | Время вкл.  |      |      |
|              | Авто выкл.  |      |      |
| $\square$    |             |      |      |
|              |             |      |      |
| A <b>T</b> ( | I OK MENU   | EXIT |      |

Таймер включения/выключения.

| Таймер выключения автоматически выключит<br>телевизор в установленное время.<br>Нажмите кнопку <b>MENU</b> и затем используйте кнопку ▲ /<br>▼ для выбора TIME меню. | Только для таймера включения. Нажмите кнопку<br>и затем используйте кнопку ▲ / ▼ для установки<br>уровня громкости и номера программы.<br>Нажмите кнопку MENU или OK для сохранения. |
|----------------------------------------------------------------------------------------------------|----------------------------------------------------------------------------------------------------|
| Нажмите кнопку ► и затем используйте кнопку ▲ / ▼<br>для выбора Времени выключения (Off Time) или<br>Времени включения (On Time).                                    | <i>Замечание :</i><br>а. В случае перебоев энергии (или отключения<br>электричества) часы следует настроить заново.                                                                  |
| Нажмите кнопку ► и затем используйте кнопку ▲ / ▼<br>для выбора Времени включения ( <b>On Time</b> ).                                                                | <ol> <li>б. Через два часа после включения таймером<br/>включения, телевизор автоматически<br/>выключается до следующего нажатия на кнопку.</li> </ol>                               |
| Для отмены Времени включения/выключения,<br>нажмите ▲ / ▼ для выбора Off.                                                                                            | <ul> <li>в. При включении таймера включения/<br/>выключения, он будет срабатывать каждый день<br/>в установленное время.</li> </ul>                                                  |
| Нажмите кнопку ► и затем используйте кнопку ▲ / ▼<br>для того, чтобы установить час                                                                                  | г. Если время включения и выключения совпадают, то сработает таймер выключения.                                                                                                    |
| Нажмите кнопку ► и затем используйте кнопку ▲ / ▼<br>для того, чтобы установить минуту.                                                                              | д. Для того, чтобы таймер включения сработал,<br>необходимо , чтобы телевизор был в режиме<br>ожидания.                                                                              |

Меню времени.

ВРЕМЯ Часы Время выкл. Время вкл. Авто выкл. Авто выкл.

|           | BPEMR        |       |    |
|-----------|--------------|-------|----|
| È         | Часы         | 06:59 | AM |
|           | Время выкл.  | PR    | 7  |
|           | Время вкл.   | VOL   | 46 |
|           | Авто выкл.   | Вкл   |    |
| $\square$ |              |       |    |
|           |              |       |    |
| <b>AV</b> | OK MENU EXIT |       |    |

# Auto sleep

Если вы включите функцию Auto Sleep (нажмете ON в Auto Sleep-меню), телевизор автоматически выключится через 10 минут после того, как закончится вещание.

Нажмите кнопку **MENU** и затем используйте кнопку ▲ / ▼ для выбора меню TIME (часы).

Нажмите кнопку ► и затем используйте кнопку ▲ / ▼ для выбора Auto Sleep (Автовыкл).

Нажмите кнопку ► и затем используйте кнопку ▲ / ▼ для выбора Вкл./Выкл. (**On** или **Off**).

Нажмите кнопку **MENU** или **OK** для сохранения.

# ВРЕМЯ Часы Время выкл. Время вкл. Авто выкл. Авто выкл.

| ВРЕМЯ             |        |
|-------------------|--------|
| Насы              | √ Выкл |
| Время выкл.       | Вкл    |
| Время вкл.        |        |
| Пе Авто выкл.     |        |
|                   |        |
|                   |        |
| ▲▼◀► OK MENU EXIT |        |

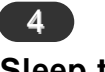

# Sleep timer

Sleep timer автоматически выключает телевизор по истечении установленнного времени. Нажмите кнопку SLEEP для выбора количества минут. На экране появится значок <u>•---min</u> следующий за количеством установленнных минут (10, 20, 30, 60, 90, 120, 180 или 240). Как только количество минут будет установленно, таймер начнет обратный отсчет.

# Замечание :

- а. Для того, чтобы посмотреть оставшееся до выключения время, нажмите на кнопку **SLEEP** один раз.
- 6. Для того, чтобы отменить отсчет, повторно нажимайте на кнопку **SLEEP**, пока значок <u>⊚</u> --- min не появится на экране.
- в.После того, как Вы выключите телевизор, установленное время сбросится.

# CSM (Colour Status Memory) Настройка цвета

| Для того, чтобы задать настройки по умолчанию,<br>выберите опцию <b>НОРМАЛЬНО (Normal)</b> .                     | Нажмите кнопку ► и затем используйте кнопку ▲ / ▼<br>для выбора желаемой цветовой температуры. |
|----------------------------------------------------------------------------------------------------|------------------------------------------------------------------------------------------------|
| Нажмите кнопку <b>MENU</b> и затем используйте кнопку<br>▲ / ▼ для выбора меню НАСТРОйКА.                        | Повторно нажимайте на кнопку <b>MENU</b> для возвращения к просмотру.                          |
| Нажмите кнопку ► и затем используйте кнопку ▲ / ▼<br>для выбора <b>CSM</b> .                                     |                                                                                                |
|                                                                                                    |                                                                                                |
|                                                                                                    |                                                                                                |
|                                                                                                    |                                                                                                |
|                                                                                                    |                                                                                                |
| НАСТРОЙКА<br>РЗык<br>СSM<br>Управление ПК<br>VGA Mode<br>ГО<br>ГО<br>ГО<br>ГО<br>ГО<br>ГО<br>ГО<br>ГО<br>ГО<br>Г | e                                                                                              |
| ▲▼4▶ OK MENU EXIT                                                                                                |                                                                                                |

# Соединение с ПК

- 1. Подсоедините сигнальный кабель к выходному разъему ПК и входному разъему телевизора.
- Подсоедините аудиокабель от ПК к разъему РС SOUND на телевизоре.
- 3. Нажимаю кнопку INPUT SELECT выберите вход PC.
- 4. Включите ПК и изображение с него появится на телевизоре.

Телевизор может использоваться в качестве компьютерного монитора.

Примечание : Если вы пользуетесь Apple Macintosh, подключите VGA desktop блок (не поставляется) сигнальным кабелем от 3 рядного 15 контактного разюема к 2 рядному 5 контактному разъему и подключите VGA desktop блок к Macintosh.

| Режим                 | Частота<br>горизонтальн<br>ой развертки<br>(кГц) часто<br>верти<br>разве |         | Частота<br>вертикальной<br>развертки(Гц) | Частотная<br>полоса(МГц) |  |  |
|-----------------------|--------------------------------------------------------------------------|---------|------------------------------------------|--------------------------|--|--|
| DOS                   | 720x400                                                                  | 37.9KHz | 70Hz                                     | 35.50MHz                 |  |  |
| VESA(VGA)             | 640x480                                                                  | 31.5KHz | 60Hz                                     | 25.17MHz                 |  |  |
| VESA(VGA)             | 640x480                                                                  | 37.9KHz | 72Hz                                     | 31.50MHz                 |  |  |
| VESA(VGA)             | 640x480                                                                  | 37.5KHz | 75Hz                                     | 31.50MHz                 |  |  |
| VESA(SVGA)            | 800x600                                                                  | 35.1KHz | 56Hz                                     | 36.00MHz                 |  |  |
| VESA(SVGA)            | 800x600                                                                  | 37.9KHz | 60Hz                                     | 40.00MHz                 |  |  |
| VESA(SVGA)            | 800x600                                                                  | 48.1KHz | 72Hz                                     | 50.00MHz                 |  |  |
| VESA(SVGA)            | 800x600                                                                  | 46.9KHz | 75Hz                                     | 49.50MHz                 |  |  |
| VESA(XGA)             | 1024x768                                                                 | 48.4KHz | 60Hz                                     | 65.00MHz                 |  |  |
| VESA(XGA)             | 1024x768                                                                 | 56.5KHz | 70Hz                                     | 75.00MHz                 |  |  |
| VESA(XGA)             | 1024x768                                                                 | 60.0KHz | 75Hz                                     | 78.75MHz                 |  |  |
| VESA(SXGA)            | 1152x864                                                                 | 67.5KHz | 75Hz                                     | 108.00MHz                |  |  |
| VESA(WXGA)            | 1280x768                                                                 | 47.7KHz | 60Hz                                     | 80.136MHz                |  |  |
| Спецификация монитора |                                                                          |         |                                          |                          |  |  |

## Примечание :

- а. Если телевизор холодный, при включении может наблюдаться мерцание изображения. Это не является неисправностью телевизора.
- b. Если возможно, используйте видеорежим VESA 1024х768@60Нz для достижения наилучшего качества изображения. При использовании телевизора при другом разрешении могут возникать дефекты изображения. В этом случае установите частоту вертикальной развертки 60 Гц. В заводских настройках установлен видеорежим VESA 1,024х768@60Hz.
- с. На экране могут появлятся точечные деффекты в виде красных, синих или зеленых пятен. Они не оказывают влияния на характеристики монитора.
- d. Не нажимайте на ЖК экран. Это может вызвать искажение изображения.
- e. При появлении и зображения с ПК на мониторе может появиться сообщение, тект которого зависит от версии ОС Window (Win98,2000). При появлении сообщения нажимайте "Next", пока сообщение не исчезнет.
- f. Если появилось сообщение "Out of Range" настройте ПК в соответствии со спецификацией монитора.

# **2** Настройки ПК

| Вы можете настроить положение по вертикал<br>горизонтали, фазу, синхронизацию и использон<br>функции автонастройки или сброса по своему выб<br>Нажмите кнопку <b>MENU</b> и выберите подменю SETU<br>помощью кнопок ▲ / ▼.<br>Нажмите кнопку ▶ и с помощью кнопок ▲ | и и Эта настройка позволяет уменьшить горизонтальные искажения и увеличить четкость текста.<br><sup>opy.</sup> Auto-configure<br>JP с Эта функция предназначена для автоматической настройки положения по вертикали и горизонтали, фазы, синхронизации. Изображение исчез на |
|----------------------------------------------------------------------------------------------------|----------------------------------------------------------------------------------------------------|
| выберите желаемый пункт.<br>Для настройки используйте кнопки ◀ / ►.                                                                                                    | несколько секунд, пока будет осуществляться<br>автонастройка.<br>Reset                                                                                                    |
| H-Position / V-Position<br>Этот пункт меню позволяет настроить положение                                                                                                    | Функция позволяет вернуться к заводским настройкам парамтров изображения.                                                                                                    |
| вертикали и горизонтали.                                                                                                    | Примечание : Сигнал от некоторых видеокарт может                                                                                                    |
| Сіоск<br>Эта настройка позволяет уменьшить вертикаль<br>полосы и прямоугольники на экране. Та                                                                                                    | ные настройзводится некорректно. В этом случае настройте оложение по вертикали и горизонтали, фазу, синхронизацию в ручную.                                                                                                    |
| изменяется горизонтальный размер изображения                                                                                                    | . Нажмите кнопку ОК для сохранения настроек                                                                                                    |
| Phase                                                                                                    | изооражения.<br>Нажмите кнопку EXIT для выхода в режим ПК.                                                                                                    |
| Режим VGA                                                                                                    |                                                                                                    |

Когда на вход телевизора в режиме VGA подается прогрессивный сигнал 480p, выберите пункт 480P в меню SETUP.

| НАСТРОЙКА         |                                                       | H                                                                                                    |
|-------------------|-------------------------------------------------------|----------------------------------------------------------------------------------------------------|
| Язык              | H-Pos. 5                                              | ج<br>ج                                                                                                    |
| CSM               | V-Pos. 100                                            |                                                                                                    |
| Управление ПК     | Часы 50                                               | Цу                                                                                                    |
| VGA Mode          | фаза 15 📖                                             | 1 🗐 🗄 🗸                                                                                                    |
|                   | Авто                                                  |                                                                                                    |
|                   | Возврат                                               |                                                                                                    |
| (111)             |                                                       | <b>1</b>                                                                                                    |
| ▲▼◀► OK MENU EXIT |                                                       | AT ()                                                                                                    |
|                   | HACTPOЙKA<br>Язык<br>СSM<br>Управление ПК<br>VGA Mode | НАСТРОЙКА<br>Язык<br>СSM<br>Управление ПК<br>УGA Mode<br>УGA Mode<br>Н-Pos. 5 ШШЦ<br>Часы 50<br>фаза 15<br>Авто<br>Возврат |

|             | НАСТРОЙКА       |           |
|-------------|-----------------|-----------|
| È           | Язык            | √ 640x480 |
|             | CSM             | 480P      |
|             | Управление ПК   |           |
|             | VGA Mode        |           |
|             |                 |           |
|             |                 |           |
| <b>AT</b> ( | I) OK MENU EXIT |           |

Телетекст (ТОП текст) это опция, поэтому телетекст воспроизводится только телевизорами, поддерживающими режим телетекст.

Телетекст это бесплатная услуга, предлагаемая большинством телеканалов и включающая в себя информацию о погоде, новости, телепрограмму, информацию о ценах и т.д.

Декодер телетекста может работать с такими системами телетекста, как : SIMPLE, TOP и FASTEXT. SIMPLE (стандартный телетекст) представляет собой набор страниц, которые выбираются путем прямого ввода соответствующего номера страницы. TOP и FASTEXT более современные системы, обеспечивающие быстрый и простой способ выбора телетекстовой информации.

# Включить/Выключить

Нажмите кнопку TEXT для переключения в режим телетекст. На экране появится первая или последняя страница.

В заголовке будут отображаться номера двух страниц, название канала, дата и время. Первый номер отображает номер выбранной Вами страницы, второй – номер текущей страницы. Нажмите кнопку **TEXT** для выхода из режима телетекст. Произойдет возврат к предыдущему режиму.

# 2 SIMPLE text

# Выбор страницы

Введите желаемый номер страницы в виде числа из трех цифр, используя цифровую клавиатуру. Если во время набора Вы ввели неправильную цифру, то необходимо закончить ввод числа из трех цифр, а затем повторно ввести правильный номер страницы.

# Программирование разноцветных кнопок в режиме LIST

Вы можете запрограммировать 4 номера страниц телетекста и быстро выбирать их, нажимая кнопки соответствующих цветов на пульте ДУ.

Нажмите цветную кнопку.

С помощью цифровой клавиатуры выберите страницу, которую Вы хотите запрограммировать.

Нажмите кнопку ОК. Будет запомнен номер выбранной страницы после однократного мигания, подтверждающего операцию. С этого момента Вы можете выбирать данную страницу нажатием соответствующей цветной кнопки.

Три остальные цветные кнопки программируются аналогично.

# TOP text (опция)

В нижней части экрана отображаются 4 поля : красное, зеленое, желтое и синее. Желтое обозначает следующую группу, зеленое – следующий блок.

# Выбор Блока/ группы/ страницы

Синяя кнопка позволяет переключаться между блоками.

Желтая кнопка позволяет перейти к следующей группе с автоматическим переходом к следующему блоку

Зеленая кнопка позволяет перейти к следующей странице с автоматическим переходом к следующей группе. Кнопка **▲** выполняет ту же функцию.

Красная кнопка позволяет вернуться к предыдущей секции. То же самое делает кнопка ▼.

# Прямой выбор страницы

В режиме TOP,так же как и в режиме SIMPLE, Вы можете выбрать страницу, введя ее в виде числа из трех цифр при помощи цифровой клавиатуры.

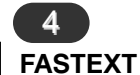

Страницы телетекста закодированы при помощи цвета внизу экрана и могут быть выбраны при помощи нажатия на соотвествующим образом окрашенную кнопку.

# Выбор страницы

Нажмите кнопку <u>=</u>і страницу.

для того, чтобы выбрать

Вы можете выбрать закодированные с помощью

цвета страницы внизу экрана при помощью соответствующих цветных кнопок на пульте ДУ.

В режиме FASTEXT так же как и в режиме SIMPLE, Вы можете выбрать страницу, введя ее в виде числа из трех цифр при помощи цифровой клавиатуры.

Кнопка ▲ / ▼ может быть использована для выбора предыдущей или следующей страницы.

# Специальные функции телетекста.

| r |     |     | -        |
|---|-----|-----|----------|
|   | - 2 | = ' | <b>つ</b> |
|   |     | _   | :        |
|   |     |     |          |

#### ПОДСКАЗКА(REVEAL)

Нажмите эту кнопку для того, чтобы увидеть скрытую информацию, например решение загадки или паззла. Нажмите эту кнопку еще раз для того, чтобы убрать информацию с экрана.

**E**≢

## PA3MEP(SIZE)

Увеличивает высоту выбранного теста в два раза.

Нажмите эту кнопку для того, чтобы увеличить верхнюю половину страницы. Нажмите эту кнопку еще раз для того, чтобы увеличить нижнюю половину страницы. Нажмите эту кнопку еще раз для того, чтобы вернуться к нормальному экрану.

# Ξ×

#### ОБНОВЛЕНИЕ (UPDATE)

Отображает на экране картинку в то время пока Вы ждете обновления страницы телетекста. Значок

появится в левом верхнем углу экрана. Когда новая страница станет доступной, вместо значка

появится номер страницы. Нажмите на эту кнопку для того, чтобы увидеть обновленную страницу. Ē₹

#### OCTAHOBKA (HOLD)

Останавливает автоматическую смену страниц, которая происходит, если страницы телетекста состоят из двух и более дополнительных страниц. Число дополнительных страниц и номер показанной дополнительной страницы обычно отображаются под временем. Когда эта кнопка нажата, символ остановки отображается в левом верхнем углу экрана. При этом автоматическая смена страниц прекращается. Для того, чтобы ее возобновить, нажмите на эту кнопку еще раз.

7

## СМЕШИВАНИЕ(МІХ)

Показывает телетекст поверх изображения. Для того, чтобы выключить изображение, нажмите на эту кнопку еще раз.

# ΞÐ

## BPEMA(TIME)

При помощи нажатия на эту кнопку, Вы можете посмотреть время во время просмотра ТВ передач. Оно отобразится в правом верхнем углу. Для того, чтобы убрать отображение времени, нажмите на эту кнопку еще раз. В режиме телетекста нажатие на эту кнопку позволяет выбрать дополнительную страницу. Номер дополнительной страницы отображается внизу экрана. Для того, чтобы остановить или изменить дополнительную страницу, нажмите КРАСНУЮ/ЗЕЛЕНУЮ, ▲ / ▼ или кнопки цифровой клавиатуры. Нажмите эту кнопку еще раз того, чтобы выйти из этой функции.

| <b>№</b> п/п | Город  | Сервис-центр                   | Адрес                                                                       | Телефон                            | Мелкая<br>бытовая<br>техника | тв | Проекци<br>онники | DVD | VCR | сот | пров | Окон<br>ники | Сплит-<br>системы |  |   |  |  |  |  |  |  |
|--------------|--------|--------------------------------|-----------------------------------------------------------------------------|------------------------------------|------------------------------|----|-------------------|-----|-----|-----|------|--------------|-------------------|--|---|--|--|--|--|--|--|
| 1            | Москва | Алина-<br>Видеопроф-<br>Сервис | Нагатинская наб.,<br>д.40/1 стр.5<br>(м. Коломенская)                       | 118-01-56,<br>118-19-90            | -                            | +  | +                 | +   | +   | -   | +    | -            | -                 |  |   |  |  |  |  |  |  |
|              |        |                                | Большие<br>Каменщики, д.19<br>(м. Таганская)                                | 912-90-13,<br>912-76-23            |                              |    |                   |     |     |     |      |              |                   |  |   |  |  |  |  |  |  |
|              |        |                                | Ослябинский<br>пер., д.3<br>(м.Автозаводская)                               | 675-78-21,<br>677-41-67            |                              |    |                   |     |     |     |      |              |                   |  |   |  |  |  |  |  |  |
|              |        |                                | Новочеркасский б/р,<br>13 (м. Марьино)                                      | 357-40-51,<br>356-61-54            |                              |    |                   |     |     |     |      |              |                   |  |   |  |  |  |  |  |  |
| 2            | Москва | Надежда                        | ул. Амундсена,<br>д. 15, корп. 2<br>(м. Свиблово)                           | (095) 180-64-27                    | +                            | +  | +                 | +   | +   | +   | +    | +            | +                 |  |   |  |  |  |  |  |  |
| 3            | Москва | CPS                            | Шелепихинская<br>наб., д. 18<br>(ближ. м. Фили)                             | 797-34-34,<br>105-57-40            | -                            | +  | +                 | +   | +   | +   | +    | -            | -                 |  |   |  |  |  |  |  |  |
| 3            | Москва | осква Лит-сервис               | ул.<br>Краснобогатырская,<br>д.75, корп.1<br>(м. Преображенская<br>площадь) | 745-8502,<br>745-8503,<br>269-2310 | -                            | +  | +                 | +   | +   | +   | +    | -            | -                 |  |   |  |  |  |  |  |  |
|              |        |                                | Жулебинский<br>бульвар, д. 9<br>(ближ. м. Выхино,<br>район Жулебино)        | 745-8502,<br>745-8503,<br>269-2310 |                              | _  |                   |     |     |     |      |              |                   |  |   |  |  |  |  |  |  |
|              |        |                                | бульвар Дмитрия<br>Донского, д.2а                                           | 745-8502, 745-<br>8503, 269-2310   |                              |    |                   |     |     |     |      |              |                   |  | 1 |  |  |  |  |  |  |
| 4            | Москва | Дилекс-Прима                   | Чертановская, д.45а,<br>корп. 1<br>(м. Пражская или м.<br>Академика Янгеля) | 388-15-54                          | -                            | +  | +                 | +   | +   | +   | +    | -            | -                 |  |   |  |  |  |  |  |  |

Сервисные центры по гарантийному обслуживанию техники "ROLSEN"

RU

T

| <b>№</b> п/п | Город  | Сервис-центр          | Адрес                                                                       | Телефон                       | Мелкая<br>бытовая<br>техника | тв | Проекци<br>онники | DVD | VCR | сот | пров | Окон<br>ники | Сплит-<br>системы |
|--------------|--------|-----------------------|-----------------------------------------------------------------------------|-------------------------------|------------------------------|----|-------------------|-----|-----|-----|------|--------------|-------------------|
| 5            | Москва | Дилекс-Прима          | Чертановская, д.45а,<br>корп. 1<br>(м. Пражская или м.<br>Академика Янгеля) | 388-15-54                     | -                            | +  | +                 | +   | +   | -   | +    | -            | -                 |
| 6            | Москва | Мвидео-сервис         | Единая<br>диспетчерская<br>служба                                           | 742-01-01<br>(многоканальный) |                              | +  | +                 | +   | +   | -   |      |              | -                 |
|              |        | Приемный пункт<br>№1  | ул.Маросейка, д. 6/8,<br>стр.1 (Китай-город)                                | 921-80-08                     |                              |    |                   |     |     |     |      |              |                   |
|              |        | Приемный пункт<br>№2  | Чонгарский б-р,<br>дом 3 (Варшавская)                                       | 316-75-60                     |                              |    |                   |     |     |     |      |              |                   |
|              |        | Приемный пункт<br>№3  | ул. 2-я<br>Карачаровская,<br>дом 14а, стр.3<br>(Авиамоторная)               | 171-23-90                     |                              |    |                   |     |     |     |      |              |                   |
|              |        | Приемный пункт<br>№4  | Ленинградское ш.,<br>дом 16, стр.1<br>(Войковская)                          | 786-28-13                     |                              |    |                   |     |     |     |      |              |                   |
|              |        | Приемный пункт<br>№5  | пр-т Мира, д. 91, стр.<br>1 (Алексеевская)                                  | 287-68-92                     |                              |    |                   |     |     |     |      |              |                   |
|              |        | Приемный пункт<br>№6  | ул. Профсоюзная, д.<br>63 (Калужская)                                       | 336-80-92                     |                              |    |                   |     |     |     |      |              |                   |
|              |        | Приемный пункт<br>№7  | Щелковское ш., д.<br>100 (Щелковская)                                       | 468-94-83                     |                              |    |                   |     |     |     |      |              |                   |
|              |        | Приемный пункт<br>№8  | ул.Русаковская, д.<br>22, корп.1<br>(Сокольники)                            | 269-66-54                     |                              |    |                   |     |     |     |      |              |                   |
|              |        | Приемный пункт<br>№9  | ул.Генерала Белова, д<br>. 35 (Домодедовская)                               | 916-61-58                     |                              |    |                   |     |     |     |      |              |                   |
|              |        | Приемный пункт<br>№10 | ул. Народного<br>Ополчения, д.28,<br>стр.1<br>(Октябрьское поле)            | 916-61-58                     |                              |    |                   |     |     |     |      |              |                   |

| № п/п | Город  | Сервис-центр           | Адрес                                                                       | Телефон   | Мелкая<br>бытовая<br>техника | тв | Проекци<br>онники | DVD | VCR | сот | пров | Окон<br>ники | Сплит-<br>системы |
|-------|--------|------------------------|-----------------------------------------------------------------------------|-----------|------------------------------|----|-------------------|-----|-----|-----|------|--------------|-------------------|
|       |        | Приемный пункт<br>№11  | Славянский б-р,<br>д.13, стр.1<br>(Кунцевская)                              | 445-06-92 |                              |    |                   |     |     |     |      |              |                   |
|       |        | Приемный пункт<br>№12  | ул. Зеленодольская,<br>д.40 (Кузьминки)                                     | 172-69-40 |                              |    |                   |     |     |     |      |              |                   |
|       |        | Приемный пункт<br>№13  | ул. Садовая-С<br>пасская, д.3, стр.3<br>(Красные ворота)                    | 208-21-21 |                              |    |                   |     |     |     |      |              |                   |
|       |        | Приемный пункт<br>№14  | Ленинский пр-т,<br>д.64, стр.2<br>(Ленинский пр-т)                          | 980-51-01 |                              |    |                   |     |     |     |      |              |                   |
|       |        | Приемный пункт<br>№15  | Кавказский б-р, д.57<br>(Кантемировская)                                    | 980-51-01 |                              |    |                   |     |     |     |      |              |                   |
|       |        | Приемный пункт<br>№16  | Мос. Обл.,<br>Красногорский р-н,<br>пос. Путилово, 71-й<br>км МКАД, стр.16А | 975-04-74 |                              |    |                   |     |     |     |      |              |                   |
|       |        | Приемный пункт<br>№17  | Дмитровское ш.,<br>д.116 (м. Петровско-<br>Разумовская)                     | 980-51-24 |                              |    |                   |     |     |     |      |              |                   |
| 7     | Москва | СОНИКО-Сервис          | Подсосенский пер.,<br>д. 12, стр. 1<br>(м. Курская)                         | 917-03-16 | -                            | +  | +                 | +   | +   | -   | +    | -            | -                 |
|       |        |                        | Хохловский пер., д.<br>11/1 (м. Китай-город)                                | 917-34-24 |                              |    |                   |     |     |     |      |              |                   |
|       |        |                        | Колокольников пер.,<br>д.9/10, стр. 5<br>(м.Сухаревская)                    | 208-56-48 |                              |    |                   |     |     |     |      |              |                   |
| 8     | Москва | Фрост<br>Технолоджис   | Нововладыкинский<br>пр-д, д.8, стр.3,<br>офис 200                           | 961-33-36 | +                            | +  | +                 | +   | +   | +   | +    | +            | +                 |
| 9     | Москва | E+E Сервисный<br>центр | ул. Сущёвский вал,<br>д. 22 (ближ.м.С<br>авеловская)                        | 775-36-34 | -                            | +  | +                 | +   | +   | +   | +    | -            | -                 |

| № п/п | Город                                | Сервис-центр                   | Адрес                                                 | Телефон                             | Мелкая<br>бытовая<br>техника | тв | Проекци<br>онники | DVD | VCR | сот | пров | Окон<br>ники | Сплит-<br>системы |
|-------|--------------------------------------|--------------------------------|-------------------------------------------------------|-------------------------------------|------------------------------|----|-------------------|-----|-----|-----|------|--------------|-------------------|
| 10    | Москва                               | Астар-Сервис                   | ул. Минская, д.10/21<br>(м.Филёвский парк)            | 101-22-87                           | +                            | -  | -                 | -   | -   | -   | -    | -            | -                 |
| 11    | Москва                               | Олди-Сервис                    | ул. Малышева, д. 7<br>(м.Текстильщики)                | 105-07-14                           | -                            | +  | -                 | +   | +   | -   | -    | -            | -                 |
| 12    | Москва                               | Гарант-Сервис                  | Пр-т Мира ГАО ВВЦ,<br>строение 558<br>(м. ВДНХ)       | 181-90-12                           | -                            | +  | +                 | +   | +   | +   | +    | -            | -                 |
| 13    | Москва                               | АМОБытСервис                   | ул.Домодедовская,<br>д.7, кор.3<br>(м. Домодедовская) | 391-50-11                           | +                            | -  | -                 | -   | -   | -   | -    | -            | -                 |
| 14    | Москва                               | Совинсервис                    | ул.Расковой д.12<br>(м. Динамо)                       | 213-25-79                           | -                            | +  | +                 | +   | +   | -   | -    | -            | -                 |
| 15    | Москва                               | МЭНС-СЕРВИС                    | пр-т. Маршала<br>Жукова, д.1                          | 195-69-71,<br>195-12-89             | -                            | +  | +                 | +   | +   | +   | +    | -            | -                 |
| 16    | Москва                               | АВС-Сервис                     | ул.Паустовского, д.8<br>кор.1 (м.Ясенево)             | 423-66-00, 423-<br>04-11, 421-77-51 | +                            | +  | +                 | +   | +   | _   | _    | _            | -                 |
|       |                                      |                                |                                                       |                                     |                              | +  | +                 | +   | +   |     |      |              |                   |
| 17    | Москва                               | БЫТТЕХСЕРВИС                   | ул. Фомичёвой, д.13,<br>корп.1<br>(м. Сходненская)    | 497-66-33, 492-<br>82-30, 492-37-06 | +                            | +  | +                 | +   | +   | +   | +    | -            | -                 |
| 18    | Москва                               | Рубин                          | ул. Багратионовская,<br>д.7                           | 142-42-54,<br>145-36-41             | +                            | +  | -                 | +   | -   | -   | -    | -            | -                 |
| 19    | Видное<br>(Московская<br>обл)        | Алина-<br>Видеопроф-<br>Сервис | пр. Ленинского<br>Комсомола, д.6а                     | 541-78-40,<br>541-51-72             | -                            | +  | +                 | +   | +   | -   | +    | -            | -                 |
| 20    | Зеленоград<br>(Московская<br>обл)    | Протор-Сервис                  | Корп. 1534                                            | 537-82-12,<br>537-82-07             | +                            | +  | +                 | +   | +   | +   | +    | -            | -                 |
| 21    | Жуковский<br>(Московская<br>область) | Надежда                        | ул. Чкалова, 25                                       | (248) 4-29-05,<br>(48) 4-29-05      | -                            | +  | +                 | +   | +   | +   | +    | +            | +                 |
| № п/п | Город                                    | Сервис-центр                  | Адрес                                  | Телефон                    | Мелкая<br>бытовая<br>техника | тв | Проекци<br>онники | DVD | VCR | сот | пров | Окон<br>ники | Сплит-<br>системы |
|-------|------------------------------------------|-------------------------------|----------------------------------------|----------------------------|------------------------------|----|-------------------|-----|-----|-----|------|--------------|-------------------|
| 22    | Ногинск<br>(Московская<br>обл.)          | Пионер                        | ул. III-го<br>Интернационала,<br>д. 78 | (251) 4-23-03              | -                            | +  | +                 | +   | +   | +   | +    | -            | -                 |
| 23    | Балашиха<br>(Московская<br>обл.)         | Кан-Сервис                    | ул. Калинина, д. 1/15                  | 523-33-1                   | -                            | +  | +                 | +   | +   | +   | +    | -            | -                 |
| 24    | Коломна<br>(Московская<br>обл)           | Росинка-2                     | ул. Октябрьской<br>революции, д.342    | (261) 3-32-32,<br>5-15-91  | -                            | +  | +                 | +   | +   | +   | +    | -            | -                 |
| 25    | Коломна<br>(Московская<br>обл)           | PRO-SERVICE                   | ул. Гранатная, д.5                     | (26) 14-34-76              | +                            | +  | +                 | +   | +   | +   | +    | -            | -                 |
| 26    | Серпухов<br>(Московская<br>обл)          | ТЦ Топаз                      | ул. 1-ая Московская,<br>д.44           | (27) 35-43-00              | +                            | +  | +                 | +   | +   | +   | +    | -            | -                 |
| 27    | Королёв<br>(Московская<br>область)       | Сервис Техника                | ул. Северная, д.14                     | (095) 513 66 13<br>доб 139 | +                            | +  | +                 | +   | +   | +   | +    | -            | -                 |
| 28    | Химки                                    | ТМвидео-сервис<br>(ТЦ "Лига") | Ленинградское ш.,<br>вл.5              | 793-20-79                  | -                            | +  | +                 | +   | +   | -   | -    | -            | -                 |
| 29    | Абакан                                   | Импульс                       | ул. Советская, д.46-<br>1Н             | (39022) 4-08-13            | -                            | +  | -                 | -   | +   | -   | -    |              |                   |
| 30    | Абакан                                   | ИП Кобылянский                | ул. Вяткина, д.12                      | (39022) 66-564             | +                            | -  | -                 | -   | -   | -   | -    |              |                   |
| 31    | Александров<br>(Владимирская<br>обл)     | Радар-Сервис                  | Ул. Красный<br>переулок, д.13          | (09244) 2-06-27            | +                            | +  | +                 | +   | +   | +   | +    | -            | -                 |
| 32    | Альметьевск<br>(республика<br>Татарстан) | Компьютерный<br>мир           | ул. Заслонова 18                       | (8553) 25-38-29            | +                            | +  | +                 | +   | +   | +   | +    | -            | -                 |
| 33    | Ангарск<br>(Иркутская<br>область)        | Калейдоскоп                   | 94 квартал, д.103А 2<br>этаж           | (39818) 53-87-21           | +                            | +  | +                 | +   | +   | +   | +    | -            | -                 |

| № п/п | Город                                  | Сервис-центр                          | Адрес                                                     | Телефон                      | Мелкая<br>бытовая<br>техника | тв | Проекци<br>онники | DVD | VCR | сот | пров | Окон<br>ники | Сплит-<br>системы |
|-------|----------------------------------------|---------------------------------------|-----------------------------------------------------------|------------------------------|------------------------------|----|-------------------|-----|-----|-----|------|--------------|-------------------|
| 34    | Апатиты<br>(Мурманская<br>область)     | Сервис БТ                             | ул. Зиновьева, д.22а                                      | (81555) 66-106,<br>75-004    | -                            | +  | +                 | +   | +   | -   | -    |              |                   |
| 35    | Арзамас<br>(Нижегородска<br>я область) | Сервис Центр                          | ул. Володарского,<br>д. 83/2                              | (83147) 2-79-41              | +                            | +  | +                 | +   | +   | +   | +    | -            | -                 |
| 36    | Армавир<br>(Краснодарски<br>й край)    | Альфа                                 | ул. Комсомольская,<br>д. 115                              | (86137) 3-80-00              | -                            | +  | +                 | +   | +   | +   | +    | -            | -                 |
| 37    | Арсеньев                               | Электрон                              | ул. Октябрьская,д.18                                      | (42361) 4-23-05              | -                            | +  | -                 | -   | +   | -   | -    | +            | -                 |
| 38    | Арсеньев                               | Центр Сервиса                         | ул. Щербакова, 52                                         | (261) 3-03-91,<br>4-35-65    | +                            | +  | +                 | +   | +   | +   | +    | -            | -                 |
| 39    | Архангельск                            | Двина-Сервис<br>Центр                 | ул. Урицкого, д. 54                                       | (8182) 26-53-55              | -                            | +  | +                 | +   | +   | -   | -    | -            | -                 |
| 40    | Архангельск                            | Дом*Сервис                            | ул. Суворова, д.12                                        | (8182) 27-69-12              | +                            | +  | +                 | +   | +   | +   | +    | -            | -                 |
| 41    | Асбест<br>(Свердловская<br>область)    | Гарант                                | ул. Челюскинцев,<br>д.9                                   | (34365) 2-75-78              | +                            | +  | +                 | +   | +   | -   | -    | -            | -                 |
| 42    | Астрахань                              | Эфир                                  | Тул. Боевая, д. 72а;<br>ул. Красная<br>Набережная, д. 38У | (8512) 30-10-15,<br>30-10-14 | -                            | +  | +                 | +   | +   | +   | +    | -            | -                 |
| 43    | Астрахань                              | Элком                                 | площадь<br>Октябрьская, д.1                               | (8512) 39-08-53,<br>39-13-73 | +                            | +  | +                 | +   | +   | +   | +    | -            | -                 |
| 44    | Ачинск<br>(Красноярский<br>край)       | Центр<br>Технического<br>Обслуживания | ул. Гагарина, д.10 а                                      | (39151) 4-55-55              | +                            | +  | +                 | +   | +   | +   | +    | -            | -                 |
| 45    | Балаково<br>(Саратовская<br>обл.)      | Ч.П.Барышников                        | ул. Чапаева, д.159а                                       | (8453) 44-75-31              | -                            | +  | +                 | +   | +   | +   | +    | -            | -                 |
| 46    | Барнаул                                | Региональный<br>сервисный центр       | ул. Попова, д.55                                          | (3852) 601-349               | +                            | +  | +                 | +   | +   | +   | +    | -            | -                 |

| <b>№</b> п/п | Город                                    | Сервис-центр               | Адрес                           | Телефон                                   | Мелкая<br>бытовая<br>техника | тв | Проекци<br>онники | DVD | VCR | сот | пров | Окон<br>ники | Сплит-<br>системы |
|--------------|------------------------------------------|----------------------------|---------------------------------|-------------------------------------------|------------------------------|----|-------------------|-----|-----|-----|------|--------------|-------------------|
| 47           | Барнаул                                  | Хелми-Сервис               | ул, Пролетарская ,<br>д.113     | (3852) 23-94-02                           | +                            | +  | +                 | +   | +   | -   | +    | -            | -                 |
| 48           | Барнаул                                  | Айсберг Сервис             | пр.Ленина, д.154                | (3852) 36-22-02                           | -                            | +  | +                 | +   | +   | +   | +    | -            | -                 |
| 49           | Барнаул                                  | DAEWOO                     | ул. Глушкова, д. 46             | (3852) 33-84-84,<br>25-53-53              | +                            | +  | +                 | +   | +   | +   | +    | -            | -                 |
| 50           | Белая Калитва<br>(Ростовская<br>область) | Экран                      | ул. Калинина, д. 29             | (86313) 2-56-66,<br>2-70-87               | -                            | +  | +                 | +   | +   | +   | +    | -            | -                 |
| 51           | Белгород                                 | Инфотех                    | пр-т. Б.<br>Хмельницкого, 86    | (0722) 26-36-<br>18,26-36-48,<br>26-44-14 | -                            | +  | +                 | +   | +   | +   | +    | -            | -                 |
| 52           | Белгород                                 | Выбор                      | пр. Гражданский,<br>д.32        | (0722) 32-65-92,<br>32-69-29              | +                            | +  | +                 | +   | +   | -   | +    | -            | -                 |
| 53           | Белгород                                 | Союз-Сервис                | Пр-т Ватутина, д. 5а            | (0722) 25-34-00                           | +                            | +  | +                 | +   | +   | +   | +    | -            | -                 |
| 54           | Белгород                                 | Союз-Сервис                | ул.Фрунзе, д. 2126              | (0722) 36-96-47                           | +                            | +  | +                 | +   | +   | +   | +    | -            | -                 |
| 55           | Белебей                                  | Радиотехника               | ул. Ленина, д.34                | ( 34716 ) 4-22-82                         | -                            | +  | +                 | +   | +   | +   | +    | -            | -                 |
| 56           | Белово/Кемеро<br>вская обл               | Радиосвязь                 | Юбилейная, 19а                  | (38452) 4-02-18                           | -                            | +  | +                 | +   | +   | +   | +    | -            | -                 |
| 57           | Биробиджан                               | Реал Электроник            | ул. Биршоссе2км,<br>д.23а       | (42622) 4-07-21                           | +                            | +  | +                 | +   | +   | +   | +    | -            | -                 |
| 58           | Благовещенск                             | Олакс                      | ул. Ленина, д. 27               | (4162) 44-89-79                           | +                            | +  | +                 | +   | +   | +   | -    | +            | -                 |
| 59           | Благовещенск                             | Амурская<br>электротехника | ул. Кольцевая, д. 43            | (4162) 37-43-91                           | +                            | +  | +                 | +   | +   | +   | +    | -            | -                 |
| 60           | Борисоглебск<br>(Воронежская<br>область) | ГАРАНТ                     | ул.Северный м-н,<br>д.1а        | (07354) 5-68-68                           | +                            | +  | +                 | +   | +   | -   | -    | -            | -                 |
| 61           | Братск                                   | Лексика<br>Электроникс     | ул. Пионерская, д.23            | (3953) 47-69-07                           | +                            | +  | +                 | +   | +   | -   | -    | -            | -                 |
| 62           | Братск                                   | Селена-Сервис              | Проспект Ст.<br>Димитрова, д.28 | (0832) 41-82-54                           | -                            | +  | +                 | +   | +   | +   | +    | -            | -                 |
| 63           | Братск                                   | Мега-Сервис                | Пр. Ленина, д.67,<br>оф. 300    | (0832) 64-94-95                           | -                            | -  | -                 | -   | -   | +   | +    | -            | -                 |

—

| № п/п | Город                                   | Сервис-центр        | Адрес                           | Телефон                      | Мелкая<br>бытовая<br>техника | тв | Проекци<br>онники | DVD | VCR | сот | пров | Окон<br>ники | Сплит-<br>системы |
|-------|-----------------------------------------|---------------------|---------------------------------|------------------------------|------------------------------|----|-------------------|-----|-----|-----|------|--------------|-------------------|
| 64    | Брянск                                  | Окор Плюс           | ул. Литейная, д.За              | (0832) 57-03-55              | +                            | +  | +                 | +   | +   | -   | -    | -            | -                 |
| 65    | Брянск                                  | Радиотехника        | ул. 3-го<br>Интернационала, д.2 | (0832) 51-24-64              | -                            | +  | +                 | +   | +   | -   | -    | -            | -                 |
| 66    | Будённовск (С<br>тавропольский<br>край) | ТелеМаг             | ул. Кирова, д.235               | (86559) 4-16-24              | -                            | +  | +                 | +   | +   | -   | -    | -            | -                 |
| 67    | Бузулук<br>(Оренбургская<br>область)    | Альянс              | 2-й Микрорайон,<br>д.34         | (35342) 27-147,<br>27-787    | -                            | +  | +                 | +   | +   | -   | -    | -            | -                 |
| 68    | Бузулук                                 | Орбита-сервис       | 2-й Микрорайон, д.1             | (35342) 4-34-08              | -                            | +  | +                 | +   | +   | +   | +    | -            | -                 |
| 69    | Валуйки<br>(Белгородская<br>обл.)       | Мастер              | ул. Новая, д.5                  | (07236) 5-45-84              | +                            | +  | +                 | +   | +   | +   | +    | -            | -                 |
| 70    | Великие Луки<br>(Псковская<br>обл.)     | Кондор              | ул. Гоголя, д.7                 | (81153) 9-27-06              | -                            | +  | +                 | +   | +   | +   | +    | -            | -                 |
| 71    | Великий<br>Новгород                     | ТКТ (СЦ Орбита)     | ул. Кочетова, д.23а             | (8162) 61-12-00              | -                            | +  | +                 | +   | +   | +   | +    | -            | -                 |
| 72    | Великий<br>Новгород                     | Электроника         | ул.Великая д.22                 | (816-22) 11-20-03            | +                            | ÷  | -                 | +   | +   | -   | +    | -            | -                 |
| 73    | Владикавказ                             | Альда-Сервис        | Ул. Кутузова, д.82              | (8672) 54-34-20              | +                            | +  | -                 | +   | +   | -   | +    | -            | -                 |
| 74    | Владикавказ                             | ЛЮКС                | ул.Ватутина, 120                | (8672) 53-23-03,<br>54-83-99 | +                            | +  | +                 | +   | +   | -   | -    | +            | +                 |
| 75    | Владимир                                | Дас                 | ул. Большая<br>Московская, д.38 | (0922) 32-38-71              | -                            | +  | -                 | +   | -   | -   | -    | -            | -                 |
| 76    | Владимир                                | Владимир С<br>ервис | Проспект С<br>троителей, д.36   | (0922) 36-45-18,<br>36-45-19 | -                            | +  | -                 | +   | +   | -   | -    | -            | -                 |
| 77    | Владимир                                | Владимир С<br>ервис | ул. Добросельская,<br>26        | (0922) 36-99-36              | -                            | +  | -                 | +   | +   | -   | -    | -            | -                 |
| 78    | Владимир                                | Рост-Сервис         | ул. Юбилейная,д. 60             | (0922) 30-50-55              | +                            | +  | +                 | +   | +   | +   | +    | -            | -                 |

| № п/п | Город                               | Сервис-центр           | Адрес                       | Телефон                                   | Мелкая<br>бытовая<br>техника | тв | Проекци<br>онники | DVD | VCR | сот | пров | Окон<br>ники | Сплит-<br>системы |
|-------|-------------------------------------|------------------------|-----------------------------|-------------------------------------------|------------------------------|----|-------------------|-----|-----|-----|------|--------------|-------------------|
| 79    | Владимир                            | Электрон-Сервис        | ул. Ново-Ямская,<br>д.73    | (0922) 24-08-19                           | +                            | +  | +                 | +   | +   | +   | +    | -            | -                 |
| 80    | Владимир                            | Домовой Сервис         | ул. Урицкая, д. 26          | (0922) 32-23-09                           | +                            | +  | +                 | +   | +   | +   | +    | -            | -                 |
| 81    | Владимир                            | Мастер Сервис          | ул.Бол.Московская,<br>д. 19 | (0922) 42-09-09                           | -                            | +  | +                 | +   | +   | +   | +    | -            | -                 |
| 82    | Волгодонск                          | Гарант                 | ул. Морская, д.25           | (86392) 2-79-24                           | -                            | +  | +                 | +   | +   | +   | +    | -            | -                 |
| 83    | Волгоград                           | Планета-сервис         | ул. Рионская, д.3           | (8442) 36-64-20,<br>36-64-25,<br>36-64-26 | -                            | +  | +                 | +   | +   | +   | +    | -            | -                 |
| 84    | Волгоград                           | Мир Видео 1            | пр. Ленина, д.58а           | (8442) 23-41-36,<br>23-05-94              | -                            | +  | +                 | +   | +   | +   | +    | -            | -                 |
| 85    | Волгоград                           | Классика-Сервис        | ул. Елецкая, д.173          | (8442) 97-50-10                           | +                            | -  | -                 | -   | -   | -   | -    | -            | -                 |
| 86    | Волжский<br>(Волгоградская<br>обл.) | Мир Видео 1            | ул. Дружбы, д. 21           | (8443) 58-50-75                           | -                            | +  | +                 | +   | +   | +   | +    | -            | -                 |
| 87    | Вологда                             | Вологда                | ул.Панкратова, д.75А        | (8172) 52-27-00                           | +                            | +  | +                 | +   | +   | -   | -    | -            | -                 |
| 88    | Вологда                             | Амперсанд              | ул.Козленская, д.40         | (8172) 72-44-44                           | -                            | +  | +                 | +   | +   | -   | -    | -            | -                 |
| 89    | Вологда                             | Скерцо СВ              | ул. Ленинградская,<br>д.134 | (8172) 21-79-90                           | -                            | +  | +                 | +   | +   | +   | +    | -            | -                 |
| 90    | Вологда                             | ЧП Коновалов<br>С.А.   | ул.Горького, 113            | (8172) 766-041                            | -                            | +  | +                 | +   | +   | +   | +    | -            | -                 |
| 91    | Воронеж                             | Орбита-сервис          | ул. Донбасская, д.1         | (0732) 77-43-97,<br>52-05-44              | -                            | +  | +                 | +   | +   | +   | +    | -            | -                 |
| 92    | Воронеж                             | Радиоимпорт-С<br>ервис | ул. Матросова, д.66а        | (0732) 36-25-95,<br>76-96-00              | +                            | +  | +                 | +   | +   | +   | +    | -            | -                 |
| 93    | Воронеж                             | ИП Дармин              | ул. Текстильщиков,<br>д. 8  | (0732) 46-25-28                           | +                            | +  | +                 | +   | +   | +   | +    | -            | -                 |
| 94    | Воронеж                             | Ч.П.Ларин              | ул. Южномаравская,<br>д. 8  | (0732) 70-95-45                           | -                            | +  | -                 | -   | -   | -   | -    | -            | -                 |
| 95    | Воронеж                             | Беркут                 | ул.Ворошилова, д.2          | (0732) 70-16-70                           | +                            | +  | +                 | +   | +   | +   | +    | -            | -                 |
| 96    | Воронеж                             | СП Сервис              | пр-т Труда, д.39            | (0732) 39-29-45                           | +                            | +  | +                 | +   | +   | +   | +    | -            | -                 |

| № п/п | Город                                    | Сервис-центр                           | Адрес                        | Телефон                     | Мелкая<br>бытовая<br>техника | тв | Проекци<br>онники | DVD | VCR | сот | пров | Окон<br>ники | Сплит-<br>системы |
|-------|------------------------------------------|----------------------------------------|------------------------------|-----------------------------|------------------------------|----|-------------------|-----|-----|-----|------|--------------|-------------------|
| 97    | Воронеж                                  | Телеком                                | ул. Баррикадная, д.<br>34    | (0922) 24-08-19             | +                            | +  | +                 | +   | +   | -   | -    | -            | -                 |
| 98    | Воронеж                                  | Воронеж-Сервис                         | ул. Плехановская, д.<br>40   | (0732) 71-31-84             | +                            | +  | +                 | +   | +   | -   | -    | -            | -                 |
| 99    | Воткинск                                 | АлекСервис                             | ул. 1 мая, д.83              | (34145) 41-886              | +                            | +  | +                 | +   | +   | +   | +    | -            | -                 |
| 100   | Вышний<br>Волочёк<br>(Тверская обл.)     | Техноторговый<br>центр<br>"Телесервис" | ул. Карла Маркса,<br>д.98    | (08233) 6-21-62,<br>5-28-89 | +                            | +  | +                 | +   | +   | +   | +    | -            | -                 |
| 101   | Вятские<br>Поляны<br>(Кировская<br>обл.) | Бытсервис                              | ул. Урицкого, д.18а          | (83334) 7-47-87             | +                            | +  | -                 | +   | +   | +   | +    | -            | -                 |
| 102   | Геленджик                                | Техцентр "Ом"                          | ул. Полевая, д.22            | (86141) 3-21-39             | +                            | +  | -                 | +   | +   | +   | +    |              |                   |
| 103   | Глазов                                   | Служба сервиса<br>«Ваш дом»            | ул. Калинина, д.6            | (34141) 4-07-37             | +                            | +  | +                 | +   | +   | +   | +    | +            | +                 |
| 104   | Гуково<br>(Ростовская<br>обл)            | Сервисный центр                        | ул. Мира, д. 50              | (86361) 2-33-66             | -                            | +  | +                 | +   | +   | +   | +    | -            | -                 |
| 105   | Гусь-<br>Хрустальный                     | Супер-Сервис                           | ул. Калинина, д.52           | (09241) 3-48-01             | +                            | +  | +                 | +   | +   | +   | +    | -            | -                 |
| 106   | Дзержинск<br>(Нижегородска<br>я обл.)    | Мелодия                                | ул. Октябрьская, д.5         | (8313) 254-517              | -                            | +  | +                 | +   | +   | -   | -    | -            | -                 |
| 107   | Димитровград                             | Видикон – ДМ                           | Пр. Димитрова, д.10          | (84235) 3-96-61             | -                            | +  | +                 | +   | +   | -   | -    | ë            | -                 |
| 108   | Екатеринбург                             | Сонико                                 | ул. Степана Разина,<br>д.109 | (343) 269-19-48             | -                            | +  | +                 | +   | +   | +   | +    | -            | -                 |
| 109   | Екатеринбург                             | Норд-Сервис                            | ул. Донская, д.31            | (343) 335-94-43             | +                            | +  | +                 | +   | +   | +   | +    | -            | -                 |
| 110   | Екатеринбург                             | Радиоимпорт /<br>ИП Валов              | ул. 8 марта , д.99           | (343) 357-44-62             | +                            | +  | +                 | +   | +   | +   | +    | -            | -                 |
| 111   | Екатеринбург                             | ТТЦ "Экран"                            | ул. Красноуральская<br>25    | (343) 342-13-94             | +                            | +  | +                 | +   | +   | +   | +    | -            | -                 |

| № п/п | Город                                  | Сервис-центр                             | Адрес                                    | Телефон                       | Мелкая<br>бытовая<br>техника | тв | Проекци<br>онники | DVD | VCR | сот | пров | Окон<br>ники | Сплит-<br>системы |
|-------|----------------------------------------|------------------------------------------|------------------------------------------|-------------------------------|------------------------------|----|-------------------|-----|-----|-----|------|--------------|-------------------|
| 112   | Екатеринбург                           | Транссервис                              | ул. Айвазовского,<br>д.53                | (343) 220-98-42               | +                            | +  | +                 | +   | +   | -   | +    | +            | +                 |
| 113   | Екатеринбург                           | Центр ТВ Сервис                          | ул.<br>Машиностроителей,<br>д.14         | (343) 332-73-04               | +                            | +  | +                 | +   | +   | +   | +    | -            | -                 |
| 114   | Екатеринбург                           | Кардинал-Техно                           | ул. Пехотинцев, д.13 А                   | (343) 372-14-40               | +                            | +  | +                 | +   | +   | +   | +    | -            | -                 |
| 115   | Железногорск<br>(Красноярский<br>край) | Эридан-Сервис                            | Пр. Ленинградский,<br>д.35               | (39197) 4-49-58               | +                            | +  | -                 | -   | +   | -   | -    | -            | -                 |
| 116   | Железногорск<br>(Курская<br>область)   | Лана-Сервис                              | ул. Димитрова, 8                         | (07148) 44-823                | +                            | +  | +                 | +   | +   | +   | +    | -            | -                 |
| 117   | Жигулевск<br>(Самарская<br>область)    | Жигули-Гарант                            | ул. Мира, д.21                           | (84862) 2-28-73,<br>20-32-42  | +                            | +  | +                 | +   | +   | +   | +    | -            | -                 |
| 118   | Йошкар-Ола                             | Мета-Сервис/ С<br>ервис-центр<br>Samsung | ул. Панфилова, д.21                      | (8362) 11-38-51               | -                            | +  | +                 | +   | +   | +   | +    | -            | -                 |
| 119   | Йошкар-Ола                             | Дельтасервис                             | ул.<br>Машиностроителей,<br>д.7а, кор. З | (8362) 72-11-43               | -                            | +  | +                 | +   | +   | -   | -    | -            | -                 |
| 120   | Йошкар-Ола                             | Пинк Долфин                              | пр. Гагарина, д.7                        | (8362) 66-06-61,<br>41-41-23  | +                            | +  | +                 | +   | +   | +   | +    | -            | -                 |
| 121   | Йошкар-Ола                             | Мидас                                    | ул. Советская, 173                       | (8362) 45-73-68,<br>21-39-10  | +                            | +  | +                 | +   | +   | +   | +    | +            | +                 |
| 122   | Иваново                                | Склад<br>Видеотехники                    | ул. Октябрьская, д.<br>22                | (0932) 42-13-55               | +                            | +  | +                 | +   | +   | +   | +    | -            | -                 |
| 123   | Иваново                                | Центр ремонтных<br>услуг                 | ул. Г. Хлебников, д.<br>36               | (0932) 29-15-10,<br>23-76-71  | +                            | +  | +                 | +   | +   | +   | +    | -            | -                 |
|       |                                        |                                          | ул. Тельмана, д. 9                       | (0932) 40-58-18 ,<br>49-88-97 | +                            | +  | +                 | +   | +   | +   | +    | -            | -                 |
| 124   | Ижевск                                 | Аргус-Сервис                             | ул. М. Горького, 76                      | (3412) 78-76-85,<br>78-06-64  | +                            | +  | +                 | +   | +   | +   | +    | -            | -                 |

Ś

| № п/п | Город                                      | Сервис-центр                | Адрес                             | Телефон                                | Мелкая<br>бытовая<br>техника | тв | Проекци<br>онники | DVD | VCR | сот | пров | Окон<br>ники | Сплит-<br>системы |
|-------|--------------------------------------------|-----------------------------|-----------------------------------|----------------------------------------|------------------------------|----|-------------------|-----|-----|-----|------|--------------|-------------------|
| 125   | Ижевск                                     | Служба сервиса<br>«Ваш дом» | Ключевой посёлок,<br>д. 63а       | (3412) 75-77-77,<br>75-34-64           | +                            | +  | +                 | +   | +   | +   | +    | +            | +                 |
| 126   | Ижевск                                     | РИТ-Сервис                  | ул. Пушкинская,<br>д. 216         | (3412) 43-20-39,<br>43-06-67           | +                            | +  | -                 | -   | +   | -   | -    | +            | -                 |
| 127   | Ижевск                                     | Гарант                      | ул. Ленина, д. 146                | (3412) 36-87-00                        | -                            | +  | +                 | +   | +   | -   | -    | +            | -                 |
|       |                                            |                             | ул. К. Маркса, 395                | (3412) 22-63-36,<br>43-69-82, 43-70-40 | -                            | +  | +                 | +   | +   | -   | -    | +            | -                 |
|       |                                            |                             | ул. Новостроительная<br>ул., д.33 | (3412) 71-13-31                        | -                            | +  | +                 | +   | +   | -   | -    | +            | -                 |
| 128   | Ижевск                                     | ТФПУУДевятый<br>"рест"      | ул.Удмуртская, д. 304             | (3412) 25-05-85                        | -                            | -  | -                 | -   | -   | -   | -    | +            | +                 |
| 129   | Ижевск                                     | ДС                          | ул. К. Маркса, д. 393             | (3412) 431-662                         | +                            | +  | +                 | +   | +   | +   | +    | -            | -                 |
| 130   | Иркутск                                    | НПФ «ТИС»                   | ул. Партизанская,<br>д 149        | (3952) 33-38-59,<br>51-31-09           | -                            | +  | +                 | +   | +   | -   | -    | +            | -                 |
| 131   | Иркутск                                    | Эверест                     | ул. Писарева, д.18а               | (3952) 349-727,<br>348-218             | +                            | +  | -                 | +   | -   | -   | -    | -            | -                 |
| 132   | Иркутск                                    | Эль-Байк                    | ул. Урицкого,<br>д.8 оф 204       | (3952) 20-16-15                        | -                            | +  | +                 | +   | +   | +   | +    | -            | -                 |
| 133   | Иркутск                                    | ИП Архипов                  | ул. 1 Советская, 184              | (3952) 54-37-36                        | +                            | +  | +                 | +   | +   | +   | +    | -            | -                 |
| 134   | Казань                                     | ЛУАЗО                       | ул. Декабристов, 133              | (8432) 99-34-27,<br>99-33-03, 55-45-48 | +                            | +  | +                 | +   | +   | +   | +    | -            | -                 |
| 135   | Казань                                     | Техника                     | ул. Вишневского, д. 14            | (8432) 38-31-07,<br>38-31-27           | -                            | +  | +                 | +   | +   | +   | +    | -            | -                 |
| 136   | Казань                                     | TBC                         | пр. Ибрагимова, д. 61             | (8432)16-88-66                         | -                            | +  | +                 | +   | +   | +   | +    | -            | -                 |
| 137   | Казань                                     | Александр и К               | ул. 10 лет Октября, д.3           | (8432) 915-900                         | -                            | +  | +                 | +   | +   | +   | +    | -            | -                 |
| 138   | Калининград                                | ТТЦ Вега                    | ул. Гагарина, д.41/45             | (0112) 35-88-66,<br>43-49-04, 46-19-81 | +                            | +  | +                 | +   | +   | +   | +    | -            | -                 |
| 139   | Калуга                                     | Лана-Сервис                 | ул. Никитина, д.102               | (0842) 54-86-05,<br>79-59-89           | +                            | +  | +                 | +   | +   | +   | +    | -            | -                 |
| 140   | Калуга                                     | Мастер-Сервис               | ул. Рылеева, д. 39,<br>корп. 2    | (0842) 56-18-22,<br>56-18-21           | +                            | +  | +                 | +   | +   | +   | +    | -            | -                 |
| 141   | Калуга                                     | СЦККалуга                   | ул. Суворова, д. 117              | (0842) 57-13-82                        | +                            | +  | +                 | +   | +   | +   | +    | -            | -                 |
| 142   | Каменск-<br>Шахтинский<br>(Ростовская обл) | Диорит-Сервис               | ул. Красная, д. 62                | (86365) 4-28-51                        | -                            | +  | -                 | -   | +   | -   | -    | -            | -                 |

| <b>№</b> п/п | Город                                           | Сервис-центр            | Адрес                                  | Телефон                                       | Мелкая<br>бытовая<br>техника | тв | Проекци<br>онники | DVD | VCR | сот | пров | Окон<br>ники | Сплит-<br>системы |
|--------------|-------------------------------------------------|-------------------------|----------------------------------------|-----------------------------------------------|------------------------------|----|-------------------|-----|-----|-----|------|--------------|-------------------|
| 143          | Каменск-<br>Уральский<br>(Свердловская<br>обл.) | Техноцентр              | Ул. Исетская, д.33б                    | (343-78) 9-95-20                              | +                            | +  | +                 | +   | +   | +   | +    | -            | -                 |
| 144          | Камышин<br>(Волгоградская<br>обл)               | Техносервис             | 3 мкр., д.11<br>2-23-19                | (84457) 2-23-88,                              | +                            | +  | +                 | +   | +   | +   | +    | -            | -                 |
| 145          | Канск<br>(Красноярский<br>край)                 | Т-Сервис                | ул. Московская, д.66                   | (39161) 2-05-13                               | +                            | +  | +                 | +   | +   | +   | +    | -            | -                 |
| 146          | Кемерово                                        | Квэл                    | ул. Соборная, д.8                      | (3842) 35-83-19                               | +                            | +  | +                 | +   | +   | +   | +    | -            | -                 |
| 147          | Кинешма<br>(Ивановская<br>область)              | Рембыттехника           | ул.Правды, д.7Б                        | (09331) 21-639                                | +                            | +  | +                 | +   | +   | +   | +    | -            | -                 |
| 148          | Киров                                           | Квадрат                 | ул. К. Маркса, д.127                   | (8332) 37-32-73,<br>373-555,673-961           | +                            | +  | +                 | +   | +   | +   | +    | +            | +                 |
| 149          | Киров                                           | Экран-Сервис            | ул. Некрасова, д. 42                   | Т(8332) 54-21-01;<br>54-21-56У                | -                            | +  | -                 | +   | +   | +   | +    | -            | -                 |
| 150          | Кострома                                        | Антек                   | Тул.<br>Станкостроительная,<br>д.5 "Б" | (0942) 22-05-12,<br>22-03-82                  | +                            | +  | +                 | +   | +   | +   | +    | -            | -                 |
| 151          | Кострома                                        | Видеосервис             | ул. Волжская, 18                       | (0942) 54-77-09                               | -                            | +  | +                 | +   | +   | +   | +    | -            | -                 |
| 152          | Кострома                                        | Кристалл Сервис<br>Быт  | ул. Федосеева, д.22а                   | (0942) 51-80-73                               | +                            | -  | -                 | -   | -   | -   | -    | -            | -                 |
| 153          | каневск                                         | Краснодар-<br>техсервис | ул. Леваневского<br>, д. 106           | (861) 210-33-26                               | +                            | +  | +                 | +   | +   | +   | +    | -            | -                 |
| 154          | Краснодар                                       | Аттила                  | ул. 2-я Пятилетка<br>, д. 23/2         | (861) 233-64-71, -<br>235-18-79,<br>233-40-94 | +                            | +  | +                 | +   | -   | -   | -    | -            |                   |
| 155          | Краснодар                                       | Фотон                   | ул.Северная, д. 94                     | (861) 255-46-72                               | +                            | +  | +                 | +   | +   | +   | +    | -            | -                 |
| 156          | Краснодар                                       | Гриф-Сервис-Юг          | ул.Головатого, д.313/б                 | (8612) 59-47-80                               | -                            | +  | +                 | +   | +   | +   | +    | -            | -                 |
| 157          | Краснодар                                       | Компания-Росс           | ул.Орджоникидзе,<br>д.62               | (8612) 623-523                                | -                            | -  | -                 | -   | -   | -   | -    | +            | +                 |
| 158          | Краснодар                                       | Такон                   | ул. Уральская, д 91/1                  | (8612) 36-89-20,<br>36-86-93, 36-93-52        | -                            | -  | -                 | -   | -   | -   | -    | +            | +                 |

| № п/п | Город                                   | Сервис-центр                     | Адрес                                                    | Телефон                      | Мелкая<br>бытовая | тв | Проекци<br>онники | DVD | VCR | сот | пров | Окон<br>ники | Сплит-<br>системы |
|-------|-----------------------------------------|----------------------------------|----------------------------------------------------------|------------------------------|-------------------|----|-------------------|-----|-----|-----|------|--------------|-------------------|
|       |                                         |                                  |                                                          |                              | техника           |    |                   |     |     |     |      |              |                   |
| 159   | Краснотурьинск<br>(Свердловская<br>обл) | Интерсервис                      | ул. Карпинского, д. 15                                   | (34314) 3-60-26              | -                 | +  | +                 | +   | +   | +   | +    | -            | -                 |
| 160   | Красноярск                              | Дон-ТВ Сервис                    | ул.<br>Железнодорожников,<br>д.11<br>ул. Кольцевая, д.12 | (3912) 21-94-82              | +                 | +  | +                 | +   | +   | +   | +    | -            | -                 |
| 161   | Красноярск                              | Реал-Сервис                      | ул. Кольцевал, д. 12                                     | (3912) 44-54-12              |                   |    | -                 |     | -   |     |      | _            |                   |
| 162   | Красноярск                              | Интерлинк                        | пр Мира д 94                                             | (3912) 27-73-29              | -                 | +  | +                 | +   | +   | +   | +    | -            | -                 |
| 163   | Курган                                  | ТП-Сервис                        | ул. Красина, л.41                                        | (3522) 45-76-83              | +                 | +  | +                 | +   | +   | +   | +    | -            | -                 |
| 164   | Курган                                  | ТВ-Сервис                        | ул. Кирова, д.83                                         | (3522) 42-15-77              | -                 | +  | +                 | +   | +   | +   | +    | -            | -                 |
| 165   | Курск                                   | Экран Сервис ЛТД                 | ул. Добролюбова,<br>д. 17                                | (0712) 2-33-80,<br>56-00-53  | -                 | +  | +                 | +   | +   | +   | -    | -            | -                 |
| 166   | Курск                                   | Маяк                             | ул. Сумская, д.37-б                                      | (0712) 35-04-91              | +                 | +  | +                 | +   | +   | +   | +    | -            | -                 |
| 167   | Кызыл<br>(республика Тыва)              | Видикон-Сервис                   | ул. Калинина, 1-Б                                        | (394-22) 1-03-22             | +                 | +  | +                 | +   | +   | +   | +    | -            | -                 |
| 168   | Липецк                                  | Владон                           | ул. Меркулова,д. 8                                       | (0742) 41-06-94              | +                 | +  | +                 | +   | +   | +   | +    | -            | -                 |
| 169   | Липецк                                  | Липецкоблтелера<br>диоБыттехника | ул. Космонавтов, д.27                                    | (0742) 34-88-41,<br>34-74-43 | -                 | +  | +                 | +   | +   | +   | +    | -            | -                 |
| 170   | Липецк                                  | СПС-Липецк                       | Петровский проезд, д.1                                   | (0742) 77-74-56,<br>77-38-76 | -                 | +  | +                 | +   | +   | +   | +    | -            | -                 |
| 171   | Лысьва<br>(Пермская<br>область)         | РТВ – СЕРВИС                     | ул. Мира, д. 15                                          | (34249) 6-10-17              | +                 | +  | +                 | +   | +   | +   | +    | -            | -                 |
| 172   | Магадан                                 | Шерл-Сервис                      | ул. Парковая, д. 13                                      | (41322) 2-63-70              | -                 | +  | +                 | +   | +   | -   | -    | -            | -                 |
| 173   | Магнитогорск                            | Техника-Сервис                   | Пр. Металлургов, д.7                                     | (3519) 22-16-71              | -                 | +  | +                 | +   | +   | +   | +    | -            | -                 |
| 174   | Магнитогорск                            | МАГЭЛИС                          | ул.Завенягина, д.9                                       | (3519) 30-74-66              | -                 | +  | +                 | +   | +   | +   | +    | -            | -                 |
| 175   | Майкоп                                  | Тигрис                           | ул. Пролетарская,<br>д.358                               | (87722) 7-61-53              | -                 | +  | +                 | +   | +   | +   | +    | -            | -                 |
| 176   | Майкоп                                  | Электрон-сервис                  | ул. Димитрова, д. 25                                     | (8772) 55-62-38              | +                 | +  | +                 | +   | +   | +   | +    | -            | -                 |
| 177   | Майкоп                                  | Джун ЛТД                         | Ул. Хакурате, д. 155                                     | (87722) 7-00-13,<br>7-00-16  | +                 | +  | +                 | +   | +   | -   | -    | -            | -                 |
| 178   | Майкоп                                  | AVS-SERVIS                       | Ул. Пушкина, д. 147                                      | (87722) 4-34-64              | +                 | +  | +                 | +   | +   | -   | -    | -            | -                 |
| 179   | Махачкала                               | Техник ISE                       | пр-т Шамиля, д.20                                        | (8722) 64-71-33              | +                 | +  | +                 | +   | +   | +   | +    | -            | -                 |

| № п/п | Город                                | Сервис-центр                  | Адрес                                         | Телефон                      | Мелкая<br>бытовая<br>техника | тв | Проекци<br>онники | DVD | VCR | сот | пров | Окон<br>ники | Сплит-<br>системы |
|-------|--------------------------------------|-------------------------------|-----------------------------------------------|------------------------------|------------------------------|----|-------------------|-----|-----|-----|------|--------------|-------------------|
| 180   | Междуреченск<br>(Кемеровская<br>обл) | Завод РТА                     | ул. Строителей, д.67                          | (38475) 2-20-15              | -                            | +  | +                 | +   | +   | +   | +    | -            | -                 |
| 181   | Миасс                                | Арсенал-Сервис                | ул. Ак. Павлова, д.19                         | (35135) 3-95-33              | +                            | +  | +                 | +   | +   | -   | -    | -            | -                 |
| 182   | Миасс                                | Техносервис                   | пр. Октября, 10                               | (35135) 4-80-80              | -                            | +  | +                 | +   | +   | +   | +    | -            | -                 |
| 183   | Минеральные<br>Воды                  | Клён                          | ул. Московская,<br>д. 29а                     | (87922) 7-61-45              | +                            | +  | +                 | +   | +   | +   | +    | -            | -                 |
| 184   | Мончегорск<br>(Мурманская<br>обл)    | Рембыттехника                 | Никелевое ш., д.12-6                          | (81536) 7-27-63              | +                            | +  | +                 | +   | +   | +   | +    | -            | -                 |
| 185   | Мурманск                             | Электроника<br>Сервис         | Тул. Лобова, 39/13;<br>Ледокольный пр-д, 5. Т | (8152) 22-04-90,<br>53-57-75 | +                            | +  | +                 | +   | +   | +   | +    | -            | -                 |
| 186   | Мурманск                             | СиПиЭс Мурманск<br>- Техцентр | ул. Софьи Перовской,<br>д.37                  | (8152) 450-949,<br>458-701   | +                            | +  | +                 | +   | +   | +   | +    | -            | -                 |
| 187   | Мурманск                             | РОМ-Э.К.СМ                    | ул.Промышленная,<br>д.12                      | (8152) 45-76-28              | +                            | +  | +                 | +   | +   | -   | -    | -            | -                 |
| 188   | Муром                                | Электроника                   | ул. Комунистическая,<br>д. 2                  | (09234) 2-17-26              | +                            | +  | +                 | +   | +   | +   | +    | -            | -                 |
| 189   | Мценск<br>(Орловская<br>область)     | вэл                           | ул. Тургенева,<br>д.135а                      | (08646) 2-14-19              | +                            | +  | +                 | ÷   | +   | +   | +    | -            | -                 |
| 190   | Находка                              | ПБОЮЛ<br>Смоленский           | ул. Молодежная, д.9                           | (4236) 63-38-24,<br>62-0724  | +                            | +  | +                 | +   | +   | -   | -    | -            | -                 |
| 191   | Набережные<br>Челны                  | ΡΑΦΤ                          | Новый Город,<br>д.1/16, 3 подъезд             | (8552) 39-31-82              | -                            | -  | -                 | -   | -   | -   | -    | -            | -                 |
| 192   | Набережные<br>Челны                  | Элекам-Сервис<br>плюс         | ул. Вахитова,<br>д.30/05а                     | (8552) 53-05-46,<br>53-40-56 | -                            | +  | +                 | +   | +   | -   | -    | +            | -                 |
| 193   | Набережные<br>Челны                  | Служба сервиса<br>«Ваш дом»   | Московский пр-кт,<br>д.2/10А                  | (8552) 53-14-71              | +                            | +  | +                 | +   | +   | +   | +    | +            | +                 |
| 194   | Назарово<br>(Красноярский<br>край)   | ТД Русь                       | ул. Арбузова,д. 91                            | (39155) 3-28-20              | +                            | +  | +                 | +   | +   | +   | +    | -            | -                 |
| 195   | Назарово<br>(Красноярский<br>край)   | Дом Электроники               | ул. Советская, д.14                           | (39155) 2-24-33              | +                            | +  | +                 | +   | +   | +   | +    | -            | -                 |

| № п/п | Город                                    | Сервис-центр          | Адрес                                 | Телефон                               | Мелкая<br>бытовая<br>техника | ТΒ | Проекци<br>онники | DVD | VCR | сот | пров | Окон<br>ники | Сплит-<br>системы |
|-------|------------------------------------------|-----------------------|---------------------------------------|---------------------------------------|------------------------------|----|-------------------|-----|-----|-----|------|--------------|-------------------|
| 196   | Нальчик                                  | Исток                 | пр. Шогенцукова,<br>д.19-А            | (8662) 95-01-30                       | -                            | +  | +                 | -   | +   | +   | +    | -            | -                 |
| 197   | Невинномысск<br>(Ставропольский<br>край) | ТехУниверсал          | бульвар Мира,<br>д.8 кв.21            | (86554) 7-04-77,<br>7-02-85           | +                            | +  | +                 | +   | +   | +   | +    | +            | +                 |
| 198   | Нижний Тагил                             | ЦΤΟ ΟΚΑ               | пр. Строителей, д.16                  | (3435) 41-00-08,<br>41-00-09          | +                            | +  | +                 | +   | +   | +   | +    | -            | -                 |
| 199   | Нижнекамск                               | Александр и К         | Пр-т Химиков, д.64                    | (8552) 320-330,<br>43-97-68           | -                            | +  | +                 | +   | +   | +   | +    | -            | -                 |
| 200   | Н.Новгород                               | Роял-Сервис           | ул. Володарского,<br>д.59             | (8312) 30-03-57                       | -                            | +  | -                 | +   | +   | -   | -    | -            | -                 |
| 201   | Н.Новгород                               | Бытовая<br>Автоматика | Бульвар Мира, д.16                    | (8312) 77-57-79                       | +                            | +  | +                 | +   | +   | +   | +    | -            | -                 |
| 200   | Н.Новгород                               | Гарант-Сервис         | ул.Заярская, д.18а                    | (8312) 16-31-41,<br>13-36-01,12-00-29 | +                            | -  | -                 | -   | -   | -   | -    | -            | -                 |
| 202   | Н.Новгород                               | Электроника           | ул.Горького, 250                      | (8312) 36-63-71                       | +                            | +  | +                 | +   | +   | +   | +    | -            | -                 |
| 203   | Н.Новгород                               | Транссервис           | Сормовское шоссе,<br>д.15             | (8312) 412-712                        | +                            | +  | +                 | +   | +   | -   | +    | +            | +                 |
|       |                                          |                       | ул. Белинского, д.61                  | (8312) 16-75-88                       | +                            | +  | +                 | +   | +   | -   | +    | +            | +                 |
|       |                                          |                       | Тул. Бекетова, д. 3 "Б"               | (8312) 65-73-07                       | +                            | +  | +                 | +   | +   | -   | +    | +            | +                 |
| 204   | Новомосковск<br>(Тульская обл)           | АВС Центр             | ул. Московская, д.1                   | (08762) 6-99-20                       | -                            | +  | +                 | +   | +   | +   | +    | -            | -                 |
| 205   | Новокузнецк                              | Гранд                 | ул. Тольятти, д.11                    | (3843) 47-69-04                       | -                            | +  | +                 | +   | +   | +   | +    | -            | -                 |
| 206   | Новокузнецк                              | Сибинтех-ТК           | Тул. Дружбы, д.17<br>Магазин "Европа" | (3843) 71-87-67                       | +                            | +  | +                 | +   | +   | +   | +    | -            | -                 |
| 207   | Новосибирск                              | ИРП                   | ул. Крылова, д.29                     | (3832) 10-10-24,<br>904-790           | +                            | +  | +                 | +   | +   | +   | +    | -            | -                 |
| 208   | Новосибирск                              | Элга-Сервис           | ул. Королева, д. 17а                  | (3832) 34-05-31,<br>29-52-61          | +                            | +  | +                 | +   | +   | -   | -    | -            | -                 |
| 209   | Новосибирск                              | ДЭСиб сервис          | ул.Выстовочная, д. 40                 | (3832) 51-81-13                       | +                            | +  | +                 | +   | +   | +   | +    | -            | -                 |
| 210   | Новосибирск                              | Сибирский<br>сервис   | ул. Плахотного, д. 39                 | (3832) 92-47-12,<br>57-19-95          | +                            | +  | +                 | +   | +   | +   | +    | -            | -                 |
| 211   | Новосибирск                              | Рио-Ком               | проспект Академика<br>Коптюга д.4     | (3832)-30-44-42                       | -                            | -  | -                 | -   | -   | -   | -    | -            | -                 |

| № п/п | Город                              | Сервис-центр             | Адрес                               | Телефон                                | Мелкая<br>бытовая<br>техника | тв | Проекци<br>онники | DVD | VCR | сот | пров | Окон<br>ники | Сплит-<br>системы |
|-------|------------------------------------|--------------------------|-------------------------------------|----------------------------------------|------------------------------|----|-------------------|-----|-----|-----|------|--------------|-------------------|
| 212   | Ноябрьск<br>(Тюменская<br>область) | Телерадиобыт-<br>техника | ул. В. Городилова, д.8              | (34964) 5-12-38                        | -                            | +  | +                 | +   | +   | +   | +    | -            | -                 |
| 213   | Обнинск                            | Радиотехника             | Треугольная пл., д. 1               | (08439) 6-13-73                        | +                            | +  | +                 | +   | +   | +   | +    | -            | -                 |
| 214   | Озёрск<br>(Челябинская<br>обл.)    | Арсенал                  | ул.Калинина, д. 10 Б                | (35171) 7-99-51                        | +                            | +  | +                 | +   | +   | +   | +    | -            | -                 |
| 215   | Омск                               | Сибтекс                  | пр. Мира, д.47                      | (3812) 26-84-39,<br>44-20-79, 36-70-44 | +                            | +  | +                 | +   | +   | +   | +    | -            | -                 |
| 216   | Омск                               | Телетекст                | пр. Маркса, д.18                    | (3812) 31-25-30                        | +                            | +  | +                 | +   | +   | +   | +    | -            | -                 |
| 217   | Омск                               | Вист                     | ул. 5-я Линия,<br>д. 157-А          | (3812) 53-02-31                        | +                            | +  | +                 | +   | +   | +   | -    | -            | -                 |
| 218   | Омск                               | Домотехника              | ул. Лермонтова 194                  | (3812) 36-74-12                        | +                            | +  | +                 | +   | +   | +   | +    | -            | -                 |
| 219   | Омск                               | Бытовая техника          | пр-т Космический,<br>д. 99/2        | (3812) 57-95-40                        | +                            | +  | +                 | +   | +   | +   | -    |              |                   |
| 220   | Орёл                               | APC                      | ул. Революции, д.1                  | (08622) 55-60-14,<br>55-15-06          | +                            | +  | +                 | +   | +   | +   | +    | -            | -                 |
| 221   | Орёл                               | МастерЪ                  | ул. Латышских<br>стрелков, д. 1     | (08622) 75-14-80                       | -                            | +  | +                 | +   | +   | +   | +    | -            | -                 |
| 222   | Орёл                               | Витапроф                 | ул. Октябрьская, д.211              | (08622) 41-24-78                       | +                            | +  | +                 | +   | +   | +   | +    | -            | -                 |
| 223   | Орёл                               | Электрон-Сервис          | Московское шоссе,<br>д.137, корп. 4 | (0862) 49-50-75                        | +                            | +  | +                 | +   | +   | +   | +    | -            | -                 |
| 224   | Оренбург                           | Коминком                 | ул. Брестская, д.7                  | (3532) 62-68-88                        | -                            | +  | +                 | +   | +   | -   | -    | -            | -                 |
| 225   | Оренбург                           | Сервисбыттехника         | ул. Лесозащитная, д.18              | (3532) 65-77-10                        | +                            | +  | +                 | +   | +   | +   | +    | -            | -                 |
| 226   | Оренбург                           | Ликос-Сервис<br>плюс     | ул. Невельская, д. 8а               | (3532) 77-91-89,<br>77-55-05           | +                            | +  | +                 | +   | +   | +   | +    | -            | -                 |
| 227   | Оренбург                           | Тико                     | ул. Комсомольская,<br>д.16          | (3532) 77-97-25                        | +                            | +  | +                 | +   | +   | +   | +    | -            | -                 |
| 228   | Оренбург                           | Веста                    | пр-т Парковый, д.13                 | (3532) 77-17-22,<br>77-17-06           | +                            | +  | +                 | +   | +   | +   | +    | -            | -                 |
| 229   | Орск<br>(Оренбургская<br>область)  | Аста-Сервис              | ул. Краматорская,<br>д. 50          | (3537) 21-36-66,<br>25-98-03           | +                            | +  | +                 | +   | +   | +   | +    | -            | -                 |
| 230   | Пенза                              | Партнер-Сервис           | ул.Московская, д.18                 | (8412) 52-12-82                        | -                            | +  | +                 | +   | +   | -   | -    | -            | -                 |

49<sup>1</sup>

| № п/п | Город                                                  | Сервис-центр                                   | Адрес                         | Телефон                      | Мелкая<br>бытовая<br>техника | тв | Проекци<br>онники | DVD | VCR | сот | пров | Окон<br>ники | Сплит-<br>системы |
|-------|--------------------------------------------------------|------------------------------------------------|-------------------------------|------------------------------|------------------------------|----|-------------------|-----|-----|-----|------|--------------|-------------------|
| 231   | Пенза                                                  | Техсервис                                      | ул. Коммунистическая,         | (8412) 55-85-98,             | +                            | +  | +                 | +   | +   | +   | +    | +            | +                 |
|       |                                                        |                                                | д.28                          | 49-16-10                     |                              |    |                   |     |     |     |      |              |                   |
| 232   | Пенза                                                  | Телесервис                                     | ул. Мирская, д.17             | (8412) 64-04-45,<br>49-24-25 | -                            | +  | +                 | +   | +   | -   | -    | -            | -                 |
| 233   | Пенза                                                  | ТехноСервис                                    | ул. Пушкина, д.10             | (8412) 54-40-67              | +                            | +  | +                 | +   | +   | +   | +    | -            | -                 |
| 234   | Переславль-<br>Залесский                               | Контур                                         | ул. Строителей, д.31          | (08535) 3-78-42.             | -                            | +  | +                 | +   | +   | +   | +    | -            | -                 |
| 235   | Пермь                                                  | Импорт-Сервис                                  | ул. Инженерная, д.10          | (3422) 65-69-83              | +                            | +  | +                 | +   | +   | +   | -    | -            | -                 |
| 236   | Пермь                                                  | РТВ – СЕРВИС                                   | ул. Мира, д.55                | (3422) 200-848               | +                            | +  | +                 | +   | +   | +   | +    | -            | -                 |
| 237   | Пермь                                                  | Сатурн-Р                                       | ул. Карпинского, д.27         | (3422) 190-500,<br>190-512   | +                            | +  | +                 | +   | +   | +   | +    | -            | -                 |
| 238   | Пермь                                                  | Дега-Ком                                       | Шоссе Космонавтов,<br>д.63    | (3422) 28-02-30<br>(доб.112) | -                            | +  | -                 | +   | +   | +   | +    | -            | -                 |
| 239   | Пермь                                                  | СЦ ТрИоД                                       | ул.Стахановская,д.5           | (3422) 90-97-72              | -                            | +  | +                 | +   | +   | -   | -    | -            | -                 |
| 240   | Пермь                                                  | Евро-Сервис                                    | ул. Большевистская,<br>д.134  | (3422) 36-30-33,<br>36-13-94 | +                            | +  | +                 | +   | +   | +   | +    | -            | -                 |
| 241   | Петрозаводск                                           | ЛАНС                                           | наб. Ла-Рошель, д.17          | (8142) 76-51-50              | -                            | +  | +                 | +   | +   | -   | -    | -            | -                 |
| 242   | Петрозаводск                                           | Лена                                           | ул. Машезерская д. 14         | (8142) 55-75-51              | +                            | +  | +                 | +   | +   | +   | +    | -            | -                 |
| 243   | Петропавловск-<br>Камчатский                           | Элита-Сервис                                   | ул. Лукашевского,<br>д.23     | (41522) 63-200               | -                            | +  | +                 | +   | +   | -   | -    | -            | -                 |
| 244   | Поронайск<br>(Сахалинская<br>область)                  | Цех ремонта РТА                                | ул.Восточная, д. 102          | (42431) 4-47-84              | -                            | +  | +                 | +   | +   | -   | -    | -            | -                 |
| 245   | Прокопьевск<br>(Кемеровская<br>область)                | Гранд                                          | ул. Вокзальная, д.50          | (38466) 2-00-43              | -                            | +  | +                 | +   | +   | +   | +    | -            | -                 |
| 246   | Прокопьевск<br>(Кемеровская<br>область)                | ТД Форум                                       | пр. Строителей, д.39          | (38466) 5-52-61              | -                            | +  | +                 | +   | +   | +   | +    | -            | -                 |
| 247   | Прохладный<br>(Кабардино-<br>Балкарская<br>республика) | Сервис-центр по<br>ремонту<br>телевидеотехники | пер. Больничный, д.2          | (866-31) 45-1-45             | -                            | +  | +                 | +   | +   | +   | +    | -            | -                 |
| 248   | Псков                                                  | Фронда-С                                       | ул. Кисилёва, д.16<br>- оф.21 | (8112) 72-10-83              | -                            | +  | +                 | +   | +   | -   | -    | -            | -                 |

| 50

| № п/п | Город                               | Сервис-центр    | Адрес                            | Телефон                       | Мелкая<br>бытовая<br>техника | тв | Проекци<br>онники | DVD | VCR | сот | пров | Окон<br>ники | Сплит-<br>системы |
|-------|-------------------------------------|-----------------|----------------------------------|-------------------------------|------------------------------|----|-------------------|-----|-----|-----|------|--------------|-------------------|
| 249   | Пятигорск                           | Радиосервис     | ул. Малыгина, д.23               | (87933) 5-39-17               | -                            | +  | +                 | +   | +   | +   | +    | -            | -                 |
| 250   | Пятигорск                           | Полисервис      | ул. 1-я Набережная,              | (87933) 3-17-29,              | +                            | +  | +                 | +   | +   | +   | +    | -            | -                 |
|       | _                                   |                 | д. 30, корп. Ь<br>–              | 3-93-69                       |                              |    |                   |     |     |     |      |              |                   |
| 251   | Россошь<br>(Воронежская<br>область) | Ален-Сервис     | ул.Пролетарская,<br>д.70-б       | (7396) 5-29-63                | +                            | +  | +                 | +   | +   | -   | -    | +            | +                 |
| 252   | Ростов-на-Дону                      | Софт-Сервис     | пер. Островского, д. 124         | (8632) 99-30-60               | -                            | +  | +                 | Α   | +   | +   | +    | -            | -                 |
| 253   | Ростов-на-Дону                      | Максим          | пр. Будённовский,<br>д.3 (1этаж) | (8632) 27-06-91               | -                            | +  | +                 | +   | +   | -   | -    | -            | -                 |
| 254   | Ростов-на-Дону                      | Элтех           | ул. Ленина, д.63                 | (8632) 47-41-52,<br>45-19-26  | +                            | +  | +                 | +   | +   | +   | +    | -            | -                 |
| 255   | Ростов-на-Дону                      | ПБОЮЛ Колупахин | ул.Черепахина, д. 228            | (863) 234-81-22               | -                            | +  | +                 | +   | +   | +   | +    | -            | -                 |
| 256   | Ростов-на-Дону                      | Эльсервис       | ул. Красноармейская,<br>д.206    | (8632) 61-80-66               | +                            | +  | +                 | +   | +   | +   | +    | -            | -                 |
| 257   | Ростов-на-Дону                      | Транссервис     | ул.Красноармейская,<br>дом 157   | (8632) 950-756                | +                            | +  | +                 | +   | +   | -   | +    | +            | +                 |
|       |                                     |                 | пр. Нагибина, д.30               | (8632) 924-237                | +                            | +  | +                 | +   | +   | -   | +    | +            | +                 |
|       |                                     |                 | пр-т Космонавтов,<br>д. 1/26     | (8632) 42-18-42               | +                            | +  | +                 | +   | +   | -   | +    | +            | +                 |
| 258   | Ростов-на-Дону                      | Гарант          | ул. Капустина, д.10<br>33-46-89  | (8632) 20-67-30,              | -                            | -  | -                 | -   | -   | -   | -    | +            | +                 |
| 259   | Рубцовск<br>(Алтайский край)        | Витязь-Сервис   | ул. Тихвинская, д.32             | (38557) 3-54-34,<br>3-43-75   | -                            | +  | +                 | +   | +   | +   | +    | -            | -                 |
| 260   | Рубцовск<br>(Алтайский край)        | Синтез          | ул. Комсомольская,<br>д.212      | (38557) 4-05-42               | +                            | +  | +                 | +   | +   | -   | -    | -            | -                 |
| 261   | Рыбинск                             | Алгоритм НТ     | ул. Гоголя, д. 1                 | (08537) 21-99-91,<br>21-57-78 | -                            | +  | +                 | +   | +   | +   | +    | -            | -                 |
| 262   | Рыбинск                             | Мэджик          | пр-т Серова, д.8                 | (0855) 55-65-72               | -                            | +  | +                 | +   | +   | +   | +    | -            | -                 |
| 263   | Рыбинск                             | Самсон          | ул. Ломоносова, д.З              | (0855) 295-404,<br>52-81-09   | +                            | +  | +                 | +   | +   | +   | +    | -            | -                 |
| 264   | Рязань                              | Сервисный Центр | Куйбышевское шоссе,<br>д.21      | (0912) 21-07-34               | -                            | +  | +                 | +   | +   | +   | +    | -            | -                 |
| 265   | Рязань                              | Фаворит         | ул. Астраханская, д.21           | (0912) 77-44-84,<br>28-99-22  | -                            | ÷  | +                 | +   | +   | +   | +    | -            | -                 |

51<sup>|</sup>

| Nº n/n | Город                             | Сервис-центр                                | Адрес                           | Телефон                       | Мелкая<br>бытовая<br>техника | тв | Проекци<br>онники | DVD | VCR | сот | пров | Окон<br>ники | Сплит-<br>системы |
|--------|-----------------------------------|---------------------------------------------|---------------------------------|-------------------------------|------------------------------|----|-------------------|-----|-----|-----|------|--------------|-------------------|
| 266    | Рязань                            | ТехСервис                                   | Тул. Новая, 51 "Г"              | (0912) 44-05-79,<br>44-19-39  | +                            | +  | +                 | +   | +   | +   | +    | -            | -                 |
| 267    | Санкт-Петербург                   | Гард – Техно                                | ул. Харченко, д.4               | (812) 245-31-96               | -                            | +  | +                 | +   | +   | +   | +    | -            | -                 |
| 268    | Санкт-Петербург                   | Импорт-Сервис                               | ул. Бухарестская, д.72          | (812) 268-00-30,<br>268-02-77 | -                            | +  | +                 | +   | +   | +   | +    | -            | -                 |
| 269    | Санкт-Петербург                   | Наша техника –<br>сервисное<br>обслуживание | пр.1-ый Муринский д.1           | (812) 245-03-50               | -                            | +  | +                 | +   | +   | +   | +    | -            | -                 |
| 270    | Санкт-Петербург                   | Сонико                                      | Московское ш., д.16/1           | (812) 127-41-30               | -                            | +  | +                 | +   | +   | +   | +    | -            | -                 |
| 271    | Санкт-Петербург                   | Мойдодыр-Сервис                             | ул. Днепропетровская,<br>д.10   | (812) 325-59-82;<br>325-59-83 | +                            | -  | -                 | -   | -   | -   | -    | -            | -                 |
| 272    | Санкт-Петербург                   | Техно-Поиск                                 | ул.Коли Томчака, д.28           | (812) 387-22-97               | -                            | +  | +                 | +   | +   | +   | +    | -            | -                 |
| 273    | Санкт-Петербург                   | Транссервис                                 | Московский проспект,<br>44      | (812) 316-11-09               | +                            | +  | +                 | +   | +   | -   | +    | +            | +                 |
|        |                                   |                                             | Заневский пр-т, д. 67, корп. 2  | (812) 528-64-54               | +                            | +  | +                 | +   | +   | -   | +    | +            | +                 |
|        |                                   |                                             | ул. Савушкина, д.141            | (812) 344-61-58               | +                            | +  | +                 | +   | +   | -   | +    | +            | +                 |
|        |                                   |                                             | Коломяжский пр-т, д.10          | (812) 393-59-45               | +                            | +  | +                 | +   | +   | -   | +    | +            | +                 |
| 274    | Салават                           | Телерадиосервис                             | ул. Октябрьская, д.26           | (34763) 2-77-97,<br>2-52-26   | +                            | +  | +                 | +   | +   | +   | +    | -            | -                 |
| 275    | Сальск<br>(Ростовская<br>область) | ПБОЮЛ<br>Филовской О.А.                     | ул. Коломийцева, д.73           | (86372) 3-38-58               | +                            | +  | +                 | +   | +   | +   | +    | -            | -                 |
| 276    | Самара                            | Транссервис                                 | Московское шоссе, д.1           | (8462) 703-044                | +                            | +  | +                 | +   | +   | -   | +    | +            | +                 |
|        |                                   |                                             | 18-й км Московского<br>шоссе    | (8462) 53-27-87               | +                            | +  | +                 | +   | +   | -   | +    | +            | +                 |
|        |                                   |                                             | пр-т Юных Пионеров,<br>д.122А   | (8462) 95-00-88,<br>51-93-77  | +                            | +  | +                 | +   | +   | -   | +    | +            | +                 |
| 277    | Самара                            | Самара-Спектр                               | пр. Кирова, д.283               | (8462) 56-45-58               | +                            | +  | +                 | +   | +   | +   | +    | -            | -                 |
| 278    | Самара                            | Видикон-Сервис                              | ул. Георгия Димитрова,<br>д.117 | (8462) 52-16-00               | +                            | +  | +                 | +   | +   | +   | +    | -            | -                 |
| 279    | Самара                            | Триада М                                    | ул. Ленинградская, 17.          | (8462) 64-10-37,<br>64-07-91  | -                            | +  | +                 | +   | +   | -   | +    | -            | -                 |
| 280    | Самара                            | Эль-Сервис                                  | ул. Республиканская 62          | (8462) 54-50-05               | -                            | +  | +                 | +   | +   | +   | +    | -            | -                 |

l 52

| № п/п | Город                             | Сервис-центр                      | Адрес                                | Телефон                      | Мелкая<br>бытовая | тв | Проекци<br>онники | DVD | VCR | сот | пров | Окон<br>ники | Сплит-<br>системы |
|-------|-----------------------------------|-----------------------------------|--------------------------------------|------------------------------|-------------------|----|-------------------|-----|-----|-----|------|--------------|-------------------|
|       | -                                 |                                   | -                                    |                              | техника           |    |                   |     |     |     | -    |              |                   |
| 281   | Самара                            | МДС Контрол-С                     | ул. Антонова-Овсеенко,               | (8462) 24-01-12,             | -                 | -  | +                 | -   | -   | -   | -    | -            | -                 |
|       |                                   |                                   | д.53А                                | 24-01-84                     |                   |    |                   |     |     |     |      |              |                   |
| 282   | Саранск                           | Видео-Сервис                      | ул. В. Терешковой,                   | (8342) 24-54-85,             | +                 | +  | +                 | +   | +   | +   | +    | -            | -                 |
|       |                                   |                                   | д.18а                                | 24-98-58, 57-19-19,          |                   |    |                   |     |     |     |      |              |                   |
|       |                                   |                                   | ул. Косарева, д. 112                 | 25-19-19                     | +                 | +  | +                 | +   | +   | +   | +    |              |                   |
| 283   | Саранск                           | Сарансктехприбор                  | ул. Богдана<br>Хмельницкого, д.44    | (834) 224-22-55              | +                 | +  | +                 | +   | +   | +   | +    | -            | -                 |
| 284   | Саранск                           | Навигатор                         | ул. Б.Хмельницкого,<br>д.14          | (83422) 48-28-88             | -                 | +  | +                 | +   | +   | -   | +    | -            | -                 |
| 285   | Саратов                           | Аист-96                           | ул. Соколовая, д.320а                | (8452) 69-23-36,<br>51-41-99 | +                 | +  | +                 | +   | +   | +   | +    | -            | -                 |
| 286   | Саратов                           | Архипелаг-Сервис                  | ул. Пугачёвская, д.157               | (8452) 51-75-61              | +                 | +  | +                 | +   | +   | +   | +    | -            | -                 |
|       |                                   |                                   | ул.Московская,<br>д. 134/146         | (8452) 50-69-24              | +                 | +  | +                 | +   | +   | +   | +    | -            | -                 |
| 287   | Саратов                           | Сар-Сервис                        | ул. Ульяновская, д. 7                | (8452) 51-00-99              | -                 | +  | +                 | +   | +   | +   | +    | -            | -                 |
| 288   | Саратов                           | НПП<br>"Галактика 17 Лтд"         | ул. Б. Казачья, д. 112а,<br>офис 24  | (8452) 51-11-82,<br>51-44-13 | -                 | +  | +                 | +   | +   | +   | +    | -            | -                 |
| 289   | Саратов                           | Эльдорадо                         | пр-т 50-лет Октября,<br>д.110А       | (8452) 48-59-88,<br>48-61-88 | +                 | +  | +                 | +   | +   | +   | +    | -            | -                 |
| 290   | Сасово<br>(Рязанская<br>область)  | ТелеВидеоСервис                   | Микрорайон<br>«Южный» д. 43          | (09133) 2-43-65              | -                 | +  | +                 | +   | +   | +   | +    | -            | -                 |
| 291   | Саянск                            | ГАРАНТ-Сервис                     | м/р Центральный,<br>дом 4 подъезд 15 | (39513) 5-46-15              | +                 | +  | +                 | +   | +   | +   | +    | -            | -                 |
| 292   | Северодвинск                      | Союз-Горизонт                     | ул. Гагарина, д.12                   | (8184) 58-72-21              | +                 | +  | +                 | +   | +   | +   | +    | -            | -                 |
|       |                                   |                                   | ул. Дзержинского, д. 1               | (8184) 7-84-62               | +                 | +  | +                 | +   | +   | +   | +    | -            | -                 |
| 293   | Северодвинск                      | Северодвинский компьютерный центр | Пр-т Труда, д.12                     | (81842) 3-68-36              | -                 | -  | -                 | -   | -   | -   | -    | -            | -                 |
| 294   | Северодвинск                      | Дом*Сервис                        | ул. Воронина, 27а                    | (8184) 58-31-84              | +                 | +  | +                 | +   | +   | +   | +    | -            | -                 |
| 295   | Североморск                       | СиПиЭс Мурманск-<br>Техцентр      | ул. Душенова, д. 10                  | (81537) 43-444               | +                 | +  | +                 | +   | +   | +   | +    | -            | -                 |
| 296   | Семилуки<br>(Воронежская<br>обл.) | Рекорд-Сервис                     | ул.Дзержинского, д.16                | (07372) 2-34-82              | -                 | +  | +                 | +   | +   | +   | +    | -            | -                 |

—

| Nº n/n | Город                                           | Сервис-центр                 | Адрес                                   | Телефон                           | Мелкая<br>бытовая<br>техника | тв     | Проекци<br>онники | DVD    | VCR | сот | пров   | Окон<br>ники | Сплит-<br>системы |
|--------|-------------------------------------------------|------------------------------|-----------------------------------------|-----------------------------------|------------------------------|--------|-------------------|--------|-----|-----|--------|--------------|-------------------|
| 297    | Серов<br>(Свердловская<br>область)              | Кристалл Сервис              | ул. Кузьмина, д.16                      | (34315) 7-42-42,<br>7-38-38       | -                            | +      | +                 | +      | +   | +   | +      | -            | -                 |
| 298    | Смоленск                                        | Гарант                       | ул. Фрунзе, 22                          | (08122) 61-88-00                  | +                            | +      | +                 | +      | +   | +   | +      | -            | -                 |
|        |                                                 |                              | ул. Ленина, 22/6                        | (08122 68-35-00                   | +                            | +      | +                 | +      | +   | +   | +      | -            | -                 |
|        |                                                 |                              | ул. Румянцева, 19                       | (0812) 64-78-00                   | +                            | +      | +                 | +      | +   | +   | +      |              |                   |
| 299    | Смоленск                                        | Гулливер                     | пер 1-й Краснинский,<br>д.20            | (0812) 65-88-22                   | +                            | +      | +                 | +      | +   | +   | +      | -            | -                 |
| 300    | Советский<br>(Тюменская<br>область)             | Рембыттехника                | ул. Ленина, д. 10                       | (34675) 3-00-33                   | +                            | +      | +                 | +      | +   | +   | +      |              |                   |
| 301    | Сочи                                            | Технисервис                  | Курортный проспект,<br>д.76             | (8622) 62-02-95                   | +                            | +      | +                 | +      | +   | +   | +      | -            | -                 |
| 302    | Сочи                                            | Союз-Сервис                  | ул. Московская, д.5                     | (8622) 92-02-25                   | -                            | +      | +                 | +      | +   | +   | +      | -            | -                 |
| 303    | Ставрополь                                      | Телерадиомастер              | ул. Тухачевского,<br>7 корп.4           | (8652) 72-92-72                   | +                            | +      | +                 | +      | +   | +   | +      | -            | -                 |
| 304    | Ставрополь                                      | Дельта                       | ул. Фроленко, д.18                      | (8652) 94-60-03                   | +                            | +      | +                 | +      | +   | +   | +      | -            | -                 |
| 305    | Ставрополь                                      | Техникс-Универсал            | ул.Пушкина, д. 63                       | (8652) 24-30-14                   | -                            | +      | +                 | +      | +   | +   | +      | -            | -                 |
| 306    | Станица<br>Каневская<br>(Краснодарский<br>край) | Премьер                      | ул.Новосёлов, д.26                      | (861-64) 7-07-08                  | +                            | +      | +                 | +      | +   | -   | -      | -            | -                 |
| 307    | Старый Оскол                                    | Экспресс-Сервис              | мкр.Олимпийский, д.7                    | (0725) 42-41-00                   | -                            | +      | +                 | +      | +   | +   | +      | -            | -                 |
| 308    | Старый Оскол                                    | Шанс                         | м-н Солнечный, д. 1а                    | (0725) 42-73-62                   | +                            | +      | +                 | +      | +   | -   | -      | +            | +                 |
| 309    | Стерлитамак                                     | Импорт-сервис                | ул. Коммунистическая,61                 | (3473) 24-42-85                   | -                            | +      | +                 | +      | +   | +   | +      | -            | -                 |
| 310    | Стерлитамак                                     | PTA                          | ул. Худайбердина, 122А                  | (3473) 20-17-40                   | -                            | +      | +                 | +      | +   | +   | +      | -            | -                 |
| 311    | Судогда                                         | ИП Матвеев                   | ул. Ленина, д.9                         | (09235) 2-27-75                   | +                            | +      | +                 | +      | +   | +   | +      | -            | -                 |
| 312    | Сухой Лог                                       | Электрон                     | ул. Белинского, 51-В                    | (34373) 3-37-70                   | +                            | +      | +                 | +      | +   | +   | +      | -            | -                 |
| 313    | Сургут                                          | СОГРИ                        | ул. Энтузиастов д.21                    | (3462) 35-35-07                   | -                            | +      | +                 | +      | +   | -   | -      | -            | -                 |
| 314    | Сызрань<br>(Самарская<br>область)               | Квант                        | ул. Ульяновское шоссе,<br>д.5           | (8464) 99-00-59                   | +                            | +      | +                 | +      | +   | +   | +      |              |                   |
| 315    | Сызрань<br>(Самарская<br>область)               | Алладин                      | ул. 50 лет Октября,<br>д. 44            | (84643) 96-74-88                  | -                            | +      | +                 | +      | +   | +   | +      |              |                   |
| 316    | Сыктывкар                                       | ПММ- Сервис<br>Атлант-Сервис | ул. К. Маркса, д. 156<br>ул. Южная, д.7 | (8212) 21-59-70<br>(8212) 200-286 | -                            | +<br>+ | ++++              | +<br>+ | +++ | ++  | +<br>+ | -            | -                 |

| <b>№</b> п/п | Город                              | Сервис-центр                                                      | Адрес                                                 | Телефон                      | Мелкая<br>бытовая<br>техника | тв | Проекци<br>онники | DVD | VCR | сот | пров | Окон<br>ники | Сплит-<br>системы |
|--------------|------------------------------------|-------------------------------------------------------------------|-------------------------------------------------------|------------------------------|------------------------------|----|-------------------|-----|-----|-----|------|--------------|-------------------|
| 317          | Сыктывкар                          | ТехСервис                                                         | ул. Гаражная, д. 25                                   | (8212) 29-12-20              | -                            | +  | +                 | +   | +   | +   | +    | -            | -                 |
| 318          | Таганрог                           | ФВТЗ Витязь                                                       | ул. Ломоносова, 59/1                                  | (8634) 32-32-55              | +                            | +  | +                 | +   | +   | +   | +    | -            | -                 |
| 319          | Таганрог                           | АСЦ Кристи                                                        | ул. Фрунзе, 45                                        | (8634) 38-30-48              | +                            | +  | +                 | +   | +   | +   | +    | -            | -                 |
| 320          | Таганрог                           | SL-сервис                                                         | ул. Р. Люксембург, 134                                | (8634) 38-38-02              | -                            | +  | +                 | +   | +   | +   | +    | +            | -                 |
| 321          | Тамбов                             | Вега-Сервис                                                       | ул. Киквидзе, 69                                      | (0752) 73-94-01              | +                            | +  | +                 | +   | +   | +   | +    | -            | -                 |
| 322          | Тамбов                             | БВС-2000                                                          | Тул. Пионерская, 24<br>ул. Красная, 7 SR T<br>"Карта" | (0752) 75-17-18,<br>72-51-23 | +                            | +  | +                 | +   | +   | +   | +    | -            | -                 |
| 323          | Тамбов                             | Рубин-Сервис-Т                                                    | ул.Н.Вирты, 2а                                        | (0752) 55-16-15              | +                            | +  | +                 | +   | +   | +   | +    | -            | -                 |
| 324          | Тверь                              | Электроникс<br>Сервис Центр                                       | ул. Циммервальдская,<br>24                            | (0822) 34-75-56,<br>35-35-30 | -                            | +  | +                 | +   | +   | -   | -    | +            | -                 |
| 325          | Тверь                              | Центрон                                                           | ул. Радищева, д. 44                                   | (0822) 42-73-78              | -                            | +  | +                 | +   | +   | -   | -    | -            | -                 |
| 326          | Тверь                              | Голубой Экран                                                     | пр. Победы, д. 2/2                                    | (0822) 36-75-31              | -                            | +  | +                 | +   | +   | +   | +    | -            | -                 |
| 327          | Тверь                              | Стэко-Сервис                                                      | пр-т Чайковского,<br>д.100                            | (0822) 33-00-23              | +                            | -  | -                 | -   | -   | -   | -    | -            | -                 |
| 328          | Тобольск<br>(Тюменская<br>область) | СВ                                                                | 4 мкр., д.85                                          | (34511) 4-70-02              | +                            | +  | +                 | +   | +   | +   | +    | -            | -                 |
| 329          | Тольятти                           | Тринитрон                                                         | ул. Юбилейная, 2а                                     | (8482) 20-70-52              | -                            | +  | +                 | +   | +   | +   | +    | -            | -                 |
| 330          | Тольятти                           | Электрон-Сервис                                                   | ул. Свердлова, д.41                                   | (8482) 42-04-14              | -                            | +  | +                 | +   | +   | +   | +    | -            | -                 |
| 331          | Тольятти                           | Жигули-Гарант                                                     | ул. Льва Яшина, д.6                                   | (8482) 20-32-42              | +                            | +  | +                 | +   | +   | +   | +    | -            | -                 |
| 332          | Томск                              | Спектр                                                            | ул. С.Лазо, 15                                        | (3822) 67-35-73              | -                            | +  | +                 | +   | +   | -   | -    | -            | -                 |
| 333          | Томск                              | ГлавБытСервис                                                     | ул.Некрасова, д.12                                    | (3822) 26-68-65,<br>26-64-62 | +                            | -  | -                 | -   | -   | -   | -    | -            | -                 |
| 334          | Томск                              | Академия-Сервис                                                   | пр. Академический, 1,<br>блок А, офис 204             | (3822) 49-15-80,<br>49-28-08 | +                            | +  | +                 | +   | +   | +   | +    | -            | -                 |
| 335          | Томск                              | Экстрем-2                                                         | пр. Кирова, д.58                                      | (3822) 56-23-35,<br>480-880  | +                            | +  | +                 | +   | +   | +   | +    | -            | -                 |
| 336          | Томск                              | Сибирский сервис                                                  | ул. Елизаровых, д.17                                  | (3822) 42-29-80              | +                            | +  | +                 | +   | +   | +   | +    | -            | -                 |
| 337          | Тула                               | Тройка-Сервис                                                     | ул. Агеева, 1-Б                                       | (0872) 33-39-47              | -                            | +  | +                 | +   | +   | -   | -    | -            | -                 |
| 338          | Тула                               | Авторизированный сервисный центр                                  | ул. Ф.Энгельса, д. 89                                 | (0872) 32-56-07              | +                            | +  | +                 | +   | +   | +   | +    | -            | -                 |
| 339          | Тула                               | ПБОЮЛ Бровкин<br>В.А.                                             | ул. Советская 60/20,<br>оф. 302                       | (0872) 36-25-09              | +                            | +  | +                 | +   | +   | +   | +    | -            | -                 |
| 340          | Туймазы                            | Туймазинский<br>завод ремонта<br>радиотелевизионной<br>аппаратуры | пр. Ленина, д. 5                                      | (34712) 5-28-62              | +                            | +  | +                 | +   | +   | +   | +    | -            | -                 |

—

| № п/п | Город                                   | Сервис-центр             | Адрес                                | Телефон                              | Мелкая<br>бытовая<br>техника | тв | Проекци<br>онники | DVD | VCR | сот | пров | Окон<br>ники | Сплит-<br>системы |
|-------|-----------------------------------------|--------------------------|--------------------------------------|--------------------------------------|------------------------------|----|-------------------|-----|-----|-----|------|--------------|-------------------|
| 341   | Тюмень                                  | Тюмень Импорт-<br>Сервис | ул. Мельникайте, д. 97               | (3452) 20-45-96                      | +                            | +  | +                 | +   | +   | +   | +    | -            | -                 |
| 342   | Тюмень                                  | Пульсар                  | ул. Республики, д.169                | (3452) 75-95-08                      | +                            | +  | +                 | +   | +   | +   | +    | -            | -                 |
| 343   | Тюмень                                  | AC                       | ул.Вокзальная<br>д.1 корп.З          | (3452) 46-66-55                      | +                            | +  | +                 | +   | +   | +   | +    | -            | -                 |
| 344   | Улан-Удэ                                | Сабин                    | ул. Гагарина, д. 35                  | (3012) 26-07-88                      | -                            | +  | +                 | -   | +   | +   | +    | -            | -                 |
| 345   | Улан-Удэ                                | ИП Дармаева              | пр. Автомобилистов, д.5              | (3012) 44-84-88                      | -                            | +  | +                 | -   | +   | +   | +    | -            | -                 |
| 346   | Улан-Удэ                                | Мастер                   | ул. Ербанова, д.28                   | (3012) 21-89-63                      | -                            | +  | +                 | +   | +   | +   | +    | -            | -                 |
| 347   | Улан-Удэ                                | Кондор-Сервис            | ул. Гагарина, д.15                   | (3012) 44-23-44                      | +                            | -  | -                 | -   | -   | -   | -    | -            | -                 |
| 348   | Ульяновск                               | Апрель                   | ул. Можайского д. 8/8                | (8422) 31-83-72,<br>32-78-89         | -                            | +  | +                 | +   | +   | +   | +    | -            | -                 |
| 349   | Ульяновск                               | Ремикс                   | ул. Гагарина, д. 34,<br>офис 613     | (8422) 34-95-85                      | -                            | +  | +                 | +   | +   | +   | +    | -            | -                 |
| 350   | Ульяновск                               | М-Сервис                 | ул.Минаева, д.42                     | (8422) 32-07-33                      | -                            | +  | +                 | +   | +   | +   | +    | -            | -                 |
| 351   | Ульяновск                               | Лидинг                   | пр-кт Ульяновский,<br>д.10           | (8422) 20-97-81,<br>29-47-10         | +                            | +  | +                 | +   | +   | +   | +    | -            | -                 |
| 352   | Усолье-Сибирское<br>(Иркутская область) | 5-Плюс                   | ул. Восточная, д.29                  | (39543) 3-03-03                      | +                            | +  | +                 | +   | +   | +   | +    | -            | -                 |
| 353   | Уфа                                     | Техно                    | ул. Чернышевского, 88                | (3472) 79-90-70,<br>51-20-55         | -                            | +  | +                 | +   | +   | +   | +    | -            | -                 |
| 354   | Уфа                                     | Импорт-сервис            | ул. Воровского, 93                   | (3472) 28-17-10,<br>28-67-10         | +                            | +  | +                 | +   | +   | +   | +    | -            | -                 |
| 355   | Уфа                                     | СЦ Регион                | ул. Аксакова, д.73                   | (3472) 22-63-60                      | +                            | +  | +                 | +   | +   | -   | -    | -            | -                 |
| 356   | Ухта                                    | Игра ТехСервис           | ул. 40 лет Коми ,12А                 | (2147) 3-13-60,<br>6-23-40           | +                            | +  | +                 | +   | +   | +   | +    | -            | -                 |
| 357   | Фурманов<br>(Иркутская область)         | Телевидение              | ул. Возрождения, д.32                | (09341) 38-711                       | +                            | +  | +                 | +   | +   | +   | +    | -            | -                 |
| 358   | Хабаровск                               | Контур                   | пр-т 60 лет Октября,<br>д. 210       | (4212) 75-21-36,<br>75-21-37         | -                            | +  | +                 | +   | +   | -   | -    | -            | -                 |
| 359   | Чебоксары                               | Микросота-Сервис         | Пр. Ленина, 9                        | (8352) 62-00-48                      | +                            | +  | +                 | +   | +   | +   | +    | -            | -                 |
| 360   | Чебоксары                               | ТРСЦ Т "Русь"            | пр-т Ленина, д.35                    | (8352) 62-67-62                      | -                            | +  | +                 | +   | +   | +   | +    | -            | -                 |
| 361   | Челябинск                               | Импорт-Сервис            | ул. Энтузиастов, 16                  | ( 3512) 32-20-01,<br>32-20-77        | -                            |    |                   |     |     |     |      |              |                   |
|       |                                         |                          | ул. Гагарина, 8<br>ул. Комарова, 114 | ( 3512) 52-05-05<br>( 3512) 72-66-00 | -                            | +  | +                 | +   | +   | +   | +    | -            | -                 |

| <b>№</b> п/п | Город                                 | Сервис-центр               | Адрес                                                  | Телефон                          | Мелкая<br>бытовая<br>техника | тв     | Проекци<br>онники | DVD    | VCR | сот  | пров | Окон<br>ники | Сплит-<br>системы |
|--------------|---------------------------------------|----------------------------|--------------------------------------------------------|----------------------------------|------------------------------|--------|-------------------|--------|-----|------|------|--------------|-------------------|
| 362          | Челябинск                             | Электро-Н                  | Пр. Победы, 302                                        | (3512)41-01-51,<br>64-00-84      | +                            | +      | +                 | +      | +   | +    | +    | -            | -                 |
| 363          | Челябинск                             | Татьяна                    | ул. Котина, 72                                         | ( 3512) 72-28-26,<br>74-44-83    | -                            | +      | +                 | +      | +   | +    | +    | -            | -                 |
| 364          | Челябинск                             | Голованов и К              | Пр. Ленина, д. 73                                      | ( 3512) 65-49-87,<br>65-45-63    | -                            |        |                   |        |     |      |      |              |                   |
|              |                                       |                            | пр.Ленина, д. 22<br>ул. Марченко, д. 22                | (3512)75-46-24<br>(3512)71-27-70 |                              | +      | +                 | +      | +   | +    | +    | -            | -                 |
| 365          | Челябинск                             | Рембыттехника              | ул. Артиллерийская,<br>д. 102                          | (3512)72-72-05,<br>72-73-66      | -                            | +      | +                 | +      | +   | +    | +    | -            | -                 |
|              |                                       |                            | ул.Производсвенная, 8Б<br>ул.Сталеваров, 15            | (3512)49-30-46<br>(3512)24-76-72 | + +                          | +<br>+ | + +               | +<br>+ | ++  | ++++ | +    | -            | -                 |
| 366          | Челябинск                             | Эль-сервис                 | ул. Комарова, д. 114                                   | (3512) 72-69-92,<br>72-07-01     | +                            | +      | +                 | +      | +   | +    | +    | -            | -                 |
| 367          | Челябинск                             | Найфл                      | ул. Татьяничевой, 13                                   | (3512) 60-87-78                  | +                            | +      | +                 | +      | +   | +    | +    | -            | -                 |
| 368          | Череповец<br>(Вологодская<br>область) | ТелеМастер                 | Пр. Победы, д. 97                                      | (8202) 23-66-70,<br>26-50-37     | -                            | +      | +                 | +      | +   | +    | +    | -            | -                 |
| 369          | Чита                                  | Славянский-<br>Электроника | ул. Ингодинская, д.35                                  | (3022) 32-55-2,<br>35-26-26      | +                            | +      | +                 | +      | +   | +    | +    | -            | -                 |
| 370          | Чита                                  | Любомир                    | ул. Анохина, д. 10                                     | (3022) 36-47-01                  | +                            | +      | +                 | +      | +   | +    | +    | -            | -                 |
| 371          | Шахты                                 | Радио-Быт-Сервис           | пр.П.Революции,<br>85 оф.200                           | (8636) 22-30-00                  | +                            | +      | +                 | +      | +   | +    | +    | -            | -                 |
| 372          | Шахты                                 | Видеотехника               | ул. Шевченко, 123,<br>Центральный Дом<br>Быта, ком. 24 | (6362) 22-59-00                  | +                            | +      | +                 | +      | +   | +    | +    | -            | -                 |
| 373          | Элиста, Респ.<br>Калмыкия             | Мастер-Сервис              | 8 мкр. дом 35                                          | (847 22) 2-59-43                 | -                            | +      | +                 | +      | +   | -    | -    | -            | -                 |
| 374          | Южно-Сахалинск                        | KCC                        | Ленина, д.246а                                         | (4242) 74-11-84                  | -                            | +      | +                 | +      | +   | -    | -    | -            | -                 |
| 375          | Якутск                                | Быт-Сервис                 | ул. Халтурина, д.18                                    | (4112) 43-99-66,<br>31-05-67     | +                            | +      | +                 | +      | +   | +    | +    | -            | -                 |
| 376          | Яранск<br>(Кировская обл.)            | Контакт                    | ул. Радина, д.12                                       | (83367) 2-23-86                  | -                            | +      | +                 | +      | -   | -    | -    | -            | -                 |
| 377          | Ярославль                             | ТАУ                        | ул. Свободы, д.101                                     | (0852) 79-66-79,<br>79-66-77     | +                            | +      | +                 | +      | +   | +    | +    | -            | -                 |
| 378          | Ярославль                             | АЮМ                        | Ул. Советская, д.57                                    | (0852) 72-87-00                  | -                            | +      | +                 | +      | +   | +    | +    | -            | -                 |
| 379          | Ярославль                             | Рембыттехника              | ул. Угличская, д. 39                                   | (0852) 75-11-11,<br>75-04-83     | +                            | +      | +                 | +      | +   | +    | +    | -            | -                 |
| 380          | Ярославль                             | Тринити                    | ул. Республиканская,<br>д. 108                         | (0852) 725-425                   | -                            | -      | -                 | -      | -   | -    | -    | +            | +                 |

—

Замечание

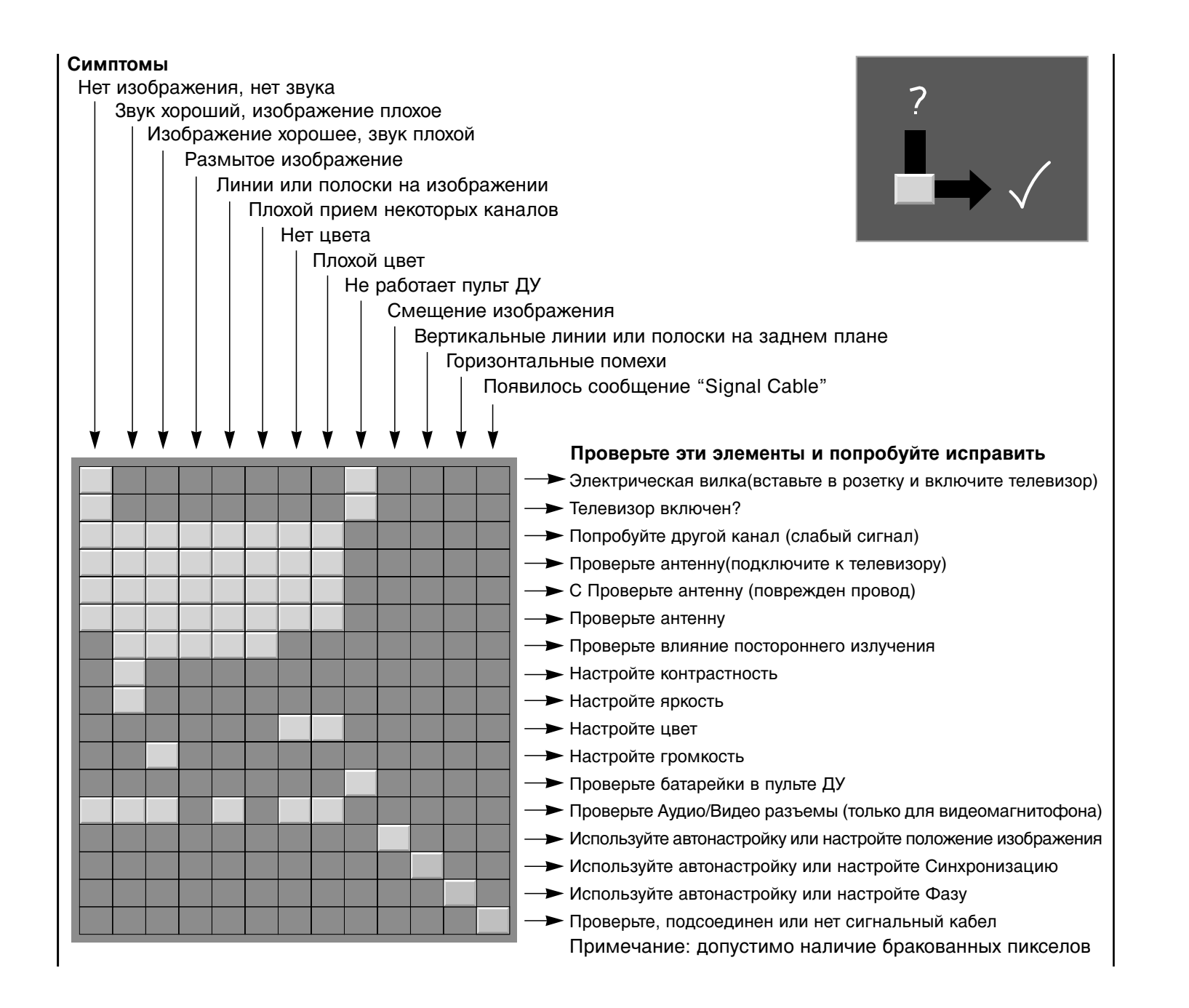